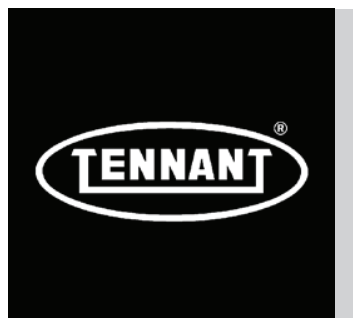

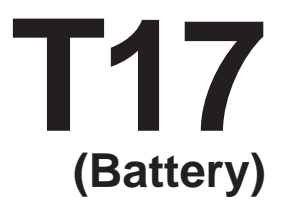

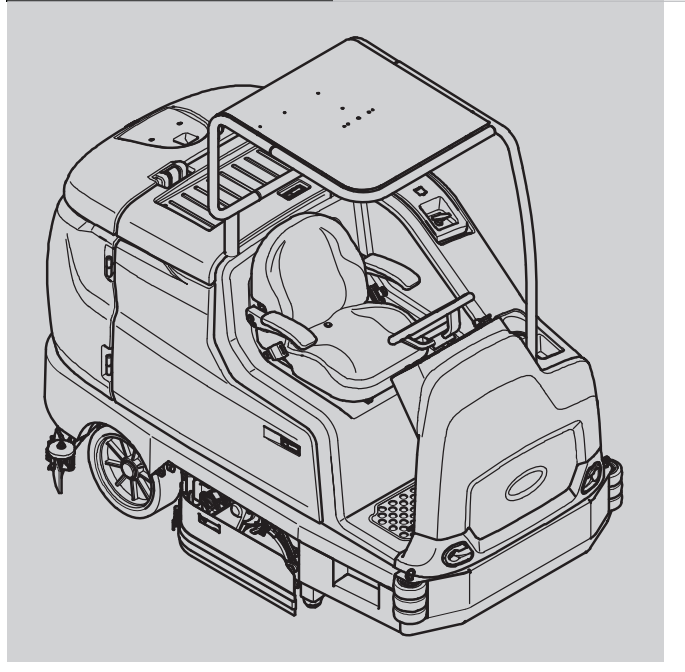

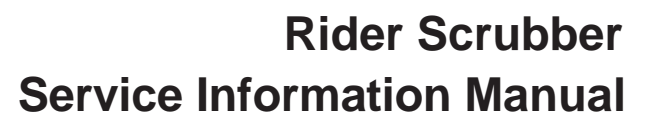

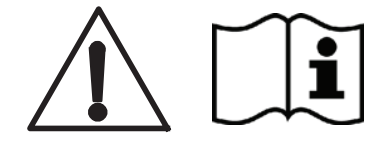

The Safe Scrubbing Alternative<sup>®</sup> Tennant*True<sup>®</sup> Parts* IRIS<sup>™</sup> a Tennant Technology

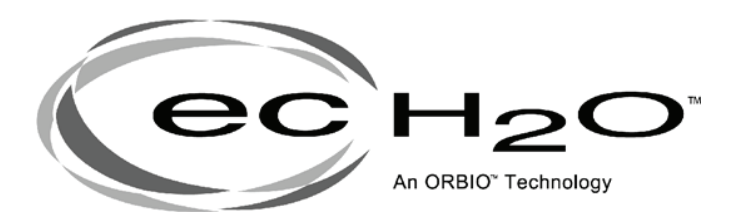

# North America / International

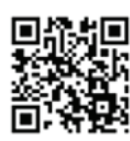

To view, print or download the latest parts or operator's manual, visit: www.tennantco.com/manuals 9020167 Rev. 00 (6-2014)

#### INTRODUCTION

This manual provides necessary service and maintenance instructions.

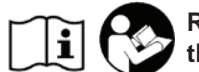

Read this manual completely and understand the machine before servicing it.

This machine will provide excellent service. However, the best results will be obtained at minimum costs if:

- The machine is operated with reasonable care.
- The machine is maintained regularly per the machine maintenance instructions provided.
- The machine is maintained with manufacturer supplied or equivalent parts.

| 100  | Ρ  |
|------|----|
|      | Ρ  |
| X    | o  |
| 1-01 | a  |
|      | tc |
| E.   | A  |

PROTECT THE ENVIRONMENT Please dispose of packaging materials, old machine components and fluids in an environmentally safe way according o local waste disposal regulations.

Always remember to recycle.

|         | MACHINE DATA                                                  |
|---------|---------------------------------------------------------------|
| s,      | Please fill out at time of installation for future reference. |
| n<br>Ig | Model No                                                      |
| Ĵ       | Serial No                                                     |
|         | Installation Date -                                           |
|         |                                                               |

#### **INTENDED USE**

The T17 is an industrial/commercial rider machine designed to wet scrub both rough and smooth hard surfaces (concrete, tile, stone, synthetic, etc). Typical applications include schools, hospitals / health care facilities, office buildings, and retail centers. Do not use this machine on soil, grass, artificial turf, or carpeted surfaces. This machine is intended for indoor use only. This machine is not intended for use on public roadways.

Tennant Company PO Box 1452 Minneapolis, MN 55440 Phone: (800) 553-8033 or (763) 513-2850 www.tennantco.com

Touch-N-Go, 1-STEP, Grip-N-Go, Dura-Track, SmartRelease, Duramer, are US registered and unregistered trademarks of Tennant Company.

Flow-Rite is a registered trademark of Flow-Rite Controls

Specifications and parts are subject to change without notice.

Original Instructions, copyright © 2014 TENNANT Company, Printed in U.S.A.

# CONTENTS

### Contents

| Pa | qe |
|----|----|
|    | _  |

| SAFETY PRECAUTIONS1-1                    |
|------------------------------------------|
| GENERAL INFORMATION                      |
| COMPONENT LOCATOR 2-2                    |
| ELECTRICAL SCHEMATIC, MASTER 2-4         |
| ELECTRICAL SCHEMATIC SYMBOLS 2-7         |
| OPERATIONAL MATRIX 2-8                   |
| SPECIFICATIONS 2-15                      |
| FASTENER TORQUE 2-15                     |
| MACHINE DIMENSIONS 2-16                  |
| GENERAL MACHINE DIMENSIONS/              |
| CAPACITIES 2-17                          |
| GENERAL MACHINE PERFORMANCE 2-18         |
| POWER TYPE 2-18                          |
| TIRES 2-15                               |
| SCRUBBING SIDE BRUSH SOLUTION            |
| FLOW RATE (OPTION)                       |
| EC-H2O SYSTEM (OPTION) 2-19              |
| ELECTRICAL COMPONENTS 2-20               |
| MAINTENANCE                              |
| MAINTENANCE CHART                        |
| YELLOW TOUCH POINTS 3-5                  |
| LUBRICATION 3-5                          |
| BATTERIES 3-6                            |
| CIRCUIT BREAKERS, FUSES, AND RELAYS 3-11 |
| ELECTRIC MOTORS 3-12                     |
| SCRUB BRUSHES3-13                        |
| PRE-SWEEP BRUSHES 3-18                   |
| SQUEEGEE BLADES 3-21                     |
| SKIRTS AND SEALS                         |
| BELTS                                    |
| BRAKES                                   |
| TIRES                                    |
| PUSHING, TOWING, AND TRANSPORTING        |
| THE MACHINE 3-35                         |
| MACHINE JACKING 3-38                     |
| ec-H2O MODULE FLUSH PROCEDURE 3-39       |
| STORAGE INFORMATION                      |
| FREEZE PROTECTION 3-41                   |
| PREPARING THE MACHINE FOR                |
| OPERATION AFTER STORAGE                  |
| PRIMING THE EC-H2O SYSTEM 3-44           |
| TROUBLESHOOTING                          |
| ONBOARD DIAGNOSTICS 4-2                  |
| SELF-TEST MODE 4-2                       |
| CONFIGURATION MODE                       |
| LCD WARNINGS 4-6                         |
| LCD FAULIS                               |
| PROPEL DIAGNOSTIC MODE                   |
| CURIIS 1234 CONTROLLER                   |
| DIAGNOSTICS 4-13                         |

| Со | nt | en | ts |
|----|----|----|----|
|    |    |    |    |

# Page

| DIAGNOSTIC LED OPERATION 4-13      |
|------------------------------------|
| DIAGNOSTIC CODES 4-14              |
| INPUT DISPLAY MODE 4-22            |
| MANUAL MODE 4-24                   |
| CAN (CONTROLLER AREA NETWORK)      |
| DIAGNOSTIC MODE 4-26               |
| MOTORS MODE 4-27                   |
|                                    |
|                                    |
|                                    |
|                                    |
|                                    |
|                                    |
| MAIN SCRUB BRUSHES                 |
| SIDE SCRUB BRUSH 4-36              |
| POWER-UP 4-38                      |
| PROPEL                             |
| REAR SQUEEGEE LIFT 4-42            |
| SCRUB HEAD LIFT                    |
| SIDE SWEEP BRUSHES                 |
| SIDE SWEEP BRUSH LIFT              |
| SOLUTION CONTROL CONVENTIONAL 4-52 |
| MAIN BRUSH 4-52                    |
| SIDE BRUSH 4-54                    |
|                                    |
|                                    |
|                                    |
|                                    |
| ES (EXTENDED SCRUB)                |
| DETERGENT PUMP                     |
| WATER PUMP                         |
| SPRAY NOZZLE 4-64                  |
| VACUUM FAN 4-66                    |
| SERVICE                            |
| SERVICE PROCEDURES 5-2             |
| REAR SQUEEGEE LIFT ACTUATOR 5-2    |
| REMOVAL 5-2                        |
| INSTALLATION                       |
| ROD ADJUSTMENT 5-3                 |
| SIDE BRUSH LIFT ACTUATOR           |
| REMOVAL 5-4                        |
| INSTALLATION                       |
| ADUSTING SIDE BRUSH                |
| SPRING TUBE ASSEMBLY               |
| VACUUM FAN ASSEMBLY 5-6            |
| BEMOVAL 5-6                        |
|                                    |
|                                    |
|                                    |
|                                    |
|                                    |
| INSTALLATION                       |
| INSTALLATION                       |
| INSTALLATION                       |

# CONTENTS

### Contents

Page

| MAIN SCRUB HEAD             | 5-12 |
|-----------------------------|------|
| REMOVAL                     | 5-12 |
| INSTALLATION                | 5-13 |
| MAIN SCRUB BRUSH MOTOR      |      |
| (CYLINDRICAL)               | 5-14 |
| REMOVAL                     | 5-14 |
| INSTALLATION                | 5-15 |
| INSTRUMENT PANEL            | 5-16 |
| REMOVAL                     | 5-16 |
| INSTALLATION                | 5-16 |
| LOGIC BOARD REPLACEMENT     | 5-17 |
| REMOVAL                     | 5-17 |
| INSTALLATION                | 5-18 |
| STEERING WHEEL TIMING       | 5-19 |
| WHEEL DRIVE ASSEMBLY        | 5-20 |
| REMOVAL                     | 5-20 |
| INSTALLATION                | 5-21 |
| TIRE REPLACEMENT            | 5-22 |
| REAR BRAKE ADJUSTMENT       | 5-23 |
| COMPONENT TESTING           | 5-24 |
| RECOVERY TANK LEVEL SENSORS | 5-24 |
| SOLUTION TANK LEVEL SENSOR  | 5-26 |
| PROPEL MOTOR (AND ENCODER)  | 5-28 |
| PROPEL MOTOR CABLES         | 5-30 |
| THROTTLE SENSOR             | 5-32 |
| SIDE BRUSH LIFT ACTUATOR    | 5-34 |
| MAIN BRUSH LIFT ACTUATOR    | 5-35 |
| REAR SQGE LIFT ACTUATOR     | 5-36 |
| VACUUM FAN                  | 5-37 |
| SIDE SWEEP BRUSH MOTOR      | 5-38 |
| EC-H2O PUMP                 | 5-39 |
| EC-H2O PRESSURE SWITCH      | 5-40 |

### **IMPORTANT SAFETY INSTRUCTIONS – SAVE THESE INSTRUCTIONS**

The following precautions are used throughout this manual as indicated in their description:

WARNING: To warn of hazards or unsafe practices that could result in severe personal injury or death.

FOR SAFETY: To identify actions that must be followed for safe operation of equipment.

The following information signals potentially dangerous conditions to the operator. Know when these conditions can exist. Locate all safety devices on the machine. Report machine damage or faulty operation immediately.

WARNING: Batteries emit hydrogen gas. Explosion or fire can result. Keep sparks and open flame away. Keep covers open when charging.

WARNING: Flammable materials can cause an explosion or fire. Do not use flammable materials in tank(s).

WARNING: Flammable materials or reactive metals can cause an explosion or fire. Do not pick up.

WARNING: Electrical Hazard

- Disconnect Battery Cables and Charger Plug Before Servicing Machine.
- Do Not Charge Batteries with Damaged Power Supply Cord. Do Not Modify Plug.

If the charger supply cord is damaged or broken, it must be replaced by the manufacturer or its service agent or a similarly qualified person in order to avoid a hazard.

This machine may be equipped with technology that automatically communicates over the cellular network. If this machine will be operated where cell phone use is restricted because of concerns related to equipment interference, please contact a Tennant representative for information on how to disable the cellular communication functionality.

#### FOR SAFETY:

- 1. Do not operate machine:
  - Unless trained and authorized.
  - Unless operator manual is read and understood.
  - Under the influence of alcohol or drugs.
  - While using a cell phone or other types of electronic devices.
  - Unless mentally and physically capable of following machine instructions.
  - With brake disabled.
  - If it is not in proper operating condition.
  - With pads or accessories not supplied or approved by Tennant. The use of other pads may impair safety.
  - In outdoor areas. This machine is for indoor use only.
  - In areas where flammable vapors/liquids or combustible dusts are present.
  - In areas that are too dark to safely see the controls or operate the machine unless operating / headlights are turned on.
  - In areas with possible falling objects unless equipped with overhead guard.
  - With the rear bumper door / step in the lowered position.
- 2. Before starting machine:
  - Check machine for fluid leaks.
  - Make sure all safety devices are in place and operate properly.
  - Check brakes and steering for proper operation.
  - Adjust seat and fasten seat belt (if equipped).

# SAFETY PRECAUTIONS

- 3. When using machine:
  - Use only as described in this manual.
  - Use brakes to stop machine.
  - Go slowly on inclines and slippery surfaces.
  - Do not scrub on ramp inclines that exceed 8.7% grade or transport (GVWR) on ramp inclines that exceed 12% grade.
  - Reduce speed when turning.
  - Keep all parts of body inside operator station while machine is moving.
  - Always be aware of surroundings while operating machine.
  - Use care when reversing machine.
  - Keep children and unauthorized persons away from machine.
  - Do not carry passengers on any part of the machine.
  - Always follow safety and traffic rules.
  - Report machine damage or faulty operation immediately.
  - Follow mixing, handling and disposal instructions on chemical containers.
  - Follow site safety guidelines concerning wet floors.
- 4. Before leaving or servicing machine:
  - Stop on level surface.
  - Set parking brake.
  - Turn off machine and remove key.
- 5. When servicing machine:
  - All work must be done with sufficient lighting and visibility.
  - Keep work area well ventilated.
  - Avoid moving parts. Do not wear loose clothing, jewelry and secure long hair.
  - Block machine tires before jacking machine up.
  - Jack machine up at designated locations only. Support machine with jack stands.
  - Use hoist or jack that will support the weight of the machine.
  - Do not push or tow the machine without an operator in the seat controlling the machine.
  - Do not power spray or hose off machine near electrical components.
  - Disconnect battery connections and charger cord before working on machine.
  - Do not use incompatible battery chargers as this may damage battery packs and potentially cause a fire.
  - Inspect charger cord regularly for damage.

- Do not disconnect the off-board charger's DC cord from the machine receptacle when the charger is operating. Arcing may result. If the charger must be interrupted during charging, disconnect the AC power supply cord first.
- Avoid contact with battery acid.
- Keep all metal objects off batteries.
- Use a non-conductive battery removal device.
- Use a hoist and adequate assistance when lifting batteries.
- Battery installation must be done by trained personnel.
- Follow site safety guidelines concerning battery removal.
- All repairs must be performed by a trained service mechanic.
- Do not modify the machine from its original design.
- Use Tennant supplied or approved replacement parts.
- Wear personal protective equipment as needed and where recommended in this manual.

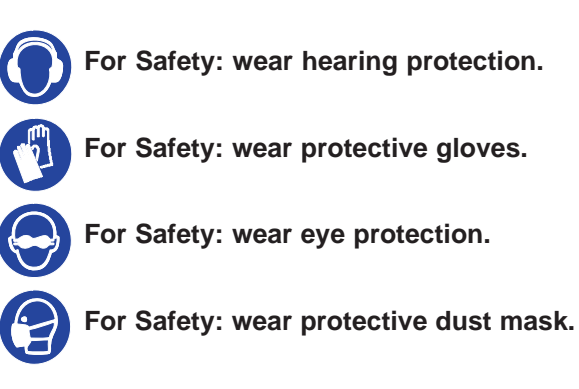

- 6. When loading/unloading machine onto/off truck or trailer.
  - Drain tanks before loading machine.
  - Lower scrub head and squeegee before tying down machine.
  - Turn off machine and remove key.
  - Use ramp, truck or trailer that will support the weight of the machine and operator.
  - Do not load/unload on ramp inclines that exceed 21% grade.
  - Use winch. Do not push the machine onto/off the truck or trailer unless the load height is 380 mm (15 in) or less from the ground.
  - Block machine tires.
  - Tie machine down to truck or trailer.

The safety labels appear on the machine in the locations indicated. Replace damaged labels.

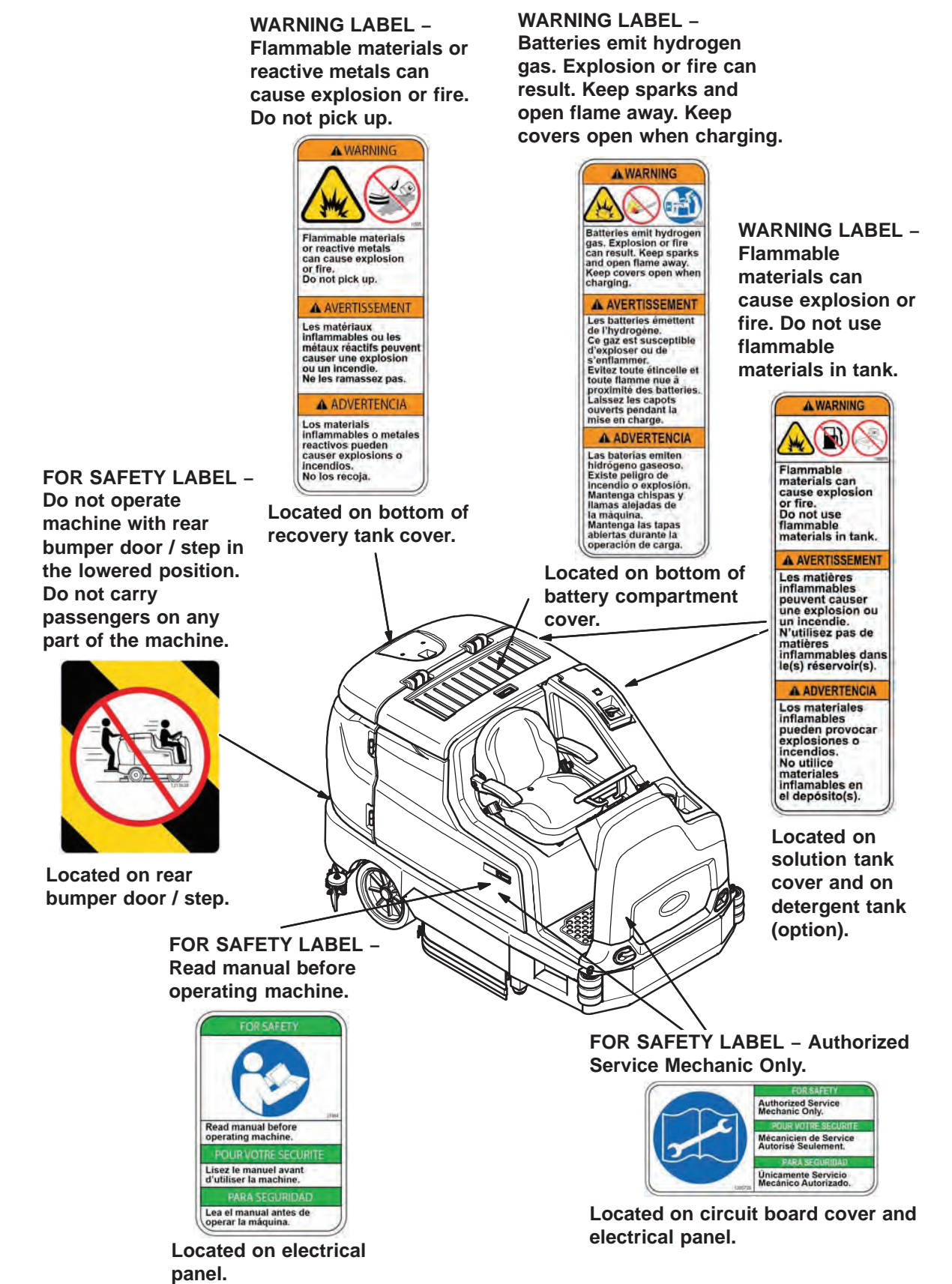

# SECTION 2

| Contents                      | Page   |
|-------------------------------|--------|
| GENERAL INFORMATION           | 2-1    |
| COMPONENT LOCATOR.            |        |
| ELECTRICAL SCHEMATIC, MASTER  |        |
| ELECTRICAL SCHEMATIC SYMBOLS  | 2-7    |
| OPERATIONAL MATRIX            | 2-8    |
| SPECIFICATIONS                | . 2-15 |
| FASTENER TORQUE               | . 2-15 |
| MACHINE DIMENSIONS            | . 2-16 |
| GENERAL MACHINE DIMENSIONS/   |        |
| CAPACITIES                    | . 2-17 |
| GENERAL MACHINE PERFORMANCE   | . 2-18 |
| POWER TYPE                    | . 2-18 |
| TIRES                         | . 2-15 |
| SCRUBBING SIDE BRUSH SOLUTION |        |
| FLOW RATE (OPTION)            | . 2-19 |
| EC-H2O SYSTEM (OPTION)        | . 2-19 |
| ELECTRICAL COMPONENTS         | . 2-20 |

### **COMPONENT LOCATOR**

| Cor | nponents                                                       |
|-----|----------------------------------------------------------------|
| Α   | Interface Module and Touch Panel                               |
| В   | Curtis® AC Propel Controller                                   |
| С   | Power Steering Assembly*                                       |
| D   | AC Drive Assembly                                              |
| Е   | IRIS™ Module*                                                  |
| F   | ec-H2O Pump*                                                   |
| G   | BLDC (Brushless DC) Brush Motors                               |
| Н   | Spray Wand*                                                    |
| I   | Dual Vacuum Fans                                               |
| J   | IRIS <sup>™</sup> Shunt Assembly*                              |
| Κ   | ec-H2O Module*                                                 |
| L   | Backup Alarm/Flashing Light*,<br>Circuit Breaker #16, M2 Relay |
| Μ   | Recovery Tank Full Switch,<br>ES Half-Full Switches*           |
| Ν   | Rear Squeegee Lift Actuator                                    |
| 0   | Brake Adjustment Rods                                          |
| Ρ   | Scrub Head Lift Actuator                                       |
| Q   | Brake Pedal Interlock Switch                                   |
| R   | Control Modules, M1 Contactor<br>Circuit Breakers (1-9)        |
| S   | Seat Switch                                                    |
| Т   | Battery Rollout Switch                                         |

\* Optional Equipment

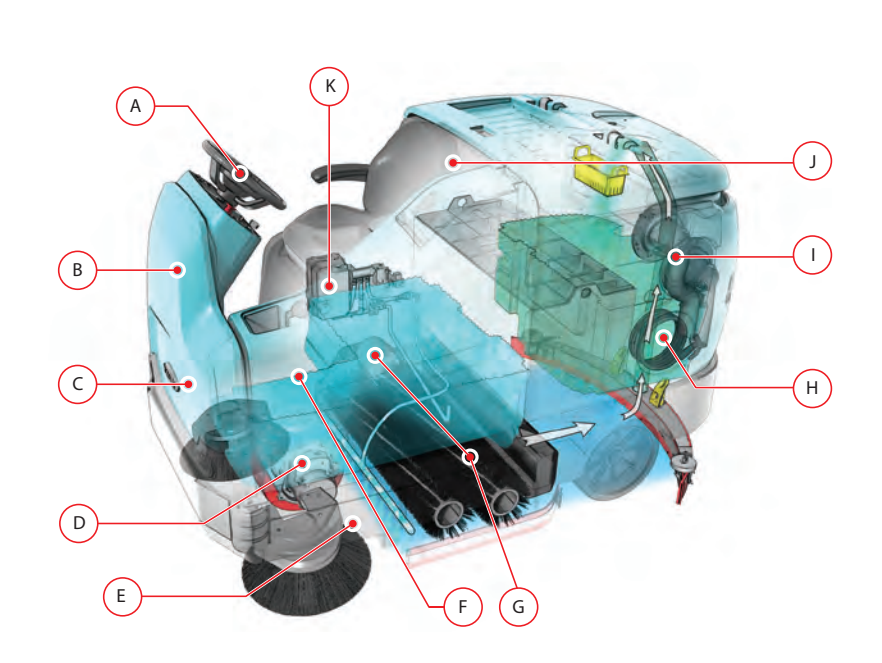

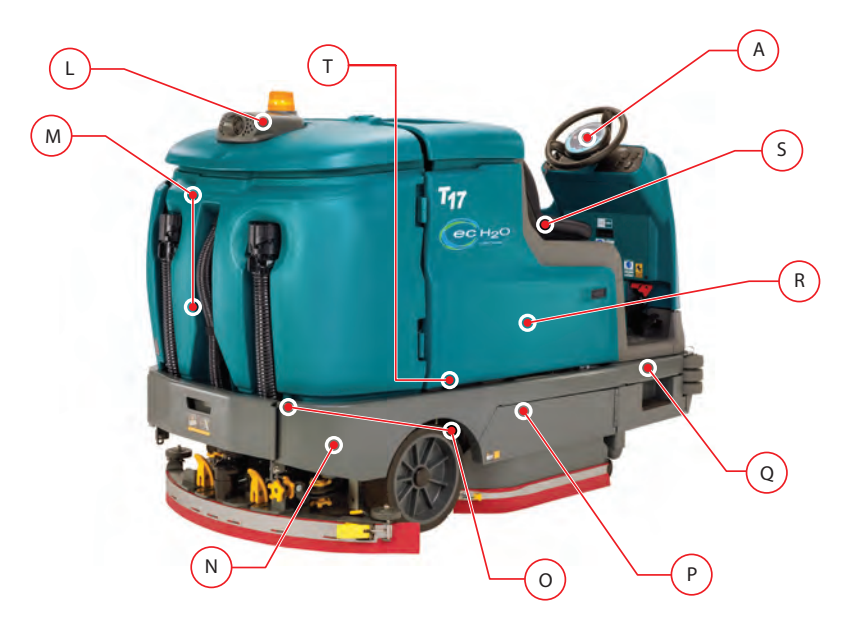

### **COMPONENT LOCATOR (cont'd)**

| Components |                                                |  |  |  |
|------------|------------------------------------------------|--|--|--|
| U          | Battery                                        |  |  |  |
| v          | Detergent Metering Pump*                       |  |  |  |
| W          | BLDC (Brushless DC) Side Scrub<br>Brush Motor  |  |  |  |
| Х          | Side Scrub Brush Lift Actuator                 |  |  |  |
| Y          | M3 Contactor, Power Steering<br>Motor Control* |  |  |  |
| z          | Throttle Sensor                                |  |  |  |
| AA         | Pre-Sweep, Hopper Vacuum Duct*                 |  |  |  |
| BB         | Pre-Sweep, Dust Filter Bag                     |  |  |  |
| сс         | Pre-Sweep, Main Sweep Brush<br>Motor           |  |  |  |
| DD         | Pre-Sweep, Side Sweep Brush Mo-<br>tors        |  |  |  |
| EE         | Pre-Sweep, Hopper                              |  |  |  |
| FF         | Pre-Sweep, Bag Housing Vacuum<br>Duct          |  |  |  |

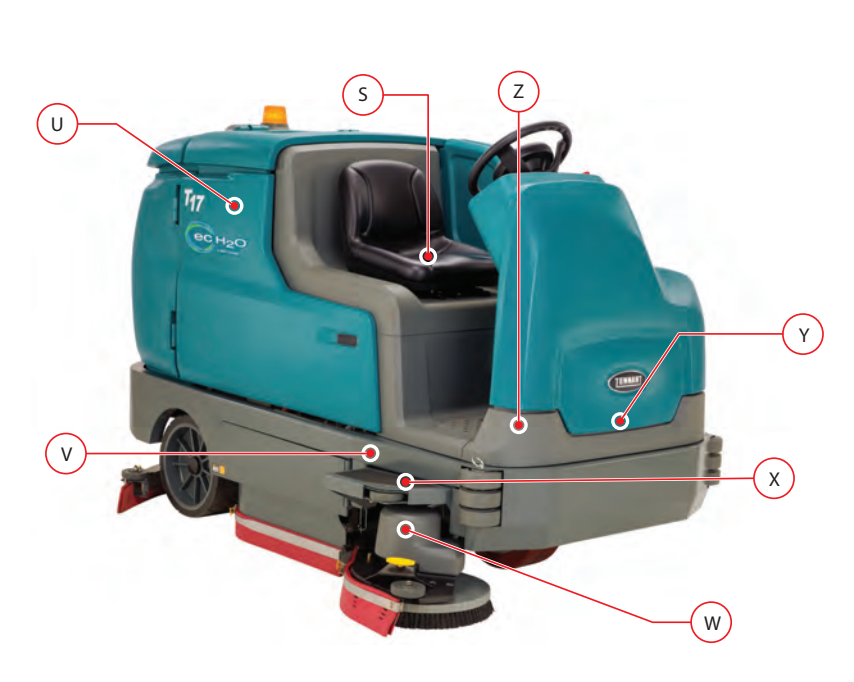

\* Optional Equipment

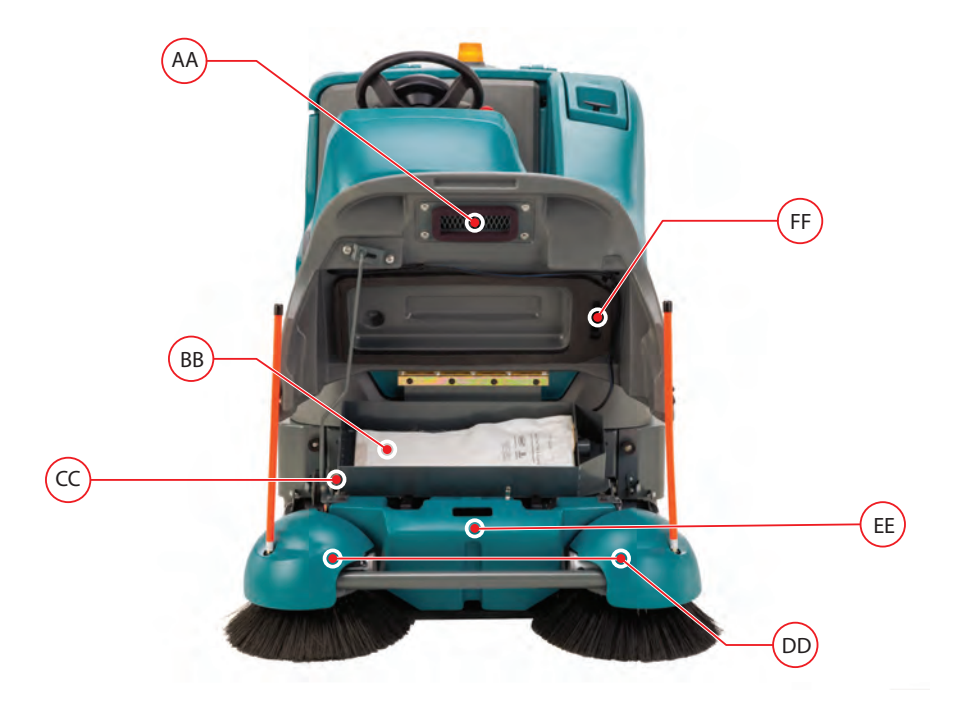

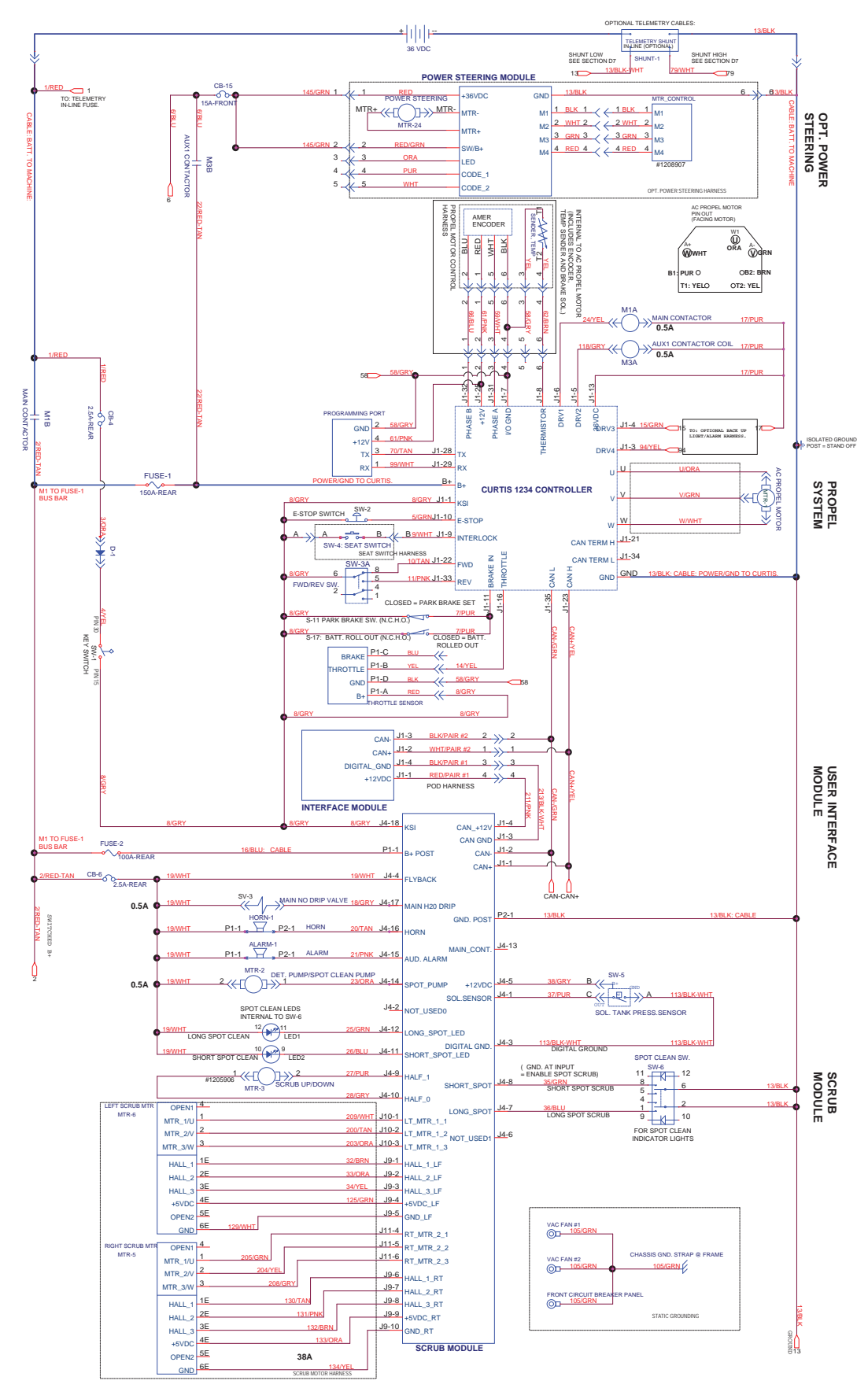

### **ELECTRICAL SCHEMATIC (1 of 3)**

**ELECTRICAL SCHEMATIC (2 of 3)** 

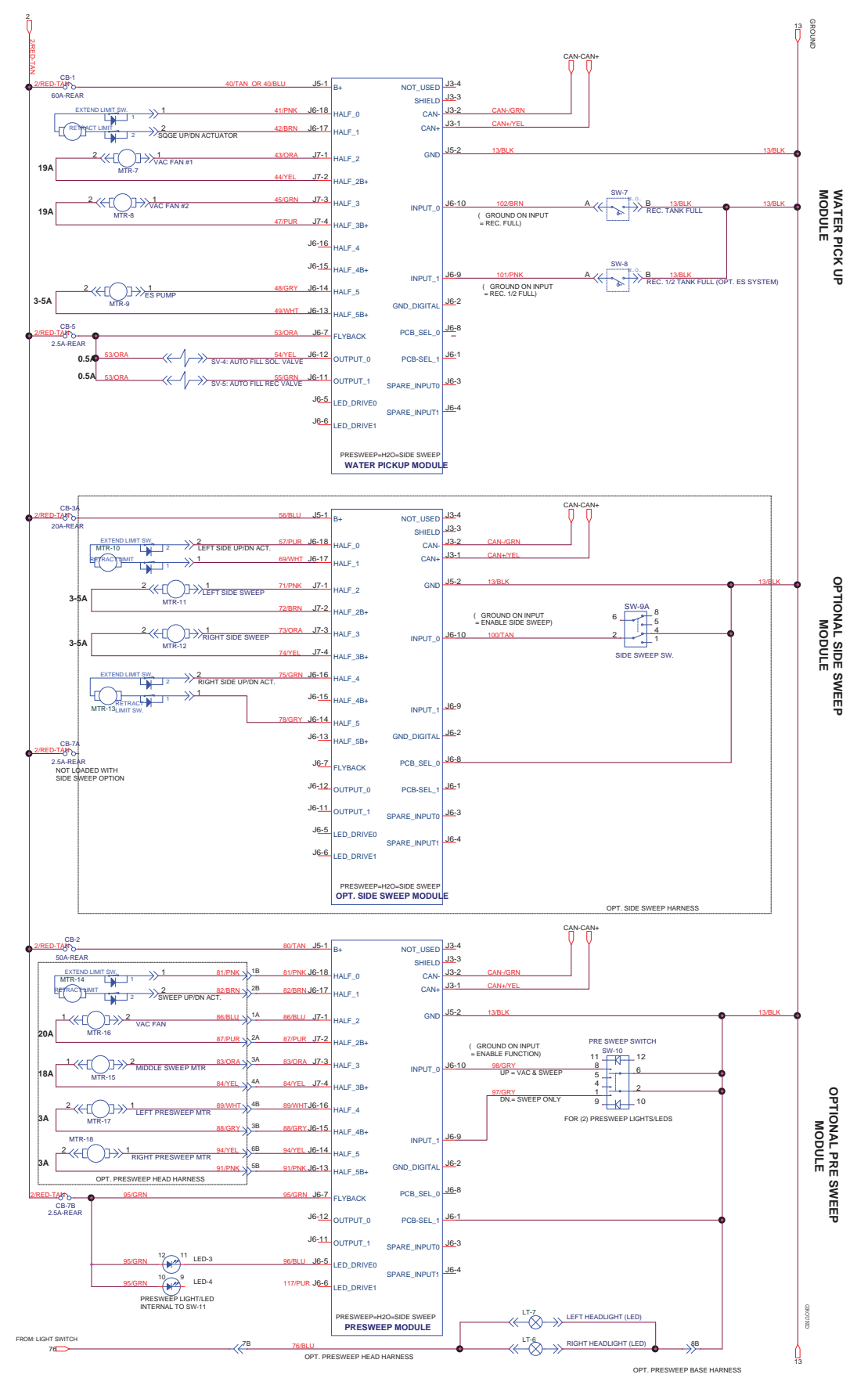

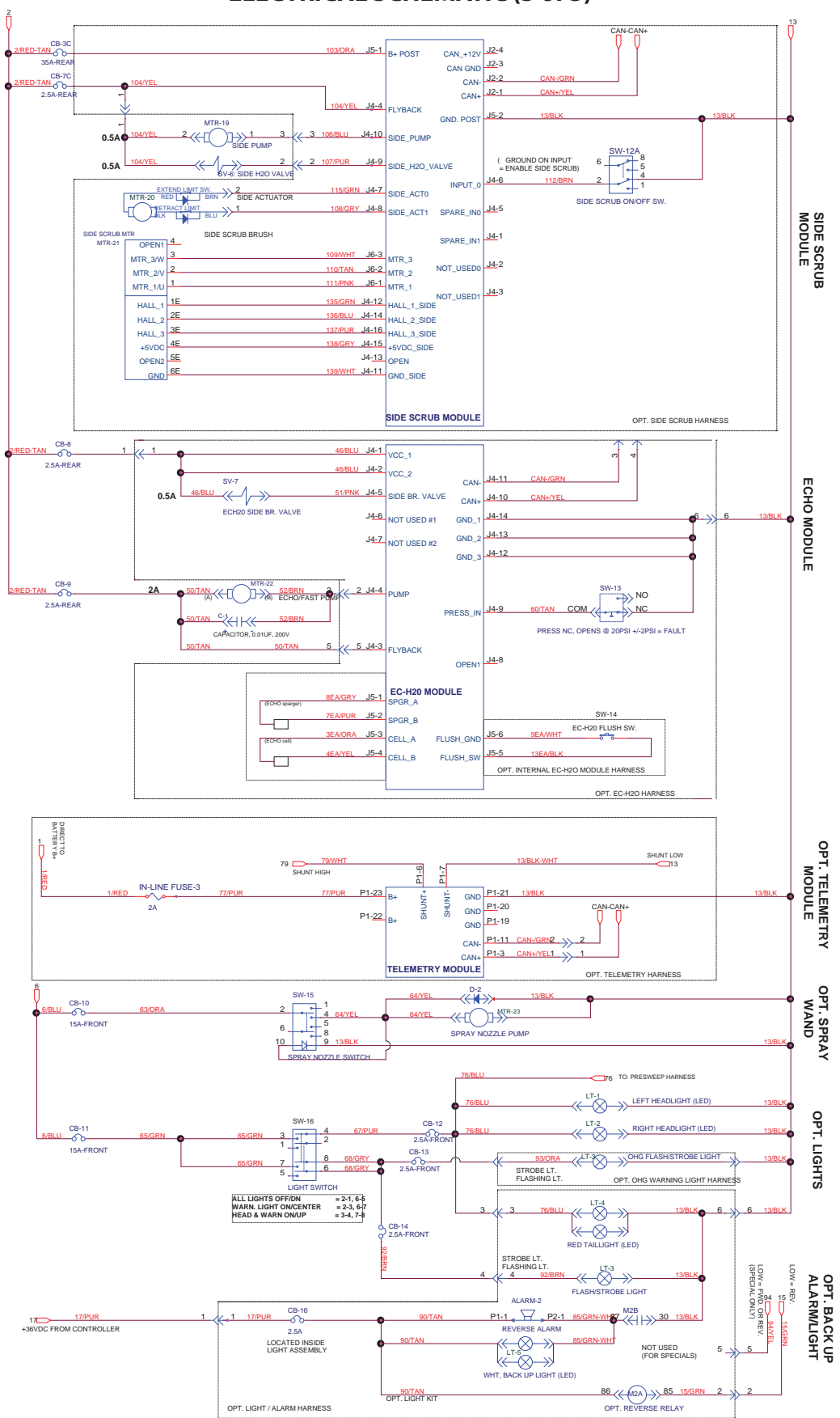

### **ELECTRICAL SCHEMATIC (3 of 3)**

### **ELECTRICAL SCHEMATIC SYMBOLS**

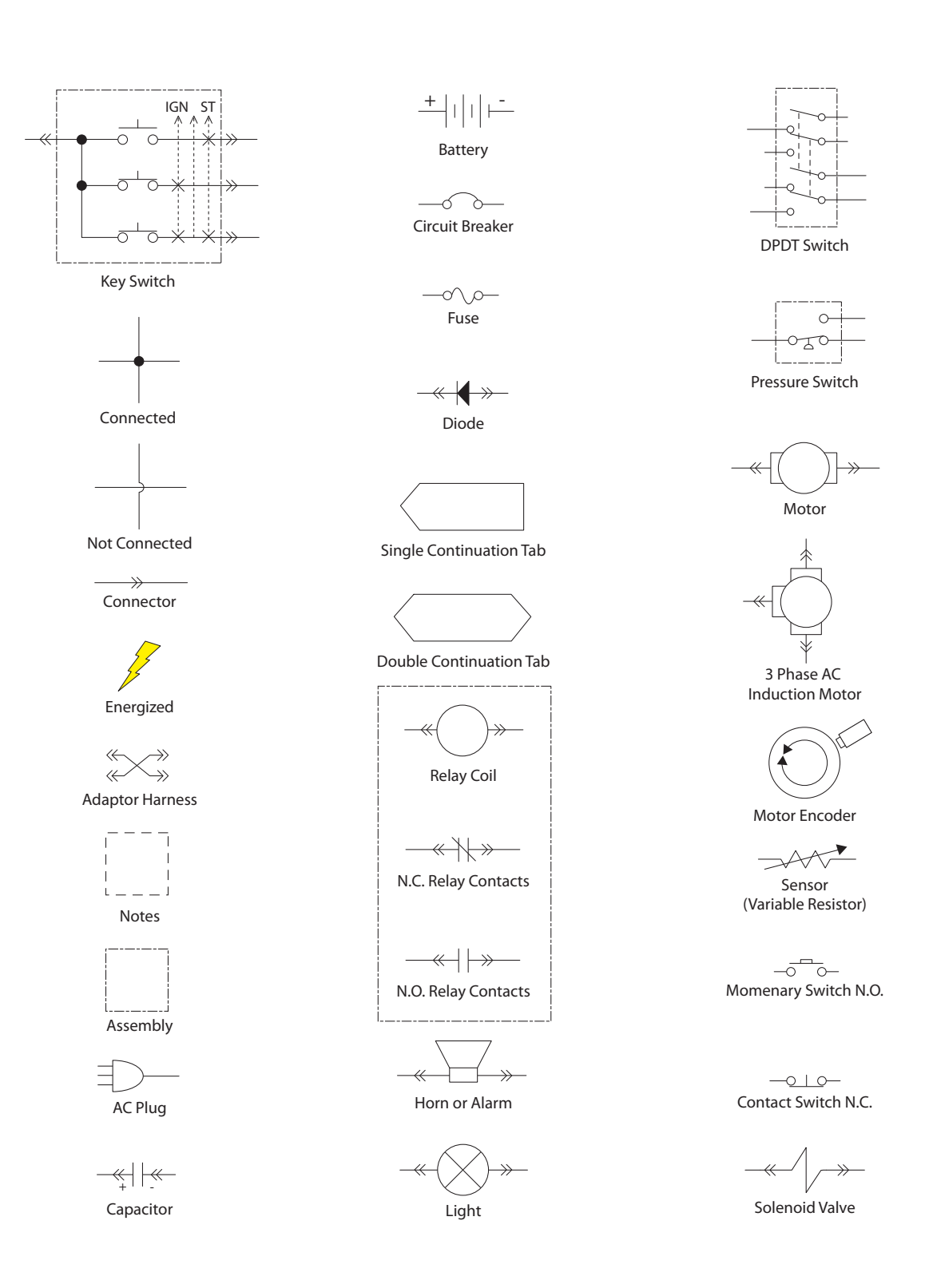

| Output                       | Pin(s)                                                                                                    | Enable                                                                                                    | Input                             | Disable                | Input                                                    |
|------------------------------|----------------------------------------------------------------------------------------------------|----------------------------------------------------------------------------------------------------|-----------------------------------|------------------------|----------------------------------------------------------|
| Vacuum Fan,<br>Scrubbing     | Water PU<br>Module:<br>Fan #1<br><i>J7-1, J7-2</i><br>Fan #2<br><i>J7-3, J7-4</i>                                                                                            | 1-STEP Scrub On                                                                                                    | Interface<br>Module               | 1-STEP Scrub Off       | Interface<br>Module                                      |
|                              |                                                                                                    | Squeegee/Vacuum On                                                                                                    | Interface<br>Module               | Squeegee/Vacuum<br>Off | Interface<br>Module                                      |
|                              |                                                                                                    |                                                                                                    |                                   | Recovery Tank Full     | Water PU<br>Module, <i>J</i> 6-<br>10 Low                |
|                              |                                                                                                    |                                                                                                    |                                   | Low Battery Voltage    | Curtis PMC<br>Module, <i>J1-1</i><br>≈ < 32 Vdc          |
|                              |                                                                                                    |                                                                                                    |                                   | Circuit Fault          | CAN-Bus to<br>Interface<br>Module                        |
| Rear Squeegee<br>Down        | Water PU<br>Module:                                                                                                    | 1-STEP Scrub On                                                                                                    | Interface<br>Module               | 1-STEP Scrub Off       | Interface<br>Module                                      |
|                              | J6-17, J6-18                                                                                                    | Squeegee/Vacuum On                                                                                                    | Interface<br>Module               | Squeegee/Vacuum<br>Off | Interface<br>Module                                      |
|                              |                                                                                                    |                                                                                                    |                                   | Reverse Propel         | Curtis PMC,<br>J1-33 High                                |
|                              |                                                                                                    |                                                                                                    |                                   | Recovery Tank Full     | Water PU<br>Module, <i>J</i> 6-<br>10 Low                |
|                              |                                                                                                    |                                                                                                    |                                   | Low Battery Voltage    | Curtis PMC<br>Module, <i>J1-1</i><br>≈ < 32 Vdc          |
|                              |                                                                                                    |                                                                                                    |                                   | Circuit Fault          | CAN-Bus to<br>Interface<br>Module                        |
| Main Scrub Brushes Scruuule: | Scrub Mod-<br>ule:<br>Right Motor<br>J10-1, J10-2,<br>J10-3, J9-1,<br>J9-2, J9-3,<br>J9-4, J9-5<br>Left Motor<br>J11-4, J11-5,<br>J11-6, J9-6,<br>J9-7, J9-8,<br>J9-9, J9-10 | 1-STEP Scrub On                                                                                                    | Interface<br>Module               | 1-STEP Scrub Off       | Interface<br>Module                                      |
|                              |                                                                                                    | Right Motor Fwd/Rev Throttle Command   10-1, J10-2, mand   10-3, J9-1, settem   19-2, J9-3, settem   19-4, J9-5 settem   11-4, J11-5, settem   11-6, J9-6, settem   19-7, J9-8, settem   19-9, J9-10 settem | Curtis PMC,<br>J1-6≈<br>0.2-5 vDC | Neutral - Ready State  | Curtis PMC,<br>J1-6≈0Vdc                                 |
|                              |                                                                                                    |                                                                                                    |                                   | Recovery Tank Full     | Water PU<br>Module, <i>J6-</i><br><i>10 Low</i>          |
|                              |                                                                                                    |                                                                                                    |                                   | Solution Tank Empty    | Scrub Mod-<br>ule, <i>J4-1 ≈ &lt;</i><br><i>0.73 Vdc</i> |
|                              |                                                                                                    |                                                                                                    |                                   | Low Battery Voltage    | Curtis PMC<br>Module, J1-1<br>≈ < 32 Vdc                 |
|                              |                                                                                                    |                                                                                                    |                                   | Circuit Fault          | CAN-Bus to<br>Interface<br>Module                        |

### **OPERATIONAL MATRIX**

| Output                     | Pin(s)                                     | Enable                        | Input                                | Disable               | Input                                                                                                    |
|----------------------------|--------------------------------------------|-------------------------------|--------------------------------------|-----------------------|----------------------------------------------------------------------------------------------------|
| Scrub Head Down            | Scrub Mod-<br>ule:<br><i>J4-9, J4-10</i>   | 1-STEP Scrub On               | Interface<br>Module                  | 1-STEP Scrub Off      | Interface<br>Module                                                                                        |
|                            |                                            | Fwd/Rev Throttle Com-<br>mand | Curtis PMC,<br>J1-6≈<br>0.2-5 vDC    | Neutral - Ready State | Curtis PMC,<br>J1-6 ≈ 0 Vdc                                                                                |
|                            |                                            |                               |                                      | Recovery Tank Full    | Water PU<br>Module, <i>J6-</i><br><i>10 Low</i>                                                            |
|                            |                                            |                               |                                      | Solution Tank Empty   | Scrub Mod-<br>ule, $J4-1 \approx < 0.73 Vdc$                                                               |
|                            |                                            |                               |                                      | Low Battery Voltage   | Curtis PMC<br>Module, J1-1<br>≈ < 32 Vdc                                                                   |
|                            |                                            |                               |                                      | Circuit Fault         | CAN-Bus to<br>Interface<br>Module                                                                          |
| Side Brush Extend/<br>Down | Side Scrub<br>Module:<br><i>J4-7, J4-8</i> | 1-STEP Scrub On               | Interface<br>Module                  | 1-STEP Scrub Off      | Interface<br>Module                                                                                        |
| (Option)                   |                                            | Side Brush Switch On          | Side Scrub<br>Module, J4-6<br>Ground | Side Brush Switch Off | Side Scrub<br>Module, J4-6<br>Not Grounded                                                                 |
|                            |                                            |                               |                                      | Recovery Tank Full    | Water PU<br>Module, <i>J6-</i><br><i>10 Low</i>                                                            |
|                            |                                            |                               |                                      | Solution Tank Empty   | Water PUModule, J6-10 LowScrub Mod-ule, J4-1 $\approx <$ 0.73 VdcCurtis PMCModule, J1-1 $\approx < 32$ Vdc |
|                            |                                            |                               |                                      | Low Battery Voltage   |                                                                                                    |
|                            |                                            |                               |                                      | Circuit Fault         | CAN-Bus to<br>Interface<br>Module                                                                          |

| Output                                                                      | Pin(s)                                                    | Enable                                                                       | Input                                    | Disable                           | Input                                                    |
|-----------------------------------------------------------------------------|-----------------------------------------------------------|------------------------------------------------------------------------------|------------------------------------------|-----------------------------------|----------------------------------------------------------|
| Side Scrub Brush<br>Motor<br>(Option - Non Pre-<br>Sweep)                   | Side Scrub<br>Module:                                     | 1-STEP Scrub On                                                              | Interface<br>Module                      | 1-STEP Scrub Off                  | Interface<br>Module                                      |
|                                                                             | Motor<br>J6-1, J6-2,<br>J6-3, J4-11,                      | Side Brush Switch On                                                         | Side Scrub<br>Module, J4-6<br>Ground     | Side Brush Switch Off             | Side Scrub<br>Module, J4-6<br>Not Grounded               |
|                                                                             | J4-12, J4-13,<br>J4-14, J4-15                             | Fwd/Rev Throttle Com-<br>mand                                                | Curtis PMC,<br>J1-6 $\approx$            | Neutral - Ready State             | Curtis PMC,<br>$J1-6 \approx 0 Vdc$                      |
|                                                                             |                                                           |                                                                              | 0.2-5 vDC                                | Recovery Tank Full                | Water PU<br>Module, <i>J6-</i><br><i>10 Low</i>          |
|                                                                             |                                                           |                                                                              |                                          | Solution Tank Empty               | Scrub Mod-<br>ule, <i>J4-1</i> ≈ <<br><i>0.73 Vdc</i>    |
|                                                                             |                                                           |                                                                              |                                          | Low Battery Voltage               | Curtis PMC<br>Module, J1-1<br>≈ < 32 Vdc                 |
|                                                                             |                                                           |                                                                              |                                          | Circuit Fault                     | CAN-Bus to<br>Interface<br>Module                        |
| Solution Control<br>(Conventional)                                          | Solution Control<br>(Conventional)<br>Main Valve<br>J4-17 | 1-STEP Scrub On                                                              | Interface<br>Module                      | 1-STEP Scrub Off                  | Interface<br>Module                                      |
|                                                                             |                                                           | Solution Control On                                                          | Interface<br>Module                      | Solution Control Off              | Interface<br>Module                                      |
| Side Scru<br>Module<br>(Option):<br>Side Pum<br>J4-10<br>Side Valve<br>J4-9 | Side Scrub<br>Module<br>(Option):                         | Fwd/Rev Throttle Com-<br>mand                                                | Curtis PMC,<br>J1-6 ≈<br>0.2-5 vDC       | Neutral - Ready State             | Curtis PMC,<br>J1-6 ≈ 0 Vdc                              |
|                                                                             | Side Pump<br>J4-10<br>Side Valve<br>J4-9                  | Side Pump<br>I4-10<br>Side Valve<br>I4-9<br>Side Scrub Switch On<br>(Option) | Side Scrub<br>Module, J4-6<br>≈ Grounded | Side Scrub Switch Off<br>(Option) | Side Scrub<br>Module,<br>J6-10 ≈ Not<br>Grounded         |
|                                                                             |                                                           |                                                                              |                                          | Recovery Tank Full W<br>M<br>10   | Water PU<br>Module, <i>J6-</i><br><i>10 Low</i>          |
|                                                                             |                                                           |                                                                              |                                          | Solution Tank Empty               | Scrub Mod-<br>ule, <i>J4-1 ≈ &lt;</i><br><i>0.73 Vdc</i> |
|                                                                             |                                                           |                                                                              |                                          | Low Battery Voltage               | Curtis PMC<br>Module, J1-1<br>$\approx < 32 Vdc$         |
|                                                                             |                                                           |                                                                              |                                          | Circuit Fault                     | CAN-Bus to<br>Interface<br>Module                        |

| <b>OPERATIONAL</b> | MATRIX | (cont'd) |
|--------------------|--------|----------|
|--------------------|--------|----------|

| Output                                                                                                    | Pin(s)                                                                 | Enable                          | Input                           | Disable                                                       | Input                                      |
|----------------------------------------------------------------------------------------------------|------------------------------------------------------------------------|---------------------------------|---------------------------------|---------------------------------------------------------------|--------------------------------------------|
| Solution Control<br>ec-H2O<br>(Option)<br>Module:<br>Side Br.<br>Valve<br>J4-5<br>Pump<br>J4-4<br>Sparger<br>J5-1, J5-2<br>e-Cell<br>J5-3, J5-4 | ec-H2O<br>Module:<br>Side Br.                                          | 1-STEP Scrub On                 | Interface<br>Module,<br>CAN-Bus | 1-STEP Scrub Off                                              | Interface<br>Module,<br>CAN-Bus            |
|                                                                                                    | Solution Control On                                                    | Interface<br>Module,<br>CAN-Bus | Solution Control Off            | Interface<br>Module,<br>CAN-Bus                               |                                            |
|                                                                                                    | Arryec-H2O Button OnInterfaceec-H2O Button OffJ5-1, J5-2Module,CAN-Bus | ec-H2O Button Off               | Interface<br>Module,<br>CAN-Bus |                                                               |                                            |
|                                                                                                    | Fwd/Rev Throttle Com-<br>mand                                          | Curtis PMC,<br>J1-6≈            | Neutral - Ready State           | Curtis PMC,<br>J1-6 ≈ 0 Vdc                                   |                                            |
|                                                                                                    |                                                                        | 0.2-5 vDC                       | Recovery Tank Full              | Water PU<br>Module, <i>J6-</i><br><i>10 Low</i>               |                                            |
|                                                                                                    |                                                                        |                                 | Solution Tank Empty             | Scrub Mod-<br>ule, <i>J4-1 ≈ &lt;</i><br><i>0.73 Vdc</i>      |                                            |
|                                                                                                    |                                                                        |                                 |                                 | Low Battery Voltage                                           | Curtis PMC<br>Module, J1-1<br>≈ < 32 Vdc   |
|                                                                                                    |                                                                        |                                 |                                 | ec-H2O System Fault<br>(see ec-H2O system<br>troubleshooting) | ec-H2O<br>Module to<br>CAN-Bus             |
|                                                                                                    |                                                                        |                                 |                                 | Circuit Fault                                                 | CAN-Bus to<br>Interface<br>Module          |
|                                                                                                    |                                                                        |                                 | Flush Mode                      | ec-H2O Mod-<br>ule, <i>J5-5 and</i><br><i>J5-6 = Closed</i>   |                                            |
|                                                                                                    |                                                                        |                                 |                                 | System Over Pressure<br>(≈ > 20 psi)                          | ec-H2O Mod-<br>ule, J4-9 =<br>Not Grounded |
|                                                                                                    |                                                                        |                                 |                                 | Severe Environment<br>Mode                                    | Scrub Mod-<br>ule, J4-8 Low<br>or J4-7 Low |

| Output                                                                                                    | Pin(s)                            | Enable                                              | Input                                                    | Disable                                                          | Input                                                    |
|----------------------------------------------------------------------------------------------------|-----------------------------------|-----------------------------------------------------|----------------------------------------------------------|------------------------------------------------------------------|----------------------------------------------------------|
| ES (Extended Scrub)<br>Pump<br>(Option)                                                                                | Water PU<br>Module:<br>Water Pump | 1-STEP Scrub On                                     | Interface<br>Module,<br>CAN-Bus                          | 1-STEP Scrub Off                                                 | Interface<br>Module,<br>CAN-Bus                          |
| NOTE: 45 seconds/10<br>seconds Off until<br>recovery tank is less<br>than 1/2 full and solu-<br>tion tank is not full. | J6-13, J6-14                      | Solution Control On                                 | Interface<br>Module,<br>CAN-Bus                          | Solution Control Off                                             | Interface<br>Module,<br>CAN-Bus                          |
|                                                                                                    |                                   | ES Button On                                        | Interface<br>Module,<br>CAN-Bus                          | ES Button Off                                                    | Interface<br>Module,<br>CAN-Bus                          |
|                                                                                                    |                                   | Recovery Tank 1/2 Full                              | Water PU<br>Module, J6-9<br>= Ground                     | Recovery Tank Full                                               | Water PU<br>Module, <i>J</i> 6-<br>10 = Ground           |
|                                                                                                    |                                   | Solution Tank Not Full                              | Scrub Mod-<br>ule, <i>J4-1 ≈ &lt;</i><br><i>1.34 Vdc</i> | Solution Tank Full                                               | Scrub Mod-<br>ule, <i>J</i> 4-1 ≈ ><br>1.34 Vdc          |
|                                                                                                    |                                   |                                                     |                                                          | Low Battery Voltage                                              | Curtis PMC<br>Module, J1-1<br>≈ < 32 Vdc                 |
|                                                                                                    |                                   |                                                     |                                                          | Circuit Fault                                                    | CAN-Bus to<br>Interface<br>Module                        |
| ES Detergent Pump:<br>(Option)                                                                                         | Scrub Mod-<br>ule:<br>Detergent   | 1-STEP Scrub On                                     | Interface<br>Module,<br>CAN-Bus                          | 1-STEP Scrub Off                                                 | Interface<br>Module,<br>CAN-Bus                          |
| NOTE: Does not oper-<br>ate on 1 solution level<br>LED.                                                                | Pump<br>J4-14                     | Solution Control On<br>(2 or 3 Solution LEDs<br>On) | Interface<br>Module,<br>CAN-Bus                          | Solution Control Off<br>(including 0 or 1 solu-<br>tion LEDs On) | Interface<br>Module,<br>CAN-Bus                          |
|                                                                                                    |                                   | ES Button On                                        | Interface<br>Module,<br>CAN-Bus                          | ES Button Off                                                    | Interface<br>Module,<br>CAN-Bus                          |
|                                                                                                    |                                   | Fwd/Rev Throttle Com-<br>mand                       | Curtis PMC,<br>J1-6≈                                     | Neutral - Ready State                                            | Curtis PMC,<br>J1-6≈0Vdc                                 |
|                                                                                                    |                                   |                                                     | 0.2-5 vDC                                                | Recovery Tank Full                                               | Water PU<br>Module, J6-<br>10 = Ground                   |
|                                                                                                    |                                   |                                                     |                                                          | Solution Tank Empty                                              | Scrub Mod-<br>ule, <i>J4-1 ≈ &lt;</i><br><i>0.73 Vdc</i> |
|                                                                                                    |                                   |                                                     |                                                          | Low Battery Voltage                                              | Curtis PMC<br>Module, J1-1<br>≈ < 32 Vdc                 |
|                                                                                                    |                                   |                                                     |                                                          | Circuit Fault                                                    | CAN-Bus to<br>Interface<br>Module                        |

| Output                                                                                         | Pin(s)                                              | Enable                                    | Input                                               | Disable                          | Input                                                       |
|------------------------------------------------------------------------------------------------|-----------------------------------------------------|-------------------------------------------|-----------------------------------------------------|----------------------------------|-------------------------------------------------------------|
| Severe Environment<br>Pump:<br>(Option)                                                        | Scrub Mod-<br>ule:<br>Detergent                     | 1-STEP Scrub On                           | Interface<br>Module,<br>CAN-Bus                     | 1-STEP Scrub Off                 | Interface<br>Module,<br>CAN-Bus                             |
| F<br>NOTE: Short and Long<br>cycle duration times<br>can be adjusted in<br>configuration mode. | Pump<br>J4-14                                       | Solution Control On                       | Interface<br>Module,<br>CAN-Bus                     | Solution Control Off             | Interface<br>Module,<br>CAN-Bus                             |
|                                                                                                |                                                     | Severe Environment<br>Switch On           | Scrub Mod-<br>ule, J4-8 Low<br>or J4-7 Low          | Severe Environment<br>Switch Off | Scrub Mod-<br>ule, J4-8 Not<br>Low and J4-7<br>Not Low      |
|                                                                                                |                                                     | Fwd/Rev Throttle Com-<br>mand             | Curtis PMC,<br>J1-6 ≈<br>0.2-5 vDC                  | Neutral - Ready State            | Curtis PMC,<br>J1-6 ≈ 0 Vdc                                 |
|                                                                                                |                                                     | Configured for 1%, 2%,<br>or 3% Mix Ratio | Interface<br>Module,<br>CAN-Bus                     | Configured for 0% Mix<br>Ratio   | Interface<br>Module,<br>CAN-Bus                             |
|                                                                                                |                                                     |                                           |                                                     | Recovery Tank Full               | Water PU<br>Module, <i>J6-</i><br>10 = Ground               |
|                                                                                                |                                                     |                                           |                                                     | Solution Tank Empty              | Scrub Mod-<br>ule, <i>J4-1</i> ≈ <<br><i>0.73 Vdc</i>       |
|                                                                                                |                                                     |                                           |                                                     | Low Battery Voltage              | Curtis PMC<br>Module, J1-1<br>≈ < 32 Vdc                    |
|                                                                                                |                                                     |                                           |                                                     | Circuit Fault                    | CAN-Bus to<br>Interface<br>Module                           |
| Pre-Sweep Brushes                                                                              | Pre-Sweep<br>Module:<br>Main<br>J7-3, J7-4<br>Right | Pre-Sweep Switch On                       | Pre-Sweep<br>Module:<br>J6-9 or J6-10<br>= Grounded | Pre-Sweep Switch Off             | Pre-Sweep<br>Module:<br>J6-9 and<br>J6-10 = Not<br>Grounded |
|                                                                                                | J6-13, J6-14<br>Left                                | Fwd/Rev Throttle Com-<br>mand             | Curtis PMC,<br>J1-6 ≈                               | Neutral - Ready State            | Curtis PMC,<br>J1-6 ≈ 0 Vdc                                 |
| J6-15, J6-10                                                                                   | J6-15, J6-16                                        |                                           | 0.2-5 vDC                                           | Low Battery Voltage              | Curtis PMC<br>Module, J1-1<br>≈ < 32 Vdc                    |
|                                                                                                |                                                     |                                           |                                                     | Circuit Fault                    | CAN-Bus to<br>Interface<br>Module                           |
| Pre-Sweep Brushes<br>Down                                                                      | Pre-Sweep<br>Module:<br>Actuator<br>J6-17, J6-18    | Pre-Sweep Switch On                       | Pre-Sweep<br>Module:<br>J6-9 or J6-10<br>= Grounded | Pre-Sweep Switch Off             | Pre-Sweep<br>Module:<br>J6-9 and<br>J6-10 = Not<br>Grounded |

| Output                               | Pin(s)                                           | Enable                            | Input                                       | Disable                                                                    | Input                                           |
|--------------------------------------|--------------------------------------------------|-----------------------------------|---------------------------------------------|----------------------------------------------------------------------------|-------------------------------------------------|
| Pre-Sweep Vacuum<br>Fan              | Pre-Sweep<br>Module:<br>Vacuum Fan<br>J7-1, J7-2 | Pre-Sweep Vacuum Fan<br>Switch On | Pre-Sweep<br>Module:<br>J6-10 =<br>Grounded | Pre-Sweep Vacuum<br>Fan Switch Off                                         | Pre-Sweep<br>Module:<br>J6-10 = Not<br>Grounded |
|                                      |                                                  | Fwd/Rev Throttle Com-<br>mand     | Curtis PMC,<br>J1-6 ≈                       | Neutral - Ready State                                                      | Curtis PMC,<br>J1-6 ≈ 0 Vdc                     |
|                                      |                                                  |                                   | 0.2-5 vDC                                   | Low Battery Voltage                                                        | Curtis PMC<br>Module, J1-1<br>≈ < 32 Vdc        |
|                                      |                                                  |                                   |                                             | Circuit Fault                                                              | CAN-Bus to<br>Interface<br>Module               |
| Propel                               |                                                  | Seat Switch Closed                | Curtis PMC,<br>J1-9≈ Bat-<br>tery Voltage   | Seat Switch Open                                                           | Curtis PMC,<br>J1-9 ≈ No Bat-<br>tery Voltage   |
|                                      |                                                  | Fwd/Rev Throttle Com-<br>mand     | Curtis PMC,<br>J1-6 ≈<br>0.2-5 vDC          | Neutral - Ready State                                                      | Curtis PMC,<br>J1-6 ≈ 0 Vdc                     |
|                                      |                                                  | Fwd/Rev Switch Input              | Curtis PMC,<br>J1-22 or J1-<br>33 ≈ Battery | Brake Switch Input Cu<br>Ji<br>Rollout Battery Switch Cu<br>Input Ji<br>te | Curtis PMC,<br>J1-11 ≈ Bat-<br>tery Voltage     |
|                                      |                                                  |                                   | Voltage                                     |                                                                            | Curtis PMC,<br>J1-11 ≈ Bat-<br>tery Voltage     |
|                                      |                                                  |                                   |                                             | Curtis® Propel Control<br>Fault                                            | See Curtis<br>PMC Diag-<br>nostics.             |
| Back-Up Alarm/<br>Lights<br>(Option) |                                                  | Reverse Switch Input              | Curtis PMC,<br>J1-33 ≈ Bat-<br>tery Voltage | Forward Switch Input                                                       | Curtis PMC,<br>J1-22 ≈ Bat-<br>tery Voltage     |
|                                      |                                                  | Reverse Throttle Com-<br>mand     | Curtis PMC,<br>J1-6≈                        | Neutral - Ready State                                                      | Curtis PMC,<br>J1-6 ≈ 0 Vdc                     |
|                                      |                                                  |                                   | 0.2-5 vDC                                   | Curtis® Propel Control<br>Fault                                            | See Curtis<br>PMC Diag-<br>nostics.             |

### **FASTENER TORQUE**

#### SAE (STANDARD)

| Thread<br>Size | SAE<br>Grade 1 | SAE<br>Grade 2<br>Carriage | Thread<br>Cutting<br>Thread | SAE<br>Grade 5<br>Socket & | SAE<br>Grade 8 | Headless<br>Socket Set<br>Screws | Square<br>Head Set<br>Screws |      |
|----------------|----------------|----------------------------|-----------------------------|----------------------------|----------------|----------------------------------|------------------------------|------|
|                |                | Bolts                      | Rolling                     | Stainless<br>Steel         |                |                                  |                              |      |
| 4 (.112)       | (5) - (6.5)    |                            |                             |                            |                | (4) - (6)                        |                              | _    |
| 5 (.125)       | (6) - (8)      |                            |                             |                            |                | (9) - (11)                       |                              | nch  |
| 6 (.138)       | (7) - (9)      |                            | (20) - (24)                 |                            |                | (9) - (11)                       |                              | Por  |
| 8 (.164)       | (12) - (16)    |                            | (40) - (47)                 |                            |                | (17) - (23)                      |                              | bur  |
| 10 (.190)      | (20) - (26)    |                            | (50) - (60)                 |                            |                | (31) - (41)                      |                              | S    |
| 1/4 (.250)     | 4 - 5          | 5 - 6                      | 7 - 10                      | 7 - 10                     | 10 - 13        | 6 - 8                            | 17 - 19                      |      |
| 5/16 (.312)    | 7 - 9          | 9 - 12                     | 15 - 20                     | 15 - 20                    | 20 - 26        | 13 - 15                          | 32 - 38                      |      |
| 3/8 (.375)     | 13 - 17        | 16 - 21                    |                             | 27 - 35                    | 36 - 47        | 22 - 26                          | 65 - 75                      | Fo   |
| 7/16 (.438)    | 20 - 26        | 26 - 34                    |                             | 43 - 56                    | 53 - 76        | 33 - 39                          | 106 - 124                    | ot P |
| 1/2 (.500)     | 27 - 35        | 39 - 51                    |                             | 65 - 85                    | 89 - 116       | 48 - 56                          | 162 - 188                    | nno  |
| 5/8 (.625)     |                | 80 - 104                   |                             | 130 - 170                  | 171 - 265      |                                  | 228 - 383                    | spi  |
| 3/4 (.750)     |                | 129 - 168                  |                             | 215 - 280                  | 313 - 407      |                                  | 592 - 688                    |      |
| 1 (1.000)      |                | 258 - 335                  |                             | 500 - 650                  | 757 - 984      |                                  | 1281 - 1489                  |      |

#### METRIC

| Thread<br>Size | 4.8/5.6       | 8.8<br>Stainless Steel | 10.9          | 12.9           | Set<br>Screws  |
|----------------|---------------|------------------------|---------------|----------------|----------------|
| M3             | 43 - 56 Ncm   | 99 - 128 Ncm           | 139 - 180 Ncm | 166 - 215 Ncm  | 61 - 79 Ncm    |
| M4             | 99 - 128 Ncm  | 223 - 290 Ncm          | 316 - 410 Ncm | 381 - 495 Ncm  | 219 - 285 Ncm  |
| M5             | 193 - 250 Ncm | 443 - 575 Ncm          | 624 - 810 Ncm | 747 - 970 Ncm  | 427 - 554 Ncm  |
| M6             | 3.3 - 4.3 Nm  | 7.6 - 9.9 Nm           | 10.8 - 14 Nm  | 12.7 - 16.5 Nm | 7.5 - 9.8 Nm   |
| M8             | 8.1 - 10.5 Nm | 18.5 - 24 Nm           | 26.2 - 34 Nm  | 31 - 40 Nm     | 18.3 - 23.7 Nm |
| M10            | 16 - 21 Nm    | 37 - 48 Nm             | 52 - 67 Nm    | 63 - 81 Nm     |                |
| M12            | 28 - 36 Nm    | 64 - 83 Nm             | 90 - 117 Nm   | 108 - 140 Nm   |                |
| M14            | 45 - 58 Nm    | 102 - 132 Nm           | 142 - 185 Nm  | 169 - 220 Nm   |                |
| M16            | 68 - 88 Nm    | 154 - 200 Nm           | 219 - 285 Nm  | 262 - 340 Nm   |                |
| M20            | 132 - 171 Nm  | 300 - 390 Nm           | 424 - 550 Nm  | 508 - 660 Nm   |                |
| M22            | 177 - 230 Nm  | 409 - 530 Nm           | 574 - 745 Nm  | 686 - 890 Nm   |                |
| M24            | 227 - 295 Nm  | 520 - 675 Nm           | 732 - 950 Nm  | 879 - 1140 Nm  |                |

**MACHINE DIMENSIONS** 

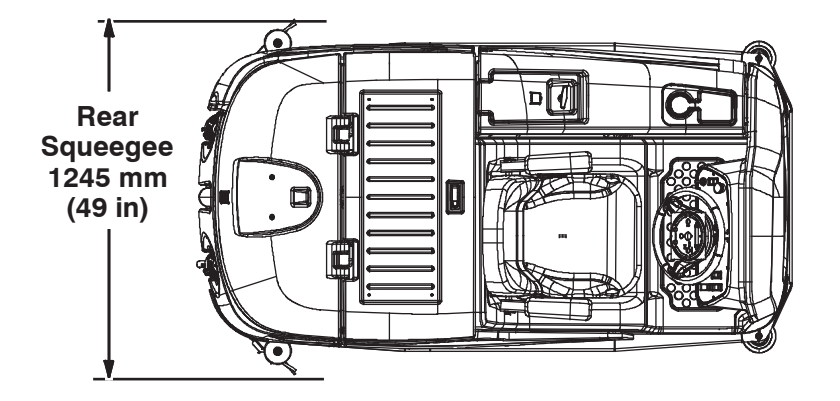

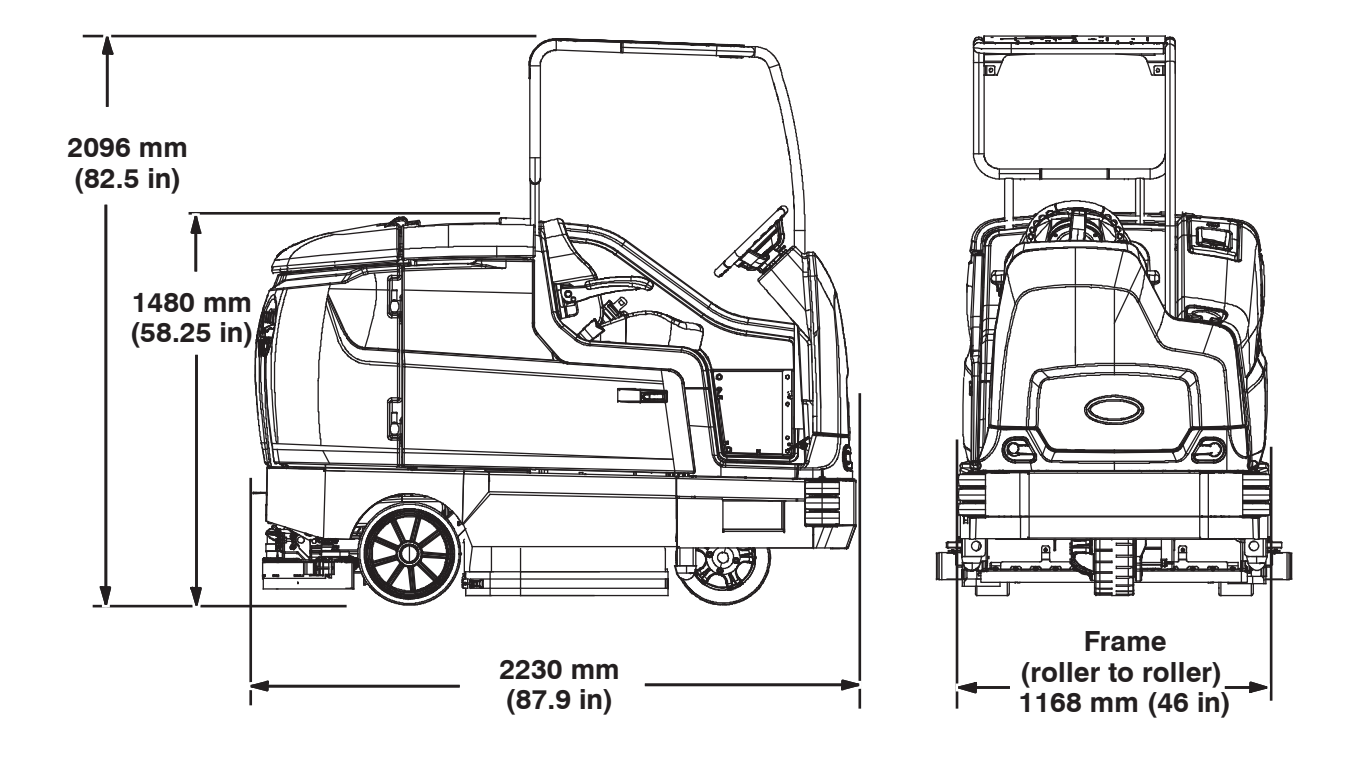

### SPECIFICATIONS

#### **GENERAL MACHINE DIMENSIONS/CAPACITIES**

| Item                                                    | Dimension/Capacity   |
|---------------------------------------------------------|----------------------|
| Length                                                  | 2230 mm (87.9 in)    |
| Length (with Pre-Sweep)                                 | 2870 mm (113 in)     |
| Width (less squeegee)                                   | 1168 mm (46 in)      |
| Width (with squeegee)                                   | 1245 mm (49 in)      |
| Width (with side brush)                                 | 1346 mm (53 in)      |
| Wheel base                                              | 1163 mm (45.8 in)    |
| Track                                                   | 1041 mm (41 in)      |
| Height                                                  | 1480 mm (58.25 in)   |
| Height with overhead guard                              | 2096 mm (82.5 in)    |
| Disk brush diameter for scrubbing side brush (option)   | 411 mm (16.18 in)    |
| Disk brush diameter for sweeping side brush (option)    | 482.60 mm (19 in)    |
| Disk brush diameter for Pre-Sweep (option)              | 482.60 mm (19 in)    |
| Disk brush diameter                                     | 510 mm (20 in)       |
| Cylindrical brush diameter                              | 230 mm (9 in)        |
| Cylindrical brush length                                | 1015 mm (40 in)      |
| Cylindrical sweep brush diameter for Pre-Sweep (option) | 203.20 mm (8 in)     |
| Cylindrical sweep brush length for Pre-Sweep (option)   | 709.68 mm (27.94 in) |
| Scrubbing path width                                    | 1015 mm (40 in)      |
| Scrubbing path width (with scrubbing side brush)        | 1320 mm (52 in)      |
| Scrubbing path width (with right sweeping side brush)   | 1165 mm (46 in)      |
| Scrubbing path width (with dual sweeping side brushes)  | 1320 mm (52 in)      |
| Solution tank capacity                                  | 285 L (75 gallons)   |
| Recovery tank capacity                                  | 346 L (91.1 gallons) |
| Demisting Chamber                                       | 61 L (16.1 gallons)  |
| Weight (Empty)                                          | 875 Kg (1925 lbs)    |
| Weight (with standard 510 AH batteries)                 | 1525 Kg (3365 lbs)   |
| GVWR                                                    | 2750 Kg (6062 lbs)   |
| Protection Grade                                        | IPX3                 |

| Values determined as per EN 60335-2-72            | Measure -<br>Cylindrical scrub head | Measure-<br>Disk scrub head |
|---------------------------------------------------|-------------------------------------|-----------------------------|
| Sound pressure level L <sub>pA</sub>              | 67.8 dB(A)                          | 65.3 dB(A)                  |
| Sound uncertainty K <sub>pA</sub>                 | 2.8 dB(A)                           | 3.0 dB(A)                   |
| Sound power level $L_{wA}$ + Uncertainty $K_{wA}$ | 88.2 dB(A)                          | 85.8 dB(A)                  |
| Vibration - Hand-arm                              | 2.04 m/s <sup>2</sup>               | 2.04 m/s <sup>2</sup>       |
| Vibration - Whole body                            | 0.27 m/s <sup>2</sup>               | 0.27 m/s <sup>2</sup>       |
| Vibration uncertainty K                           | 0.18 m/s <sup>2</sup>               | 0.18 m/s <sup>2</sup>       |

### SPECIFICATIONS

#### **GENERAL MACHINE PERFORMANCE**

| Item                                                                 | Measure                                                                        |
|----------------------------------------------------------------------|--------------------------------------------------------------------------------|
| Aisle turnaround width                                               | 1854 mm (73 in)                                                                |
| Aisle turnaround width (with Pre-Sweep)                              | 2362 mm (93 in)                                                                |
| Travel Speed (Forward)                                               | 9 Km/h (5.5 mph)                                                               |
| Travel Speed while scrubbing (Forward)                               | 6.5 Km/h (4 mph)                                                               |
| Travel Speed (Reverse)                                               | 5 Km/h (3 mph)                                                                 |
| Maximum ramp incline for loading - Empty                             | 21%                                                                            |
| Maximum ramp incline for scrubbing                                   | 8.7%                                                                           |
| Maximum ramp incline for scrubbing (With optional ramp kit)          | 10.5%                                                                          |
| Maximum ramp incline for transporting (GVWR)                         | 12%                                                                            |
| Maximum ramp incline for transporting (GVWR)(With optional ramp kit) | 14.8%                                                                          |
| Maximum ambient temperature for machine operation                    | 43° C (110° F)                                                                 |
| Minimum temperature for operating machine scrubbing functions        | 0° C (32° F)                                                                   |
| Runtime (estimated continuous: economy mode)                         | 510 AH, Up to 3.5 hours<br>750 AH, Up to 5.75 hours<br>930 AH, Up to 7.5 hours |
| Ground clearance (transport)                                         | 64 mm (2.5 in)                                                                 |
| Vacuum fan speed                                                     | 14500 RPM                                                                      |
| Vacuum fan water lift                                                | 1650 mm (65 in)                                                                |
| Disk main brush speed                                                | 315 RPM                                                                        |
| Disk main brush down pressure                                        | Up to 250 kg (550 lb)                                                          |
| Cylindrical main brush speed                                         | 500 RPM                                                                        |
| Cylindrical main brush down pressure                                 | Up to 250 kg (550 lb)                                                          |

### **POWER TYPE**

| Туре                                     | Quantity | Volts | Ah Rating       | Weight           |
|------------------------------------------|----------|-------|-----------------|------------------|
| Batteries (Max. battery dimensions:      | 1        | 36    | 510 @ 6 hr rate | 661 kg (1458 lb) |
| 406 mm (7 in) W x                        | 1        | 36    | 750 @ 6 hr rate | 963 kg (2124 lb) |
| 963 mm (11.8 in) L x<br>775 mm (15 in) H | 1        | 36    | 930 @ 6 hr rate | 988 kg (2178 lb) |

| Туре            | Use                       | Voltage | kW (hp)      |
|-----------------|---------------------------|---------|--------------|
| Electric Motors | Scrub brush (disk)        | 36 VDC  | 1.125 (1.50) |
|                 | Scrub brush (cylindrical) | 36 VDC  | 1.125 (1.50) |
|                 | Vacuum Fan                | 36 VDC  | 0.6 (0.8)    |
|                 | Propelling                | 36 VAC  | 2.25 (3.0)   |

| Туре             | VDC | Amperage | Hz    | Phase | VAC    |
|------------------|-----|----------|-------|-------|--------|
| Chargers (Smart) | 36  | 21       | 45-65 | 1     | 85-265 |

### **SPECIFICATIONS**

#### TIRES

| Location  | Туре  | Size                                               |
|-----------|-------|----------------------------------------------------|
| Front (1) | Solid | 150 mm wide x 350 mm OD (5.8 in wide x 13.8 in OD) |
| Rear (2)  | Solid | 125 mm wide x 380 mm OD (5 in wide x 15 in OD)     |

### SCRUBBING SIDE BRUSH SOLUTION FLOW RATE (OPTION)

| Item          | Measure                               |
|---------------|---------------------------------------|
| Solution pump | 36 Volt DC, up to 1.51 LPM (0.40 GPM) |

#### ec-H2O SYSTEM (OPTION)

| ltem                                                                | Measure                                             |
|---------------------------------------------------------------------|-----------------------------------------------------|
| Solution pump                                                       | 36 Volt DC, 5A, 6.8 LPM (1.8 GPM) open flow,        |
| Solution flow rate (machines without optional scrubbing side brush) | 3.79 LPM (1.0 GPM)                                  |
| Solution flow rate (machines with optional scrubbing                | Up to 2.65 LPM (0.70 GPM) - To main scrub head      |
| side brush)                                                         | Up to 1.14 LPM (0.30 GPM) - To scrubbing side brush |

### SPECIFICATIONS

#### **ELECTRICAL COMPONENTS** (For Reference Only)

| Component                                       | Measure                                        |
|-------------------------------------------------|------------------------------------------------|
| Contactor Coil, M1                              | 102 Ω +/- 10%                                  |
| Relay Coil, M2                                  | 0.822 kΩ +/- 5%                                |
| Contactor Coil, M3                              | 160 Ω +/- 10%                                  |
| Actuator, Scrub head lift                       | 1 - 3 Amps continuous                          |
| Actuator, Side brush lift                       | 1 - 3 Amps continuous, Internal limit switches |
| Actuator, Rear squeegee lift                    | 2 - 4 Amps continuous, Internal limit switches |
| Motor, Vacuum Fan(s)                            | 14 - 20 Amps continuous (15 - 16 Amps average) |
| Motor, Propelling<br>(5.4 mph transport speed)  | 38 - 64 Amps continuous                        |
| Motors, Main cylindrical brush                  |                                                |
| Down pressure #1                                | 12 - 18 Amps/Motor (default 13 Amps)           |
| Down pressure #2                                | 18 - 28 Amps/Motor (default 26 Amps)           |
| Down pressure #3                                | 28 - 35 Amps/Motor (default 35 Amps)           |
| Motors, Main disk brush                         |                                                |
| Down pressure #1                                | 12 - 18 Amps/Motor (default 14 Amps)           |
| Down pressure #2                                | 18 - 28 Amps/Motor (default 25 Amps)           |
| Down pressure #3                                | 28 - 35 Amps/Motor (default 35 Amps)           |
| Motor, Side Sweep Brush                         | 5 - 8 Amps                                     |
| Motor, Side Scrub Brush                         | 12-40 Amps                                     |
| Pump, <i>ec-H2O</i>                             | 4 - 6 Amps                                     |
| Pump, Spray Nozzle                              | 2 - 3 Amps                                     |
| Pump, Side Brush                                | 0.5 - 2 Amps                                   |
| Pump, Detergent Metering/<br>Severe Environment | 0.5 - 1.5 Amps                                 |
| Valve, ec-H2O Side Brush                        | 129 Ω +/- 5%                                   |
| Valve, Conventional Side Brush                  | 108 Ω +/- 10%                                  |
| Valve, Conventional Main Brush                  | 108 Ω +/- 10%                                  |
| Valve, Autofill                                 | 218 Ω +/- 10%                                  |

# SECTION 3

### Contents

| Page |
|------|
|------|

| MAINTENANCE                              |
|------------------------------------------|
| MAINTENANCE CHART 3-3                    |
| YELLOW TOUCH POINTS 3-5                  |
| LUBRICATION 3-5                          |
| BATTERIES 3-6                            |
| CIRCUIT BREAKERS, FUSES, AND RELAYS 3-11 |
| ELECTRIC MOTORS 3-12                     |
| SCRUB BRUSHES 3-13                       |
| PRE-SWEEP BRUSHES 3-18                   |
| SQUEEGEE BLADES 3-21                     |
| SKIRTS AND SEALS 3-32                    |
| BELTS                                    |
| BRAKES 3-34                              |
| TIRES                                    |
| PUSHING, TOWING, AND TRANSPORTING        |
| THE MACHINE 3-35                         |
| MACHINE JACKING 3-38                     |
| ec-H2O MODULE FLUSH PROCEDURE 3-39       |
| STORAGE INFORMATION                      |
| FREEZE PROTECTION 3-41                   |
| PREPARING THE MACHINE FOR                |
| OPERATION AFTER STORAGE                  |
| PRIMING THE EC-H2O SYSTEM 3-44           |

MAINTENANCE

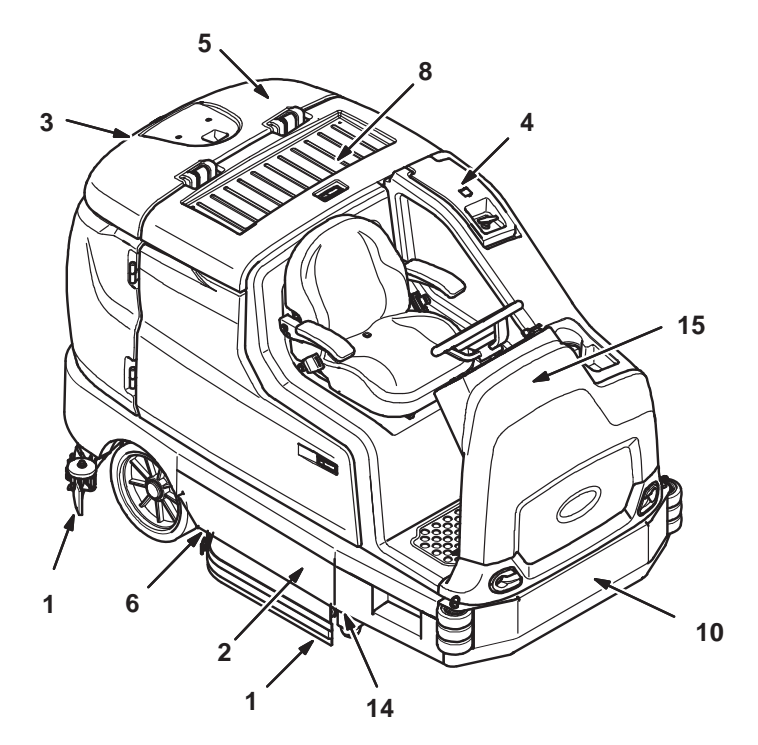

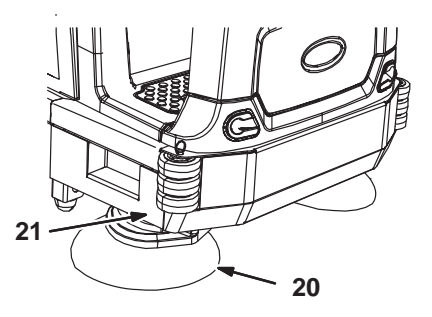

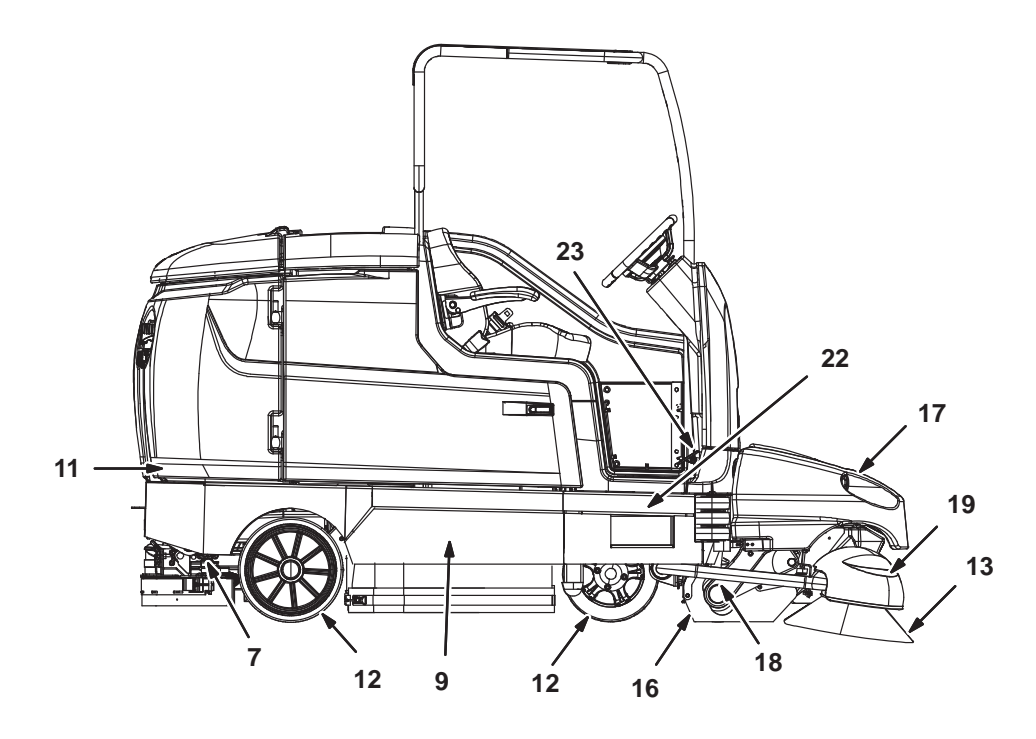

356389 356290

#### MAINTENANCE CHART

The table below indicates the *Person Responsible* for each procedure.

#### O = Operator.

T = Trained Personnel.

| Interval | Person<br>Resp. | Key       | Description                                         | Procedure                                               | Lubricant/<br>Fluid | No. of<br>Service<br>Points |
|----------|-----------------|-----------|-----------------------------------------------------|---------------------------------------------------------|---------------------|-----------------------------|
| Daily    | 0               | 1         | Side and rear squeegees                             | Check for damage and wear. Check deflection.            | -                   | 4                           |
|          | 0               | 2         | Main brushes                                        | Check for damage, wear, and debris                      | -                   | 2                           |
|          | 0               | 3         | Recovery tank                                       | Clean tank, top sensor,<br>and check cover seal         | -                   | 1                           |
|          | 0               | 4         | Solution tank                                       | Check cover seal                                        | -                   | 1                           |
|          | 0               | 3         | ES machines only:<br>Recovery tank                  | Clean filter at bottom of tank and second lower sensor. | -                   | 2                           |
|          | 0               | 4         | ES machines only:<br>Solution tank                  | Clean tank and level sensor                             | _                   | 1                           |
|          | 0               | 5         | Vacuum fan inlet filter,<br>screen, and debris tray | Clean                                                   | _                   | 1                           |
|          | 0               | 6         | Cylindrical brushes only:<br>Debris tray            | Clean                                                   | _                   | 1                           |
|          | 0               | 20        | Sweeping or scrubbing side brush (Option)           | Check for damage, wear, debris                          | _                   | 1 (2)                       |
|          | 0               | 20        | Scrubbing side brush squeegee (Option)              | Check for damage and wear                               | -                   | 1                           |
|          | 0               | 13        | Pre–Sweep side brushes (Option)                     | Check for damage, wear, debris                          | _                   | 2                           |
|          | 0               | 16        | Pre-Sweep main bush<br>(Option)                     | Check for damage, wear, debris                          | -                   | 1                           |
|          | 0               | 17        | Pre-Sweep debris<br>hopper (Option)                 | Clean                                                   | -                   | 1                           |
| Weekly   | Т               | 8         | Battery cells                                       | Check electrolyte level                                 | DW                  | Multiple                    |
| 50       | Т               | 1         | Side and rear squeegees                             | Check leveling                                          | _                   | 4                           |
| Hours    | 0               | 16,<br>17 | Pre-Sweep skirts and seals (Option)                 | Check for damage and wear                               | -                   | 4                           |
|          | 0               | 2         | Main brushes (cylindrical)                          | Rotate brushes from front to rear                       | -                   | 2                           |
|          | 0               | 14        | Scrub head skirts (disk)                            | Check skirts for damage and wear                        | -                   | 2                           |

#### LUBRICANT/FLUID

DW .... Distilled water.

SPL ... Special lubricant, Lubriplate EMB grease (Tennant part number 01433-1)

GL .... SAE 90 weight gear lubricant

NOTE: More frequent maintenance intervals may be required in extremely dusty conditions.

The table below indicates the *Person Responsible* for each procedure.

### O = Operator.

T = Trained Personnel.

| Interval      | Person<br>Resp. | Key | Description                             | Procedure                                                                          | Lubricant/<br>Fluid | No. of<br>Service<br>Points |
|---------------|-----------------|-----|-----------------------------------------|------------------------------------------------------------------------------------|---------------------|-----------------------------|
| 100<br>Hours  | Т               | 8   | Battery watering system (option)        | Check hoses and<br>connections for damage<br>and wear                              | -                   | Multiple                    |
| 200           | Т               | 23  | Brakes                                  | Check adjustments                                                                  | -                   | 1                           |
| Hours         | Т               | 8   | Battery terminals and cables            | Check and clean                                                                    | -                   | 2                           |
|               | Т               | 9   | Cylindrical brush drive belts           | Check for damage and wear                                                          | _                   | 2                           |
|               | Т               | 18  | Pre-Sweep brush drive belt              | Check for damage and wear                                                          | _                   | 1                           |
|               | Т               | 22  | Drive wheel pivot                       | Lubricate                                                                          | SPL                 | 1                           |
|               | Т               | 15  | Steering chain                          | Lubricate, check tension,<br>and check for damage and<br>wear.                     | GL                  | 1                           |
|               | Т               | 10  | Steering gear chain                     | Lubricate, check tension,<br>and check for damage and<br>wear.                     | GL                  | 1                           |
| 500           | Т               | 11  | Vacuum fan motors                       | Check motor brushes                                                                | _                   | 2                           |
| Hours         | 0               | 12  | Tires                                   | Check for damage and wear                                                          | -                   | 3                           |
| 1000<br>Hours | Т               | 21  | Sweeping side brush motors              | Check motor brushes<br>(Check every 100 hours<br>after initial 1000 hour<br>check) | -                   | 1 (2)                       |
|               | Т               | 18  | Pre-Sweep main brush<br>motor (Option)  | Check motor brushes<br>(Check every 100 hours<br>after initial 1000 hour<br>check) | -                   | 1                           |
|               | Т               | 19  | Pre-Sweep side brush<br>motors (Option) | Check motor brushes<br>(Check every 100 hours<br>after initial 1000 hour<br>check) | -                   | 2                           |

### LUBRICANT/FLUID

DW .... Distilled water.

SPL ... Special lubricant, Lubriplate EMB grease (Tennant part number 01433-1)

GL .... SAE 90 weight gear lubricant

NOTE: More frequent maintenance intervals may be required in extremely dusty conditions.

### YELLOW TOUCH POINTS

This machine features easy to find yellow touch points for simple service items. No tools are required to perform these maintenance operations.

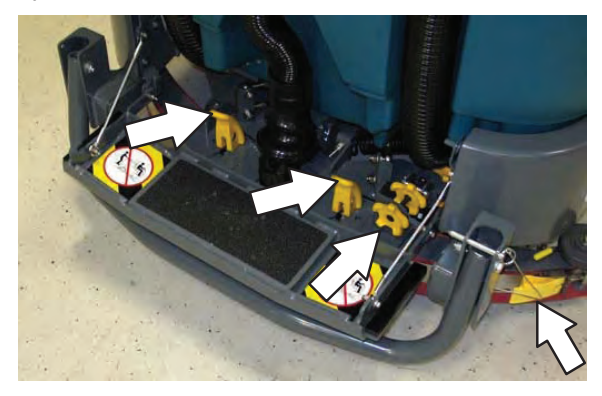

#### **STEERING GEAR CHAIN**

The steering gear chain is located directly above the front tire. Check for damage or wear and lubricate the steering gear chain after every 200 hours.

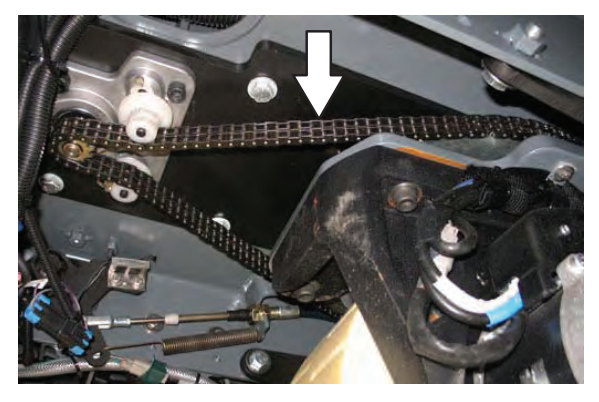

#### DRIVE WHEEL PIVOT

The drive wheel pivot is located directly above the drive wheel. Lubricate the drive wheel pivot after every 200 hours.

#### LUBRICATION

FOR SAFETY: Before leaving or servicing machine, stop on level surface, turn off machine, set parking brake, and remove key.

#### **STEERING CHAIN**

The steering chain is located on the steering column directly under the control panel. Check for damage or wear and lubricate the steering chain after every 200 hours.

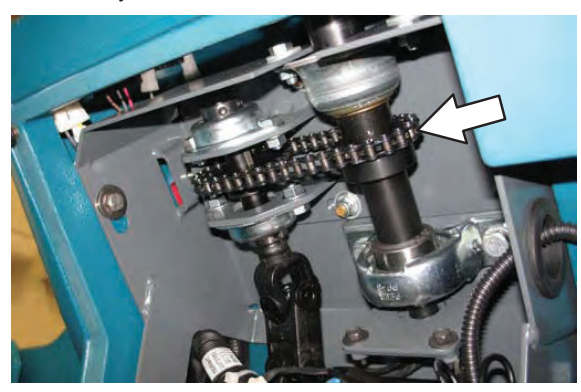

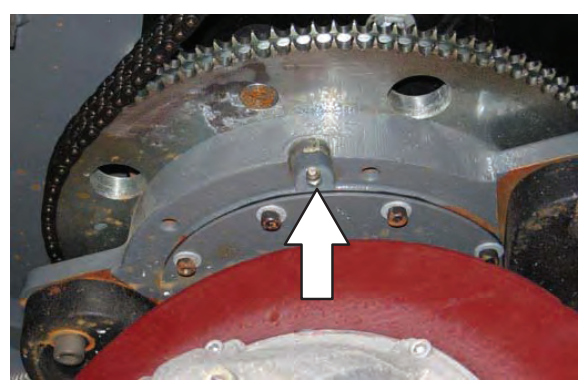

#### BATTERIES

The lifetime of the batteries is limited to the number of charges the batteries receive. To get the most life from the batteries, only recharge the batteries when the battery discharge indicator is down to the last bar. It is also important to maintain the proper electrolyte levels during the life of the battery.

### CHECKING THE ELECTROLYTE LEVEL

NOTE: **<u>Do</u>** <u>Not</u> check the electrolyte level if the machine is equipped with the battery watering system. Proceed to the BATTERY WATERING SYSTEM (OPTION).

Check the battery electrolyte level weekly for machines equipped with wet/lead acid batteries.

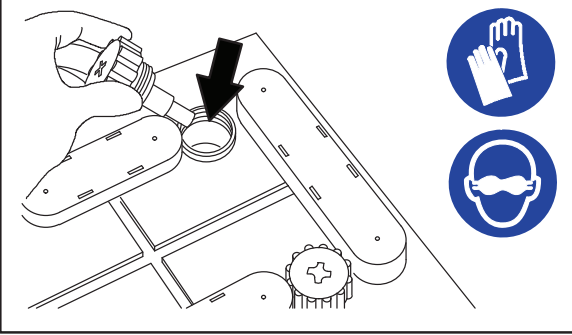

08247

# FOR SAFETY: When servicing machine, avoid contact with battery acid.

The level should be slightly above the battery plates as shown before charging. Add distilled water if low. DO NOT OVERFILL. The electrolyte will expand and may overflow when charging.

NOTE: Make sure the battery caps are in place while charging.

### **CHECKING CONNECTIONS / CLEANING**

After every 200 hours of use check for loose battery connections and clean the surface of the batteries, including terminals and cable clamps, with a strong solution of baking soda and water. Replace any worn or damaged wires. Do not remove battery caps when cleaning batteries.

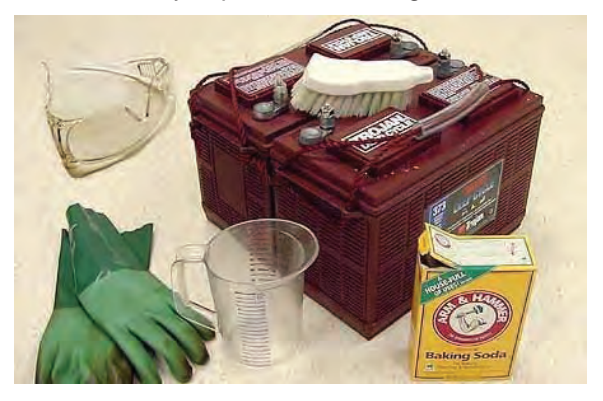

Objects made of metal can potentially short circuit the batteries. Keep all metallic objects off the batteries.

### **CHARGING THE BATTERIES**

IMPORTANT: Before charging, make sure that the charger setting is properly set for the battery type.

NOTE: Use a charger with the proper rating for the batteries to prevent damage to the batteries or reduce the battery life.

- 1. Drive the machine to a flat, dry surface in a well-ventilated area.
- 2. Stop the machine and turn off the machine power.

FOR SAFETY: Before leaving or servicing machine, stop on level surface, turn off machine, set parking brake, and remove key.

3. Lift the battery compartment top cover open and engage the support.

NOTE: Make sure the batteries have the proper electrolyte level before charging. See CHECKING THE ELECTROLYTE LEVEL.

- 4. Plug the charger AC power supply cord into a properly grounded outlet.
- 5. Disconnect the battery cable from the machine connector.

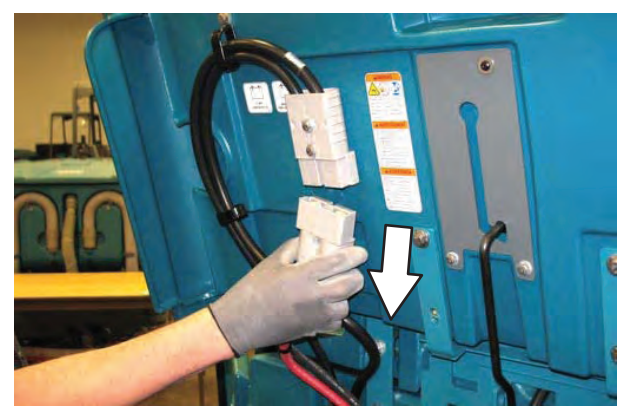

6. Connect the charger connector to the battery cable. The Tennant charger will start automatically.

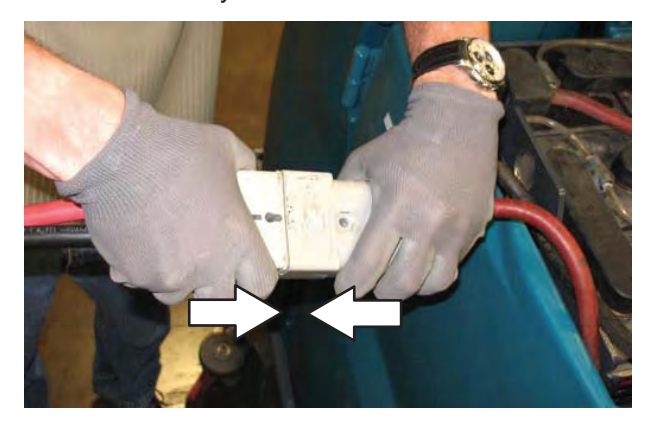

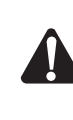

WARNING: Batteries emit hydrogen gas. Explosion or fire can result. Keep sparks and open flame away. Keep covers open when charging.

NOTE: If there are charger fault codes when the battery is plugged into the battery charger, the fault codes will appear at the bottom of the charger display. Refer to the battery charger manual for fault code definitions.

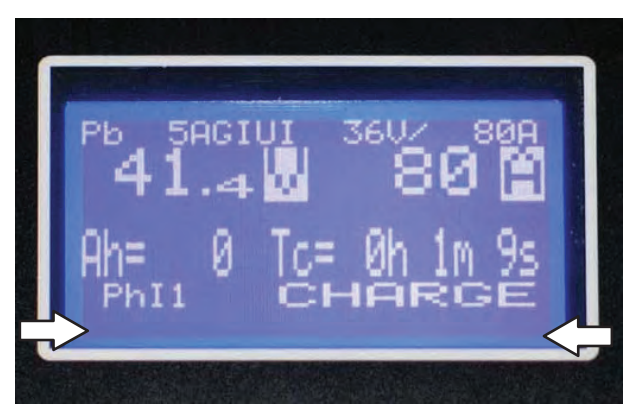

7. Observe the charger display. CHARGE appears on the display when the battery is charging. This is the charger default screen.

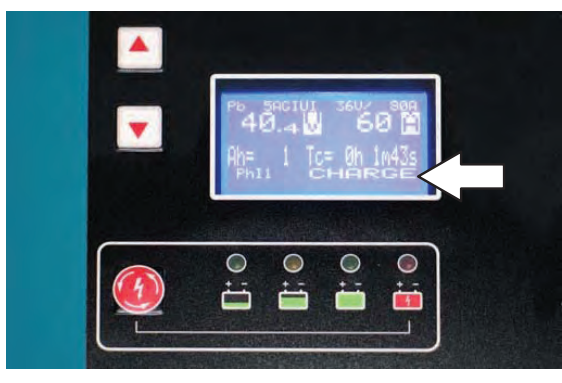

9. Press the charger *stop / start / enter button* to return to the charger default screen.

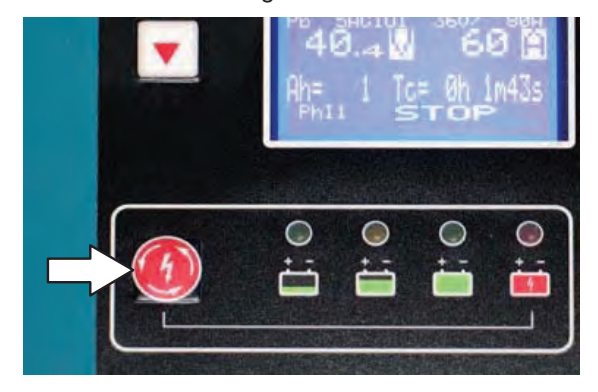

Charger Display:

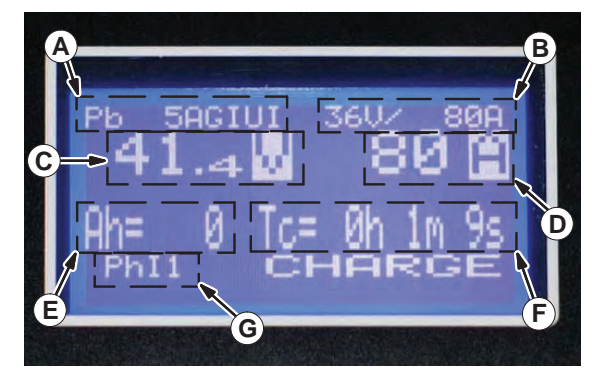

- A. Charge profile number
- B. Charger rating
- C. Battery voltage (Volts)
- D. Battery current (Amperes)
- E. Ampere hours charged
- F. Time charged (hours / minutes / seconds)
- G. Charging phase (Phase 1 / Phase 2 / Phase 3)
- If necessary, press the navigation buttons to access additional screens. Press the charger stop / start / enter button to enter selection. The charger will return to the default screen in 30 seconds. Refer to manufacturers operator manual for additional information.

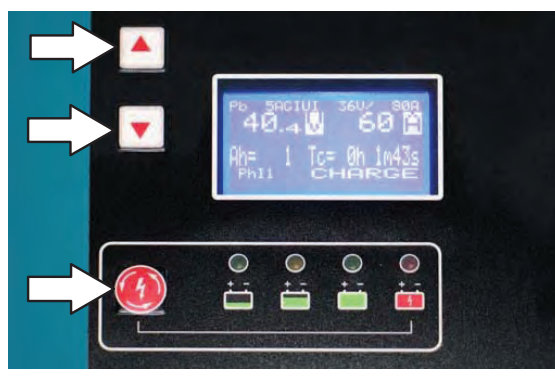

NOTE: If the charger cable must be disconnected from the battery before they are fully charged, press the charger stop / start / enter button to stop charging. Be sure STOP appears on the display and the red stop charge light is illuminated before disconnecting the battery charger cable.

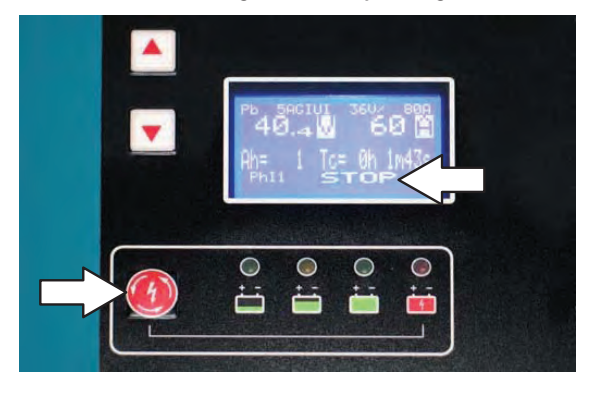

10. The green charger status indicators will illuminate from left to the right as the battery is charging. COMPLETE will appear in the display, all the green charger status indicators will be illuminated, and the Tennant charger will stop charging when the battery is completely charged.

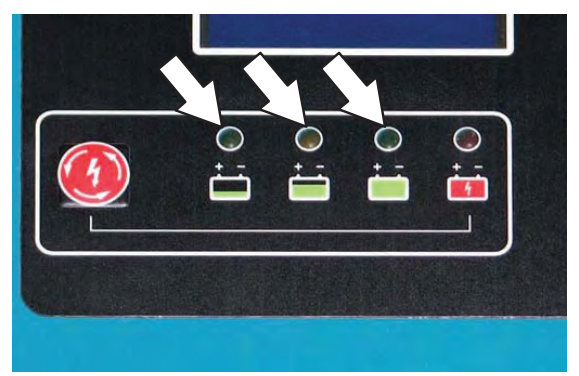
11. After the charger has turned off, disconnect the charger connector from the battery cable connector.

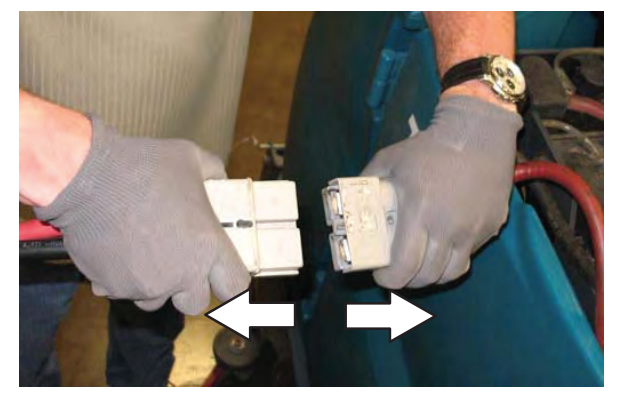

12. Reconnect the battery connector to the machine connector.

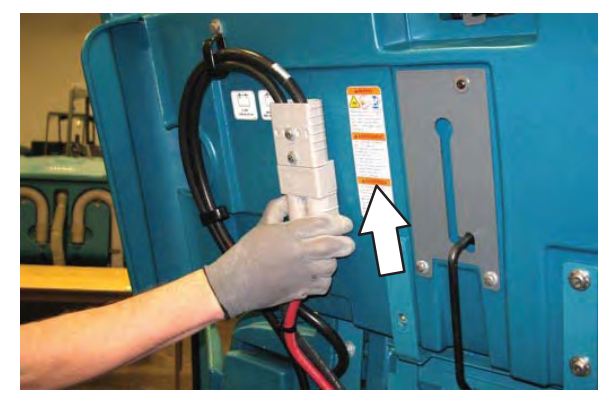

FOR SAFETY: When servicing machine do not disconnect the off-board charger's DC cord from the machine receptacle when the charger is operating. Arcing may result. If the charger must be interrupted during charging, disconnect the AC power supply cord first.

13. Close the battery compartment top cover.

### BATTERY CHARGER USB PORT

The battery charger USB port is for maintenance computer access to the charger by authorized service personnel only. <u>Do Not</u> plug cell phones or other unauthorized electronic devices into the battery charger USB port. <u>Do Not</u> plug anything into the USB port while the battery is charging.

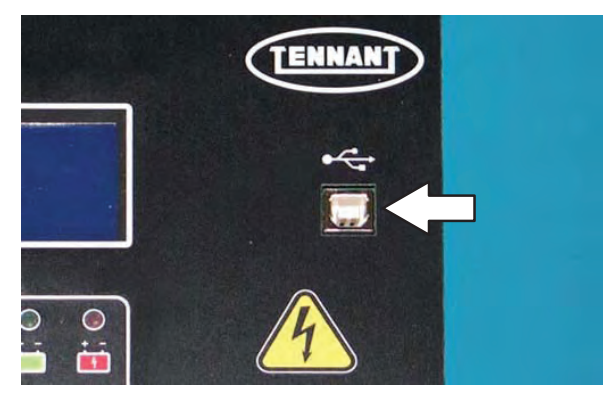

### **BATTERY WATERING SYSTEM (OPTION)**

The optional battery watering system provides a safe and easy way to maintain the proper electrolyte levels in the batteries.

Check the battery watering system hoses and connections for damage or wear after every 100 hours.

### FOR SAFETY: Before leaving or servicing machine, stop on level surface, turn off machine, set parking brake, and remove key.

1. Lift the battery compartment cover open and engage the support.

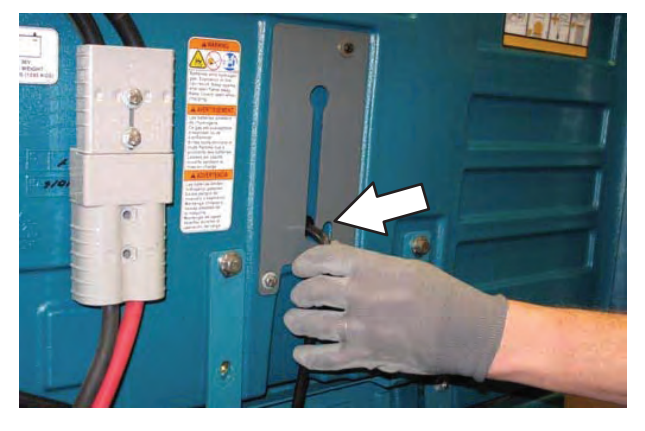

- 2. Fully charge batteries prior to using the battery watering system. Do not add water to batteries before charging, the electrolyte level will expand and may overflow when charging. See CHARGING THE BATTERIES.
- 3. Connect the battery watering system hose to the water supply source.

NOTE: Water quality is important to maintain the life of the battery. Always use water that meets battery manufacturer requirements.

NOTE: The water supply to the battery water system must always be 7.57 LPM (2 GPM) or more. Use the purger to confirm the water supply pressure. Refer to manufacturer Operator Manual for additional information. 4. Connect the battery watering system hose to the battery fill hose.

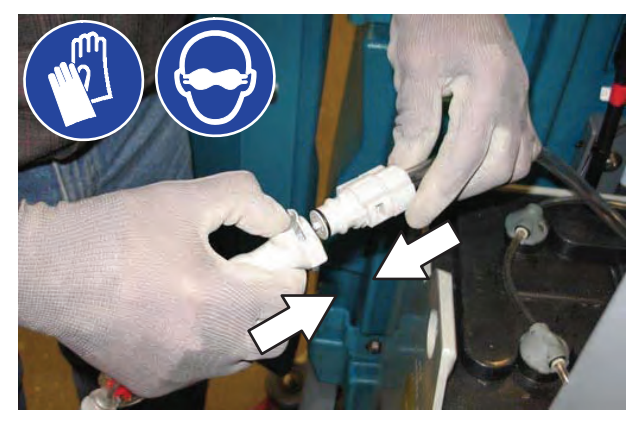

5. Turn on the water supply. The indicator inside the flow indicator will spin. The indicator stops spinning when the batteries are full.

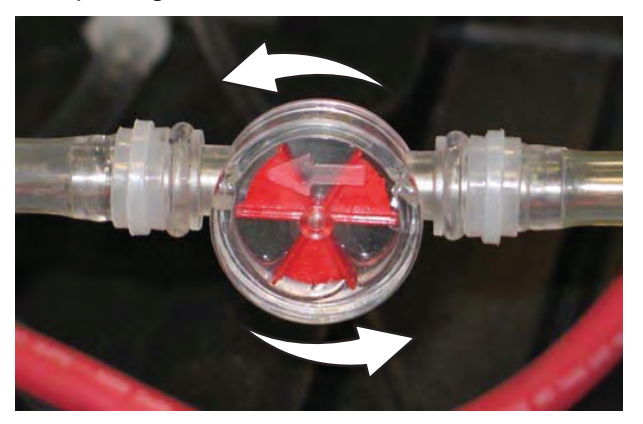

- 6. Disconnect the battery watering system hose from the water supply hose.
- 7. Turn off the water supply.
- 8. After adding water, return the battery watering system hose to the storage location for future use.

### **CIRCUIT BREAKERS, FUSES, AND RELAYS**

#### **CIRCUIT BREAKERS**

Circuit breakers are resettable electrical circuit protection devices designed to stop the flow of current in the event of a circuit overload. Once a circuit breaker is tripped, reset it manually by pressing the reset button after the breaker has cooled down.

Circuit breakers 1 through 9 are located under the operator seat behind the battery compartment side cover.

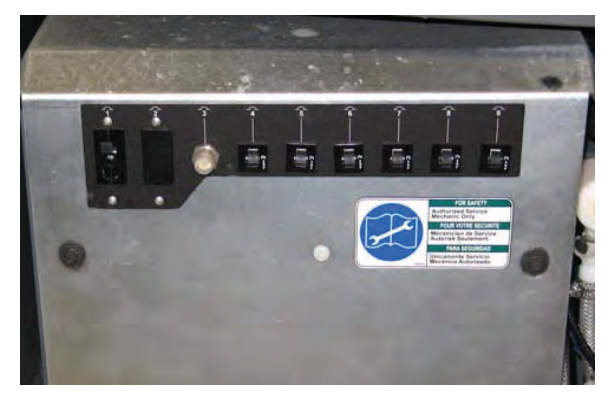

Circuit breakers 10 through 15 are located behind the steering shroud access panel.

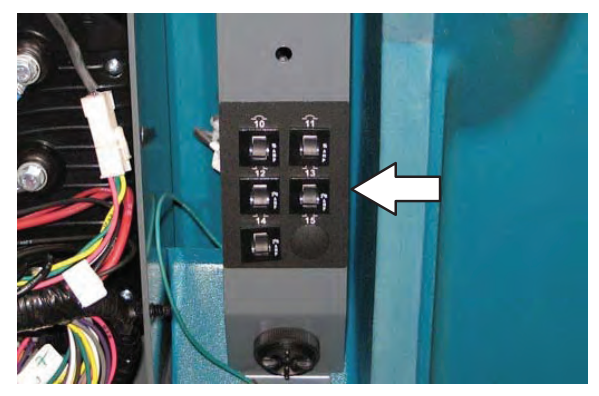

Circuit breaker 16 is located inside the optional light assembly mounted on top of the recovery tank.

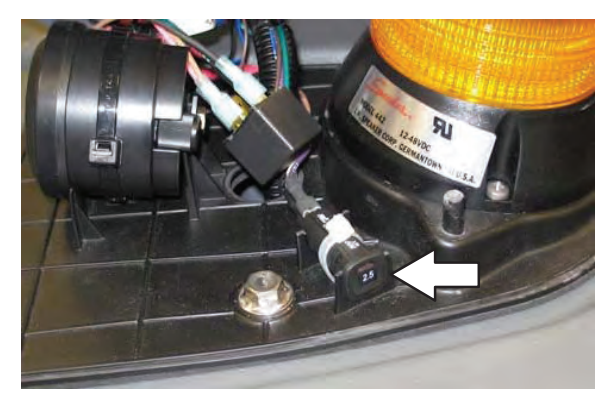

If the overload that caused the circuit breaker to trip is still present, the circuit breaker will continue to stop current flow until the problem is corrected.

The chart below shows the circuit breakers and the electrical components they protect.

| Circuit<br>Breaker | Rating | Circuit Protected                                             |
|--------------------|--------|---------------------------------------------------------------|
| CB1                | 60 A   | Water pickup module                                           |
| CB2                | 50 A   | Pre-Sweep module (Option)                                     |
| CB3A               | 20 A   | Side brush sweep module<br>(Option)                           |
| CB3B               | 35 A   | Side brush scrub module<br>(Option)                           |
| CB4                | 2.5 A  | Key switch                                                    |
| CB5                | 2.5 A  | Water pick up module                                          |
| CB6                | 2.5 A  | Scrub module                                                  |
| CB7A               | -      | Not Used                                                      |
| CB7B               | 2.5 A  | Pre-Sweep module (Option)                                     |
| CB7C               | 2.5 A  | Side brush scrub module<br>(Option)                           |
| CB8                | 2.5 A  | ec-H2O module                                                 |
| CB9                | 2.5 A  | <i>ec–H2O</i> pump                                            |
| CB10               | 15 A   | Spray nozzle (Option)                                         |
| CB11               | 15 A   | Lights (Option)                                               |
| CB12               | 2.5 A  | Headlights (Option)                                           |
| CB13               | 2.5 A  | Strobe light / Flashing light on over head guard (Option)     |
| CB14               | 2.5 A  | Strobe light / Flashing light on recovery tank cover (Option) |
| CB15               | 15 A   | Power steering (Option)                                       |
| CB16               | 2.5 A  | Backup alarm / light (Option)                                 |

### FUSES

Fuses are one-time protection devices designed to stop the flow of current in the event of a circuit overload. Never substitute higher value fuses than specified.

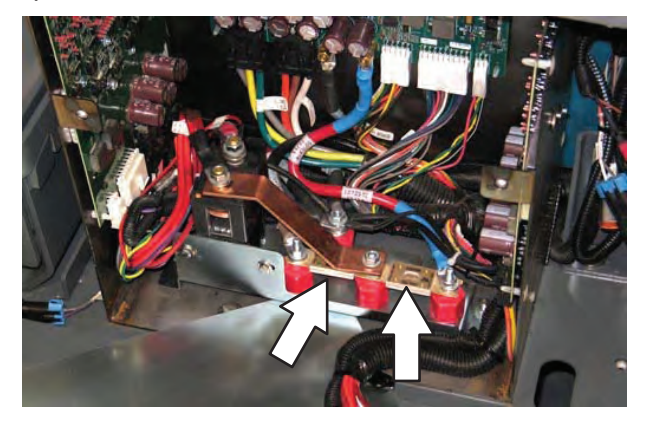

The fuses are located in the control box behind the circuit breaker panel.

| Fuse | Rating | Circuit Protected        |
|------|--------|--------------------------|
| FU-1 | 150 A  | Propelling               |
| FU-2 | 100 A  | Scrub module power       |
| FU-3 | 2.0 A  | Telemetry module harness |

### RELAYS

Relays are electrical switches that open and close under the control of another electrical circuit. Relays are able to control an output circuit of higher power than the input circuit. The relays are located in the control box behind the circuit breaker panel.

Refer to the table below for the *relays* and circuits controlled.

| Relay | Rating        | Circuit Controlled               |
|-------|---------------|----------------------------------|
| M1    | 36 VDC, 200 A | Main contactor                   |
| M2    | 36 VDC, 5 A   | Backup alarm / light<br>(Option) |
| M3    | 36 VDC, 100 A | Auxiliary line contactor         |

### ELECTRIC MOTORS

Inspect the carbon brushes on the vacuum fan motor after every 500 hours of operation. Inspect the carbon brushes on the sweeping side brush motors and all Pre–Sweep motors after the first 1000 hours of operation and every 100 hours after the initial check. Refer to the table below for carbon brush inspection intervals.

| Carbon Brush Inspection                  | Hours |
|------------------------------------------|-------|
| Side brush motors – Sweeping<br>(Option) | 1000* |
| Pre-Sweep motors (Option)                | 1000* |
| Vacuum motor                             | 500   |

\*Inspect carbon brushes every 100 hours after the initial 1000 hour change.

### SCRUB BRUSHES

The machine can be equipped with either *disk* or *cylindrical* scrub brushes. Check scrub brushes daily for wire or string tangled around the brush or brush drive hub. Also check brushes or pads for damage and wear.

### DISK BRUSHES AND PADS

Replace the brushes or pads when they no longer clean effectively.

Cleaning pads must be placed on pad drivers before they are ready to use. The cleaning pad is held in place with a center disk. Both sides of the pad can be used for scrubbing. Turn the pad over to use the other side.

Cleaning pads need to be cleaned immediately after use with soap and water. Do not wash the pads with a pressure washer. Hang pads, or lay pads flat to dry.

NOTE: Always replace brushes and pads in sets. Otherwise one brush or pad will be more aggressive than the other.

REPLACING DISK BRUSHES OR PAD DRIVERS

- 1. Raise the scrub head.
- 2. Turn off the machine.

FOR SAFETY: Before leaving or servicing machine, stop on level surface, turn off machine, set parking brake, and remove key.

3. Open the main brush access door and side squeegee support door.

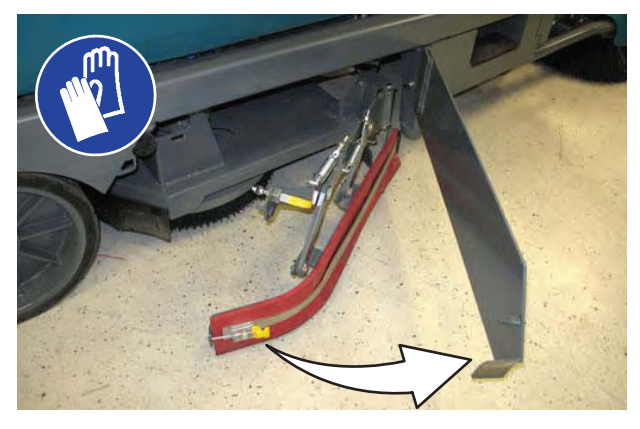

4. Turn the brush until the spring handles are visible.

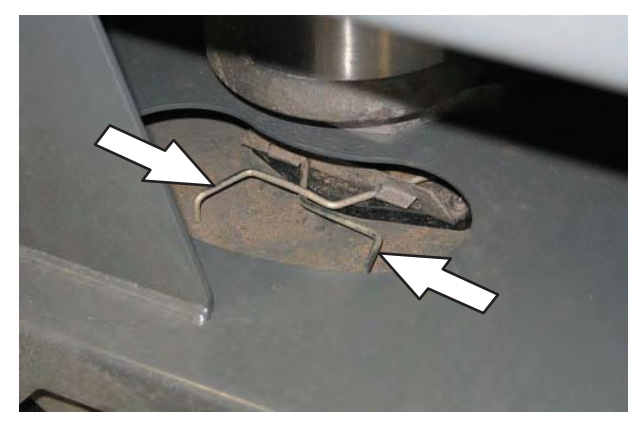

- 5. Squeeze the spring handles and let the brush drop to the floor. Remove the brush from under the scrub head.
- 6. Push the new brush under the scrub head, align the brush drive socket with the brush drive hub, and lift the brush up onto the brush drive hub.

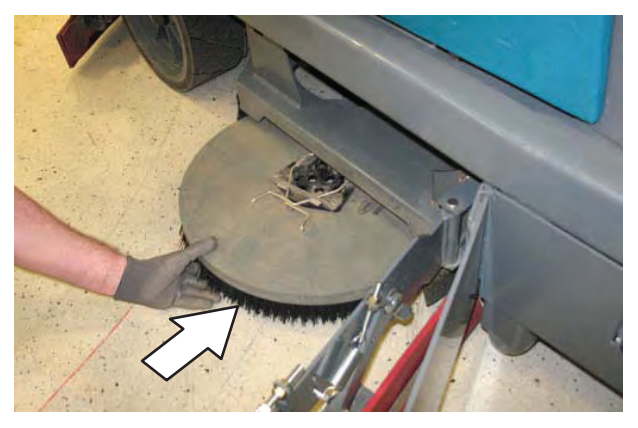

- 7. Ensure the brush is securely mounted on the brush drive hub.
- 8. Close and secure the squeegee support door and close the main brush access door.
- 9. Repeat procedure for the other brushes.

### REPLACING DISK SCRUB PADS

- 1. Remove the pad driver from the machine.
- 2. Squeeze the spring clip together and remove the center disk from the pad driver.

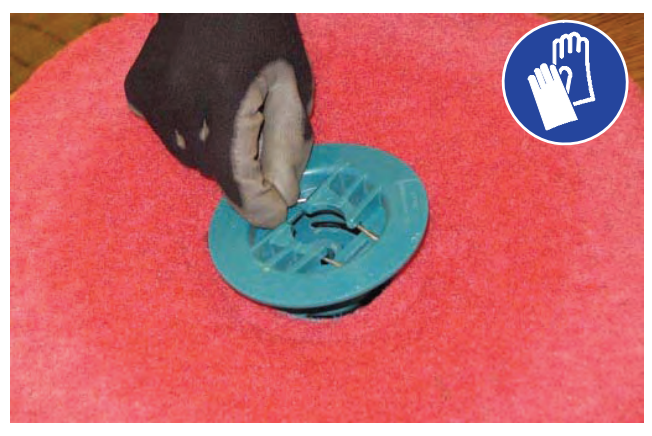

3. Remove the scrub pad from the pad driver.

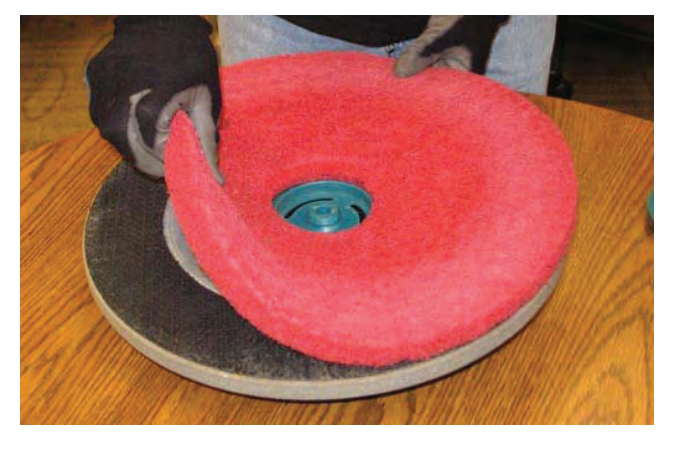

- 4. Flip or replace the scrub pad. Center the scrub pad on the pad driver and reinstall the center disk to secure the pad in place on the pad driver.
- 5. Reinstall the pad driver onto the machine.

### CYLINDRICAL BRUSHES

Rotate the brushes from front-to-rear after every 50 hours of operation.

Replace the brushes when they no longer clean effectively.

NOTE: Replace worn brushes in pairs. Scrubbing with brushes of unequal bristle length will result in diminished scrubbing performance.

REPLACING CYLINDRICAL SCRUB BRUSHES

FOR SAFETY: Before leaving or servicing machine, stop on level surface, turn off machine, set parking brake, and remove key.

1. Open the main brush access door and side squeegee support door.

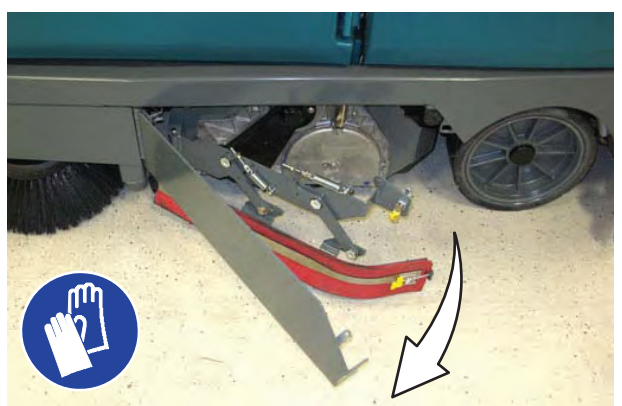

2. Lift the idler plate retainer handle and unhook the retainer ring from the idler plate hook.

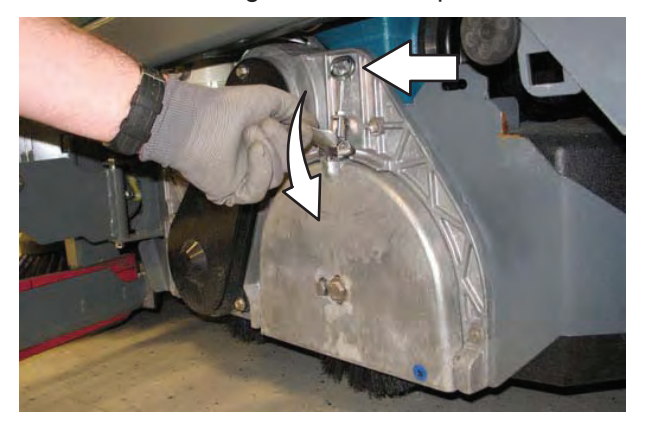

3. Remove the idler plate from the scrub head.

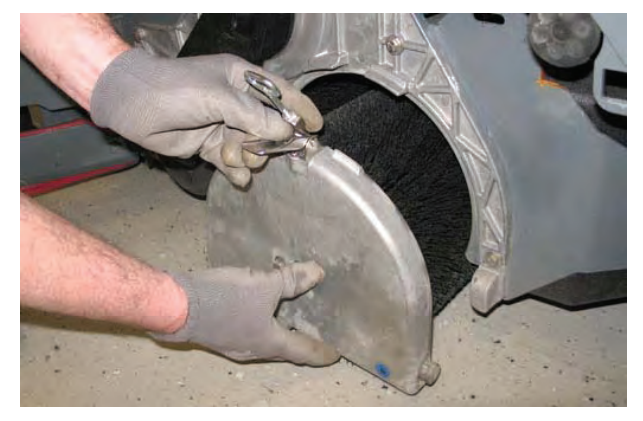

4. Remove the brush from the scrub head

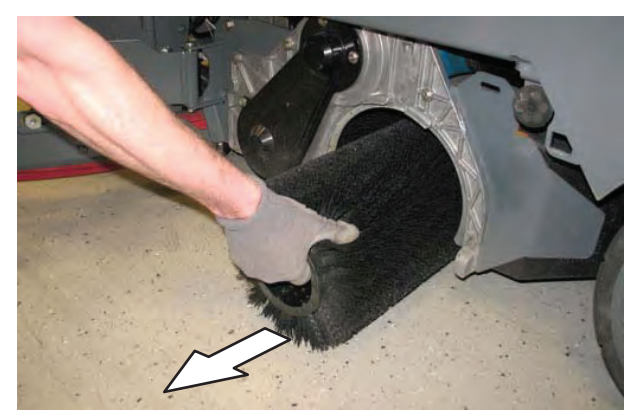

- 5. Position the brush with the *double row end towards the scrub head opening.* Guide the new brush onto the drive hub.
- 6. If rotating the brushes, always rotate the front with the back so that they wear evenly. They may be rotated end for end as well.

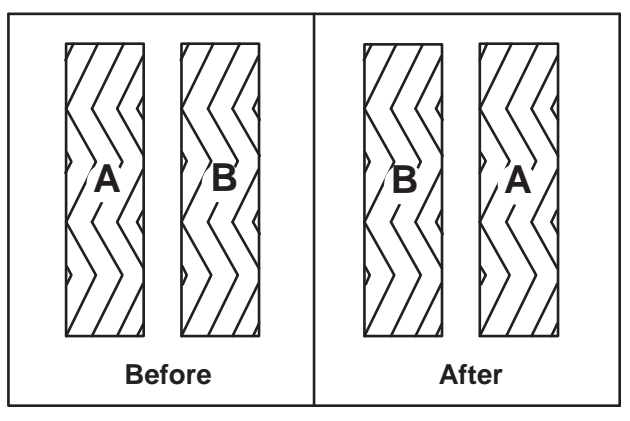

7. Slide the idler plate up into the scrub head.

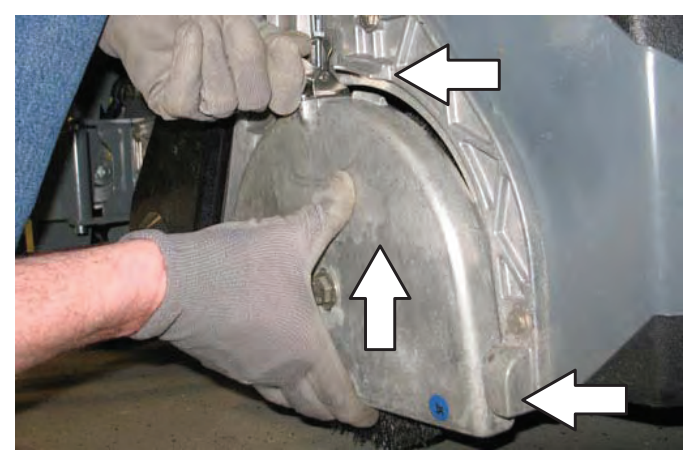

8. Secure the idler plate into place with the idler plate retainer.

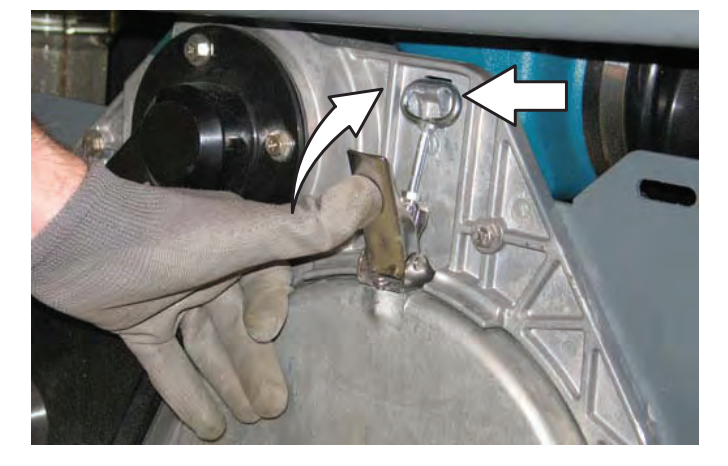

NOTE: Do not switch the left or right idler plates or the brushes will need to be readjusted by trained personnel.

- 9. Close and secure the squeegee support door and close the main brush access door.
- 10. Repeat for the brush on the other side of the scrub head.

### SIDE BRUSH(ES) (OPTION)

Check the side brushes daily for wear or damage. Remove any tangled string or wire from the side brushes or side brush drive hubs.

### REPLACING THE SCRUBBING SIDE BRUSH

Replace the brush when it no longer cleans effectively.

1. Raise the side brush assembly and turn off the machine.

FOR SAFETY: Before leaving or servicing machine, stop on level surface, turn off machine, set parking brake, and remove key.

2. Squeeze the spring handles and let the side brush drop to the floor.

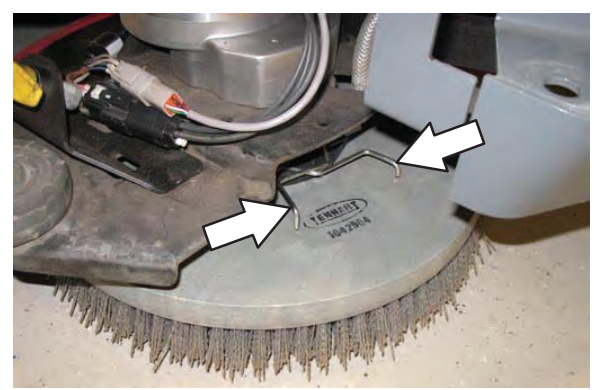

3. Remove the side brush from under the side brush assembly.

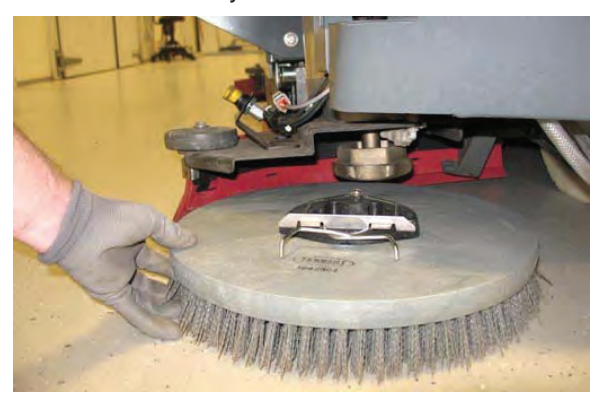

4. Place the new side brush underneath the side brush assembly and lift the side brush up onto the side brush hub until the brush locks onto the hub.

# REPLACING THE SWEEPING SIDE BRUSH(ES)

Replace the brushes when they no longer clean effectively.

1. Raise the side brush assembly and turn off the machine.

# FOR SAFETY: Before leaving or servicing machine, stop on level surface, turn off machine, set parking brake, and remove key.

2. Reach into the center of the brush and remove the cotter pin holding the brush and the retaining washer to the hub.

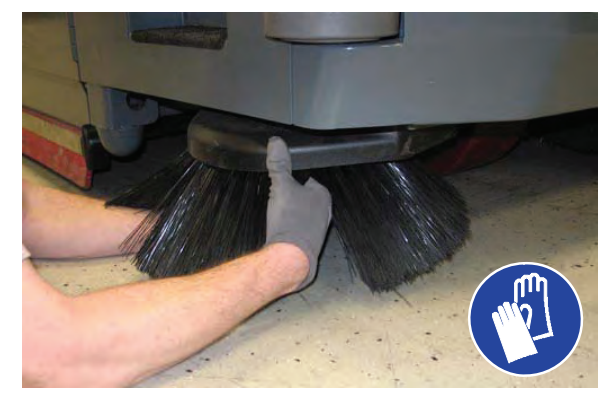

3. Remove the side brush and retaining washer from under the side brush assembly.

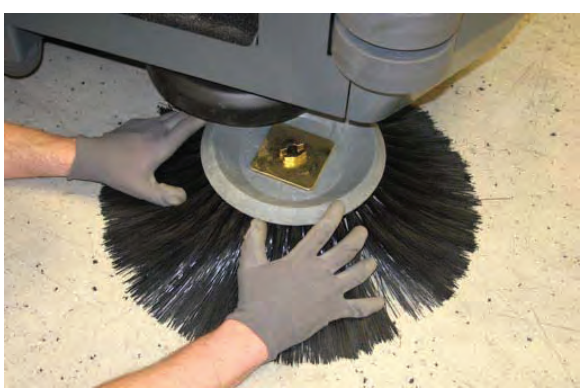

4. Place the new side brush underneath the side brush and align the channel in the side brush receptacle with the two brush locks on the side brush hub.

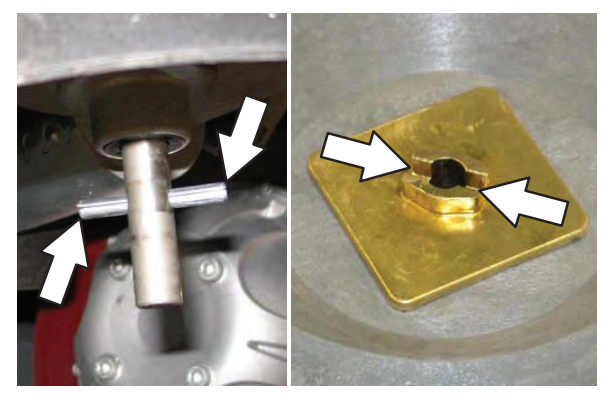

5. Lift the side brush up onto the side brush hub, hold the side brush onto the hub, install the retaining washer onto the hub, and reinstall the cotter pin into the hub.

#### PRE-SWEEP BRUSHES (OPTIONAL)

The Pre–Sweep assembly is equipped with *disk* side brushes and a *cylindrical* main brush. Check the brushes daily for wire or string tangled around the brush or brush drive hub. Check the brushes daily for damage and wear.

# REPLACING THE PRE-SWEEP SIDE BRUSHES

Replace the brushes when they no longer clean effectively.

- 1. Turn on the machine.
- 2. Press the Pre–Sweep switch to raise the Pre–Sweep assembly and stop sweeping.

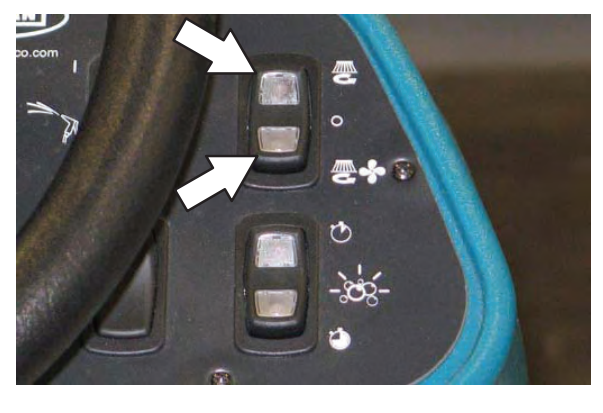

3. Turn off the machine.

# FOR SAFETY: Before leaving or servicing machine, stop on level surface, turn off machine, set parking brake, and remove key.

4. Reach into the center of the brush and remove the cotter pin holding the brush and the retaining washer to the hub.

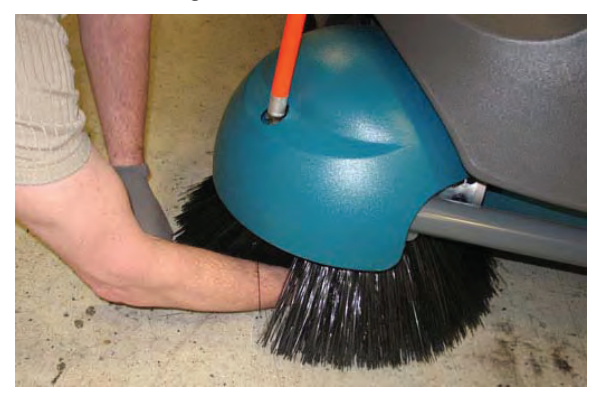

5. Remove the side brush and retaining washer from under the Pre–Sweep assembly.

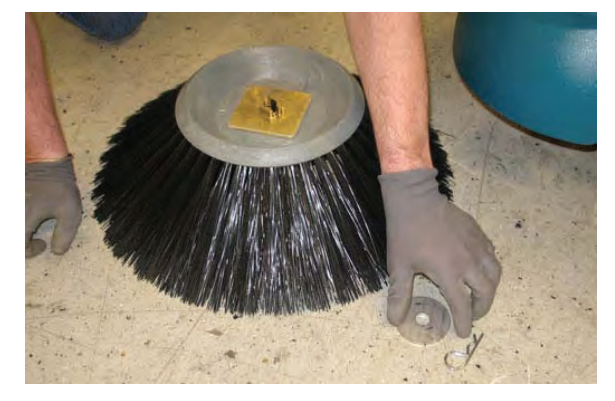

6. Place the new side brush underneath the side brush and align the channel in the side brush receptacle with the two brush locks on the side brush hub.

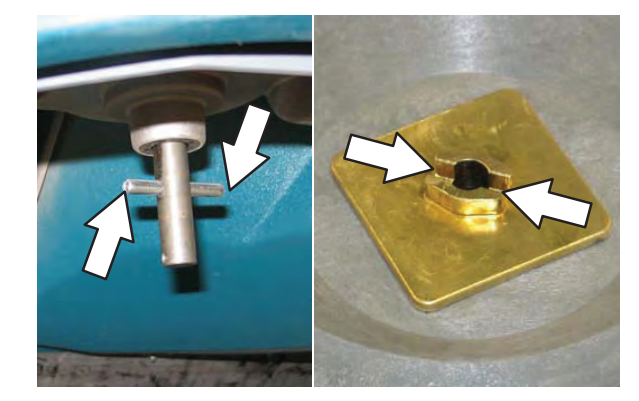

 Lift the side brush up onto the side brush hub, hold the side brush onto the hub, install the retaining washer onto the hub, and reinstall the cotter pin into the hub.

# REPLACING THE PRE-SWEEP CYLINDRICAL BRUSH

Replace the brush when it no longer cleans effectively.

# FOR SAFETY: Before leaving or servicing machine, stop on level surface, turn off machine, set parking brake, and remove key.

- 1. Turn off the machine.
- 2. Loosen both Pre-Sweep cover latches.

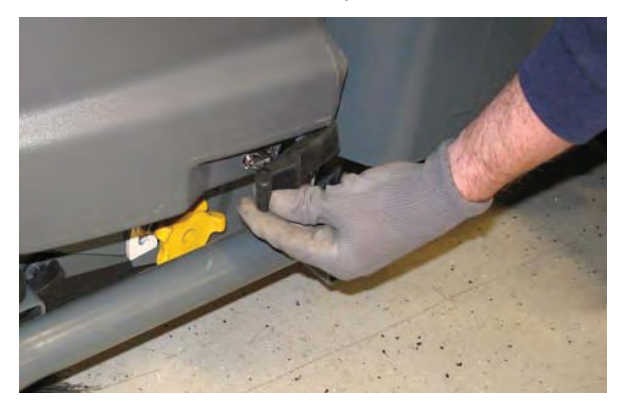

3. Lift the Pre–Sweep cover, lock the cover open, and engage the Pre–Sweep cover support.

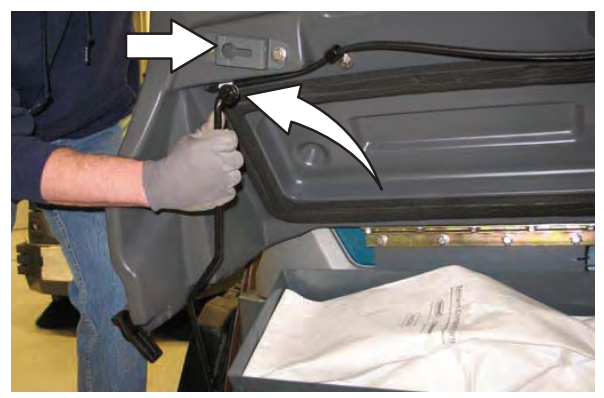

4. Loosen and remove the left brush arm knob.

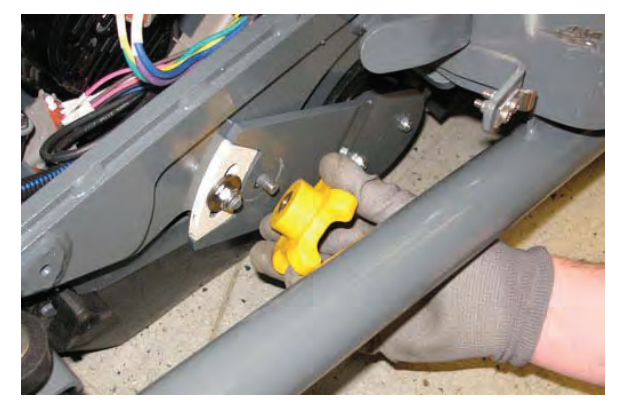

5. Remove the left brush arm.

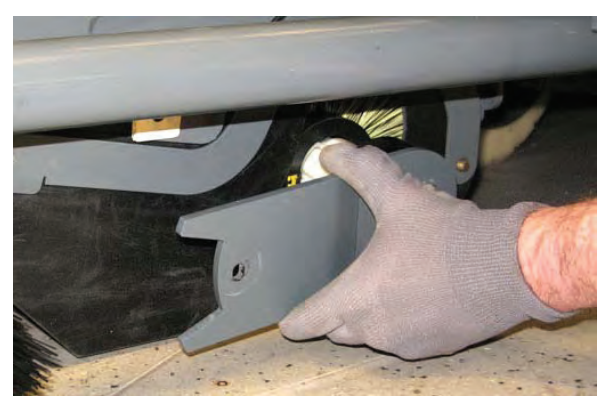

 Remove the three knobs holding the Pre-Sweep side skirt and side skirt plate to the Pre-Sweep assembly.

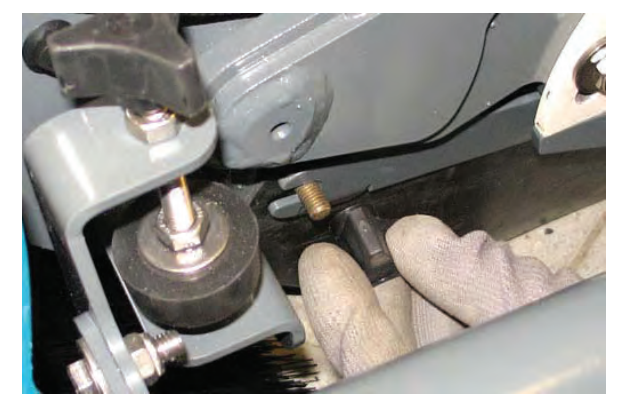

7. Remove the side skirt plate and side skirt from the Pre–Sweep assembly.

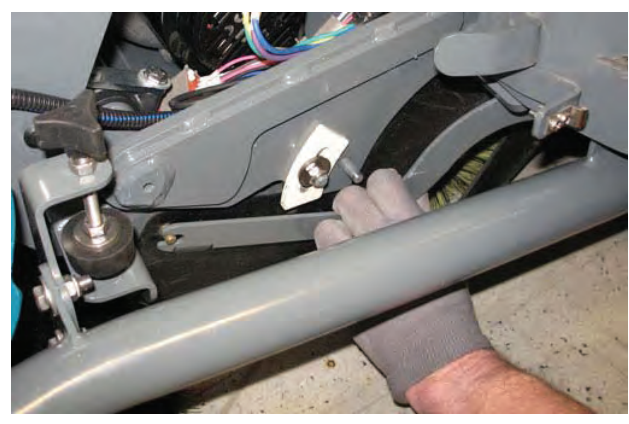

8. Remove the cylindrical brush and replace with a new brush.

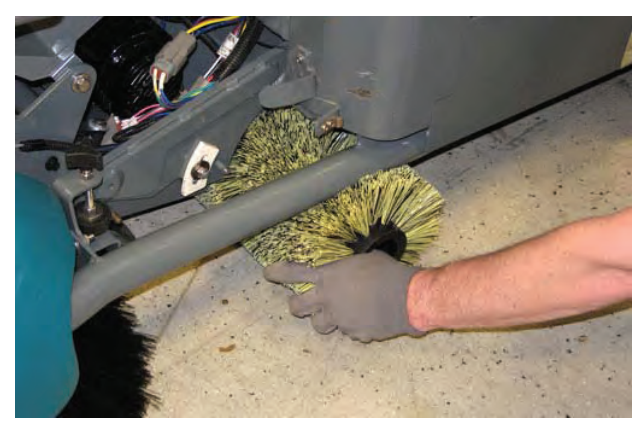

- 9. Guide the slotted end of the new brush onto the drive hub.
- 10.Reinstall the side skirt, side skirt plate, and left brush arm.

### SQUEEGEE BLADES

Check the squeegee blades for damage and wear daily. When the blades become worn, rotate the blades end-for-end or top-to-bottom to a new wiping edge. Replace blades when all edges are worn.

Check the deflection of the squeegee blades daily or when scrubbing a different type of surface. Check the leveling of the rear squeegee every 50 hours of operation.

# REPLACING (OR ROTATING) THE REAR SQUEEGEE BLADES

1. If necessary, lower the *Rear bumper door / step*.

FOR SAFETY: Before leaving or servicing machine, stop on level surface, turn off machine, set parking brake, and remove key.

2. Disconnect the vacuum hose from the rear squeegee assembly.

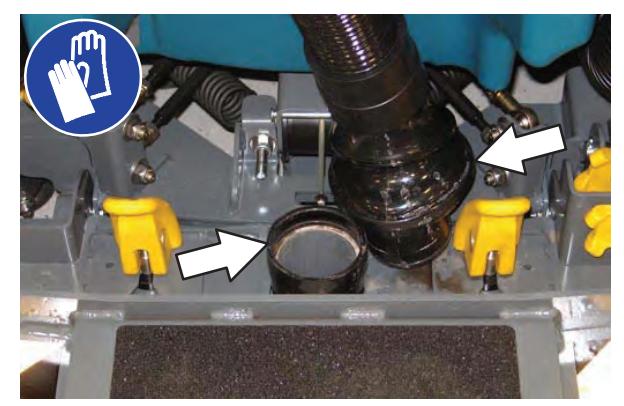

3. Loosen both squeegee mounting handles.

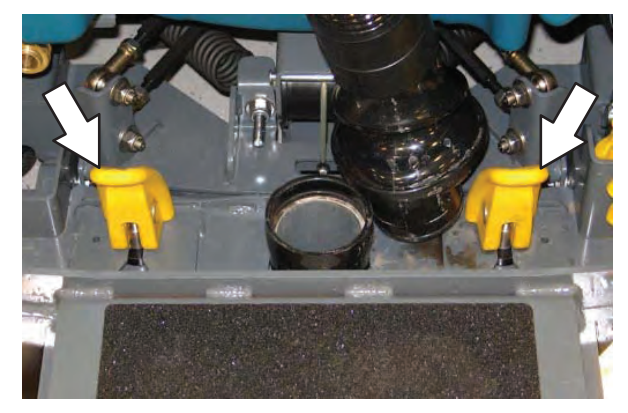

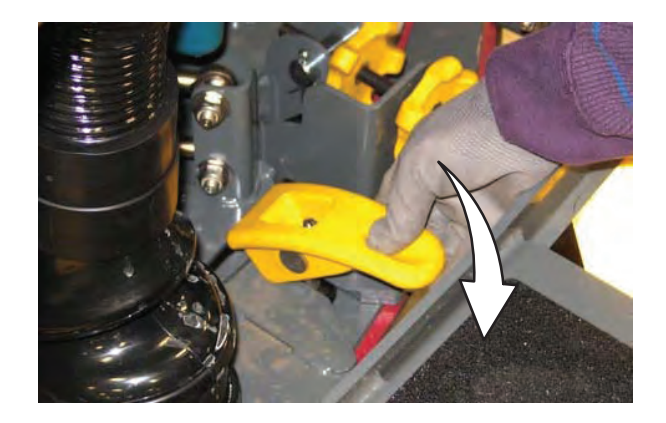

4. Pull the rear squeegee assembly from the machine.

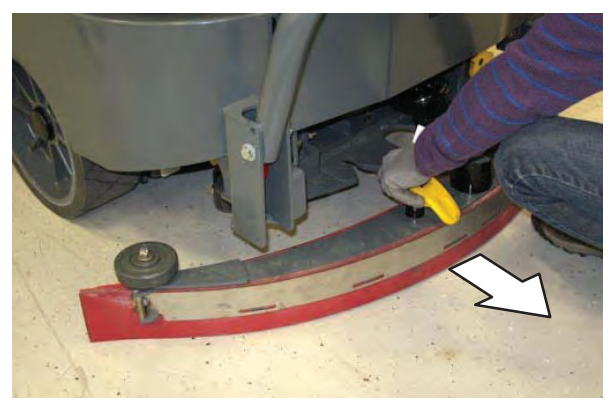

5. Loosen the rear retainer latch and remove the latch and the retainer from the squeegee assembly.

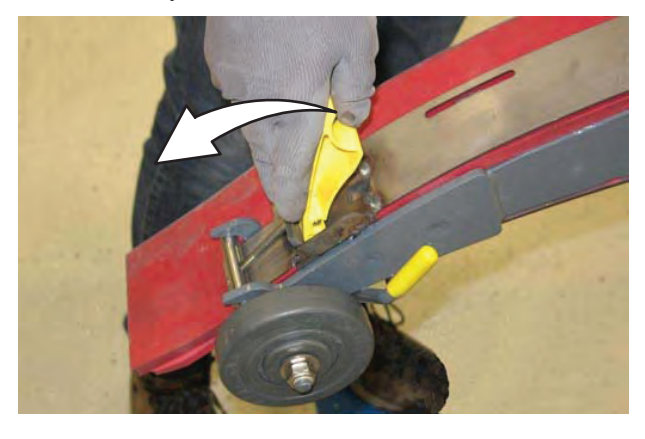

7. Place the rotated or new squeegee blade onto the rear squeegee assembly. Be sure the squeegee is securely attached on each tab on the rear squeegee assembly.

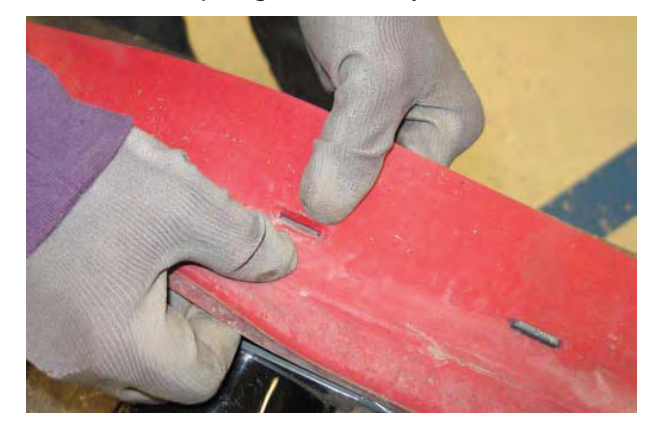

8. Insert the hinge end of the retainer into the hooks in the rear squeegee assembly.

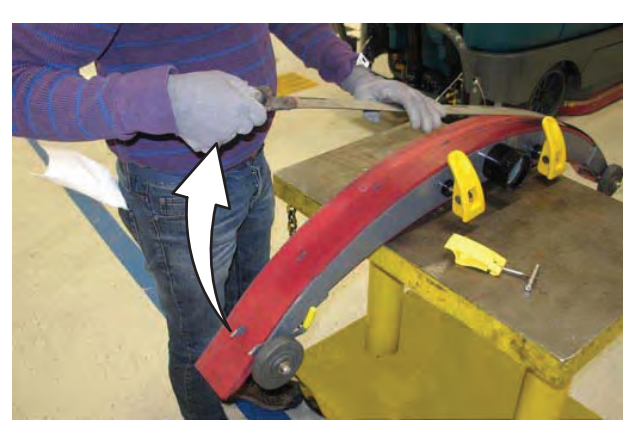

6. Remove the rear squeegee from the squeegee assembly.

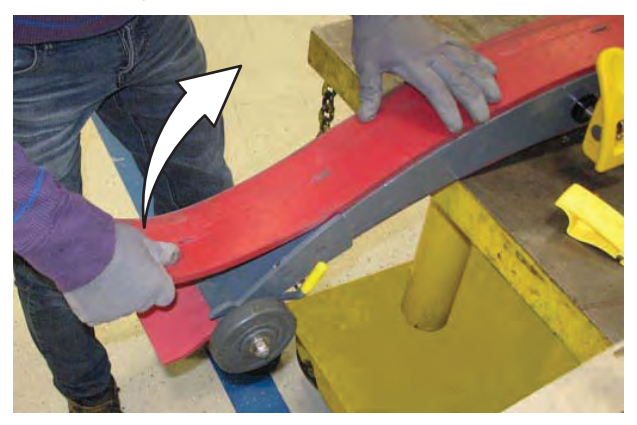

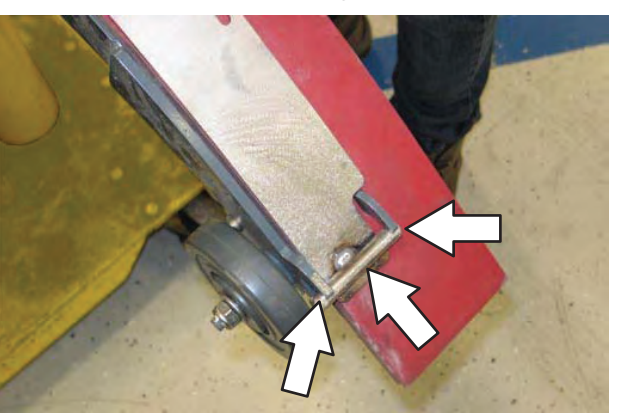

9. Install the retainer along the rest of the squeegee assembly, align the tabs on the squeegee assembly into the slots in the retainer, and tighten the latch onto the other end of the squeegee assembly.

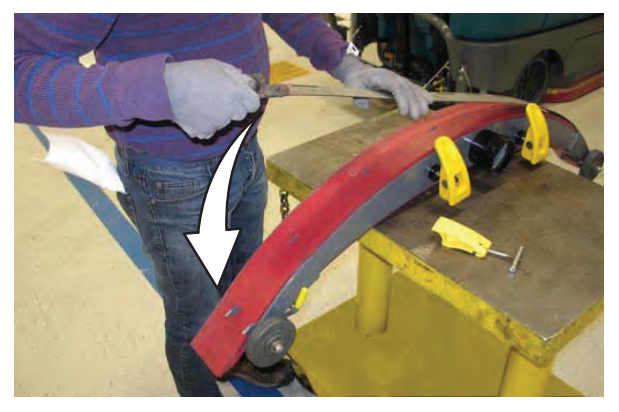

11. Loosen the front retainer latch and remove the latch and the retainer from the squeegee assembly.

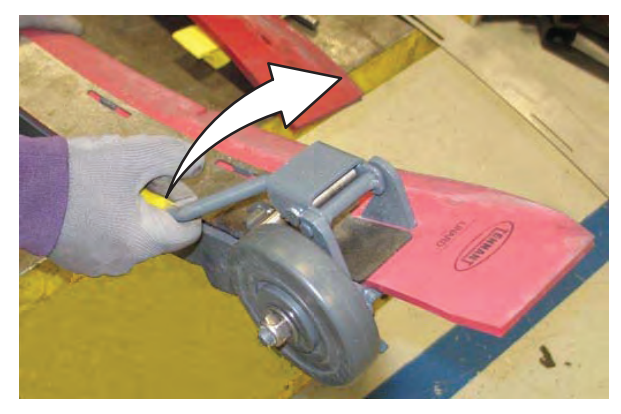

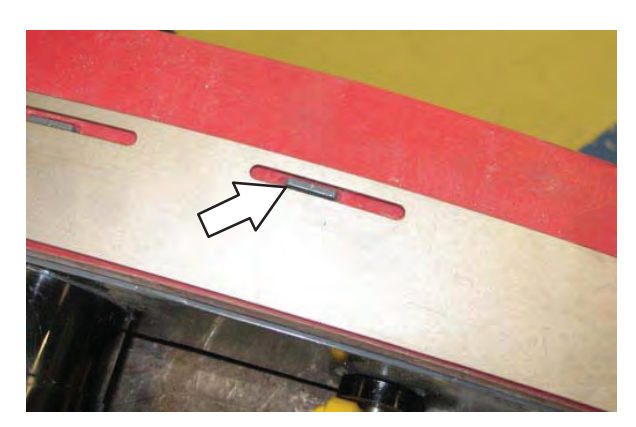

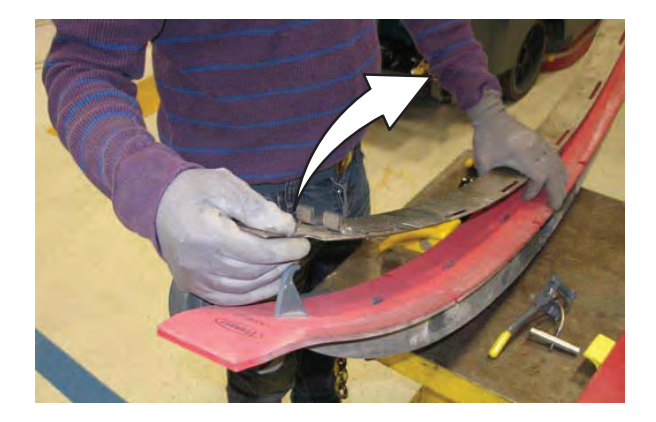

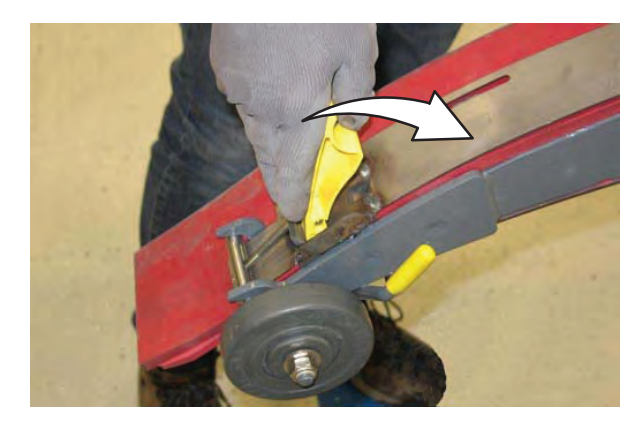

10. Turn the rear squeegee assembly over to access the front of the squeegee assembly.

12. Remove the front squeegee from the squeegee assembly

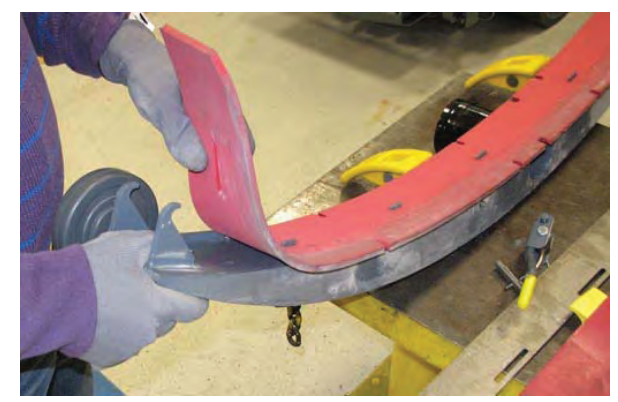

13. Install the rotated or new squeegee blade onto the squeegee assembly. Be sure the holes in the squeegee blade are hooked onto the tabs.

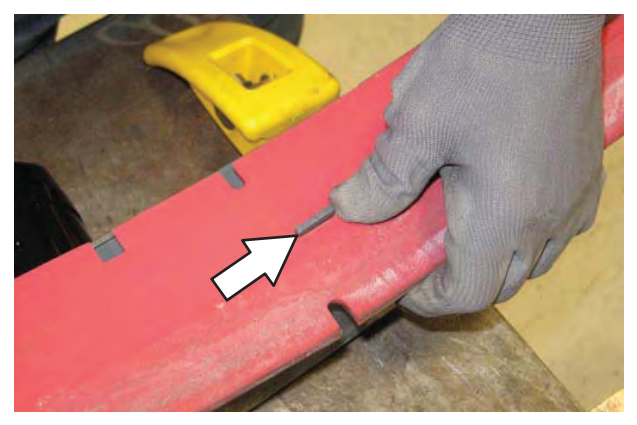

14. Install the front squeegee retainer onto the rear squeegee assembly.

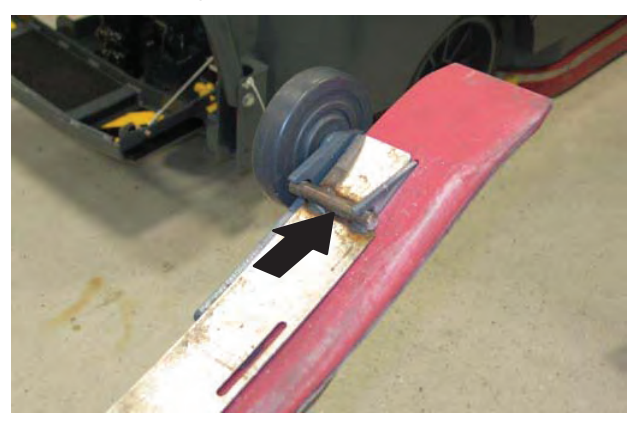

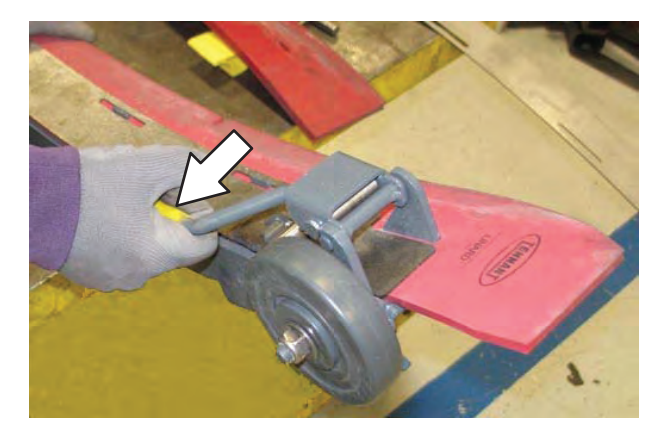

- 15. Reinstall the rear squeegee assembly onto the machine
- 16. Raise the *Rear bumper door / step* if it was lowered to access the rear squeegee assembly.

#### LEVELING THE REAR SQUEEGEE

Leveling the squeegee ensures the entire length of the squeegee blade is in even contact with the surface being scrubbed. Perform this adjustment on an even and level floor.

- 1. Lower the squeegee and drive the machine several meters (feet) forward and slowly bring the machine to a stop.
- 2. Check the squeegee deflection over the full length of the squeegee blade.

FOR SAFETY: Before leaving or servicing machine, stop on level surface, turn off machine, set parking brake, and remove key.

- 3. Lower the Rear bumper door / step.
- 4. If the deflection is not the same over the full length of the blade, use the tilt adjust knob to make adjustments.

**DO NOT** disconnect the vacuum hose from the squeegee frame when leveling squeegee.

5. To adjust the squeegee leveling, loosen the tilt lock knob.

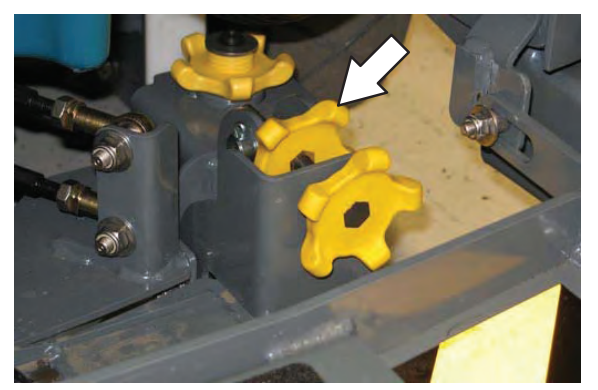

6. Turn the squeegee tilt adjust knob counter-clockwise to decrease the deflection at the ends of the squeegee blade.

Turn the squeegee tilt adjust knob clockwise to increase the deflection at the ends of the squeegee blade.

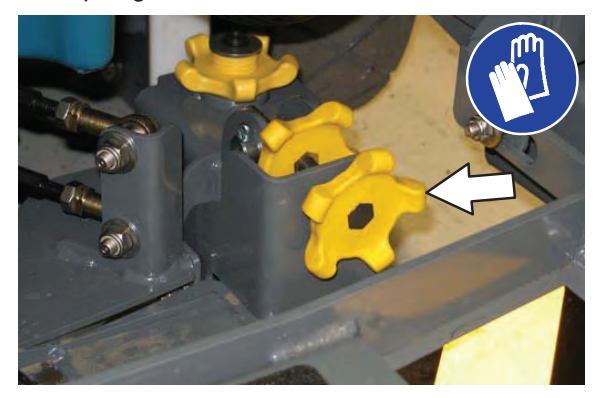

- 7. Tighten the tilt lock knob.
- Drive the machine forward with the squeegee down to recheck the squeegee blade deflection if adjustments were made.
- 9. Readjust the squeegee blade deflection if necessary.
- 10. Raise the *Rear bumper door / step* when finished leveling the rear squeegee.

11. Install the inner frame over the squeegee and onto the outer frame. Be sure the inner frame is tight against the top of the outer frame.

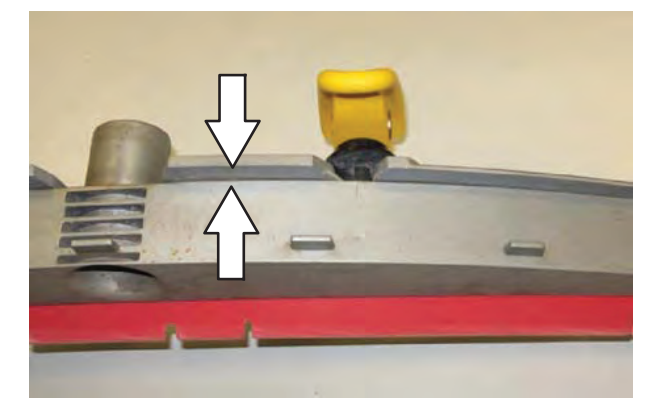

12. Slide both retainers into the squeegee assembly.

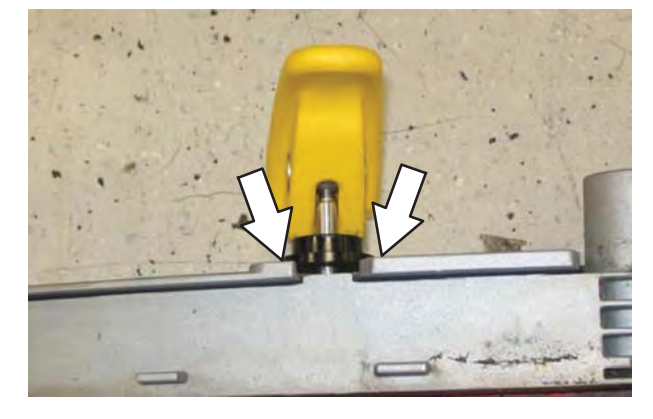

14. Insert the hinge end of the retainer into the hooks in the inner frame.

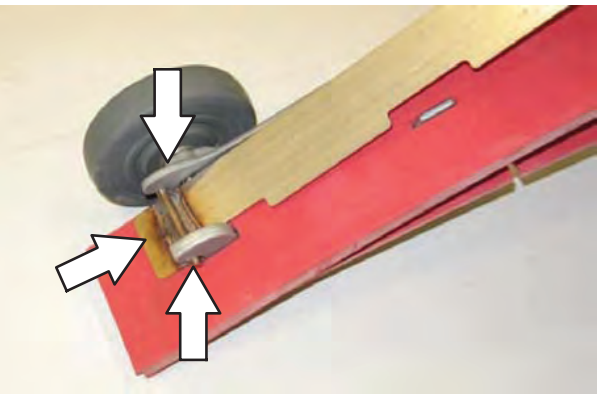

15. Install the retainer along the rest of the squeegee assembly and fasten the latch onto the other end of the squeegee assembly.

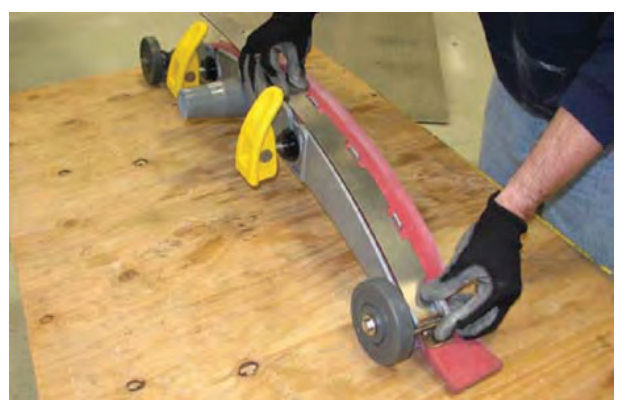

13. Place the rotated or new squeegee blade onto the inner frame. Be sure the squeegee is securely attached on each tab on the inner frame.

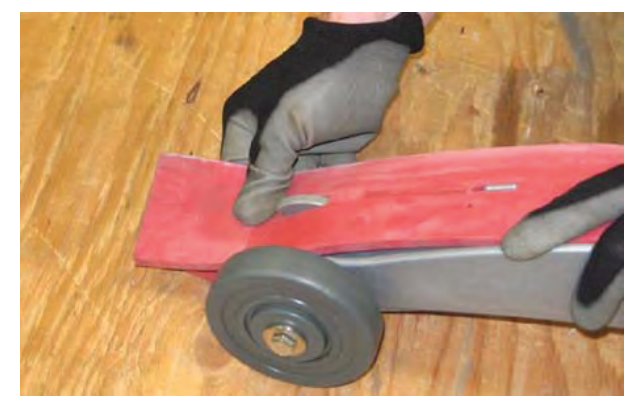

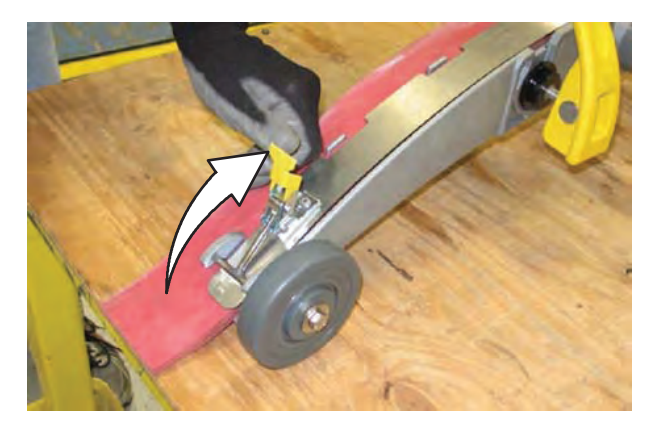

### LEVELING THE REAR SQUEEGEE

Leveling the squeegee ensures the entire length of the squeegee blade is in even contact with the surface being scrubbed. Perform this adjustment on an even and level floor.

1. Lower the squeegee and drive the machine several meters (feet) forward and slowly bring the machine to a stop.

# FOR SAFETY: Before leaving or servicing machine, stop on level surface, turn off machine, and remove key.

- 2. Check the squeegee deflection over the full length of the squeegee blade.
- 3. If the deflection is not the same over the full length of the blade, use the tilt adjust knob to make adjustments.

**DO NOT** disconnect the vacuum hose from the squeegee frame when leveling squeegee.

4. To adjust the squeegee leveling, loosen the tilt lock knob.

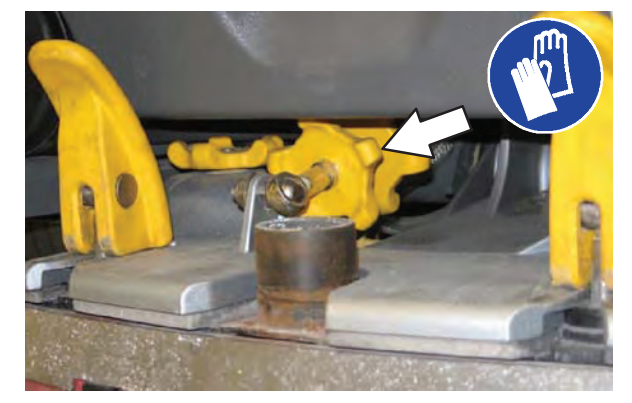

5. Turn the squeegee tilt adjust knob counter-clockwise to decrease the deflection at the ends of the squeegee blade.

Turn the squeegee tilt adjust knob clockwise to increase the deflection at the ends of the squeegee blade.

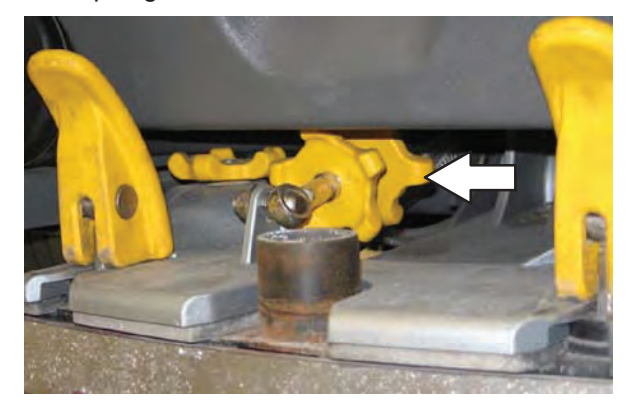

- 6. Tighten the tilt lock knob.
- 7. Drive the machine forward with the squeegee down to recheck the squeegee blade deflection if adjustments were made.
- 8. Readjust the squeegee blade deflection if necessary.

# ADJUSTING THE REAR SQUEEGEE BLADE DEFLECTION

Deflection is the amount of curl the overall squeegee blade has when the machine moves forward. The best deflection is when the squeegee wipes the floor dry with a minimal amount of deflection.

NOTE: Make sure the squeegee is level before adjusting the deflection. See LEVELING THE REAR SQUEEGEE.

1. Lower the squeegee and drive the machine several meters (feet) forward and slowly bring the machine to a stop.

# FOR SAFETY: Before leaving or servicing machine, stop on level surface, turn off machine, set parking brake, and remove key.

2. Look at the amount of deflection or "curl" of the squeegee blade. The correct amount of deflection is 12 mm (0.50 in) for scrubbing smooth floors and 15 mm (0.62 in) for rough floors.

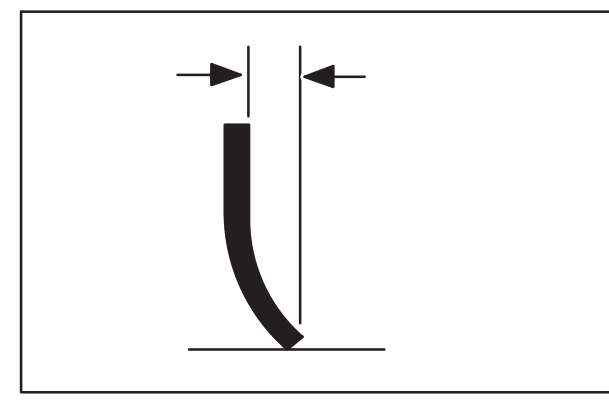

3. Lower the Rear bumper door / step.

4. To adjust the overall squeegee blade deflection, loosen the lock knobs on both sides of the machine.

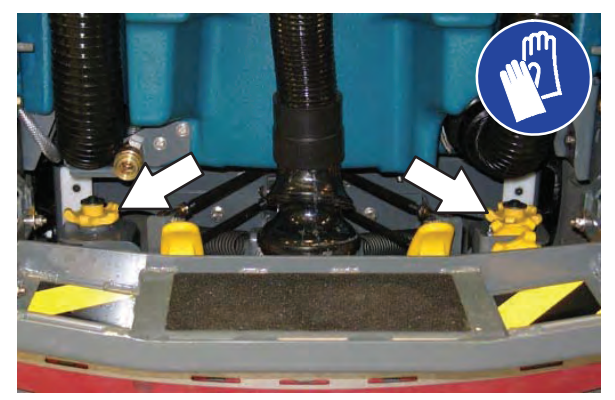

5. Turn the adjustment knobs clockwise to increase deflection or counterclockwise to decrease deflection.

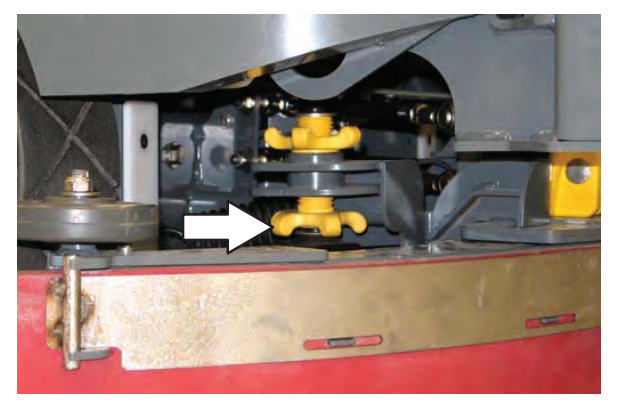

- 6. Retighten the lock knobs.
- 7. Drive the machine forward again to recheck the squeegee blade deflection.
- 8. Readjust the squeegee blade deflection if necessary.
- 9. Raise the *Rear bumper door / step* when finished adjusting the rear squeegee blade deflection.

# REPLACING OR ROTATING THE SIDE SQUEEGEE BLADES

1. If necessary, raise the scrub head.

FOR SAFETY: Before leaving or servicing machine, stop on level surface, turn off machine, set parking brake, and remove key.

2. Open the main brush access door and side squeegee support door.

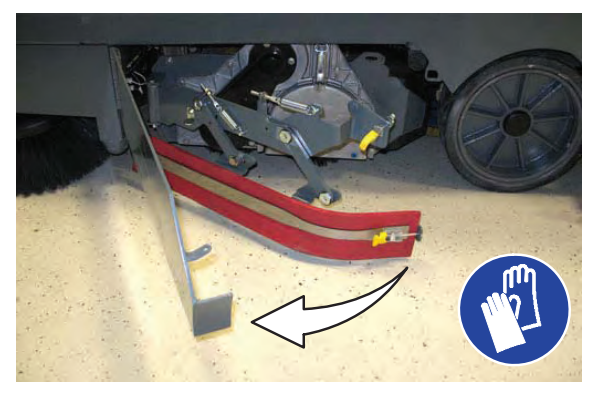

3. Unhook the retaining band latch from the side squeegee assembly.

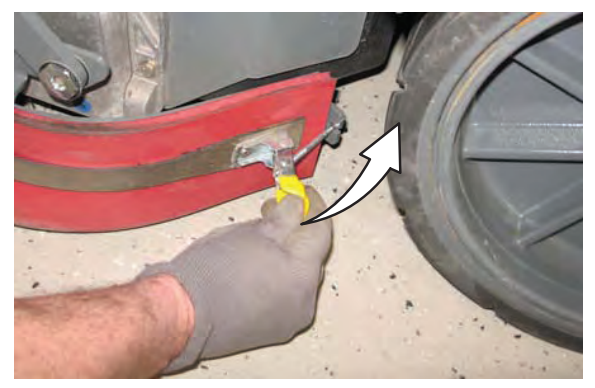

4. Remove the retaining band from the side squeegee assembly.

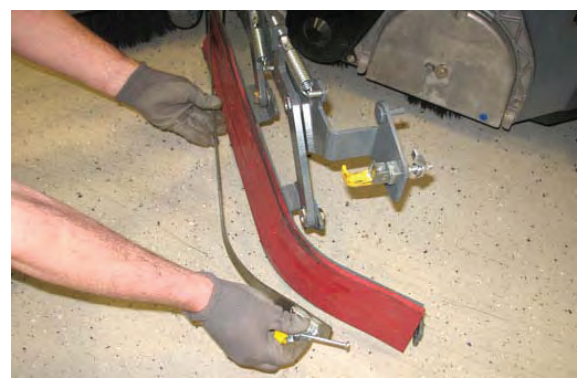

5. Remove the squeegee blade from the side squeegee assembly.

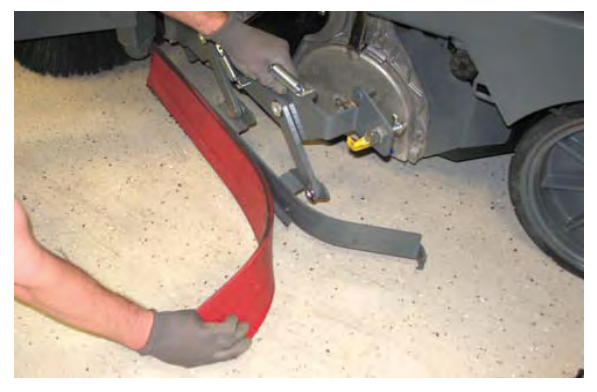

- 6. Install the rotated or new rear squeegee blade onto the side squeegee assembly.
- 7. Hook the retaining band onto the retaining band retainer tab on the side squeegee assembly.

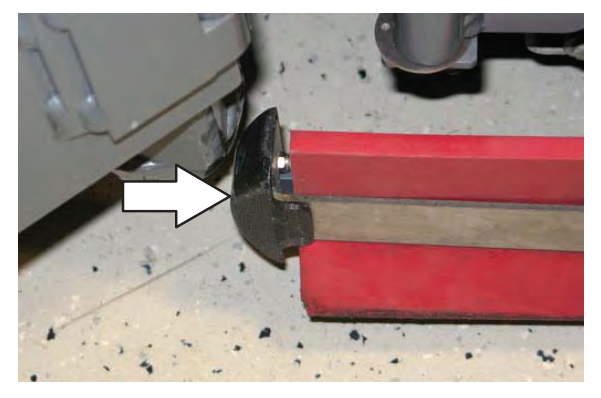

8. Fasten the retaining band latch onto the side squeegee assembly.

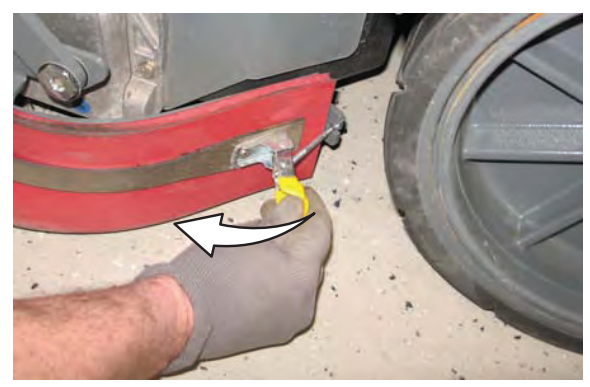

- 9. Close and secure the squeegee support door and close the main brush access door.
- 10. Repeat for the side squeegee on the other side of the scrub head.

#### REPLACING OR ROTATING THE SIDE BRUSH SQUEEGEE BLADES (OPTION)

FOR SAFETY: Before leaving or servicing machine, stop on level surface, turn off machine, set parking brake, and remove key.

Check the side brush squeegee blades for damage and wear daily. Replace or rotate a blade if the leading edge is torn or worn half-way through the thickness of the blade.

1. Loosen the side brush squeegee assembly handle and remove the squeegee assembly from the machine.

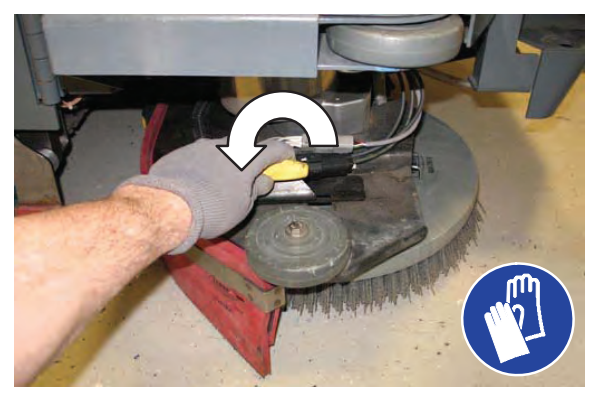

2. Loosen the retaining band latch.

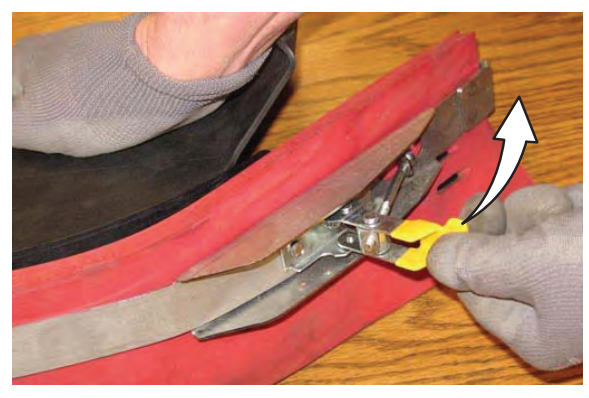

3. Remove the retaining band, squeegee blades, and spacer from the squeegee frame.

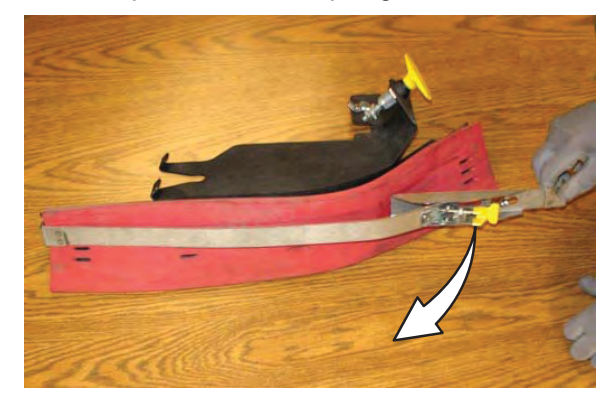

NOTE: Observe which squeegee slots were installed on the squeegee frame before removing the squeegee.

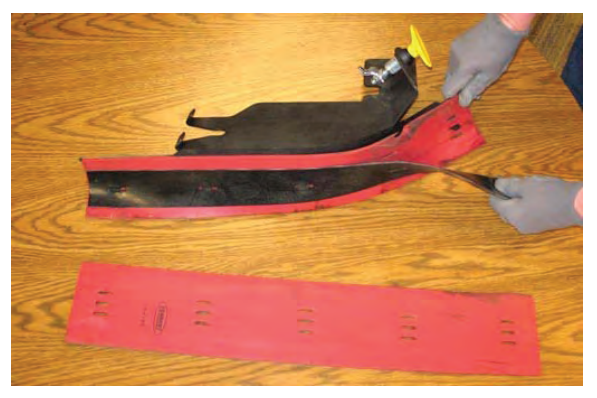

NOTE: The squeegee blade(s) have slots for adjusting the squeegee blade deflection. Install / reinstall squeegees so the deflection is approximately 12 mm (0.50 in) for smooth floors and 15 mm (0.62 in) for rough floors.

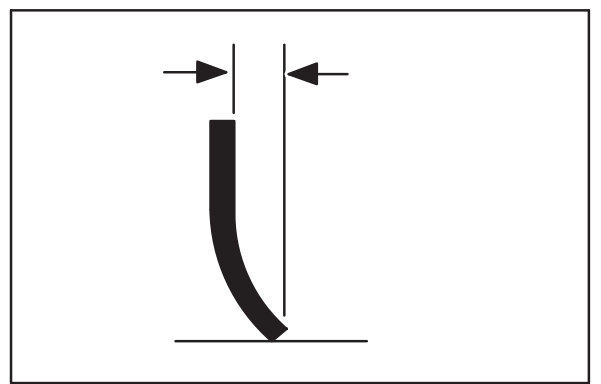

4. Install the rotated / new squeegee blades, spacer, and retaining band onto the side brush assembly. Be sure the holes in the squeegee blade are hooked onto the tabs.

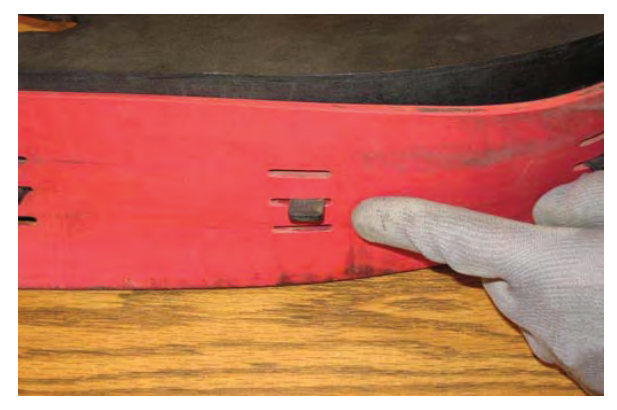

5. Fasten the side brush retaining band latch.

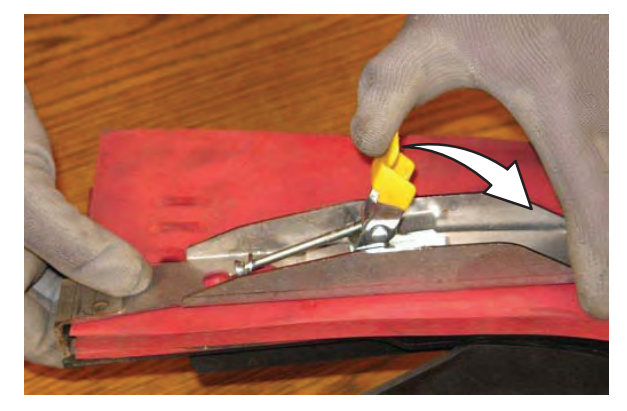

6. Reinstall the side brush squeegee assembly onto the side brush assembly.

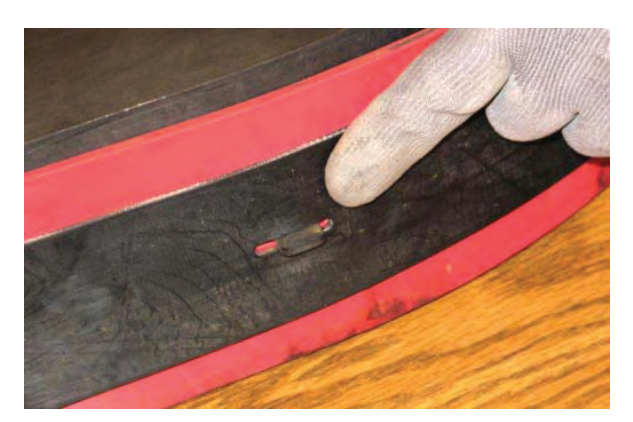

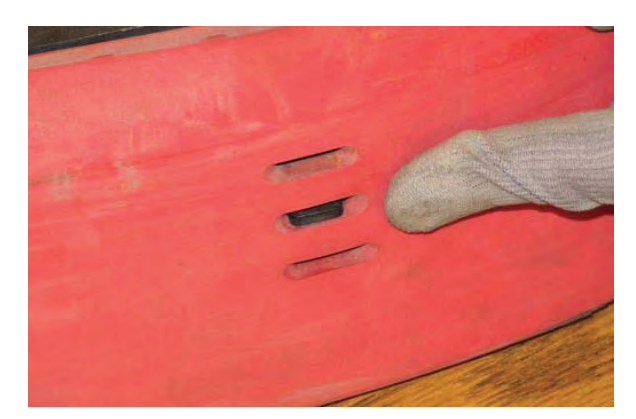

### SKIRTS AND SEALS

FOR SAFETY: Before leaving or servicing machine, stop on level surface, turn off machine, set parking brake, and remove key.

### **RECOVERY TANK SEAL**

Check the recovery tank cover seal for damage and wear daily.

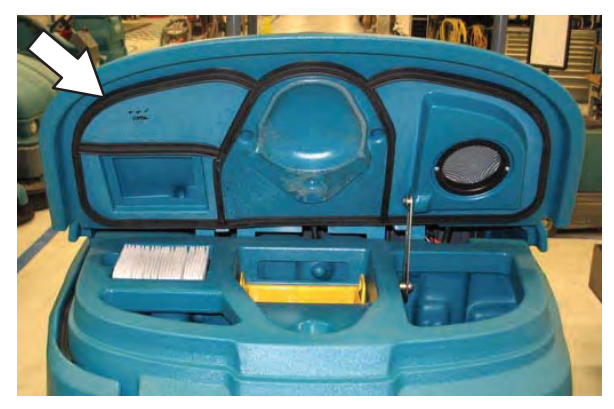

### SOLUTION TANK SEAL

Check the solution tank cover seal for damage and wear daily.

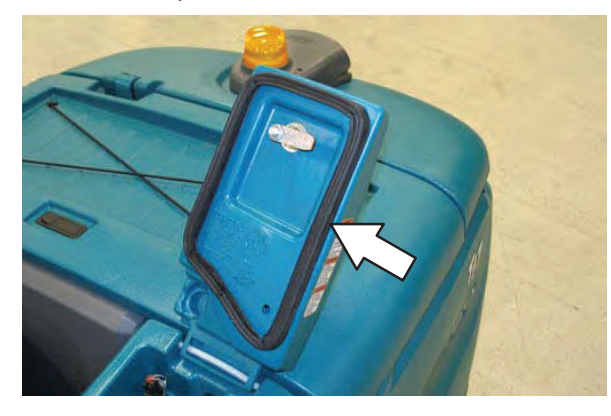

# SCRUB HEAD SKIRTS (DISK SCRUB HEADS ONLY)

Check the scrub head skirts for damage and wear after every 50 hours of operation.

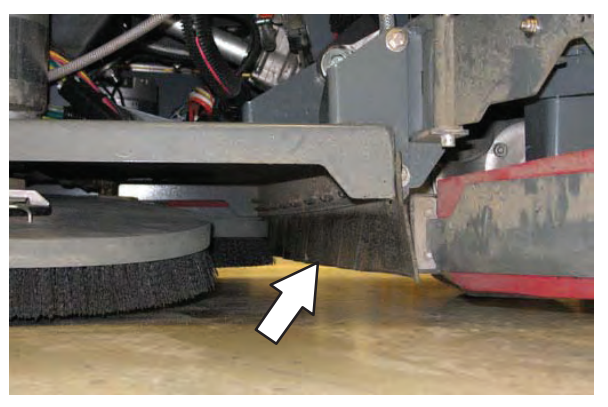

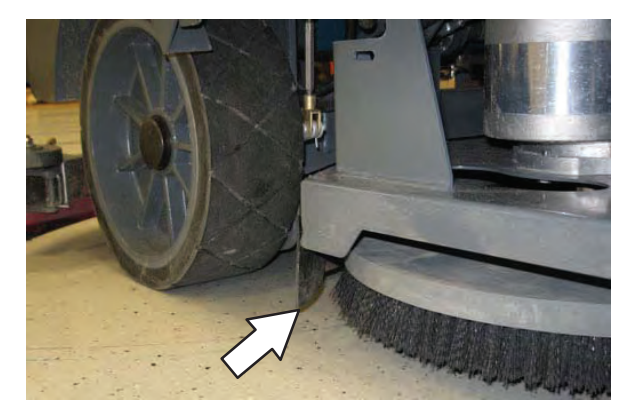

### PRE-SWEEP SKIRTS (OPTION)

The Pre–Sweep skirts are located around the Pre–Sweep main brush.

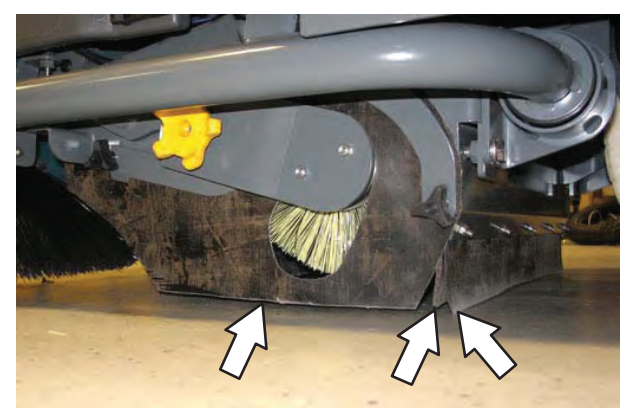

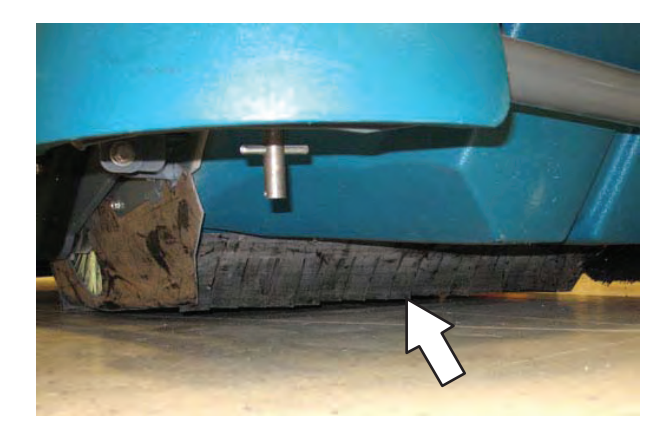

Check the skirts for damage and wear after every 50 hours of operation.

#### BELTS

#### **CYLINDRICAL BRUSH DRIVE BELTS**

FOR SAFETY: Before leaving or servicing machine, stop on level surface, turn off machine, set parking brake, and remove key.

The brush drive belts are located on the cylindrical brush scrub head. Check the belts for damage and wear after every 200 hours of operation.

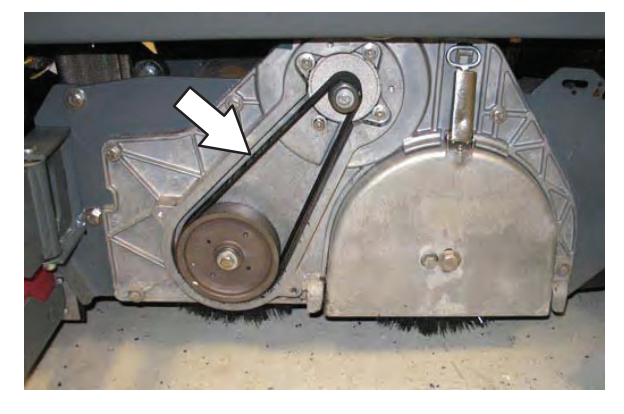

#### PRE-SWEEP BRUSH DRIVE BELT (OPTION)

FOR SAFETY: Before leaving or servicing machine, stop on level surface, turn off machine, set parking brake, and remove key.

The Pre–Sweep brush drive belt is located inside the Pre–Sweep assembly on the right side of the cylindrical brush. Check the belt for damage and wear after every 200 hours of operation.

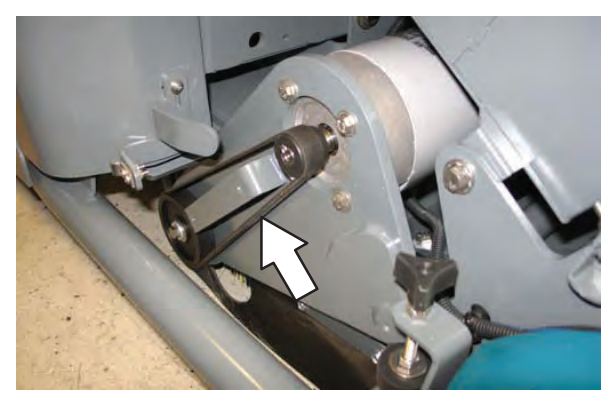

### BRAKES

# FOR SAFETY: Before leaving or servicing machine, stop on level surface, turn off machine, set parking brake, and remove key.

The foot brake and the parking brake operate the linkage that controls the brakes on the rear wheels.

The foot pedal should not travel more than 25 mm (1in) to engage the brake. Check the brake adjustment after every 200 hours of operation.

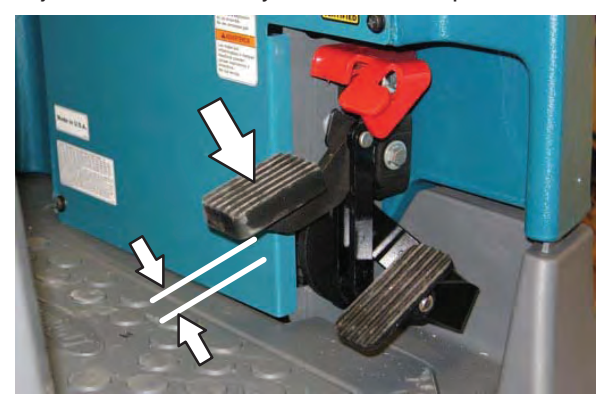

### TIRES

# FOR SAFETY: Before leaving or servicing machine, stop on level surface, turn off machine, set parking brake, and remove key.

The machine has three solid rubber tires: one in front, and two in the rear of the machine. Check tires for damage and wear after every 500 hours of operation.

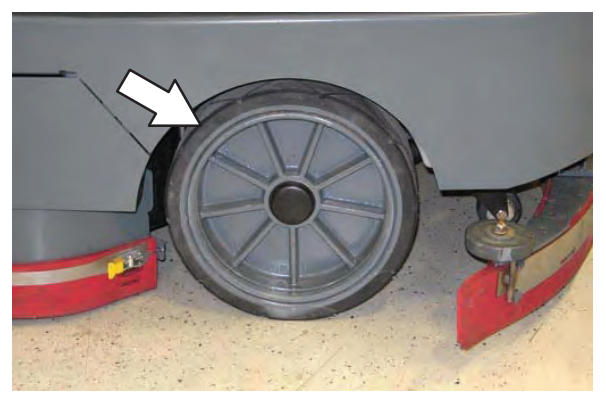

# PUSHING, TOWING, AND TRANSPORTING THE MACHINE

### PUSHING OR TOWING THE MACHINE

FOR SAFETY: When servicing the machine, do not push or tow the machine without an operator in the seat controlling the machine.

If the machine becomes disabled, it can be pushed from the front or rear, but it can only be towed from the front.

Only push or tow the machine for a *very short distance* and do not exceed 3.2 kp/h (2 mph). It is NOT intended to be pushed or towed for a long distance or at a high speed.

ATTENTION! Do not push or tow machine for a long distance or damage may occur to the propelling system.

### TRANSPORTING THE MACHINE

1. Raise the squeegee, scrub head, and brushes.

# FOR SAFETY: When loading/unloading machine onto/off truck or trailer, drain tanks before loading machine.

- 2. Position the machine at the loading edge of the truck or trailer.
- 3. If the loading surface is not horizontal or is higher than 380 mm (15 in) from the ground, use a winch to load machine.

If the loading surface is horizontal AND is 380 mm (15 in) or less from the ground, the machine may be driven onto the truck or trailer.

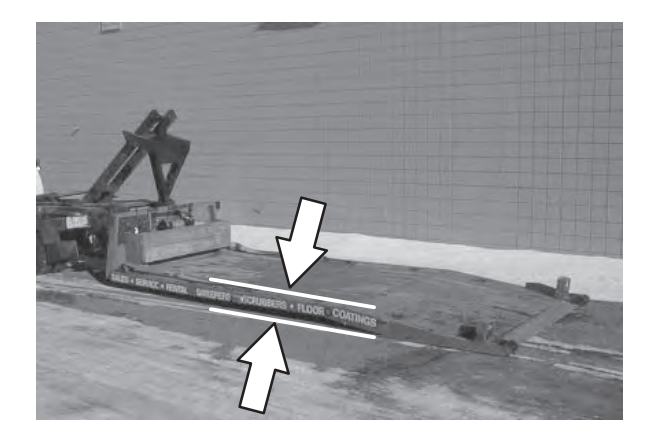

FOR SAFETY: When loading machine onto truck or trailer, use winch. Do not drive the machine onto the truck or trailer unless the loading surface is horizontal AND is 380 mm (15 in) or less from the ground.

4. To winch the machine onto the truck or trailer, attach the winching chains to the stabilizer legs.

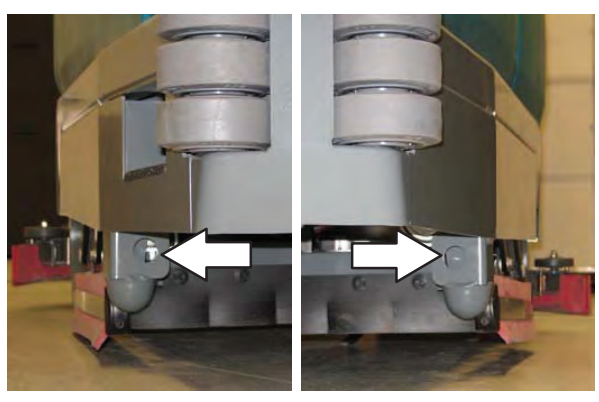

Machines with optional scrubbing side brush only: Connect one winching chain to the step located on top the scrubbing side brush assembly and the other to the stabilizer located on the other side of the machine.

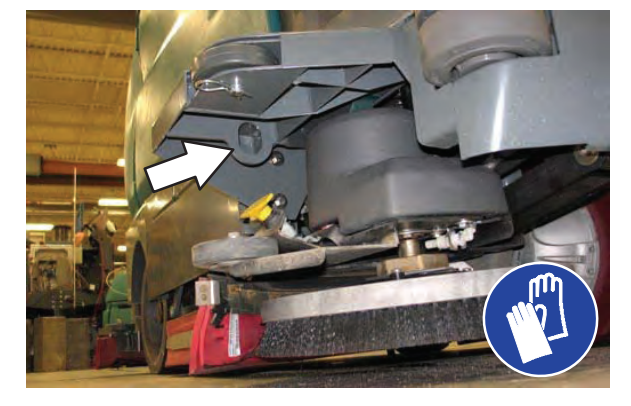

 Position the machine as close to the front of the trailer or truck as possible. If the machine starts to veer off the center line of the truck or trailer, stop and turn the steering wheel to center the machine.

# FOR SAFETY: Before leaving or servicing machine, stop on level surface, turn off machine, set parking brake, and remove key.

- 6. Place a block behind each wheel to prevent the machine from rolling.
- 7. Lower the scrub head and turn off machine.

FOR SAFETY: When loading/unloading machine onto/off truck or trailer, lower scrub head and squeegee before tying down machine.

8. Connect the tie-down straps to the right and left stabilizers in front of the machine.

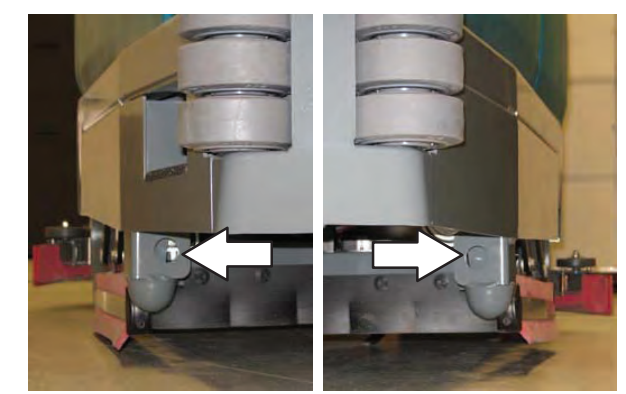

Machines with optional scrubbing side brush only: Connect one tie down strap to the step located on top the scrubbing side brush assembly and the other to the stabilizer located on the other side of the machine.

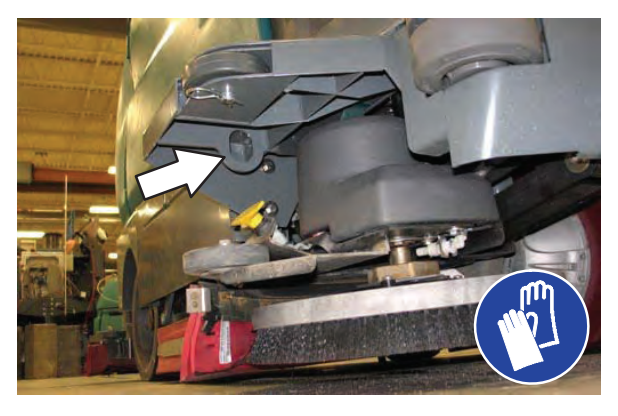

 Connect the tie-down straps to the holes in the rear jacking brackets at the rear of the machine.

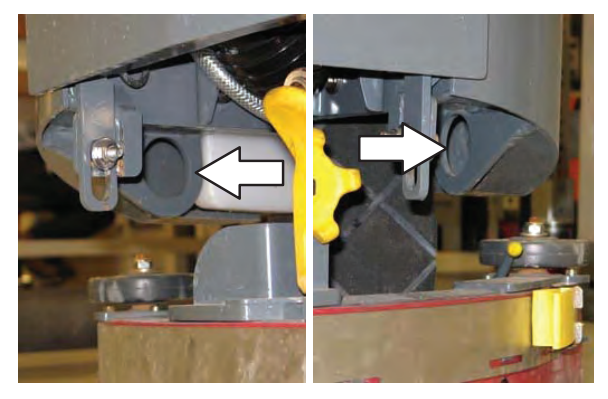

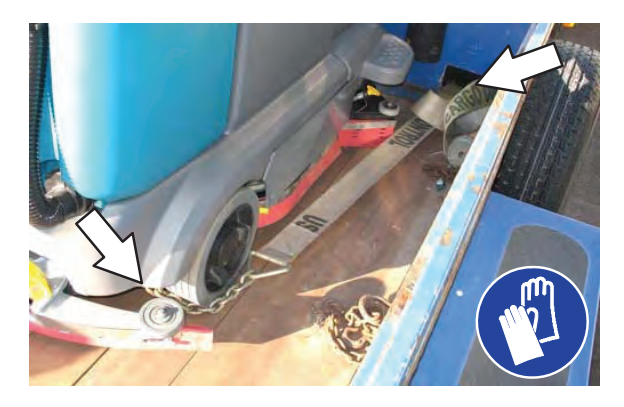

- 10. If the loading surface is not horizontal or is higher than 380 mm (15 in) from the ground, use a winch to unload machine.
  - If the loading surface is horizontal AND is 380 mm (15 in) or less from the ground, the machine may be driven off the truck or trailer.

FOR SAFETY: When unloading machine off truck or trailer, use winch. Do not drive the machine off the truck or trailer unless the loading surface is horizontal AND 380 mm (15 in) or less from the ground.

### **MACHINE JACKING**

FOR SAFETY: Before leaving or servicing machine, stop on level surface, turn off machine, set parking brake, and remove key.

Empty the recovery and solution tanks before jacking the machine.

Jacking point location at the front of all machines.

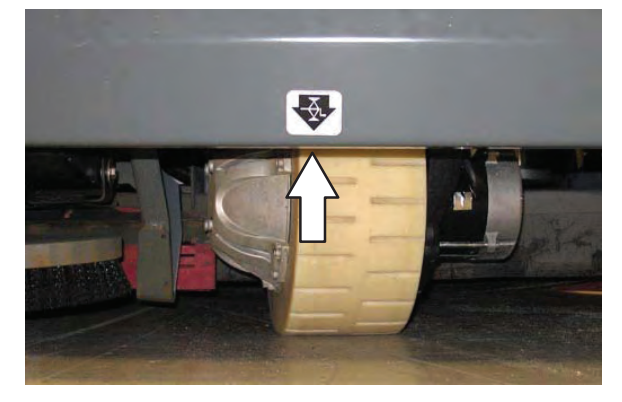

Jacking point location at the rear of all machines.

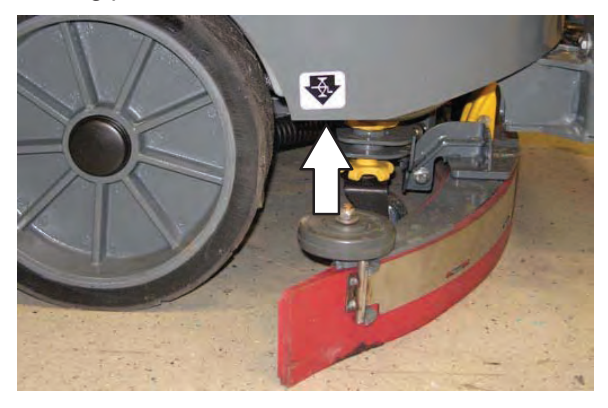

FOR SAFETY: When servicing machine, block machine tires before jacking machine up. Use a hoist or jack that will support the weight of the machine. Jack machine up at designated locations only. Support machine with jack stands.

Jacking point locations at the front of machines equipped with the Pre–Sweep option.

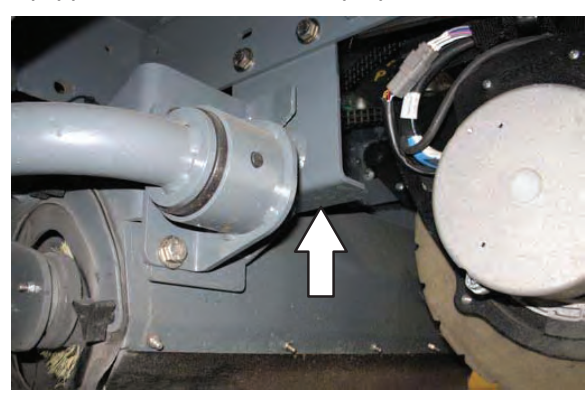

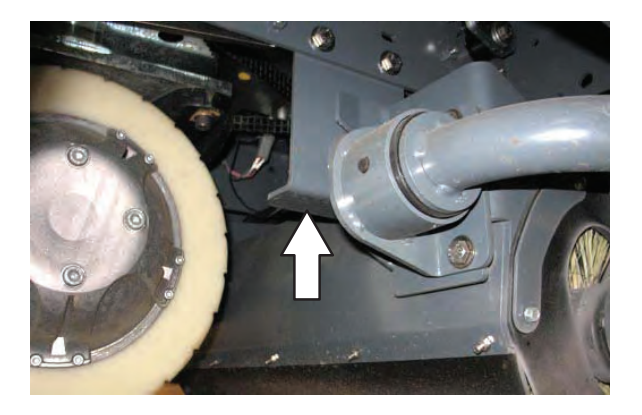

### ec-H2O MODULE FLUSH PROCEDURE

This procedure is only required when the red indicator light begins to flash and there is an audible alarm.

FOR SAFETY: Before leaving or servicing machine, stop on level surface, turn off machine, and set parking brake.

- 1. Open the right shroud to access the *ec–H2O* assembly.
- 2. Press the connector button to disconnect the outlet hose from the *ec–H2O* manifold.

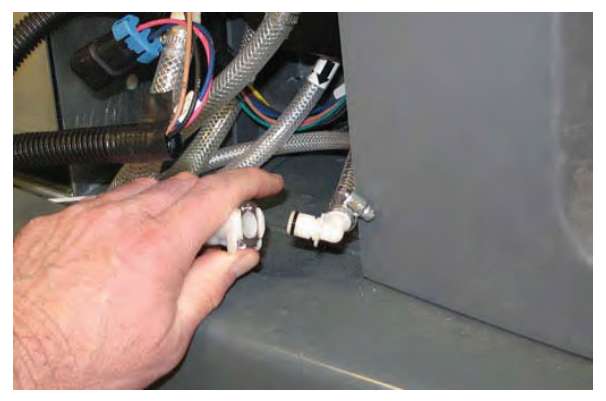

NOTE: Look for arrows on the hose near where the hose is coming from the bottom of the ec-H2O assembly to determine which hose is the outlet hose.

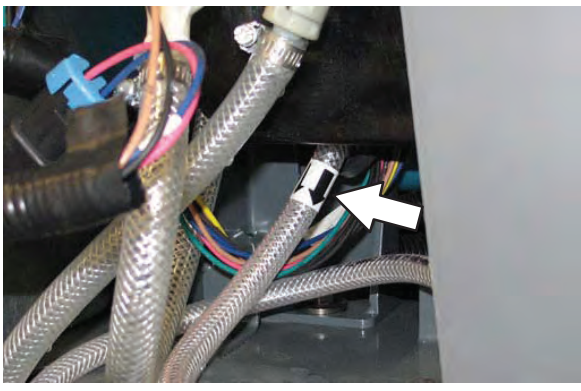

3. Remove the drain hose from the *ec–H2O* compartment.

4. Connect the drain hose to the *ec–H2O* outlet hose.

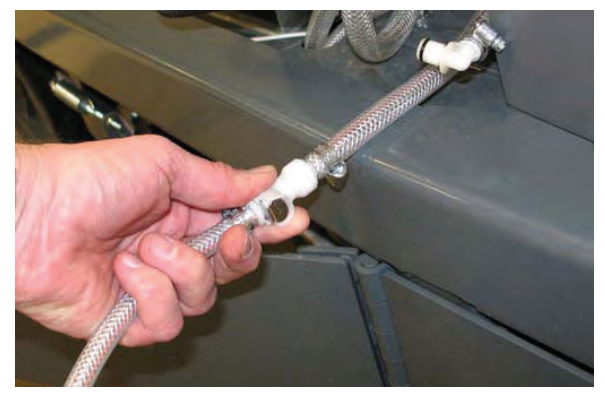

5. Place the drain hose into a empty container.

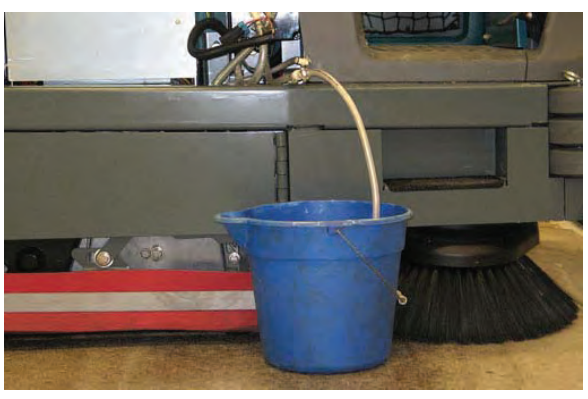

6. Pour 2 gallons (7.6 liters) of white or rice vinegar into the solution tank.

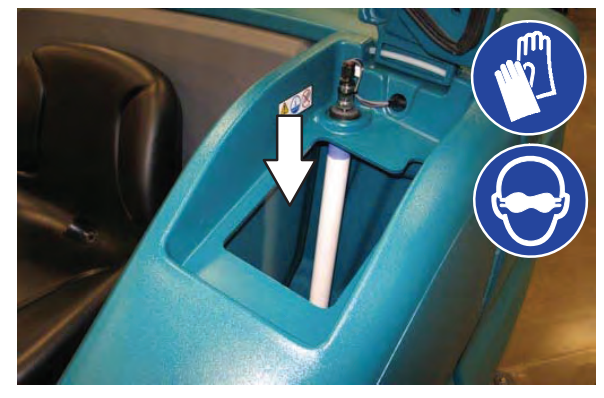

- 7. Start the machine.
- 8. Press and release the *ec–H2O* module flush switch to start the flush cycle.

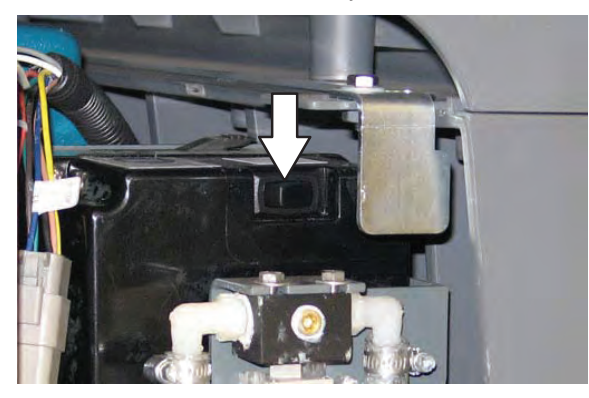

NOTE: The module will automatically shut off when the flush cycle is complete (approximately 7 minutes). The module must run the full 7–minute cycle in order to reset the system indicator light and alarm.

- 9. Pour 2 gallons (7.6 liters) of cool clean water into the solution tank.
- Press and release the flush switch to rinse any remaining vinegar from the module. After 1–2 minutes, press the flush switch to turn off the module.
- 11. Disconnect the drain hose from the *ec–H2O* manifold hose.
- 12. Reconnect the outlet hose to the *ec–H2O* manifold hose.
- 13. Return the drain hose to storage location in the *ec–H2O* compartment.
- 14. Close the right shroud.

### **STORAGE INFORMATION**

The following steps should be taken when storing the machine for extended periods of time.

- 1. Charge the batteries before storing machine to prolong the life of the batteries.
- 2. Thoroughly drain and rinse the solution and recovery tanks.
- 3. Store the machine in a dry area with the squeegee and scrub head in the up position.

# ATTENTION: Do not expose machine to rain, store indoors.

- 4. Open the recovery tank cover to promote air circulation.
- 5. If storing machine in freezing temperatures, proceed to *FREEZE PROTECTION*.

NOTE: To prevent potential machine damage store machine in a rodent and insect free environment.

### FREEZE PROTECTION

FOR SAFETY: Before leaving or servicing machine, stop on level surface, turn off machine, and set parking brake.

- 1. Completely drain the solution tank, recovery tank, and detergent tank.
- Pour 7.6 L (2 gal) of Propylene Glycol Based / Recreational Vehicle (RV) antifreeze into the solution tank.

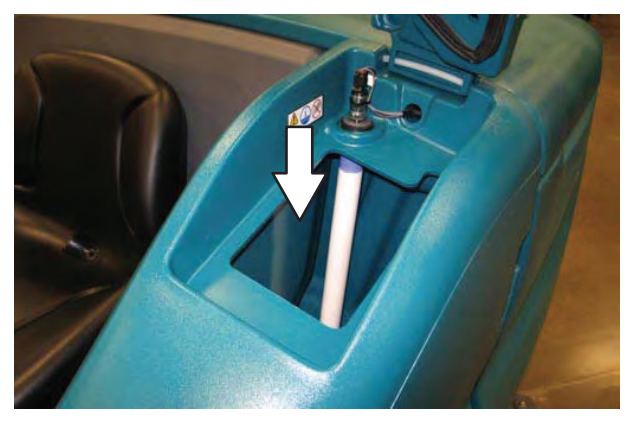

 Machines equipped with optional detergent tank only: Pour 1.9 L (1/2 gal) of Propylene Glycol Based / Recreational Vehicle (RV) antifreeze into the detergent tank.

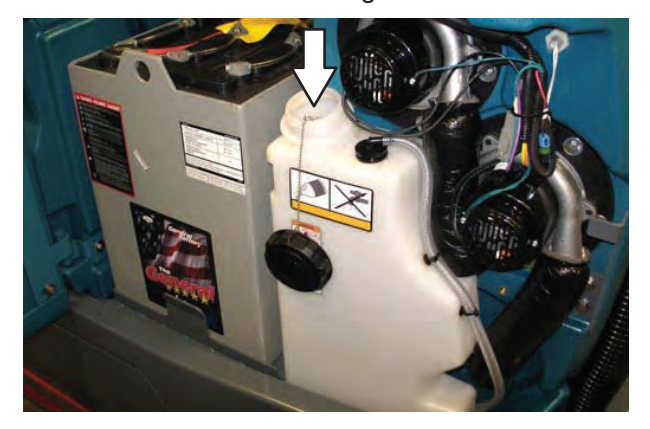

- 4. Turn on the machine.
- 5. Press the 1-Step button.

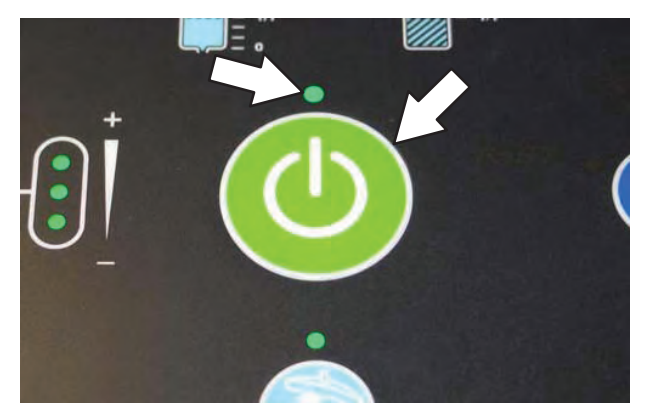

 Repeatedly press the Solution increase button (+) until the solution flow is at the highest setting.

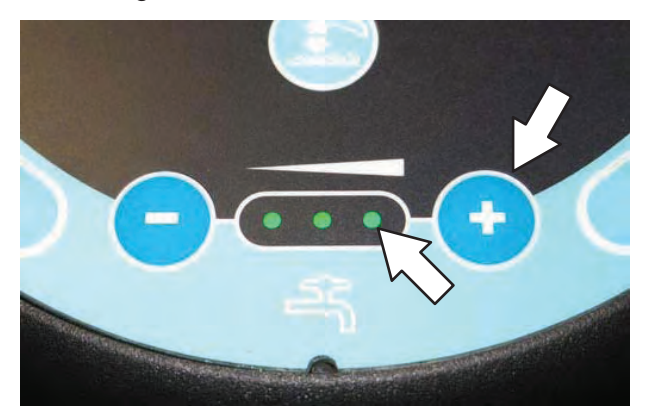

7. Machines with severe environment switch option only: Press the bottom of the severe environment switch to activate the severe environment scrubbing system.

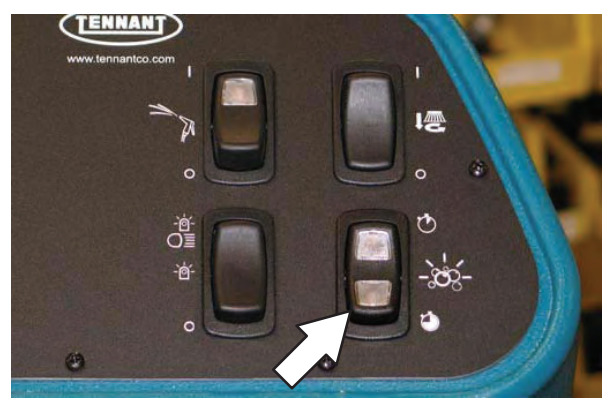

8. Machines with scrubbing side brush option only: Press the *side brush switch* to activate the side brush.

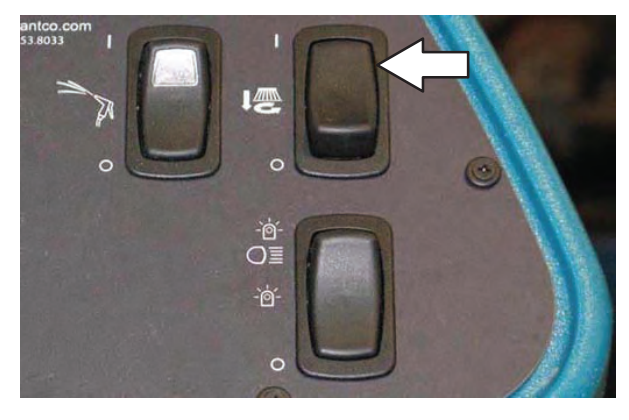

- 9. Drive the machine to circulate the antifreeze completely through all the systems and clear out any remaining water.
- 10. Machines with scrubbing side brush option only: Press the *side brush switch* to turn off the side brush.
- 11. Stop the machine.
- 12. Machines with spray nozzle option only: Operate the wand for a few seconds to protect the pump.
- 13. Press the *1–STEP button* to turn off the system.
- 14. Turn off the machine.
- 15. The remaining antifreeze does not need to be drained from the solution tank. recovery tank, or detergent tank.

# PREPARING THE MACHINE FOR OPERATION AFTER STORAGE

All antifreeze must be completely cleaned from the scrubbing system before the machine can be used for scrubbing.

FOR SAFETY: Before leaving or servicing machine, stop on level surface, turn off machine, and set parking brake.

- 1. Completely drain all antifreeze from the solution tank.
- 2. Rinse out the solution tank. Refer to DRAINING AND CLEANING THE SOLUTION TANK in the OPERATION section for instructions how to clean the solution tank.
- 3. Pour 11.4 L (3 gal) of cool clean water into the solution tank.

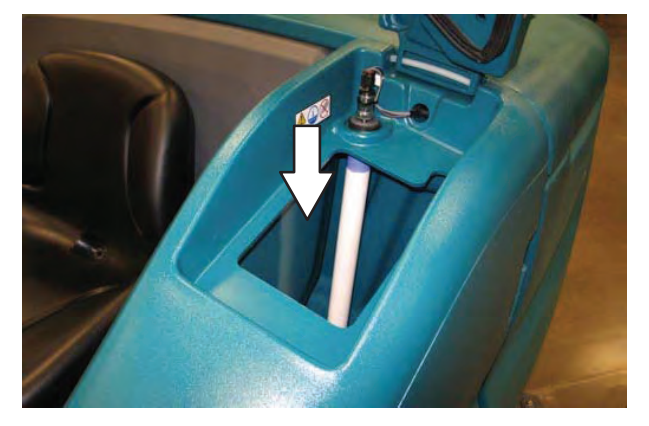

4. Machines equipped with optional detergent tank only: Pour 1.9 L (1/2 gal) of cool clean water into the detergent tank.

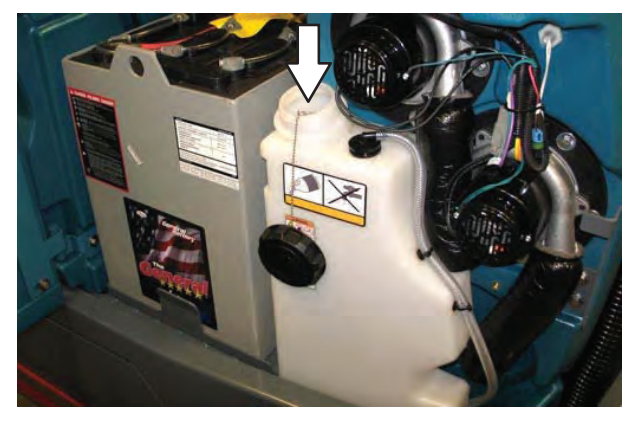

5. Start the machine

6. Press the 1-STEP button.

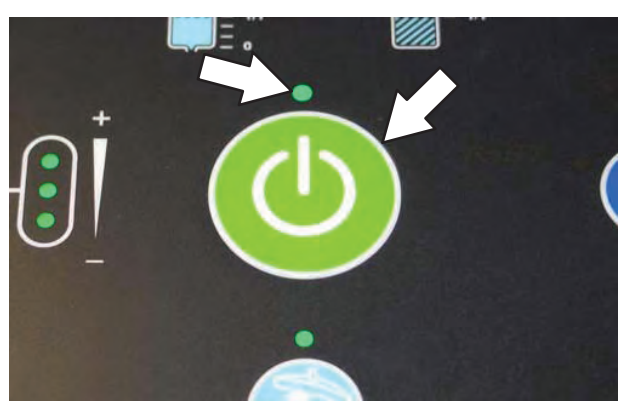

 Repeatedly press the Solution increase button (+) until the solution flow is at the highest setting.

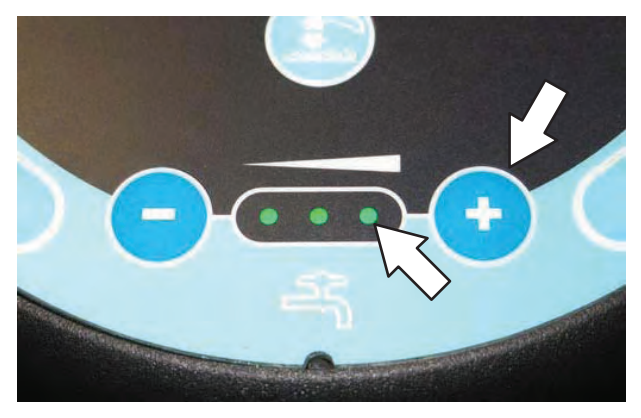

NOTE: The ec–H2O systems on machines equipped with ec–H2O must be primed before the machine is ready for operation. See PRIMING THE ec–H2O SYSTEM for additional instructions.

8. Machines with severe environment switch option only: Press the bottom of the *severe* environment switch to activate the severe environment scrubbing system.

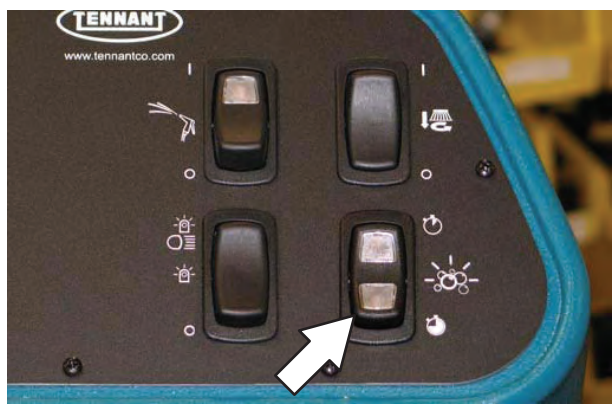

9. Machines with scrubbing side brush option only: Press the *side brush switch* to activate the side brush.

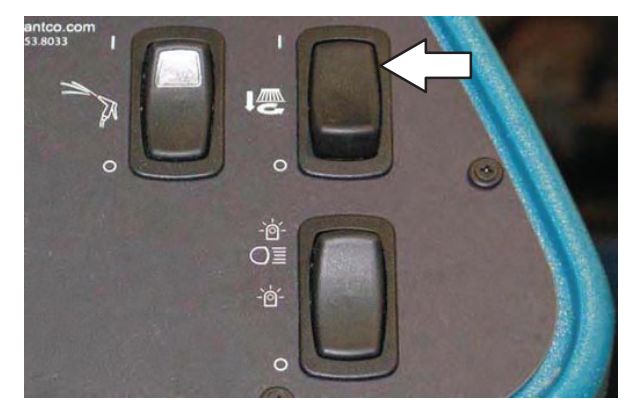

- 10. Drive the machine until all water and antifreeze is emptied from the tanks.
- 11. Machines with scrubbing side brush option only: Press the *side brush switch* to turn off the side brush.
- 12. Stop the machine.
- 13. **Machines with spray nozzle option only:** Operate the wand for a few seconds to clean the antifreeze from the pump.
- 14. Press the *1–STEP button* to turn off the system.
- 15. Turn off the machine.

### PRIMING THE ec-H2O SYSTEM

Prime the ec-H2O system if the machine has been stored for a long period with no water in the solution tank / ec-H2O system.

# FOR SAFETY: Before leaving or servicing machine, stop on level surface, turn off machine, and set parking brake.

1. Fill the solution tank with clean cool water. See FILLING THE SOLUTION TANK section of this manual.

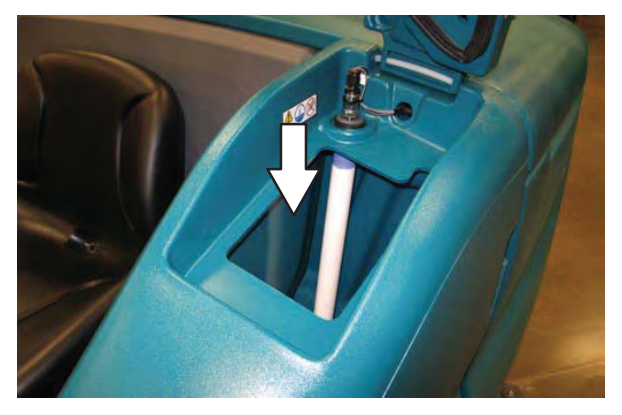

- 2. Open the right shroud to access the *ec–H2O* assembly.
- 3. Press the connector button to disconnect the outlet hose from the *ec–H2O* manifold.

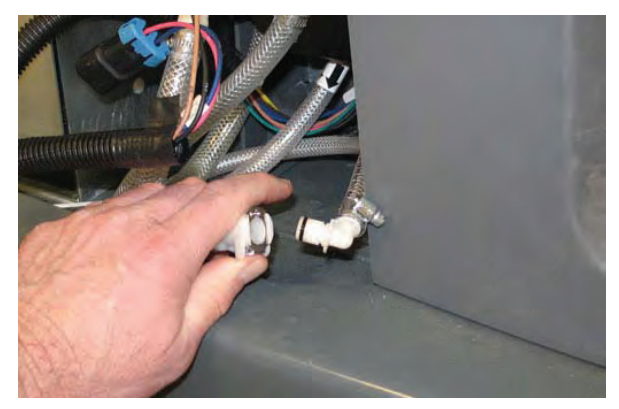
NOTE: Look for arrows on the hose near where the hose is coming from the bottom of the ec-H2O assembly to determine which hose is the outlet hose.

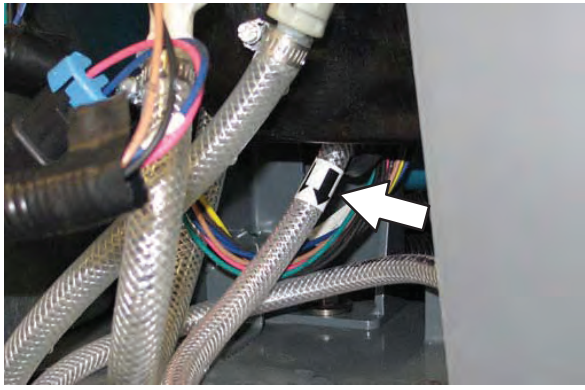

- 4. Remove the drain hose from the *ec–H2O* compartment.
- 5. Connect the drain hose to the *ec–H2O* outlet hose.

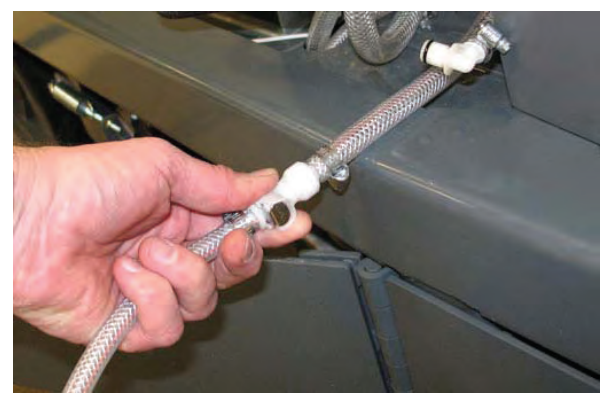

6. Place the drain hose into a empty container.

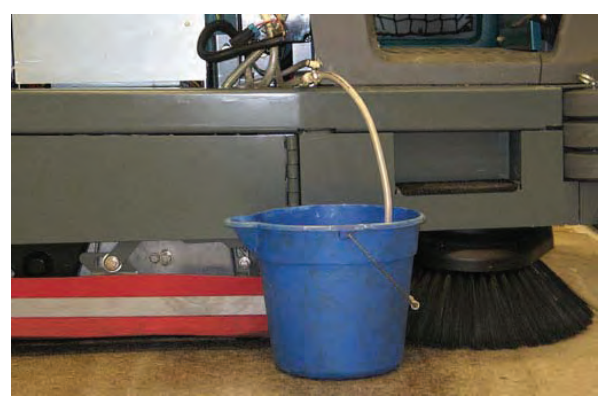

- 7. Start the machine.
- 8. Press and release the *ec–H2O* module flush switch. Allow the system to drain water into the container for 2 minutes.

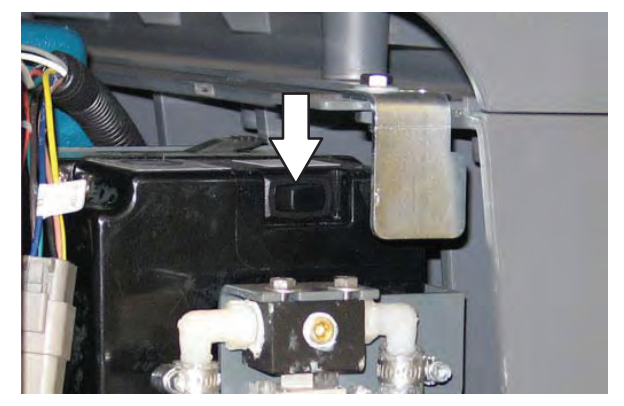

- 9. Press the *ec–H2O* module flush switch to shut off the system.
- 10. Disconnect the drain hose from the *ec–H2O* manifold hose.
- 11. Reconnect the outlet hose to the *ec–H2O* manifold hose.
- 12. Place the drain hose back into the *ec–H2O* compartment.
- 13. Close the right shroud.

# SECTION 4

#### Contents

| Page |
|------|
|------|

| TROUBLESHOOTING                     |
|-------------------------------------|
| ONBOARD DIAGNOSTICS 4-2             |
| SELF-TEST MODE 4-2                  |
| CONFIGURATION MODE 4-4              |
| LCD WARNINGS 4-6                    |
| LCD FAULTS 4-9                      |
| PROPEL DIAGNOSTIC MODE              |
| CURTIS 1234 CONTROLLER              |
| DIAGNOSTICS4-13                     |
| DIAGNOSTIC LED OPERATION 4-13       |
| DIAGNOSTIC CODES 4-14               |
| INPUT DISPLAY MODE 4-22             |
| MANUAL MODE 4-24                    |
| CAN (CONTROLLER AREA NETWORK)       |
| DIAGNOSTIC MODE4-26                 |
| MOTORS MODE 4-27                    |
| STATUS LED - POWER                  |
| STEERING (OPTION)                   |
| SUBSYSTEM TROUBLESHOOTING 4-30      |
| BACK-UP ALARM/LIGHT                 |
| LIGHTING                            |
| MAIN SCRUB BRUSHES4-34              |
| SIDE SCRUB BRUSH 4-36               |
| POWER-UP 4-38                       |
| PROPEL 4-40                         |
| REAR SQUEEGEE LIFT                  |
| SCRUB HEAD LIFT                     |
| SIDE SWEEP BRUSHES 4-46             |
| SIDE SWEEP BRUSH LIFT               |
| SOLUTION CONTROL, CONVENTIONAL 4-52 |
| MAIN BRUSH 4-52                     |
| SIDE BRUSH 4-54                     |
| SOLUTION CONTROL, ECH2O 4-56        |
| SEVERE ENVIRONMENT - SPOT           |
| CLEANING 4-58                       |
| ES (EXTENDED SCRUB)                 |
| DETERGENT PUMP4-60                  |
| WAIEK PUMP                          |
| SPRAY NUZZLE                        |
| VACUUM FAN 4-66                     |

#### SELF TEST MODE

Self Test Mode is an onboard diagnostic utility that tests for open or shorted output circuits. Once completed, open and/or shorted output pins are displayed on the LCD (liquid crystal display).

1. Key switch Off. Press and hold the configuration mode button.

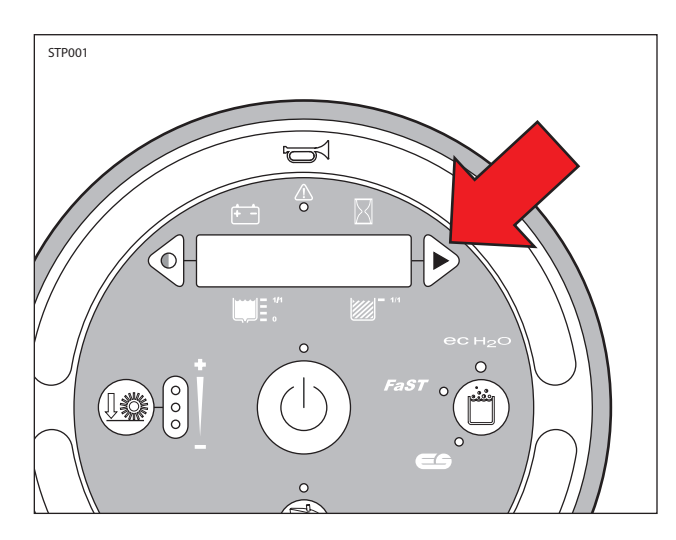

2. Key switch On. Release the configuration mode button when "CONFIG MODE" appears on the LCD.

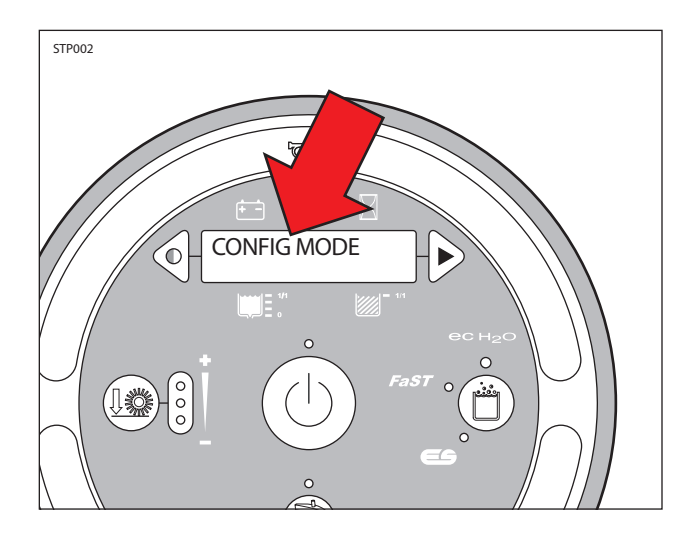

3. Press and release the configuration mode button to scroll through a list of utilities until "SELF TEST" appears on the LCD.

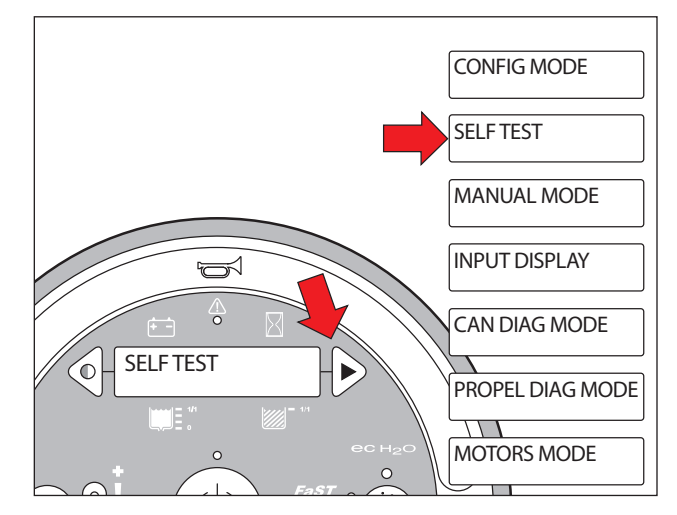

4. Press and release the brush pressure button to activate the self test. "SELF-TEST STARTING" will appear on the LCD.

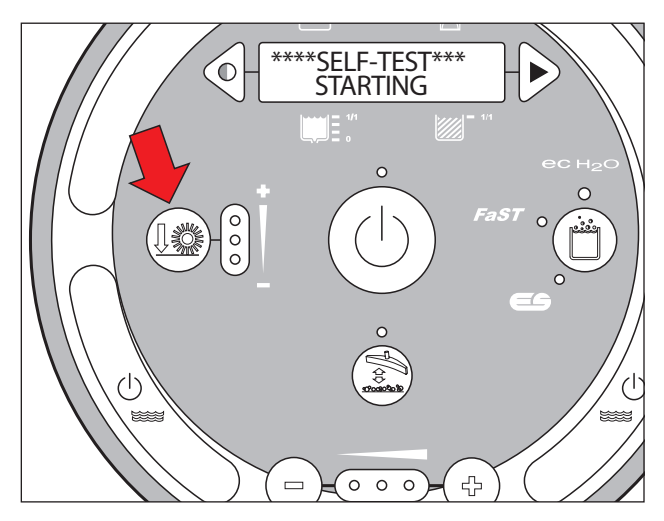

5. The controller sequentially tests each output circuit as shown below.

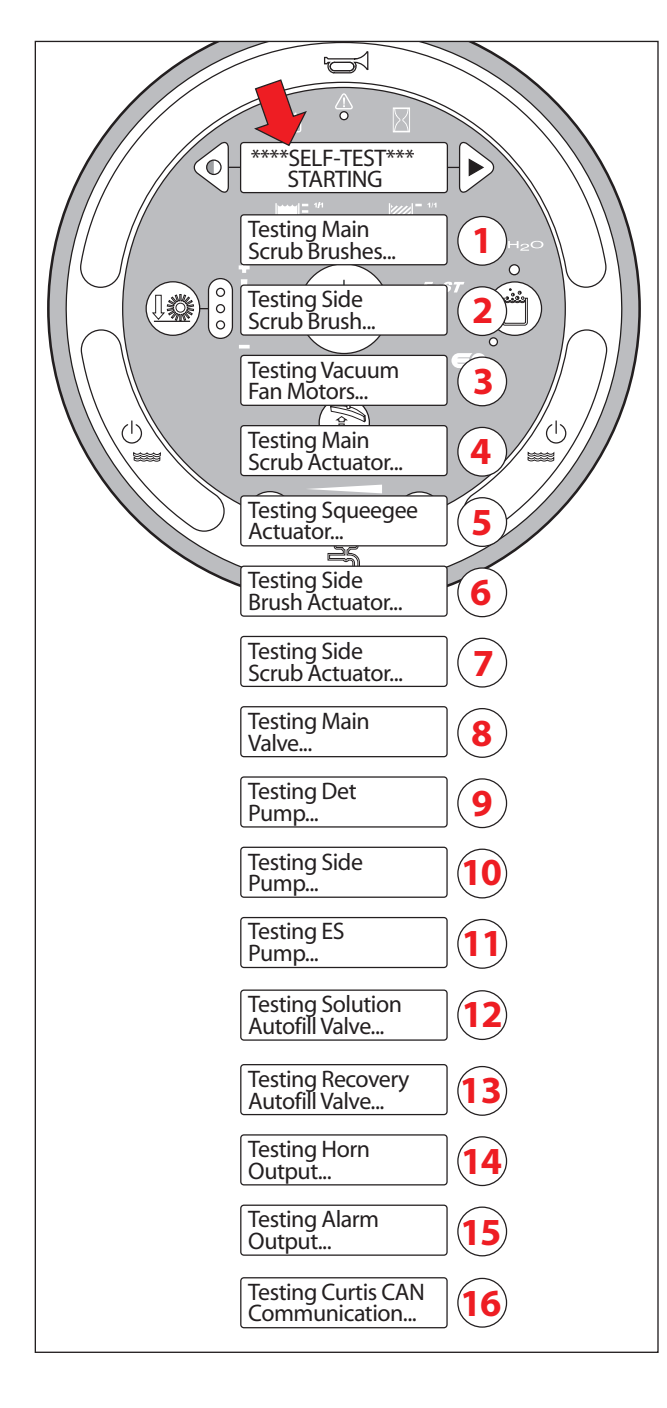

6. The self test results are displayed in "JX-X,X" format. JX = Connector, "-X,X" = Control board output pins as shown on the electrical schematic.

| LCD MESSAGE                                   | LCD MESSAGE                     |  |
|-----------------------------------------------|---------------------------------|--|
| S1:Self Test "Done" or " <results>"</results> | S36:LSideSweepBr J7-1,2 Open    |  |
| S2:Front/Left Br J10-1,2,3 Open               | S37:LSideSweepBr J7-1,2 Short   |  |
| S3:Front/Left Br J10-1,2,3 Short              | S38:RSideSweepBr J7-3,4 Open    |  |
| S4:Rear/Right Br J11-4,5,6 Open               | S39:RSideSweepBr J7-3,4 Short   |  |
| S5:Rear/Right Br J11-4,5,6 Short              | S40:LSideSwepAct J6-17,18 Open  |  |
| S6:Main Act J4-9,10 Open                      | S41:LSideSwepAct J6-17,18 Short |  |
| S7:Main Act J4-9,10 Short                     | S42:RSideSwepAct J6-14,16 Open  |  |
| S8:Main Sol Vlv J4-17 Open                    | S43:RSideSwepAct J6-14,16 Short |  |
| S9:Main Sol Vlv J4-17 Short                   | S44:L PreSweepBr J6-15,16 Open  |  |
| S10:Horn J4-16 Open                           | S45:L PreSweepBr J6-15,16 Short |  |
| S11:Horn J4-16 Short                          | S46:M PreSweepBr J7-3,4 Open    |  |
| S12:Alarm J4-15 Open                          | S47:M PreSweepBr J7-3,4 Short   |  |
| S13:Alarm J4-15 Short                         | S48:R PreSweepBr J6-13,14 Open  |  |
| S14:Vac Fan 1 J7-1,2 Open                     | S49:R PreSweepBr J6-13,14 Short |  |
| S15:Vac Fan 1 J7-1,2 Short                    | S50:PreSweep Vac J7-1,2 Open    |  |
| S16:Vac Fan 2 J7-3,4 Open                     | S51:PreSweep Vac J7-1,2 Short   |  |
| S17:Vac Fan 2 J7-3,4 Short                    | S52:PreSweep Act J6-17,18 Open  |  |
| S18:Det Pump J4-14 Open                       | S53:PreSweep Act J6-17,18 Short |  |
| S19:Det Pump J4-14 Short                      | S58:Ec Pump J4-4 Open           |  |
| S20:Squeegee Act J6-17,18 Open                | S59:Ec Pump J4-4 Short          |  |
| S21:Squeegee Act J6-17,18 Short               | S60:Ec Side Vlv J4-5 Open       |  |
| S22:ES Pump J6-13,14 Open                     | S61:Ec Side Vlv J4-5 Short      |  |
| S23:ES Pump J6-13, 14 Short                   | S62:Curtis CAN Offline          |  |
| S24:Sol AF Valve J6-12 Open                   | S64:Scrub Module Offline        |  |
| S25:Sol AF Valve J6-12 Short                  | S65:PickupModule Offline        |  |
| S26:Rcvr AF Vlv J6-11 Open                    | S66:ECH2O Module Offline        |  |
| S27:Rcvr AF Vlv J6-11 Short                   | S67:SScrubModule Offline        |  |
| S28:Side ScrubBr J6-1,2,3 Open                | S68:SSweepModule Offline        |  |
| S29:Side ScrubBr J6-1,2,3 Short               | S69:PSweepModule Offline        |  |
| S30:SideScrubAct J4-7,8 Open                  |                                 |  |
| S31:SideScrubAct J4-7,8 Short                 |                                 |  |
| S32:Side Pump J4-10 Open                      |                                 |  |
| S33:Side Pump J4-10 Short                     |                                 |  |
| S34:Side Valve J4-9 Open                      |                                 |  |
| S35:Side Valve J4-9 Short                     |                                 |  |

#### **CONFIGURATION MODE**

Configuration Mode is an onboard diagnostic utility that configures controller software to operate optional equipment and to electronically adjust certain output functions.

1. Key switch Off. Press and hold the configuration mode button.

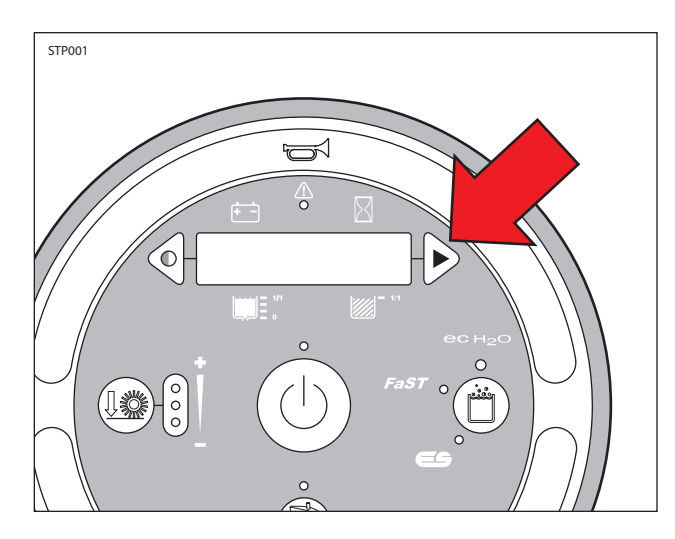

2. Key switch On. Release the configuration mode button when "CONFIG MODE" appears on the LCD.

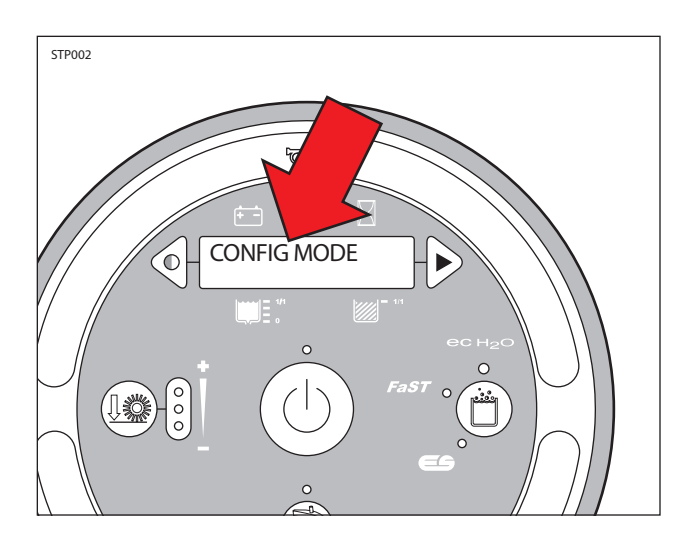

3. Press and release the brush pressure button to enter Configuration Mode. "C1:Disk/Cyl" will appear on the LCD.

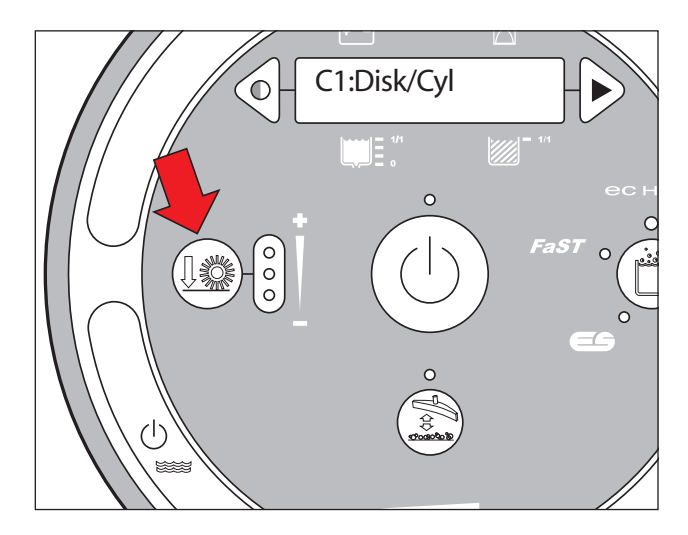

4. Press and release the configuration mode button to scroll through a list of utilities as shown below.

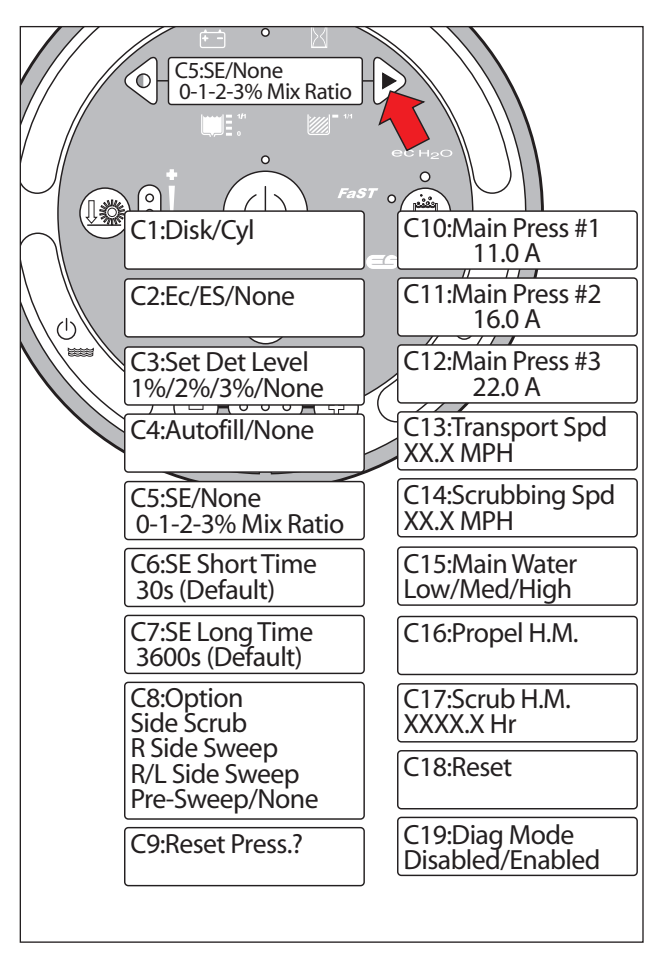

5. Use the table below for further description of each Configuration Mode utility.

| LCD TEXT                          | DESCRIPTION                                                                                                    |  |  |
|-----------------------------------|----------------------------------------------------------------------------------------------------|--|--|
| C1:Disk/Cyl                       | Configure scrub head type                                                                                                    |  |  |
| C2:Ec/ES/None                     | Configure ec-H2O, ES or none                                                                                                    |  |  |
| C3:Set Det Level                  | Set ratio of detergent for ES op-<br>tion to 1%, 2%, or 3%                                                                                                    |  |  |
| C4:Autofill/None                  | Enable Autofill feature (w/ ES option)                                                                                                    |  |  |
| C5:SE/None                        | Enable Severe Environment fea-<br>ture for machines equipped with<br>ec-H2O                                                                                                    |  |  |
| C6:SE Short Time                  | Set Severe Environment Short<br>On-Time. Default 30 seconds.                                                                                                    |  |  |
| C7:SE Long Time                   | Set Severe Environment Long On-<br>Time. Default 3600 seconds.                                                                                                    |  |  |
| C8:Option                         | Configure unit for side scrub<br>brush, side sweep brush, dual<br>side sweep brush, or Pre-Sweep<br>side brushes.                                                                                                    |  |  |
| C9:Reset Press.?                  | Reset down pressures to factory default settings.                                                                                                    |  |  |
| C10:Main Press #1**               | Set max down pressure #1<br>(12-18 Amps, Default 14D, 13C)                                                                                                    |  |  |
| C11:Main Press #2**               | Set max down pressure #2<br>(18-28 Amps, Default 25D, 26C)                                                                                                    |  |  |
| C12:Main Press #3**               | Set max down pressure #3<br>(28-35 Amps, Default 35 Amps)                                                                                                    |  |  |
| C13:Transport Spd                 | Adjust maximum forward trans-<br>port speed.                                                                                                    |  |  |
| C14:Scrub Spd                     | Adjust maximum scrubbing speed.                                                                                                    |  |  |
| C15:Main Water                    | Set conventional solution flow range; Low, Med, or High                                                                                                    |  |  |
| C16:Propel H.M.                   | View propel hourmeter.                                                                                                    |  |  |
| C17:Scrub H.M.                    | View scrub hourmeter.                                                                                                    |  |  |
| C18:Reset                         | Resets scrub head type, solution<br>configuration, down pressure<br>targets, flow range, side option,<br>travel speeds, autofill option, SE<br>option to default settings.                                                |  |  |
| C19:Diag Mode<br>Disabled/Enabled | Enable techncial data during<br>normal machine operation. Scroll<br>through LCD data by pressing the<br>contrast or configuration mode<br>buttons during normal opera-<br>tion. Cycle key 1x to enable, 2x to<br>disable. |  |  |

\* C9:Reset Press.? mode. Press the brush pressure button after "No" changes to "Yes" following step 7. This completes the reset process.

\*\* C10, C11, and C12 Main Press (Main Brush Pressure) adjustments set the maximum brush motor amp draw for each down pressure setting; 1 LED, 2 LEDs, or 3 LEDs.

6. Press and release the brush pressure button to enable the change. A "<" symbol will appear on the bottom line of the LCD indicating the configuration utility is now enabled.

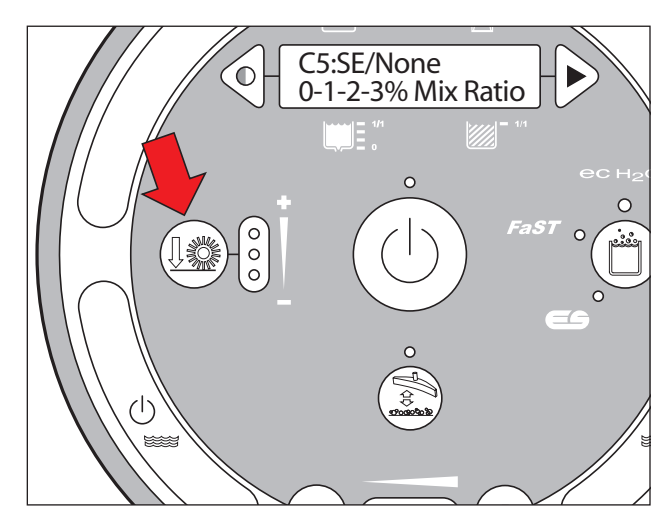

7. Press and release the contrast or configuration mode buttons to change settings. Turn key Off to save selection.

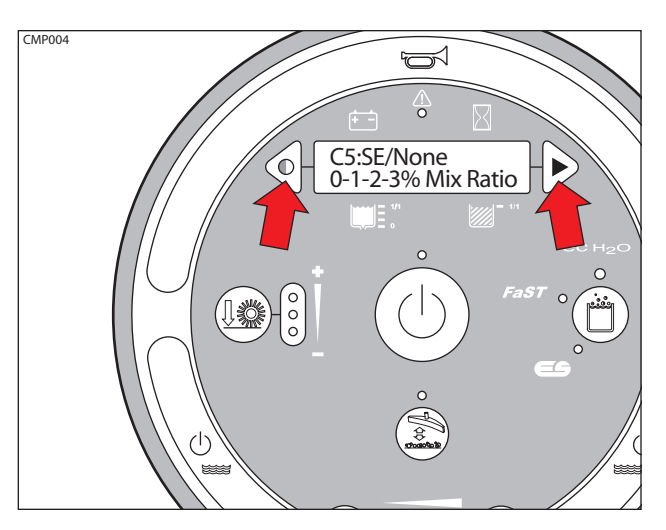

#### **T17 LCD WARNING MESSAGES**

| LCD<br>WARNING<br>CODE | MESSAGE                      | DESCRIPTION                                                                               | SET/CLEAR                                                                                                    |  |
|------------------------|------------------------------|-------------------------------------------------------------------------------------------|----------------------------------------------------------------------------------------------------|--|
| W1                     | W1:Batt Low                  | Low Battery                                                                               | SET: Battery discharge threshold of 30-32 Volts at KSI<br>terminal or 32-33 Volts at batteries.<br>CLEAR: Charge batteries to BDI reset threshold of 37<br>Volts at KSI terminal or 38 Volts at batteries.                                                                                                    |  |
| W2                     | W2:Unavailable               | No optional solution<br>enabled                                                           | <i>SET:</i> Operator selects a solution technology that is not configured on the machine. <i>CLEAR:</i> Release button.                                                                                                    |  |
| W3                     | W3:No [Side/Sweep]<br>Config | No side option enabled                                                                    | <i>SET:</i> Operator selects the side brush when the side brush is not enabled in configuration mode. <i>CLEAR:</i> Release button.                                                                                                    |  |
| W4                     | W4:Not Active                | Inactive feature                                                                          | <i>SET:</i> Operator selects a button and the related function is inactive.<br><i>CLEAR:</i> Correct warning condition.                                                                                                    |  |
| W5                     | W5:Solution Off              | Solution water is off                                                                     | SET: Solution is OFF during scrub mode for 15 seconds.<br>CLEAR: Correct warning condition.                                                                                                    |  |
| W6                     | W6:Brake On                  | Parking brake on                                                                          | SET: Parking brake engaged (switch closed)<br>CLEAR: Release parking brake (switch open)                                                                                                    |  |
| W7                     | W7:Side Br. Wrn [##]         | BLDC Side Scrub Motor<br>Circuit Warning: <i>VF, OT,</i><br><i>HW, Com</i> , or <i>MF</i> | SET - VF: Voltage Fault - Complete SUN-I/O testing<br>on side scrub moduleSET - OT: Over Temperature - Side scrub module<br>overheat.SET - HW: Hardware Fault - System overcurrent<br>SET - Com: Communications Fault - Interface<br>module has lost communications with side scrub<br>module. Complete SUN-I/O testing on the side<br>scrub module.SET - MF: Motor Fault - Locked rotor or mechanical<br>problem with the motor or brush drive mechanism.<br>CLEAR: Correct warning condition and cycle key<br>switch |  |
| W8                     | W8:LSide Br Short            | Left side sweep motor<br>shorted                                                          | <i>SET:</i> Left side sweep brush motor circuit shorted <i>CLEAR:</i> Correct warning condition.                                                                                                    |  |
| W9                     | W9:RSide Br Short            | Right side sweep motor<br>shorted                                                         | r SET: Right side sweep brush motor circuit shorted<br>CLEAR: Correct warning condition.                                                                                                    |  |
| W10                    | W10:LSweepBrShrt             | Left Pre-Sweep motor<br>shorted                                                           | <i>SET</i> : Left side pre-sweep brush motor circuit shorted <i>CLEAR</i> : Correct warning condition.                                                                                                    |  |
| W11                    | W11:MSweepBrShrt             | Middle Pre-Sweep mo-<br>tor shorted                                                       | SET: Main pre-sweep brush motor circuit shorted<br>CLEAR: Correct warning condition.                                                                                                    |  |
| W12                    | W12:RSweepBrShrt             | Right Pre-Sweep motor<br>shorted                                                          | <i>SET:</i> Right side pre-sweep brush motor circuit shorted <i>CLEAR:</i> Correct warning condition.                                                                                                    |  |
| W13                    | W13:Open [Frnt/Left]<br>Br   | Open front/left motor                                                                     | <i>SET:</i> [Front/Left] main brush motor circuit open <i>CLEAR:</i> Correct warning condition.                                                                                                    |  |
| W14                    | W14:Open [Rear/Rght]<br>Br   | Open right/rear motor                                                                     | SET: [Rear/Right] main brush motor circuit open                                                                                                    |  |

#### **T17 LCD WARNING MESSAGES**

| LCD             | MESSAGE           | DESCRIPTION                            | SET/CLEAR                                                                                             |  |
|-----------------|-------------------|----------------------------------------|----------------------------------------------------------------------------------------------------|--|
| WARNING<br>CODE |                   |                                        |                                                                                                    |  |
| W15             | W15:OpenSideBrush | Open side scrub brush<br>motor         | <i>SET:</i> Side scrub brush motor circuit open <i>CLEAR:</i> Correct warning condition.              |  |
| W16             | W16:Open LSideBr  | Open left side sweep<br>brush motor    | <i>SET</i> : Left side sweep brush motor circuit open <i>CLEAR</i> : Correct warning condition.       |  |
| W17             | W17:Open RSideBr  | Open right side sweep<br>brush motor   | <i>SET:</i> Right side sweep brush motor circuit open <i>CLEAR:</i> Correct warning condition.        |  |
| W18             | W18:OpenLSweepBr  | Open left Pre-Sweep<br>brush motor     | <i>SET:</i> Left side pre-sweep brush motor circuit open <i>CLEAR:</i> Correct warning condition.     |  |
| W19             | W19:OpenMSweepBr  | Open middle Pre-Sweep<br>brush motor   | <i>SET:</i> Main pre-sweep brush motor circuit open <i>CLEAR:</i> Correct warning condition.          |  |
| W20             | W20:OpenRSweepBr  | Open right Pre-Sweep<br>brush motor    | <i>SET:</i> Right side pre-sweep brush motor circuit open <i>CLEAR:</i> Correct warning condition.    |  |
| W21             | W21:SweepVacShrt  | Shorted Pre-Sweep<br>vacuum motor      | <i>SET:</i> Pre-sweep vacuum motor circuit shorted <i>CLEAR:</i> Correct warning condition.           |  |
| W22             | W22:Open Vac 1    | Vacuum fan motor 1 no<br>current       | <i>SET:</i> Scrub vacuum motor circuit #1 open <i>CLEAR:</i> Correct warning condition.               |  |
| W23             | W23:Open Vac 2    | Vacuum fan motor 2 no<br>current       | <i>SET:</i> Scrub vacuum motor circuit #2 open<br><i>CLEAR:</i> Correct warning condition.            |  |
| W24             | W24:OpenSweepVac  | Open Pre-Sweep<br>vacuum motor         | <i>SET</i> : Pre-sweep vacuum motor circuit open <i>CLEAR</i> : Correct warning condition.            |  |
| W25             | W25:SqueegeeStall | Rear squeegee actuator<br>stalled      | <i>SET:</i> Rear squeegee actuator stall condition.<br><i>CLEAR:</i> Correct warning condition.       |  |
| W26             | W26:SideActStall  | Side scrub brush actua-<br>tor stalled | SET: Side scrub brush actuator stall condition.<br>CLEAR: Correct warning condition.                  |  |
| W27             | W27:L Side Stall  | Left side sweep actuator stalled       | <i>SET:</i> Left side sweep brush actuator stall condition. <i>CLEAR:</i> Correct warning condition.  |  |
| W28             | W28:R Side Stall  | Right side sweep actua-<br>tor stalled | <i>SET:</i> Right side sweep brush actuator stall condition. <i>CLEAR:</i> Correct warning condition. |  |
| W29             | W29:Sweep Stall   | Pre-Sweep actuator<br>stalled          | SET: Pre-sweep actuator stall condition.<br>CLEAR: Correct warning condition.                         |  |
| W30             | W30:DetPumpShort  | Shorted detergent<br>pump              | SET: Detergent pump motor circuit shorted CLEAR: Correct warning condition.                           |  |
| W31             | W31:ES PumpShort  | Shorted ES pump                        | <i>SET:</i> ES pump motor circuit shorted <i>CLEAR:</i> Correct warning condition.                    |  |
| W32             | W32:SidePumpShrt  | Shorted side scrub<br>pump             | <i>SET:</i> Side scrub pump motor circuit shorted <i>CLEAR:</i> Correct warning condition.            |  |
| W33             | W33:Ec Pump Shrt  | Shorted ec-H2O pump                    | SET: ec-H2O pump motor circuit shorted<br>CLEAR: Correct warning condition.                           |  |
| W34             | W34:DetPumpOpen   | Open detergent pump                    | SET: Detergent pump motor circuit open<br>CLEAR: Correct warning condition.                           |  |
| W35             | W35:ES PumpOpen   | Open ES pump                           | SET: ES pump motor circuit open<br>CLEAR: Correct warning condition.                                  |  |
| W36             | W36:SidePumpOpen  | Open side scrub pump                   | SET: Side scrub pump motor circuit open<br>CLEAR: Correct warning condition.                          |  |

| LCD<br>WARNING<br>CODE | MESSAGE                      | DESCRIPTION           | SET/CLEAR                                                                                                    |
|------------------------|------------------------------|-----------------------|----------------------------------------------------------------------------------------------------|
| W37                    | W37:Ec Pump Open             | Open ec-H2O pump      | <i>SET</i> : ec-H2O pump motor circuit open <i>CLEAR</i> : Correct warning condition.                                            |
| W38                    | W38: [Side/Sweep]<br>Offline | Side module offline   | <i>SET:</i> Side module CAN-Bus connectivity, power supply, or faulty side module<br><i>CLEAR:</i> Correct warning condition.    |
| W39                    | W39:EcH2OOffline             | ec-H2O module offline | <i>SET</i> : ec-H2O module CAN-Bus connectivity, power supply, or faulty ec-H2O module <i>CLEAR</i> : Correct warning condition. |

#### **T17 LCD WARNING MESSAGES**

#### **T17 LCD FAULT MESSAGES**

| LCD<br>WARNING<br>CODE | MESSAGE          | DESCRIPTION                                                                                                    | SET/CLEAR                                                                                                    |  |
|------------------------|------------------|----------------------------------------------------------------------------------------------------|----------------------------------------------------------------------------------------------------|--|
| F1                     | F1:Rcv Tank Full | Recovery Tank Full                                                                                                 | <i>SET</i> : Battery discharge threshold of 30-32 Volts at KSI terminal or 32-33 Volts at batteries.<br><i>CLEAR</i> : Charge batteries to BDI reset threshold of 37 Volts at KSI terminal or 38 Volts at batteries.                                                                                                    |  |
| F2                     | F2:SolTank Empty | Solution Tank Empty                                                                                                | <i>SET:</i> Operator selects a solution technology that is not configured on the machine. <i>CLEAR:</i> Release button.                                                                                                    |  |
| F3                     | F3:Batt Very Low | Very Low Battery Volt-<br>age                                                                                      | SET: Battery discharge threshold of 30.2 Volts<br>at KSI terminal of PMC or 31.6 Volts at battery.<br>CLEAR: Charge batteries to BDI reset threshold<br>of 37 Volts at KSI terminal of PMC or 38.3 Volts<br>at batteries and cycle key switch.                                                                                                    |  |
| F4                     | F4:F/L Br Flt #  | BLDC Front/Left Main<br>Scrub Motor Circuit<br>Fault: <i>VF, OT, HW, Com</i> ,<br>or <i>MF</i>                     | SET - VF: Voltage Fault - Complete SUN-I/O testing<br>on scrub module<br>SET - OT: Over Temperature - Scrub module over-<br>heat.<br>SET - HW: Hardware Fault - System overcurrent<br>SET - Com: Communications Fault - Interface mod-<br>ule has lost communications with scrub module.<br>Complete SUN-I/O testing on the scrub module.<br>SET - MF: Motor Fault - Locked rotor or mechanical<br>problem with the motor or brush drive mechanism.<br>CLEAR: Correct warning condition and cycle key |  |
| F5                     | F5:R/R Br Flt #  | BLDC Right/Rear Main<br>Scrub Motor Circuit<br>Fault: <i>VF, OT, HW, Com</i> ,<br>or <i>MF</i>                     | SET - VF: Voltage Fault - Complete SUN-I/O testing<br>on scrub moduleSET - OT: Over Temperature - Scrub module over-<br>heat.SET - HW: Hardware Fault - System overcurrent<br>SET - Com: Communications Fault - Interface mod-<br>ule has lost communications with scrub module.Complete SUN-I/O testing on the scrub module.SET - MF: Motor Fault - Locked rotor or mechanical<br>problem with the motor or brush drive mechanism.CLEAR: Correct warning condition and cycle key<br>switch           |  |
| F6                     | F6:Vac 1 Short   | Vacuum fan motor #1<br>circuit is shorted                                                                          | <i>SET:</i> Vacuum fan motor #1 circuit shorted<br><i>CLEAR:</i> Correct fault condition and cycle key switch.                                                                                                    |  |
| F7                     | F7:Vac 2 Short   | Vacuum fan motor #2<br>circuit is shorted                                                                          | <i>SET:</i> Vacuum fan motor #2 circuit shorted<br><i>CLEAR:</i> Correct fault condition and cycle key switch.                                                                                                    |  |
| F8                     | F8:Check Brushes | Unable to achieve tar-<br>get brush motor current<br>following down shift(s)<br>to lowest down pres-<br>sure level | SET: Scrub module unable to achieve target brush<br>motor current in desired down pressure setting.<br>Scrub module attempts to "down shift" to lower<br>setting(s) until it is unable to achieve target current<br>in lowest down pressure setting.<br>CLEAR: Correct fault condition and cycle key switch.                                                                                                    |  |

| LCD<br>WARNING<br>CODE | MESSAGE          | DESCRIPTION                                         | SET/CLEAR                                                                                                    |
|------------------------|------------------|-----------------------------------------------------|----------------------------------------------------------------------------------------------------|
| F9                     | F9:Propel Error  | Propel Controller CAN-<br>bus Connectivity<br>Error | SET: Curtis PMC to T17 interface module<br>CAN-bus connectivity problem or<br>Curtis PMC power supply problem.<br>CLEAR: See "Curtis PMC Diagnostics" and cycle key<br>switch. |
| F10                    | F10:Pickup Error | Pickup module CAN<br>Fault                          | <i>SET:</i> CAN connectivity to pickup module failed.<br><i>CLEAR:</i> Correct fault condition and cycle<br>key switch.                                                        |
| F11                    | F11:Scrub Error  | Scrub module CAN Fault                              | <i>SET:</i> CAN connectivity to scrub module failed.<br><i>CLEAR:</i> Correct fault condition and cycle<br>key switch.                                                         |

#### **T17 LCD FAULT MESSAGES**

#### PROPEL DIAGNOSTIC MODE

Propel Diagnostic Mode (Propel Input Mode) is an onboard diagnostic utility that displays Curtis 1234 controller inputs on the instrument panel LCD (Liquid Crystal Display). The input data is transmitted to the T12 controller through a CAN-bus (Controller Area Network).

1. Key switch Off. Press and hold the configuration mode button.

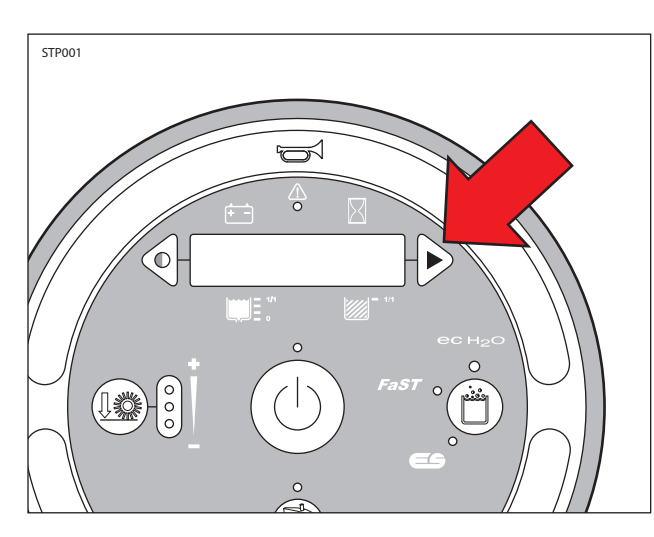

2. Key switch On. Release the configuration mode button when "CONFIG MODE" appears on the LCD.

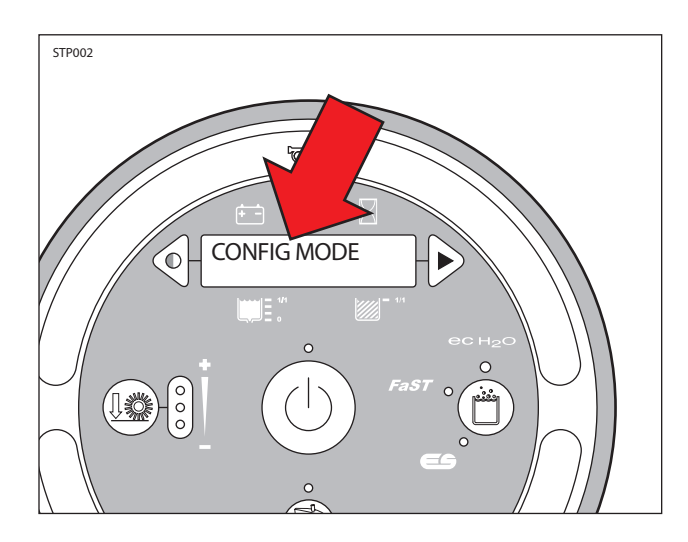

3. Press and release the configuration mode button to scroll through a list of utilities until "PROPEL DIAG MODE" appears on the LCD.

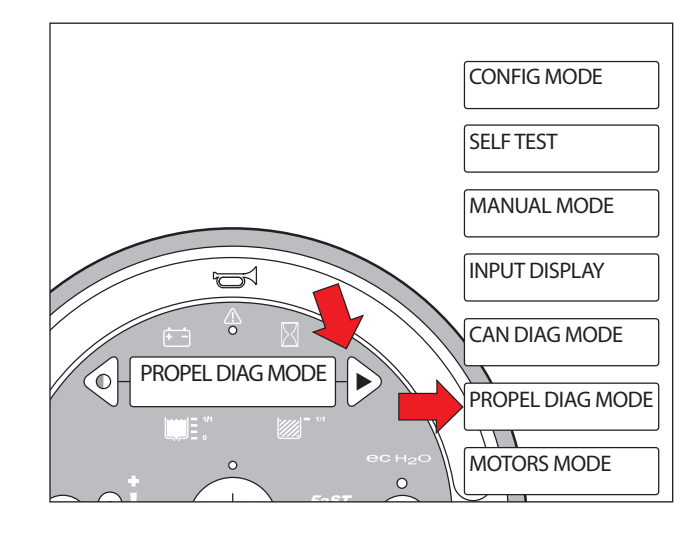

4. Press and release the brush pressure button to enter Propel Diagnostic Mode. "P1:Curtis Online..." will appear on the LCD.

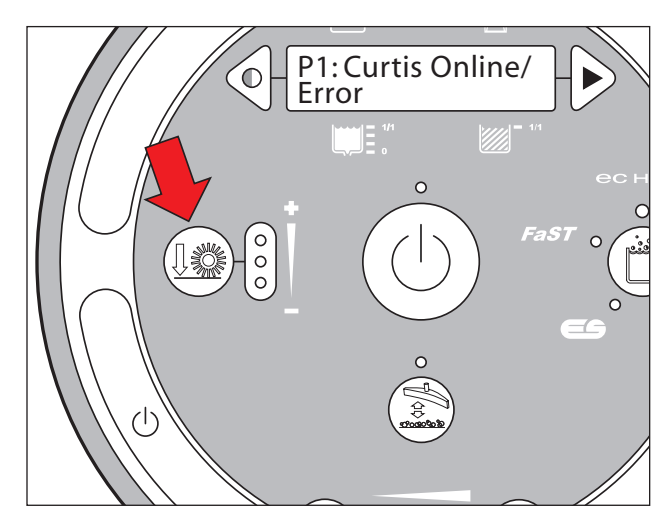

5. Press and release the configuration mode button to scroll through a list of Curtis 1234 controller inputs.

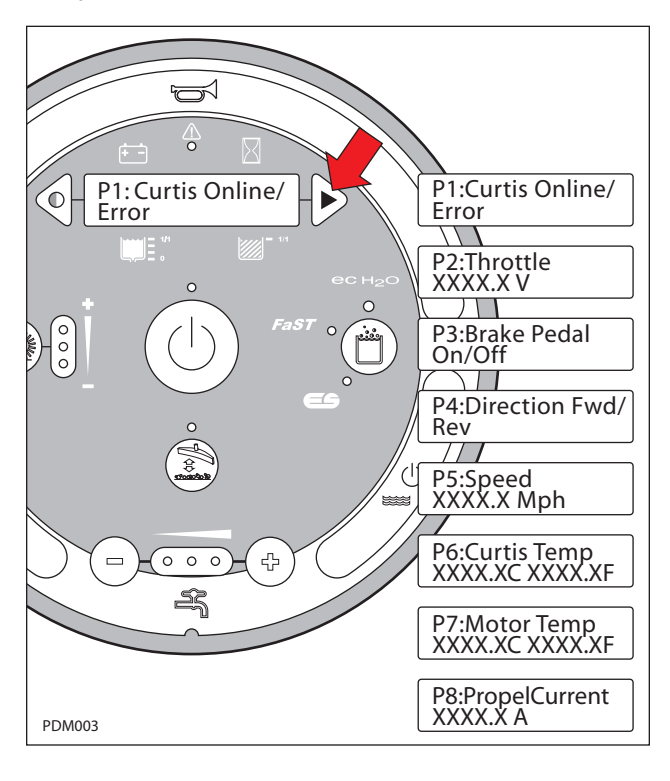

6. The table below describes how each input operates.

|      | T17 Propel Diagnostic Mode        |                                                                            |  |  |
|------|-----------------------------------|----------------------------------------------------------------------------|--|--|
| CODE | LCD MESSAGE                       | DESCRIPTION                                                                |  |  |
| P1   | P1:Curtis Online/<br>Error        | Curtis/T17 controllers CAN-bus connection status                           |  |  |
| P2   | P2:Throttle<br>XXXX.X v           | Displays foot throttle commanded voltage (0-5V).                           |  |  |
| Р3   | P3:Brake Pedal<br>On/Off          | Displays brake pedal command (On/Off).                                     |  |  |
| P4   | P4:Direction Fwd/<br>Rev          | Displays directional switch input<br>(Fwd/Rev).                            |  |  |
| P5   | P5:Speed<br>XXXX.X Mph            | Displays propel speed from motor encoder located in drive assembly.        |  |  |
| P6   | P6:Curtis Temp<br>XXXX.XC XXXX.XF | Displays Curtis 1234 controller<br>temperature                             |  |  |
| P7   | P7:Motor Temp<br>XXXX.XC XXXX.XF  | Displays drive motor temperature.<br>Thermistor located in drive assembly. |  |  |
| P8   | P8:PropelCurrent<br>XXXX.X A      | Displays propel motor current.                                             |  |  |

PDM004

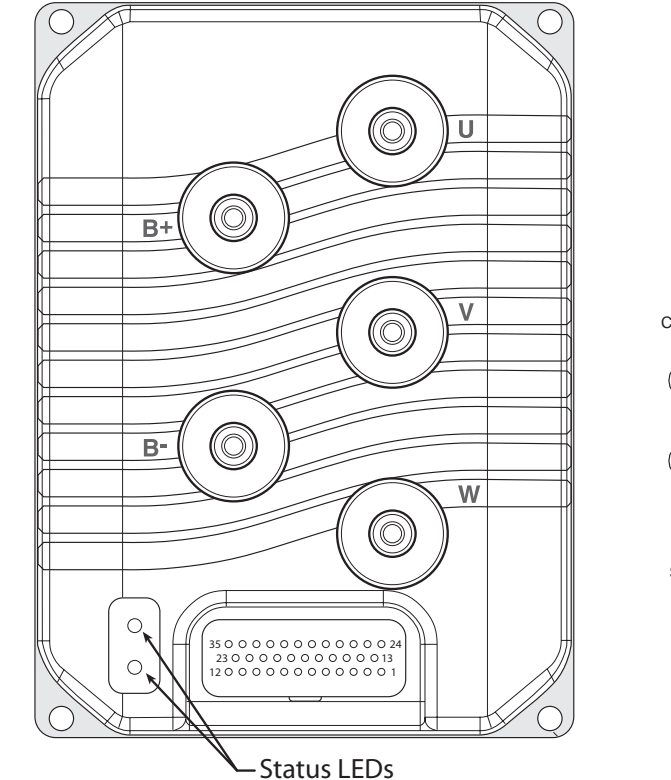

PMC002

#### **Curtis 1234 Controller Diagnostic LED Operation**

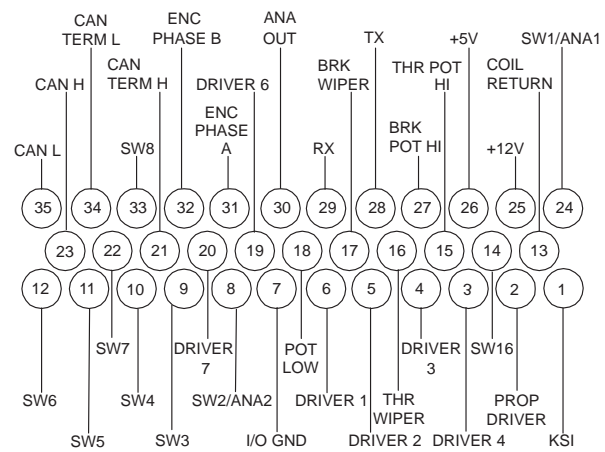

| Types of LED Display                                                                                             |                                                                                             |                                                                                                    |                                                                           |  |  |
|----------------------------------------------------------------------------------------------------|---------------------------------------------------------------------------------------------|----------------------------------------------------------------------------------------------------|---------------------------------------------------------------------------|--|--|
| Display Status                                                                                                   |                                                                                             |                                                                                                    |                                                                           |  |  |
| Neither LED illuminated                                                                                          |                                                                                             | Controller is not power or is severely damaged                                                                                                    | Controller is not powered on, has a dead battery, or is severely damaged. |  |  |
| Yellow LED flashing                                                                                              |                                                                                             | Controller is operating                                                                                                    | normally.                                                                 |  |  |
| Yellow and red LEDs both on solid                                                                                | l                                                                                           | Controller is in Flash pr                                                                                                    | ogram mode.                                                               |  |  |
| Red LED on solid                                                                                                 |                                                                                             | Watchdog failure. Cycle                                                                                                    | Watchdog failure. Cycle KSI to restart.                                   |  |  |
| Red LED and yellow LED flashing alternately                                                                      |                                                                                             | Controller has detected a fault. 2-digit code*<br>flashed by yellow LED identifies the specific fault;<br>one or two flashes by red LED indicate whether<br>first or second code digit will follow. |                                                                           |  |  |
| *The red LED flashes once to indic<br>appropriate number of times for the<br>will follow; the yellow LED flashes | ate that the first digit of th<br>ne first digit. The red LED t<br>the appropriate number o | ne code will follow; the yellow<br>flashes twice to indicate that<br>of times for the second digit.                                                                                                 | v LED then flashes the<br>the second digit of the code                    |  |  |
| Example: Battery Undervolta                                                                                      | age (Code 23)                                                                               |                                                                                                    |                                                                           |  |  |
| RED                                                                                                    | YELLOW                                                                                      | RED                                                                                                    | RED YELLOW                                                                |  |  |
| *                                                                                                    | * *                                                                                         | * *                                                                                                    | * * *                                                                     |  |  |
| (first digit)                                                                                                    | (2)                                                                                         | (second digit)                                                                                                    | (3)                                                                       |  |  |

| (    | TROUBLESHOOTING CHART                                                                                                    |                                                                                                    |                                                                                                    |  |
|------|----------------------------------------------------------------------------------------------------|----------------------------------------------------------------------------------------------------|----------------------------------------------------------------------------------------------------|--|
| CODE | FAULT CONDITION                                                                                                    | POSSIBLE CAUSE                                                                                                    | SET/CLEAR CONDITIONS                                                                                                    |  |
| 12   | Controller Overcurrent<br>ShutdownMotor;<br>ShutdownMainContactor;<br>ShutdownEMBrake;<br>ShutdownThrottle;<br>FullBrake;<br>ShutdownPump.      | <ol> <li>External short of phase U, V, or W<br/>motor connections.</li> <li>Motor parameters are mis-tuned.</li> <li>Controller defective.</li> </ol>                                                                                                    | <i>Set:</i> Phase current exceeded the current measurement limit. <i>Clear:</i> Cycle KSI.                                                                                                 |  |
| 13   | Current Sensor Fault<br>ShutdownMotor;<br>ShutdownMainContactor;<br>ShutdownEMBrake;<br>ShutdownThrottle;<br>FullBrake;<br>ShutdownPump.        | <ol> <li>Leakage to vehicle frame from phase<br/>U, V, or W (short in motor stator).</li> <li>Controller defective.</li> </ol>                                                                                                    | <i>Set:</i> Controller current sensors have invalid offset reading.<br><i>Clear:</i> Cycle KSI.                                                                                            |  |
| 14   | Precharge Failed<br>ShutdownMotor;<br>ShutdownMainContactor;<br>ShutdownEMBrake;<br>ShutdownThrottle;<br>FullBrake;<br>ShutdownPump.            | <ol> <li>External load on capacitor bank (B+<br/>connection terminal) that prevents<br/>the capacitor bank from charging.</li> <li>See Monitor menu » Battery:<br/>Capacitor Voltage.</li> </ol>                                                                                                    | <i>Set:</i> Precharge failed to charge the capacitor bank to the KSI voltage. <i>Clear:</i> Cycle interlock input or use VCL function.                                                     |  |
| 15   | Controller Severe Undertemp<br>ShutdownMotor;<br>ShutdownMainContactor;<br>ShutdownEMBrake;<br>ShutdownThrottle;<br>FullBrake;<br>ShutdownPump. | <ol> <li>See Monitor menu » Controller:<br/>Temperature.</li> <li>Controller is operating in an extreme<br/>environment.</li> </ol>                                                                                                    | <i>Set:</i> Heatsink temperature below -40°C.<br><i>Clear:</i> Bring heatsink temperature<br>above -40°C, and cycle interlock or KSI.                                                      |  |
| 16   | Controller Severe Overtemp<br>ShutdownMotor;<br>ShutdownMainContactor;<br>ShutdownEMBrake;<br>ShutdownThrottle;<br>FullBrake;<br>ShutdownPump.  | <ol> <li>See Monitor menu » Controller:<br/>Temperature.</li> <li>Controller is operating in an extreme<br/>environment.</li> <li>Excessive load on vehicle.</li> <li>Improper mounting of controller.</li> </ol>                                                                                                    | <i>Set:</i> Heatsink temperature above +95°C.<br><i>Clear:</i> Bring heatsink temperature<br>below +95°C, and cycle interlock or KSI.                                                      |  |
| 17   | Severe Undervoltage<br><i>Reduced drive torque</i> .                                                                                            | <ol> <li>Battery Menu parameters are<br/>misadjusted.</li> <li>Non-controller system drain on<br/>battery.</li> <li>Battery resistance too high.</li> <li>Battery disconnected while driving.</li> <li>See Monitor menu » Battery:<br/>Capacitor Voltage.</li> <li>Blown B+ fuse or main contactor<br/>did not close.</li> </ol> | <i>Set:</i> Capacitor bank voltage dropped<br>below the severe undervoltage limit<br>with FET bridge enabled.<br><i>Clear:</i> Bring capacitor voltage above<br>severe undervoltage limit. |  |

PMC003

Terms: KSI = Key Switch Interlock FET = Field-Effect Transistor

| (    | TROUBLESHOOTING CHART, continued                                                                                                    |                                                                                                    |                                                                                                    |  |
|------|----------------------------------------------------------------------------------------------------|----------------------------------------------------------------------------------------------------|----------------------------------------------------------------------------------------------------|--|
| CODE | FAULT CONDITION                                                                                                    | POSSIBLE CAUSE                                                                                                    | SET/CLEAR CONDITIONS                                                                                                    |  |
| 18   | Severe Overvoltage<br>ShutdownMotor;<br>ShutdownMainContactor;<br>ShutdownEMBrake;<br>ShutdownThrottle;<br>FullBrake;<br>ShutdownPump. | <ol> <li>See Monitor menu »Battery:<br/>Capacitor Voltage.</li> <li>Battery menu parameters are<br/>misadjusted.</li> <li>Battery resistance too high for given<br/>regen current.</li> <li>Battery disconnected while regen braking.</li> </ol>                                                                                                    | <i>Set:</i> Capacitor bank voltage exceeded<br>the Severe Overvoltage limit with FET<br>bridge enabled.<br><i>Clear:</i> Bring capacitor voltage below<br>Severe Overvoltage limit, and then<br>cycle KSI. |  |
| 22   | Controller Overtemp Cutback<br>Reduced drive and brake<br>torque.                                                                      | <ol> <li>See Monitor menu»Controller:<br/>Temperature.</li> <li>Controller is performance-limited<br/>at this temperature.</li> <li>Controller is operating in an extreme<br/>environment.</li> <li>Excessive load on vehicle.</li> <li>Improper mounting of controller.</li> </ol>                                                                                                    | <i>Set:</i> Heatsink temperature exceeded<br>85°C.<br><i>Clear:</i> Bring heatsink temperature<br>below 85°C.                                                                                              |  |
| 23   | Undervoltage Cutback<br><i>Reduced drive torque.</i>                                                                                   | <ol> <li>Normal operation. Fault shows that<br/>the batteries need recharging.<br/>Controller is performance limited<br/>at this voltage.</li> <li>Battery parameters are misadjusted.</li> <li>Non-controller system drain on battery.</li> <li>Battery resistance too high.</li> <li>Battery disconnected while driving.</li> <li>See Monitor menu »Battery:<br/>Capacitor Voltage.</li> <li>Blown B+ fuse or main contactor<br/>did not close.</li> </ol> | <i>Set:</i> Capacitor bank voltage dropped<br>below the Undervoltage limit with the<br>FET bridge enabled.<br><i>Clear:</i> Bring capacitor voltage above<br>the Undervoltage limit.                       |  |
| 24   | Overvoltage Cutback<br>Reduced brake torque.                                                                                           | <ol> <li>Normal operation. Fault shows that<br/>regen braking currents elevated the<br/>battery voltage during regen braking.<br/>Controller is performance limited<br/>at this voltage.</li> <li>Battery parameters are misadjusted.</li> <li>Battery resistance too high for given<br/>regen current.</li> <li>Battery disconnected while regen braking.</li> <li>See Monitor menu»Battery:<br/>Capacitor Voltage.</li> </ol>                              | <i>Set:</i> Capacitor bank voltage exceeded<br>the Overvoltage limit with the FET<br>bridge enabled.<br><i>Clear:</i> Bring capacitor voltage below<br>the Overvoltage limit.                              |  |
| 25   | +5V Supply Failure<br>None, unless a fault action<br>is programmed in VCL.                                                             | <ol> <li>External load impedance on the<br/>+5V supply (pin 26) is too low.</li> <li>See Monitor menu » outputs:<br/>5 Volts and Ext Supply Current.</li> </ol>                                                                                                    | <i>Set:</i> +5V supply (pin 26) outside the<br>+5V +/-10% range.<br><i>Clear:</i> Bring voltage within range.                                                                                              |  |
| 26   | Digital Out 6 Overcurrent<br>Digital Output 6 driver<br>will not turn on.                                                              | <ol> <li>External load impedance on Digital<br/>Output 6 driver (pin 19) is too low.</li> </ol>                                                                                                    | Set: Digital Output 6 (pin 19) current<br>exceeded 15 mA.<br>Clear: Remedy the overcurrent cause<br>and use the VCL function Set_DigOut()<br>to turn the driver on again.                                  |  |

#### Curtis 1234 Controller Diagnostic Codes, continued

WC004

Terms: KSI = Key Switch Interlock

FET = Field-Effect Transistor

|      | TROUBLESHOOTING CHART, continued                                                                                                |                                                                                                    |                                                                                                    |  |
|------|----------------------------------------------------------------------------------------------------|----------------------------------------------------------------------------------------------------|----------------------------------------------------------------------------------------------------|--|
| CODE | FAULT CONDITION                                                                                                    | POSSIBLE CAUSE                                                                                                    | SET/CLEAR CONDITIONS                                                                                                    |  |
| 27   | Digital Out 7 Overcurrent<br>Digital Output 7 driver<br>will not turn on.                                                       | 1. External load impedance on Digital<br>Output 7 driver (pin 20) is too low.                                                                                                    | Set: Digital Output 7 (pin 20) current<br>exceeded 15 mA.<br>Clear: Remedy the overcurrent cause<br>and use the VCL function Set_DigOut()<br>to turn the driver on again. |  |
| 28   | Motor Temp Hot Cutback<br><i>Reduced drive torque</i> .                                                                         | <ol> <li>Motor temperature is at or above<br/>the programmed Temperature Hot<br/>setting, and the requested current<br/>is being cut back.</li> <li>Motor Temperature Control Menu<br/>parameters are mis-tuned.</li> <li>See Monitor menu » Motor:<br/>Temperature and » Inputs: Analog2.</li> <li>If the application doesn't use a mo-<br/>tor thermistor, Temp Compensation<br/>and Temp Cutback should be<br/>programmed Off.</li> </ol> | Set: Motor temperature is at or above<br>the Temperature Hot parameter<br>setting.<br><i>Clear:</i> Bring the motor temperature<br>within range.                          |  |
| 29   | Motor Temp Sensor Fault<br>MaxSpeed reduced (LOS,<br>Limited Operating Strategy),<br>and motor temperature<br>cutback disabled. | <ol> <li>Motor thermistor is not connected<br/>properly.</li> <li>If the application does not use a<br/>thermistor, Temp Compensation<br/>and Temp Cutback should be<br/>programmed Off.</li> <li>See Monitor menu» Motor:<br/>Temperature and » Inputs: Analog2.</li> </ol>                                                                                                    | <i>Set:</i> Motor thermistor input (pin 8) is at<br>the voltage rail (0 or 10V).<br><i>Clear:</i> Bring the motor thermistor input<br>voltage within range.               |  |
| 31   | Coil1 Driver Open/Short<br>ShutdownDriver1.                                                                                     | <ol> <li>Open or short on driver load.</li> <li>Dirty connector pins.</li> <li>Bad crimps or faulty wiring.</li> </ol>                                                                                                    | Set: Driver 1 (pin 6) is either open or shorted.<br>Clear: Correct open or short, and cycle driver.                                                                       |  |
| 32   | EMBrake Open/Short<br>ShutdownEMBrake;<br>ShutdownThrottle;<br>FullBrake.                                                       | <ol> <li>Open or short on driver load.</li> <li>Dirty connector pins.</li> <li>Bad crimps or faulty wiring.</li> </ol>                                                                                                    | <i>Set:</i> Electromagnetic brake driver (pin 5) is either open or shorted.<br><i>Clear:</i> Correct open or short, and cycle driver.                                     |  |
| 33   | Coil3 Driver Open/Short<br>ShutdownDriver3.                                                                                     | <ol> <li>Open or short on driver load.</li> <li>Dirty connector pins.</li> <li>Bad crimps or faulty wiring.</li> </ol>                                                                                                    | Set: Driver 3 (pin 4) is either open or shorted.<br>Clear: Correct open or short, and cycle driver.                                                                       |  |
| 34   | Coil4 Driver Open/Short<br>ShutdownDriver4.                                                                                     | <ol> <li>Open or short on driver load.</li> <li>Dirty connector pins.</li> <li>Bad crimps or faulty wiring.</li> </ol>                                                                                                    | <i>Set:</i> Driver 4 (pin3) is either open or shorted. <i>Clear:</i> Correct open or short, and cycle driver.                                                             |  |
|      |                                                                                                    |                                                                                                    |                                                                                                    |  |

#### Curtis 1234 Controller Diagnostic Codes, continued

Terms: KSI = Key Switch Interlock FET = Field-Effect Transistor VCL = Vehicle Control Language

PMC005

|      | TROUBLESHOOTING CHART, continued                                                                                                    |                                                                                                    |                                                                                                    |  |
|------|----------------------------------------------------------------------------------------------------|----------------------------------------------------------------------------------------------------|----------------------------------------------------------------------------------------------------|--|
| CODE | FAULT CONDITION                                                                                                    | POSSIBLE CAUSE                                                                                                    | SET/CLEAR CONDITIONS                                                                                                    |  |
| 35   | PD Open/Short<br>ShutdownPD.                                                                                                    | <ol> <li>Open or short on driver load.</li> <li>Dirty connector pins.</li> <li>Bad crimps or faulty wiring.</li> </ol>                                                                                                    | <i>Set:</i> Proportional driver (pin 2) is either open or shorted.<br><i>Clear:</i> Correct open or short, and cycle driver.                                                                                                    |  |
| 36   | Encoder Fault<br>ShutdownEMBrake.                                                                                                    | <ol> <li>Motor encoder failure.</li> <li>Bad crimps or faulty wiring.</li> <li>See Monitor menu»Motor:<br/>Motor RPM.</li> </ol>                                                                                                    | <i>Set:</i> Motor encoder phase failure<br>detected.<br><i>Clear:</i> Cycle KSI.                                                                                                    |  |
| 37   | Motor Open<br>ShutdownMotor;<br>ShutdownMainContactor;<br>ShutdownEMBrake;<br>ShutdownThrottle;<br>FullBrake;<br>ShutdownPump.                   | <ol> <li>Motor phase is open.</li> <li>Bad crimps or faulty wiring.</li> </ol>                                                                                                    | <i>Set:</i> Motor phase U, V, or W detected open.<br><i>Clear:</i> Cycle KSI.                                                                                                    |  |
| 38   | Main Contactor Welded<br>ShutdownMotor;<br>ShutdownMainContactor;<br>ShutdownEMBrake;<br>ShutdownThrottle;<br>FullBrake;<br>ShutdownPump.        | <ol> <li>Main contactor tips are welded<br/>closed.</li> <li>Motor phase U or V is disconnected<br/>or open.</li> <li>An alternate voltage path (such as an<br/>external precharge resistor) is<br/>providing a current to the capacitor<br/>bank (B+ connection terminal).</li> </ol> | <i>Set:</i> Just prior to the main contactor<br>closing, the capacitor bank voltage (B+<br>connection terminal) was loaded for a<br>short time and the voltage did not<br>discharge.<br><i>Clear:</i> Cycle KSI                            |  |
| 39   | Main Contactor Did Not Close<br>ShutdownMotor;<br>ShutdownMainContactor;<br>ShutdownEMBrake;<br>ShutdownThrottle;<br>FullBrake;<br>ShutdownPump. | <ol> <li>Main contactor did not close.</li> <li>Main contactor tips are oxidized,<br/>burned, or not making good contact.</li> <li>External load on capacitor bank<br/>(B+ connection terminal) that pre-<br/>vents capacitor bank from charging.</li> <li>Blown B+ fuse.</li> </ol>   | <i>Set:</i> With the main contactor<br>commanded closed, the capacitor<br>bank voltage (B+ connection terminal)<br>did not charge to B+.<br><i>Clear:</i> Cycle KSI.                                                                       |  |
| 41   | Throttle Wiper High<br>ShutdownThrottle.                                                                                                    | <ol> <li>See Monitor menu »Inputs:<br/>Throttle Pot.</li> <li>Throttle pot wiper voltage too high.</li> </ol>                                                                                                    | <i>Set:</i> Throttle pot wiper (pin 16) voltage<br>is higher than the high fault threshold<br>(can be changed with the VCL function<br>Setup_Pot_Faults())<br><i>Clear:</i> Bring throttle pot wiper voltage<br>below the fault threshold. |  |
| 42   | Throttle Wiper Low<br>ShutdownThrottle.                                                                                                    | <ol> <li>See Monitor menu »Inputs:<br/>Throttle Pot.</li> <li>Throttle pot wiper voltage too low.</li> </ol>                                                                                                    | <i>Set:</i> Throttle pot wiper (pin 16) voltage<br>is lower than the low fault threshold<br>(can be changed with the VCL function<br>Setup_Pot_Faults()).<br><i>Clear:</i> Bring throttle pot wiper voltage<br>above the fault threshold.  |  |
| 43   | Pot2 Wiper High<br><i>FullBrake</i> .                                                                                                    | <ol> <li>See Monitor menu »Inputs:<br/>Pot2 Raw.</li> <li>Pot2 wiper voltage too high.</li> </ol>                                                                                                    | Set: Pot2 wiper (pin 17) voltage is<br>higher than the high fault threshold<br>(can be changed with the VCL function<br>Setup_Pot_Faults()).<br>Clear: Bring Pot2 wiper voltage below<br>the fault threshold.                              |  |

#### Curtis 1234 Controller Diagnostic Codes, continued

PMC006

KSI = Key Switch Interlock

FET = Field-Effect Transistor

Terms:

| $\bigcap$ | TROUBLESHOOTING CHART, continued                                                                                                    |                                                                                                    |                                                                                                    |  |
|-----------|----------------------------------------------------------------------------------------------------|----------------------------------------------------------------------------------------------------|----------------------------------------------------------------------------------------------------|--|
| CODE      | FAULT CONDITION                                                                                                    | POSSIBLE CAUSE                                                                                                    | SET/CLEAR CONDITIONS                                                                                                    |  |
| 44        | Pot2 Wiper Low<br>FullBrake.                                                                                                    | <ol> <li>See Monitor menu » Inputs:<br/>Pot2 Raw.</li> <li>Pot2 wiper voltage too low.</li> </ol>                                                                                                    | Set: Pot2 wiper (pin 17) voltage<br>is lower than the low fault threshold<br>(can be changed with the VCL function<br>Setup_Pot_Faults() ).<br>Clear: Bring Pot2 wiper voltage<br>above the fault threshold.                           |  |
| 45        | Pot Low Overcurrent<br>ShutdownThrottle;<br>FullBrake.                                                                                                    | <ol> <li>See Monitor menu » Outputs:<br/>Pot Low.</li> <li>Combined pot resistance connected<br/>to pot low is too low.</li> </ol>                                                                                                    | Set: Pot low (pin 18) current exceeds<br>10 mA.<br>Clear: Clear pot low overcurrent<br>condition and cycle KSI.                                                                                                    |  |
| 46        | EEPROM Failure<br>ShutdownMotor;<br>ShutdownMainContactor;<br>ShutdownEMBrake;<br>ShutdownThrottle;<br>ShutdownInterlock;<br>ShutdownDriver1;<br>ShutdownDriver2;<br>ShutdownDriver3;<br>ShutdownDriver4;<br>ShutdownPD;<br>FullBrake;<br>ShutdownPump. | 1. Failure to write to EEPROM<br>memory. This can be caused by<br>EEPROM memory writes initiated<br>by VCL, by the CAN bus, by<br>adjusting parameters with the<br>programmer, or by loading new<br>software into the controller.                                                                                      | Set: Controller operating system tried<br>to write to EEPROM memory and failed.<br><i>Clear</i> : Download the correct software<br>(OS) and matching parameter default<br>settings into the controller and cycle<br>KSI.               |  |
| 47        | HPD/Sequencing Fault<br>ShutdownThrottle.                                                                                                    | <ol> <li>KSI, interlock, direction, and throttle<br/>inputs applied in incorrect sequence.</li> <li>Faulty wiring, crimps, or switches at<br/>KSI, interlock, direction, or throttle<br/>inputs.</li> <li>See Monitor menu » Inputs.</li> </ol>                                                                        | <i>Set:</i> HPD (High Pedal Disable) or<br>sequencing fault caused by incorrect<br>sequence of KSI, interlock, direction<br>and throttle inputs.<br><i>Clear:</i> Reapply inputs in correct sequence.                                  |  |
| 49        | Parameter Change Fault<br>ShutdownMotor;<br>ShutdownMainContactor;<br>ShutdownEMBrake;<br>ShutdownThrottle;<br>FullBrake;<br>ShutdownPump.                                                                                                    | <ol> <li>This is a safety fault caused by a<br/>change in certain parameter<br/>settings so that the vehicle will not<br/>operate until KSI is cycled.</li> <li>For example, if a user changes the<br/>Throttle Type this fault will appear<br/>and require cycling KSI before the<br/>vehicle can operate.</li> </ol> | <i>Set:</i> Adjustment of a parameter setting<br>that requires cycling of KSI.<br><i>Clear:</i> Cycle KSI                                                                                                    |  |
| 51        | Throttle SRO Fault<br>ShutdownThrottle/brake.<br>Shutdown Motor.                                                                                                    | <ol> <li>Both throttle and brake inputs are<br/>active at the same time.</li> <li>Faulty throttle and/or brake inputs.</li> </ol>                                                                                                    | <i>Set:</i> Throttle and brake inputs applied at the same time.<br><i>Clear:</i> Release throttle and brake pedals.                                                                                                    |  |
| 52        | HPD Fault<br>ShutdownThrottle/brake.<br>Shutdown Motor.                                                                                                    | <ol> <li>Throttle is pressed before key<br/>switch is turned on.</li> <li>Throttle is pressed before operator<br/>presses the seat switch.</li> </ol>                                                                                                    | Set: Throttle is pressed before key<br>switch is turned on or throttle is pressed<br>before operator sits on the seat switch.<br><i>Clear:</i> Release throttle and properly<br>sequence key switch, seat switch and then<br>throttle. |  |

#### Curtis 1234 Controller Diagnostic Codes, continued

PMC007

KSI = Key Switch Interlock

Terms:

FET = Field-Effect Transistor VCL = Vehicle Control Language

|      |                                                                                                    | nued                                                                                                    |                                                                                                    |
|------|----------------------------------------------------------------------------------------------------|----------------------------------------------------------------------------------------------------|----------------------------------------------------------------------------------------------------|
| CODE | FAULT CONDITION<br>EFFECT OF FAULT                                                                                                    | POSSIBLE CAUSE                                                                                                    | SET/CLEAR CONDITIONS                                                                                                    |
| 68   | VCL Run Time Error<br>ShutdownMotor;<br>ShutdownMainContactor;<br>ShutdownEMBrake;<br>ShutdownThrottle;<br>ShutdownDriver1;<br>ShutdownDriver2;<br>ShutdownDriver3;<br>ShutdownDriver4;<br>ShutdownPD;<br>FullBrake;<br>ShutdownPump. | <ol> <li>VCL code encountered a runtime<br/>VCL error.</li> <li>See Monitor menu » Controller:<br/>VCL Error Module and VCL Error.<br/>This error can then be compared to<br/>the runtime VCL module ID and<br/>error code definitions found in the<br/>specific OS system information file.</li> <li>Set: Runtime VCL code error co<br/><i>Clear</i>: Edit VCL application soft<br/>fix this error condition; flash th<br/>compiled software and matchi<br/>parameter defaults; cycle KSI.</li> </ol> |                                                                                                    |
| 69   | External Supply Out of Range<br>None, unless a fault action<br>is programmed in VCL.                                                                                                    | <ol> <li>External load on the 5V and 12V<br/>supplies draws either too much or<br/>too little current.</li> <li>Fault Checking Menu parameters<br/>Ext Supply Max and Ext Supply Min<br/>are mis-tuned.</li> <li>See Monitor menu » Outputs:<br/>Ext Supply Current.</li> </ol>                                                                                                    | Set: The external supply current (com-<br>bined current used by the 5V supply<br>[pin 26] and 12V supply [pin 25]) is either<br>greater than the lower current threshold.<br>The two thresholds are defined by the<br>External Supply Max and External Supply<br>Min parameter settings.<br><i>Clear:</i> Bring the external supply current<br>within range. |
| 71   | OS General<br>ShutdownMotor;<br>ShutdownMainContactor;<br>ShutdownEMBrake;<br>ShutdownThrottle;<br>ShutdownDriver1;<br>ShutdownDriver2;<br>ShutdownDriver3;<br>ShutdownDriver4;<br>ShutdownPD;<br>FullBrake;<br>ShutdownPump.         | 1. Internal controller fault.                                                                                                    | <i>Set:</i> Internal controller fault detected.<br><i>Clear:</i> Cycle KSI                                                                                                    |
| 72   | PDO Timeout<br>ShutdownInterlock;<br>CAN NMT State set<br>to Pre-operational.                                                                                                    | <ol> <li>Time between CAN PDO messages<br/>received exceeded the PDO<br/>Timeout Period.</li> </ol>                                                                                                    | <i>Set:</i> Time between CAN PDO messages received exceeded the PDO Timeout Period.<br><i>Clear:</i> Cycle KSI.                                                                                                    |
| 73   | Stall Detected<br>ShutdownEMBrake.                                                                                                    | <ol> <li>Stalled motor.</li> <li>Motor encoder failure.</li> <li>Bad crimps or faulty wiring.</li> <li>Problems with power supply for<br/>the motor encoder.</li> <li>See Monitor menu » Motor:<br/>Motor RPM.</li> </ol>                                                                                                    | Set: No motor encoder movement<br>detected.<br>Clear: Either cycle KSI, or<br>detect valid motor encoder signals<br>while operating in LOS mode and<br>return Throttle Command = 0 and<br>Motor RPM= 0                                                                                                    |

#### Curtis 1234 Controller Diagnostic Codes, continued

Terms:

PMC008

KSI = Key Switch Interlock FET = Field-Effect Transistor VCL = Vehicle Control Language

CAN = Controller Area Network

| $\bigcap$                                                            | TROUBLESHOOTING CHART, continued                                                                                                    |                                                                                                    |                                                                                                    |  |
|----------------------------------------------------------------------|----------------------------------------------------------------------------------------------------|----------------------------------------------------------------------------------------------------|----------------------------------------------------------------------------------------------------|--|
| CODE     FAULT CONDITION     POSSIBLE CAUSE     SET/CLEAR CONDITIONS |                                                                                                    |                                                                                                    |                                                                                                    |  |
| 87                                                                   | Motor Characterization Fault<br>ShutdownMotor;<br>ShutdownMainContactor;<br>ShutdownEMBrake;<br>ShutdownThrottle;<br>FullBrake;<br>ShutdownPump. | <ol> <li>Motor characterization failed during<br/>characterization process. See Monitor<br/>menu » Controller: Motor<br/>Characterization Error for cause:<br/>0=none</li> <li>1=encoder signal seen, but step size<br/>not determined; set Encoder Step<br/>Size manually</li> <li>2=motor temp sensor fault</li> <li>3=motor temp hot cutback fault</li> <li>4= controller overtemp cutback fault</li> <li>5=controller undertemp cutback fault</li> <li>6=undervoltage cutback fault</li> <li>7=severe overvoltage fault</li> <li>8=encoder signal not seen, or one or<br/>both channels missing</li> <li>9=motor parameters out of character-<br/>ization range.</li> </ol> | <i>Set:</i> Motor characterization failed during<br>the motor characterization process.<br><i>Clear:</i> Correct fault; cycle KSI.                                                                                                    |  |
| 88                                                                   | Motor Phase Fault                                                                                                    | 1. The motor encoder output signal does not match the commanded direction.                                                                                                    | Set: Motor phase cables U, V, and W<br>possibly installed incorrectly.<br>Clear: Correct faulty cable installation<br>and cycle KSI.                                                                                                    |  |
| 89                                                                   | Motor Type Fault<br>ShutdownMotor;<br>ShutdownMainContactor;<br>ShutdownEMBrake;<br>ShutdownThrottle;<br>FullBrake;<br>ShutdownPump.             | <ol> <li>The Motor_Type parameter value<br/>is out of range.</li> </ol>                                                                                                    | Set: Motor_Type parameter is set to an<br>illegal value.<br>Clear: Set Motor_Type to correct value<br>and cycle KSI.                                                                                                    |  |
| 91                                                                   | VCL/OS Mismatch<br>ShutdownMotor;<br>ShutdownMainContactor;                                                                                      | <ol> <li>The VCL software in the controller<br/>does not match the OS software in<br/>the controller.</li> </ol>                                                                                                    | Set: VCL and OS software do not match;<br>when KSI cycles, a check is made to<br>verify that they match and a fault is<br>issued when they do not.<br>Clear: Download the correct VCL and<br>OS software into the controller.                                                                                                    |  |
| 92                                                                   | EM Brake Failed to Set<br>ShutdownEMBrake;<br>ShutdownThrottle.                                                                                  | <ol> <li>Vehicle movement sensed after the<br/>EM Brake has been commanded<br/>to set.</li> <li>EM Brake will not hold the motor<br/>from rotating.</li> </ol>                                                                                                    | Set: After the EM Brake was commanded<br>to set and time has elapsed to allow the<br>brake to fully engage, vehicle movement<br>has been sensed.<br>Clear: Activate the throttle.                                                                                                    |  |
| 93                                                                   | Encoder LOS (Limited<br>Operating Strategy)<br>Enter LOS control mode.                                                                           | <ol> <li>Limited Operating Strategy (LOS)<br/>control mode has been activated, as<br/>a result of either an Encoder Fault<br/>(Code 36) or a Stall Detect Fault<br/>(Code 73).</li> <li>Motor encoder failure.</li> <li>Bad crimps or faulty wiring.</li> <li>Vehicle is stalled.</li> </ol>                                                                                                    | Set: Encoder Fault (Code 36) or Stall<br>Detect Fault (Code 73) was activated,<br>and Brake or Interlock has been applied<br>to activate LOS control mode, allowing<br>limited motor control.<br><i>Clear:</i> Cycle KSI, or if LOS mode was acti-<br>vated by the Stall Fault, clear by ensuring<br>encoder senses proper operation, Motor<br>RPM = 0, and Throttle Command = 0. |  |

#### Curtis 1234 Controller Diagnostic Codes, continued

PMC009 Terms:

KSI = Key Switch Interlock

FET = Field-Effect Transistor

VCL = Vehicle Control Language

| $\bigcap$ | TROUBLESHOOTING CHART, continued                                                                                                    |                                                                                                    |                                                                                                    |  |  |
|-----------|----------------------------------------------------------------------------------------------------|----------------------------------------------------------------------------------------------------|----------------------------------------------------------------------------------------------------|--|--|
| CODE      | FAULT CONDITION                                                                                                    | POSSIBLE CAUSE                                                                                                    | SET/CLEAR CONDITIONS                                                                                                    |  |  |
| 94        | Emer Rev Timeout<br>ShutdownEMBrake;<br>ShutdownThrottle.                                                                                | <ol> <li>Emergency Reverse was activated<br/>and concluded because the EMR<br/>Timeout timer has expired.</li> <li>The emergency reverse input is<br/>stuck On.</li> </ol>            | Set: Emergency Reverse was activated<br>and ran until the EMR Timeout timer<br>expired.<br>Clear: Turn the emergency reverse<br>input Off.                                                                                     |  |  |
| 98        | Illegal Model Number<br>ShutdownMotor;<br>ShutdownMainContactor;<br>ShutdownEMBrake;<br>ShutdownFhrottle;<br>FullBrake;<br>ShutdownPump. | <ol> <li>Model_Number variable contains<br/>illegal value (not 1234, 1236, 1238,<br/>or 1298).</li> <li>Software and hardware do not match.</li> <li>Controller defective.</li> </ol> | Set: Illegal Model_Number variable; when<br>KSI cycles a check is made to confirm<br>a legal Model_Number, and a fault is<br>issued if one is not found.<br>Clear: Download appropriate software<br>for your controller model. |  |  |

#### Curtis 1234 Controller Diagnostic Codes, continued

Terms: KSI = Key Switch Interlock FET = Field-Effect Transistor EMR = Emergency Reverse

PMC010

#### INPUT DISPLAY MODE

Input Display Mode is an onboard diagnostic utility that displays controller input conditions. Input Display Mode displays LCD text messages for hard-wired switch, sensor, and touch panel button inputs.

1. Key switch Off. Press and hold the configuration mode button.

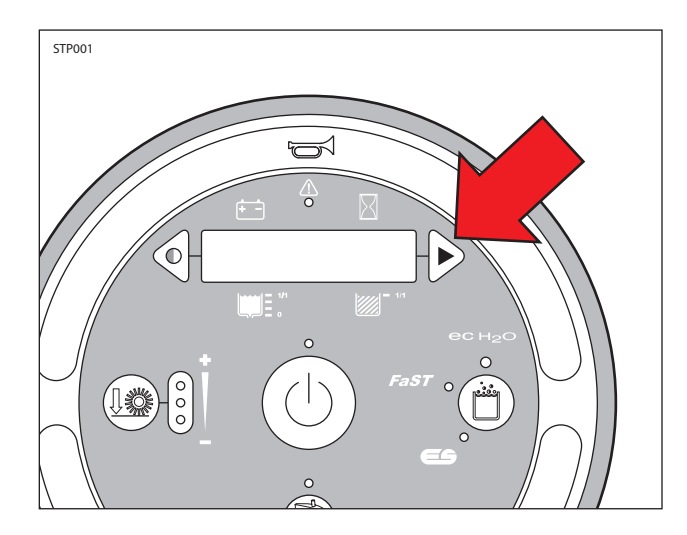

2. Key switch On. Release the configuration mode button when "CONFIG MODE" appears on the LCD.

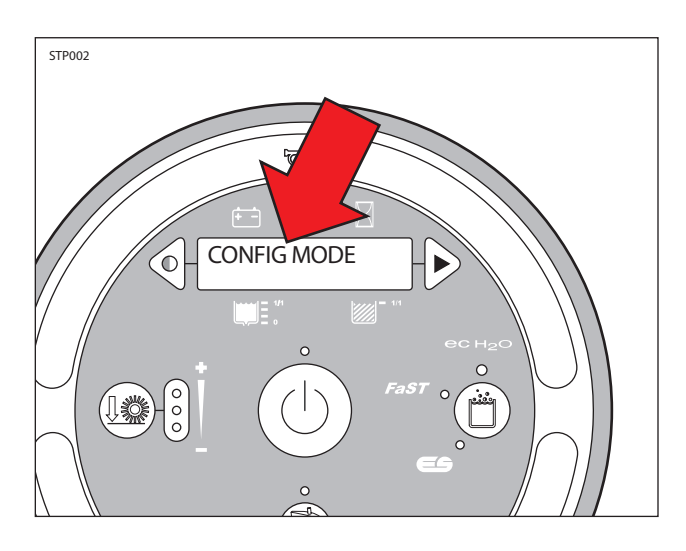

3. Press and release the configuration mode button to scroll through a list of utilities until "INPUT DISPLAY" appears on the LCD.

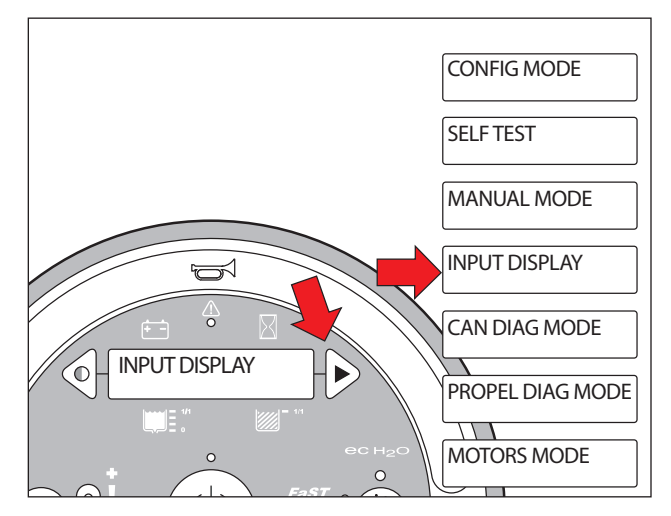

4. Press and release the brush pressure button to enter Input Display Mode. "I1:Solution Tank Level:X XV" will appear on the LCD.

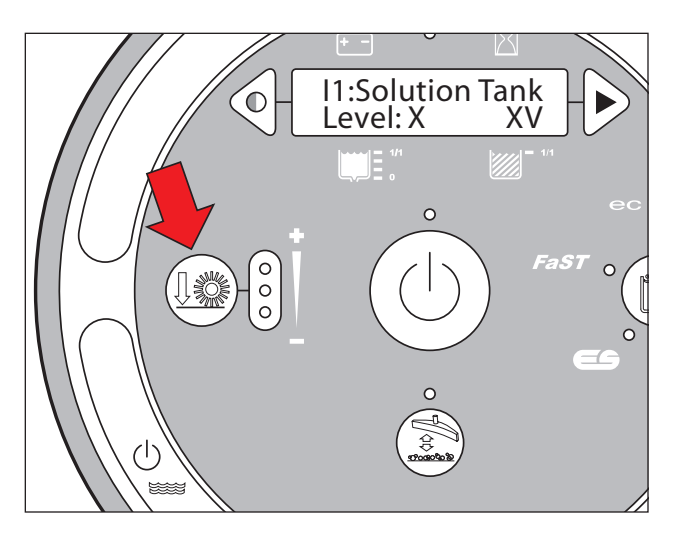

5. Press and release the configuration mode button to scroll through a list of hard-wired switch and sensor inputs.

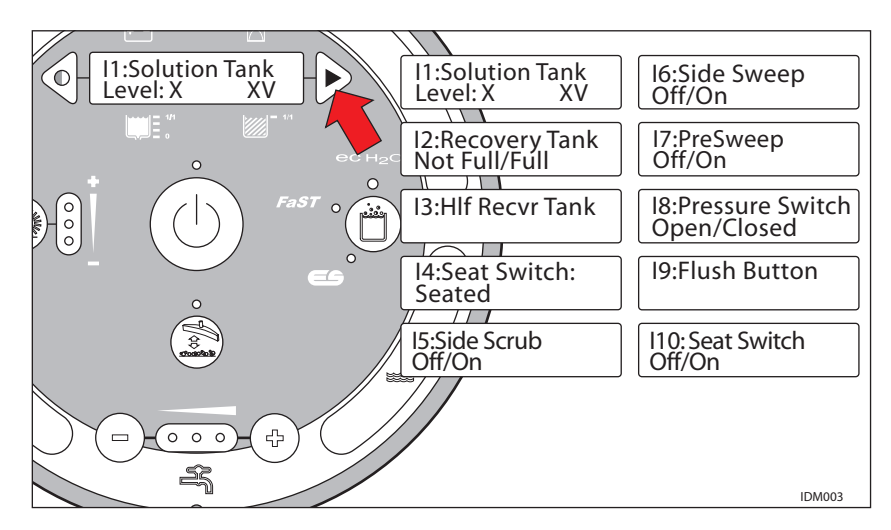

6. Press any other touch panel button to display a corresponding LCD text message. The message confirms that the control board received the input.

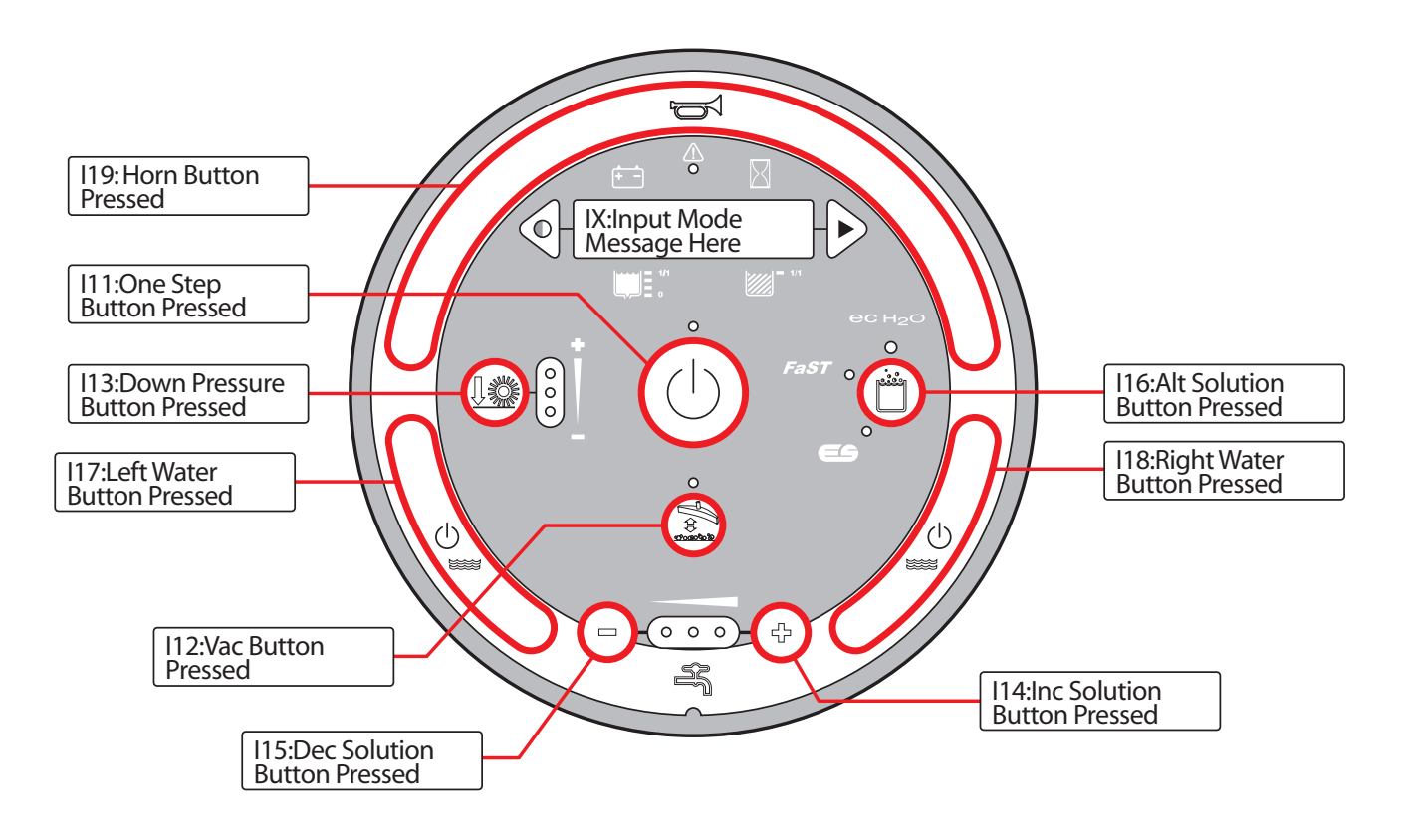

#### MANUAL MODE

Manual Mode is an onboard diagnostic utility that manually activates machine functions and displays output current in "XX.X Amps" format. This mode bypasses interlocking inputs and should be used for diagnostic purposes only.

1. Key switch Off. Press and hold the configuration mode button.

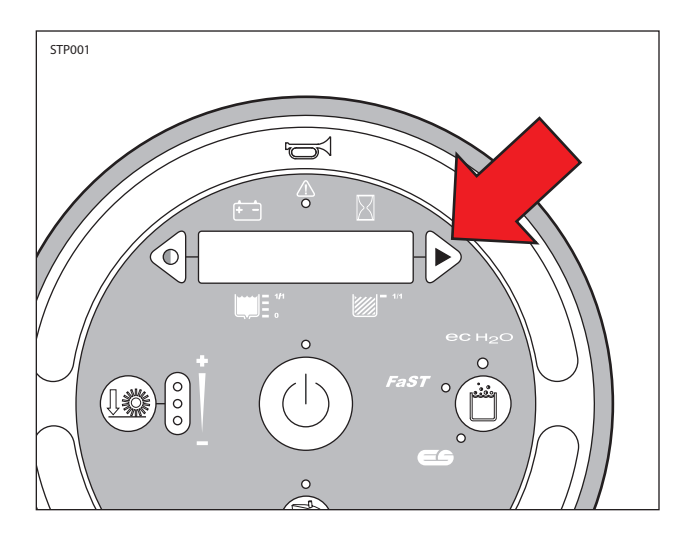

2. Key switch On. Release the configuration mode button when "CONFIG MODE" appears on the LCD.

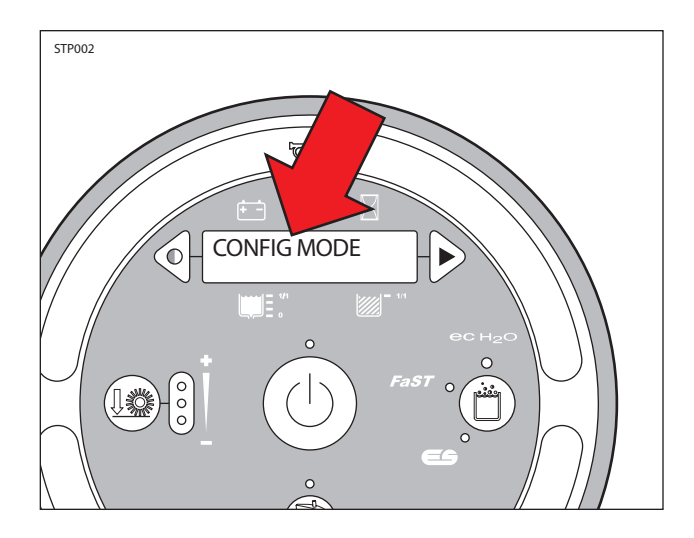

3. Press and release the configuration mode button to scroll through a list of utilities until "MANUAL MODE" appears on the LCD.

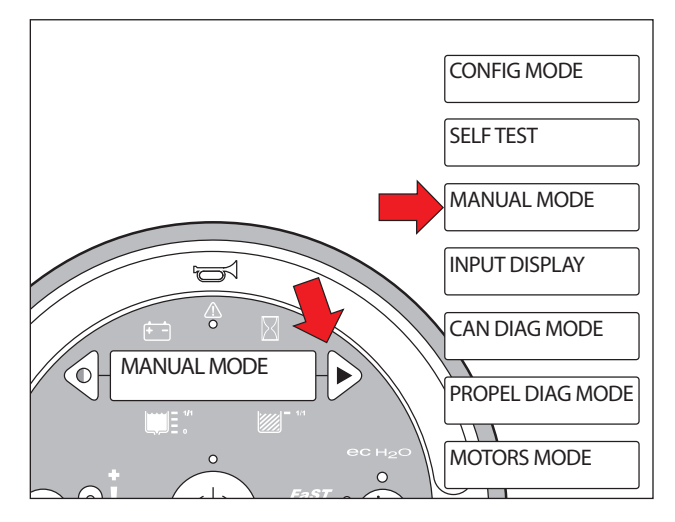

4. Press and release the brush pressure button to enter Manual Mode. "M01: Left Brush, 00% XX.XA" will appear on the LCD.

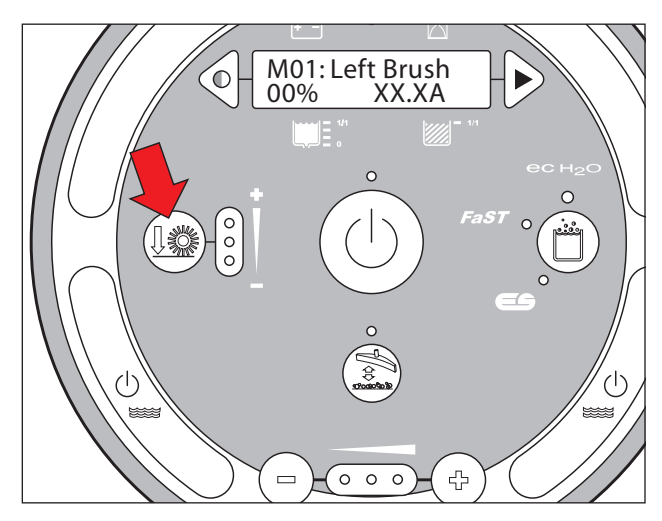

5. Press and release the configuration mode button to scroll through a list of output functions. *Press the brush down pressure button to activate the function displayed on the LCD.* 

NOTE: "XX.X A" format indicates that the actual amperage value will vary. See the "Specifications" section of this manual for approximate amp draw values.

NOTE: "R" or "E" in the lower left corner of the LCD indicates Retracted or Extended actuator position.

NOTE: "XX%" refers to the duty cycle of the ciruit load when activated.

NOTE: "OK" indicates that the displayed function is not open or shorted.

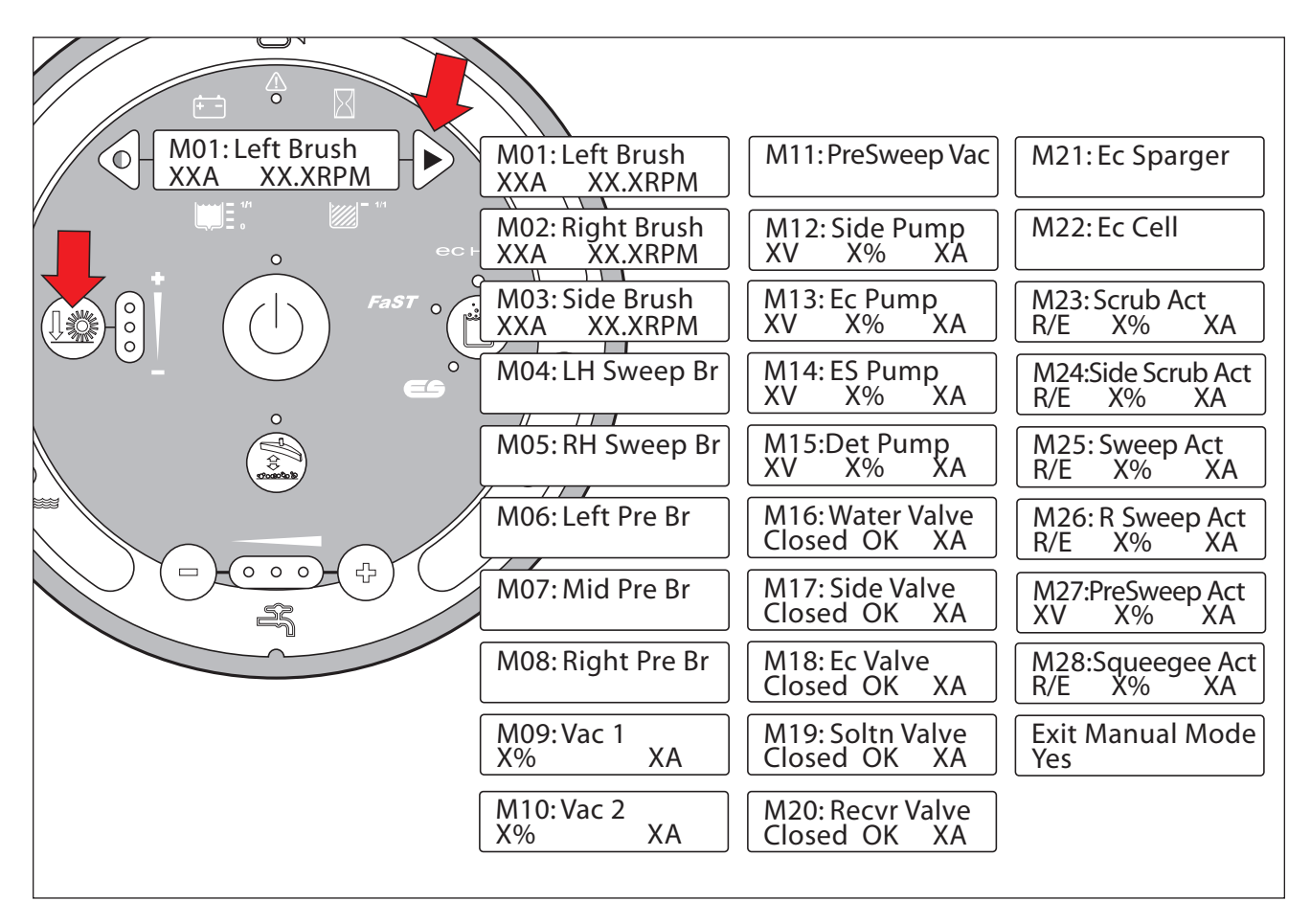

#### CAN DIAGNOSTIC MODE

CAN (Controller Area Network) Diagnostic Mode is an onboard diagnostic utility that displays connectivity status and a software revision date for each module.

1. Key switch Off. Press and hold the configuration mode button.

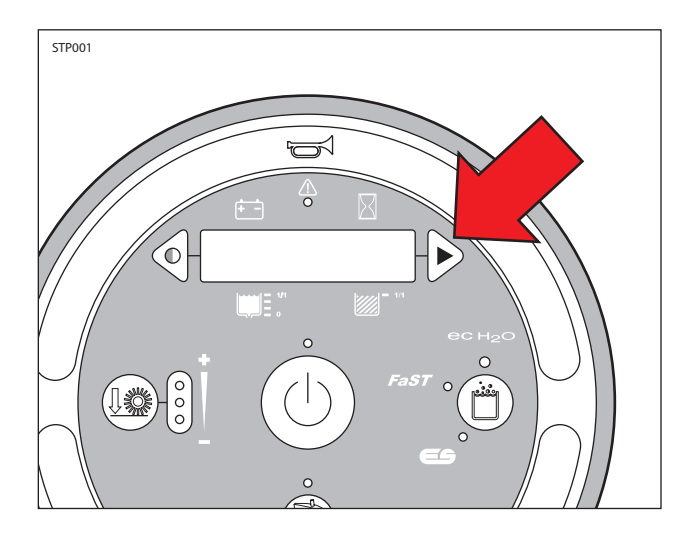

2. Key switch On. Release the configuration mode button when "CONFIG MODE" appears on the LCD.

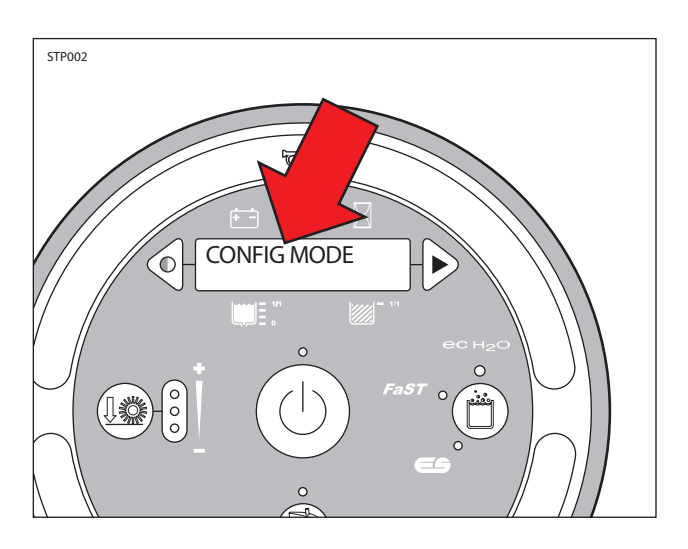

3. Press and release the configuration mode button to scroll through a list of utilities until "CAN DIAG MODE" appears on the LCD.

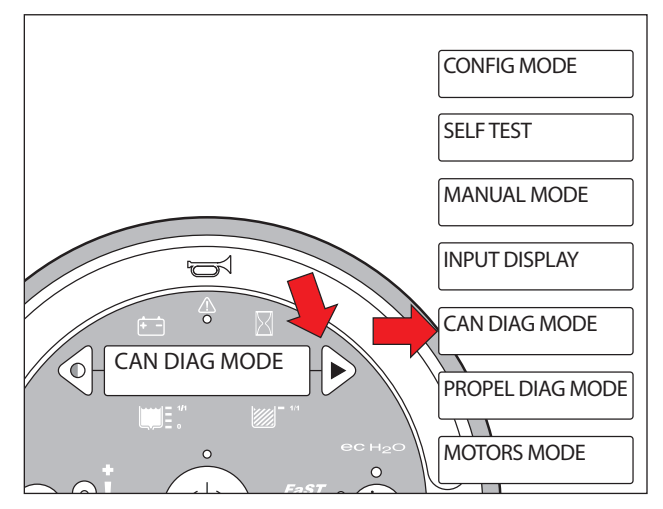

4. Press and release the brush pressure button to enter CAN Diagnostic Mode. "CD2: Scrub" will appear on the LCD.

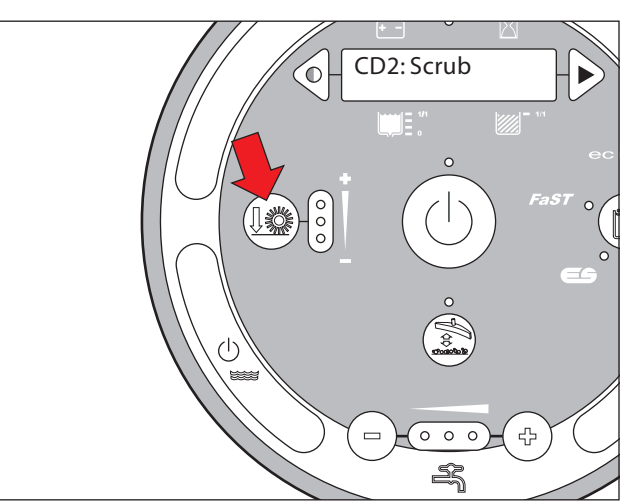

5. Press and release the configuration mode button to scroll through a list of CAN modules. Press the brush down pressure button to select a specific module.

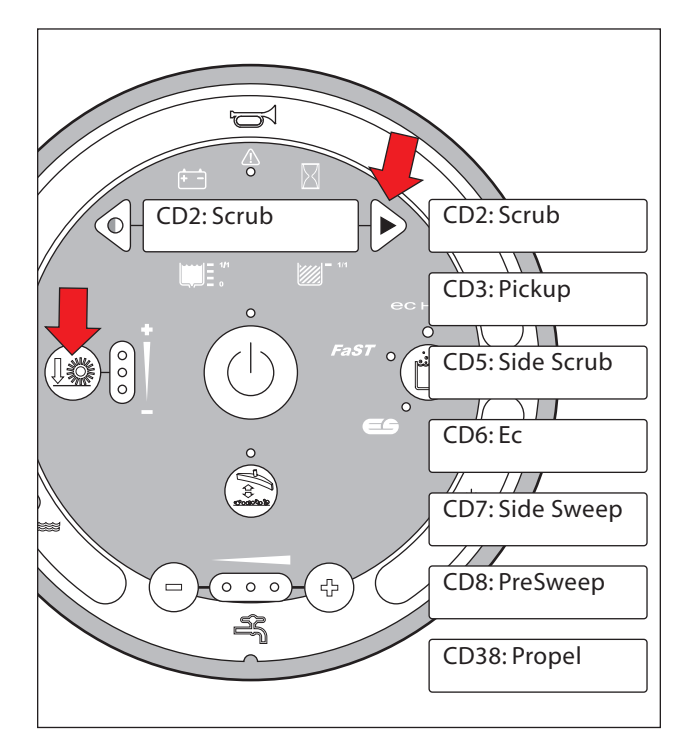

6. Press and release the configuration mode button to scroll through a list of CAN module information.

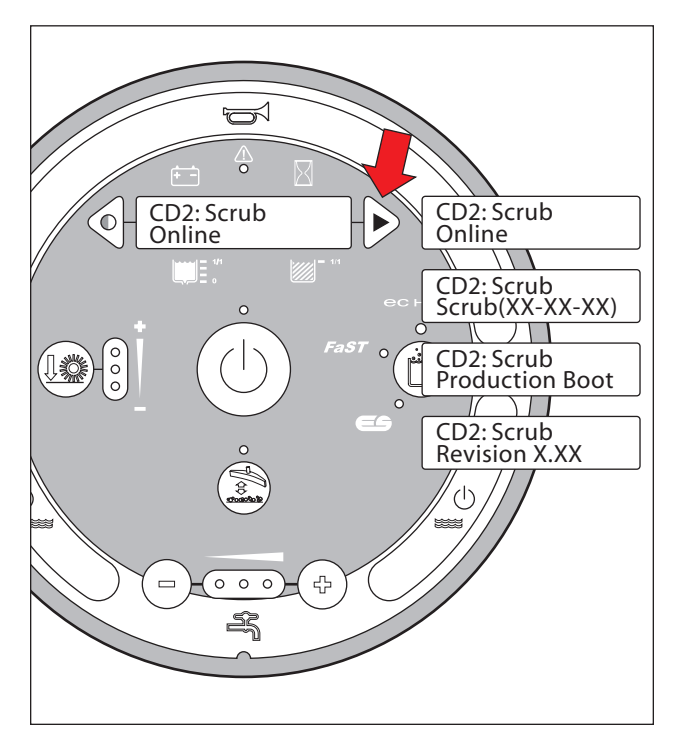

#### **MOTORS MODE**

Motors Mode is an onboard diagnostic utility that allows trained service personnel to operate various motors independently for service testing purposes only.

1. Key switch Off. Press and hold the configuration mode button.

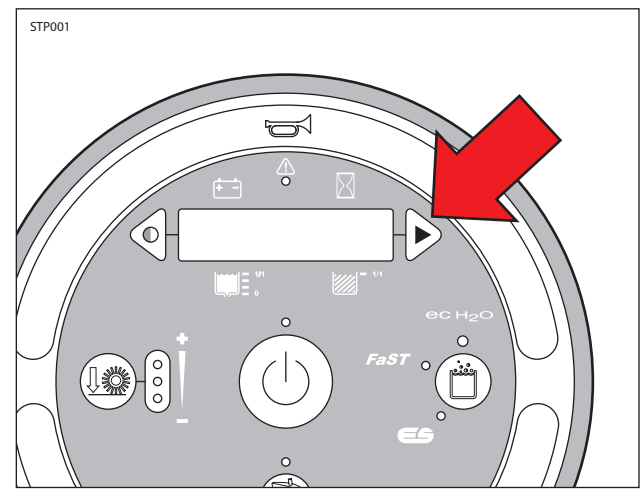

2. Key switch On. Release the configuration mode button when "CONFIG MODE" appears on the LCD.

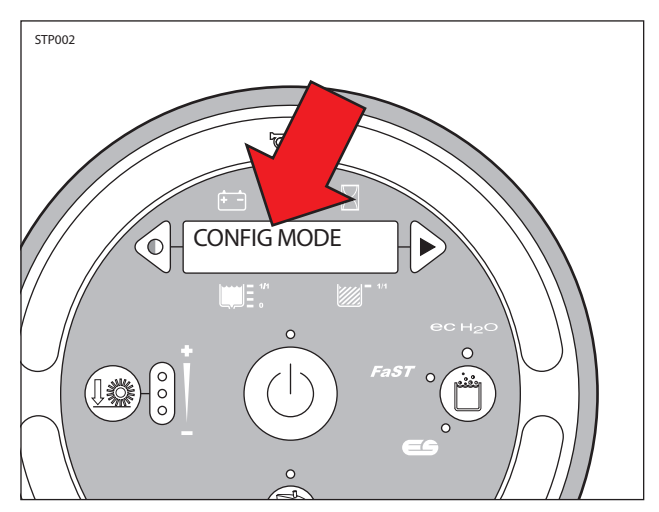

3. Press and release the configuration mode button to scroll through a list of utilities until "MOTORS MODE" appears on the LCD.

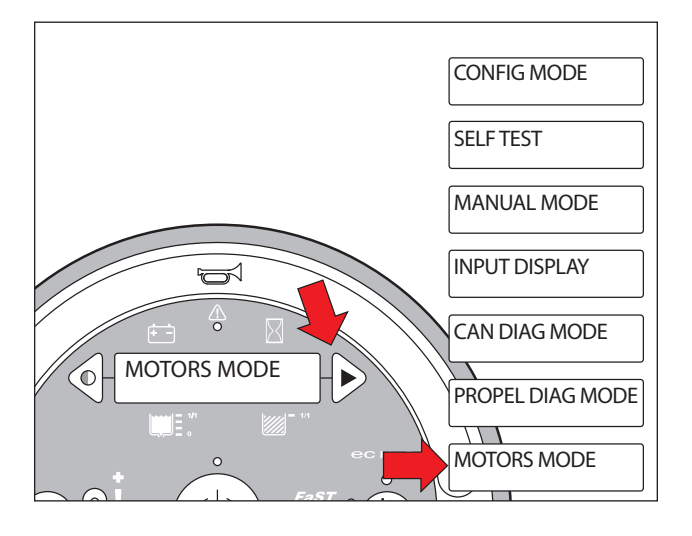

4. Press and release the brush pressure button to enter Motors Mode. "MM1: Run Main Scrub Brushes" will appear on the LCD.

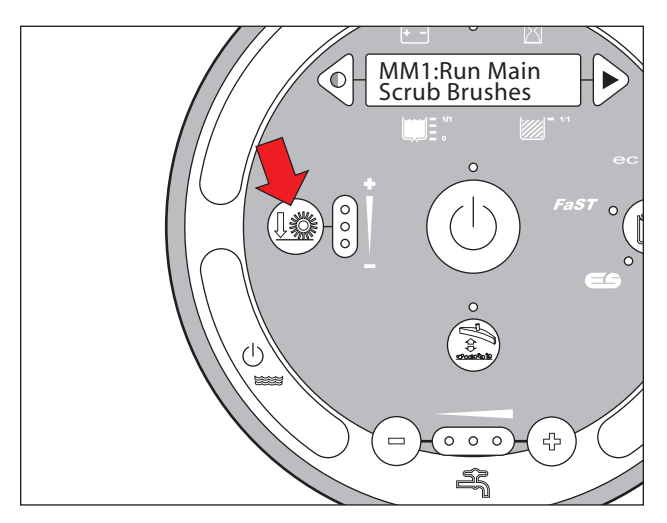

5. Press and release the configuration mode button to scroll through a list of motors. Press the brush down pressure button to activate the selected motor(s) and the 1-STEP button to deactivate the selected motor(s).

NOTE: Once MM1 or MM2 is activated, the down pressure button can be used to adjust the down pressure setting and the 1-STEP button must be used to turn the motor(s) off.

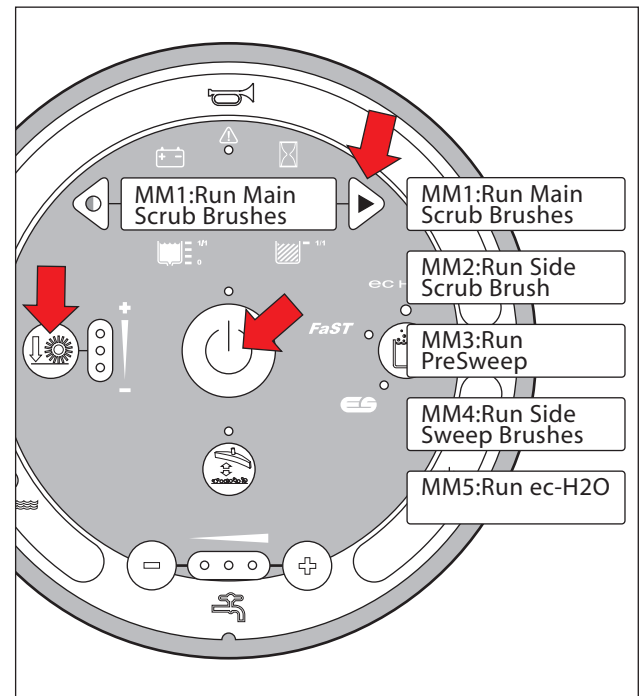

#### POWER STEERING STATUS LED (OPTION)

- 1. Remove the front panel below the steering wheel to gain access to the power steering components.
- 2. Observe status LED and use the table below to determine derate level.

| LED                 | DESCRIPTION                                                                                                    |
|---------------------|----------------------------------------------------------------------------------------------------|
| Off                 | Normal Operation, Up to 100% of Maximum<br>Torque Output                                                                                                    |
|                     | No LED may also indicate a power supply failure<br>to the power steering control module. Turn<br>steering wheel completely to one side and hold<br>pressure for 30 seconds to see if the LED flashes<br>for derate as listed below: |
| Purple,<br>Blinking | Derate Level 1, Up to 75% of Maximum Torque<br>Output                                                                                                    |
| Yellow,<br>Blinking | Derate Level 2, Up to 50% of Maximum Torque<br>Output                                                                                                    |
| Red,<br>Blinking    | Derate Level 3, Up to 20% of Maximum Torque<br>Output                                                                                                    |

#### **Back-Up Alarm/Light ON**

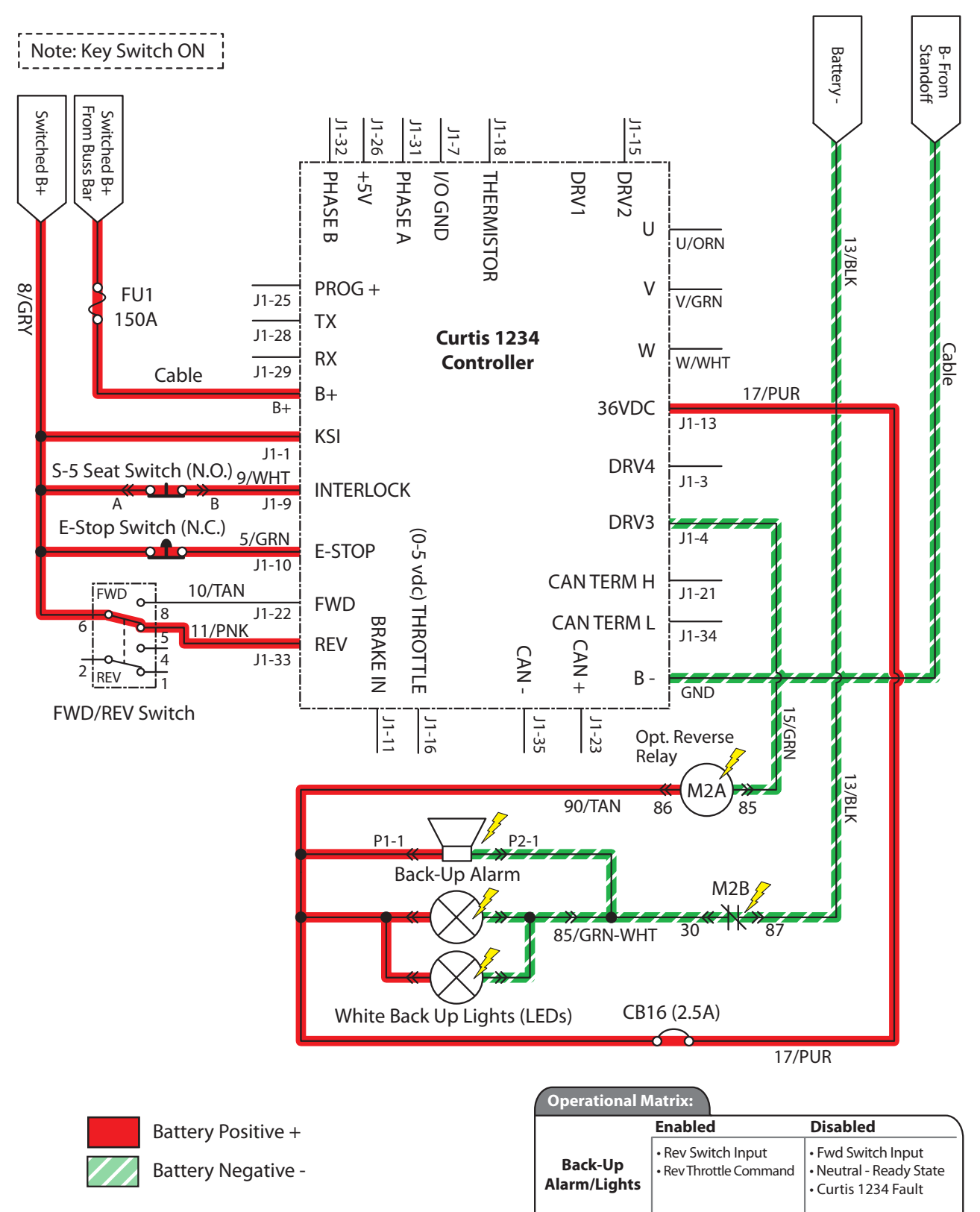

PMC011

#### **Back-Up Alarm/Light Failed to Turn ON**

| STEP | ACTION                                                                                                    | VALUE(S) | YES                                                  | NO                                     |
|------|----------------------------------------------------------------------------------------------------|----------|------------------------------------------------------|----------------------------------------|
| 1    | <ul> <li>Key On</li> <li>Enable back-up alarm/lights</li> <li>Is there a pertinent LCD warning or fault message displayed?</li> </ul>                                                                                                    |          | See "LCD<br>Warnings" or<br>"LCD Faults"<br>Sections | Go to Step #2                          |
| 2    | <ul> <li>Key On</li> <li>Enable back-up alarm/lights</li> <li>See "Curtis 1234 Controller Diagnostics"</li> <li>Is there a pertinent Curtis 1234 fault displayed?</li> </ul>                                                                                                    |          | Correct Fault<br>Condition                           | Go to Step #3                          |
| 3    | <ul> <li>Key Off</li> <li>See "Propel Diagnostic Mode" section of this manual</li> <li>Check the "P4:Direction Fwd/Rev" input from the directional switch</li> <li>Check the "P2:Throttle" (0-5 vdc) input from the directional pedal</li> <li>Are the P2 and P4 inputs operating properly?</li> </ul>                                                                                   |          | Go to Step # 4                                       | Correct Faulty<br>Input Condi-<br>tion |
| 4    | <ul> <li>Key Off</li> <li>Remove M2 relay from connector (see component locator)</li> <li>Connect an Ohmmeter between relay terminals 30 and 87 (should test open or "O.L.")</li> <li>Apply battery voltage to relay terminals 86 (+) and 85 (-) using fuse-protected jumper leads</li> <li>Does the relay "click" and do the N.O. (normally open) terminals 30 and 87 close?</li> </ul> |          | Go to Step #5                                        | Replace Relay                          |
| 5    | <ul> <li>Key Off</li> <li>Disconnect back-up alarm/light from main harness</li> <li>Apply battery voltage to back-up alarm/light using fuse-protected jumper leads</li> <li>Does the back-up alarm/light turn On?</li> </ul>                                                                                                    |          | Go to Step #6                                        | Replace Back-<br>Up Alarm/<br>Light    |
| 6    | <ul> <li>Key On</li> <li>Reconnect back-up alarm/light to main harness</li> <li>Enable back-up alarm/light</li> <li>Backprobe using a voltmeter between 15/GRN and 17/PUR at the Curtis 1234 controller connection</li> <li>Is there battery voltage applied?</li> </ul>                                                                                                    |          | Repair or<br>Replace Wire<br>Harness                 | Replace Curtis<br>1234 Control-<br>ler |

Terms:

LCD = Liquid Crystal Display

Backprobe = To insert voltmeter probe(s) into the back of a connector to contact a terminal(s) while the circuit operates or should be operating.

VDC = DC Voltage

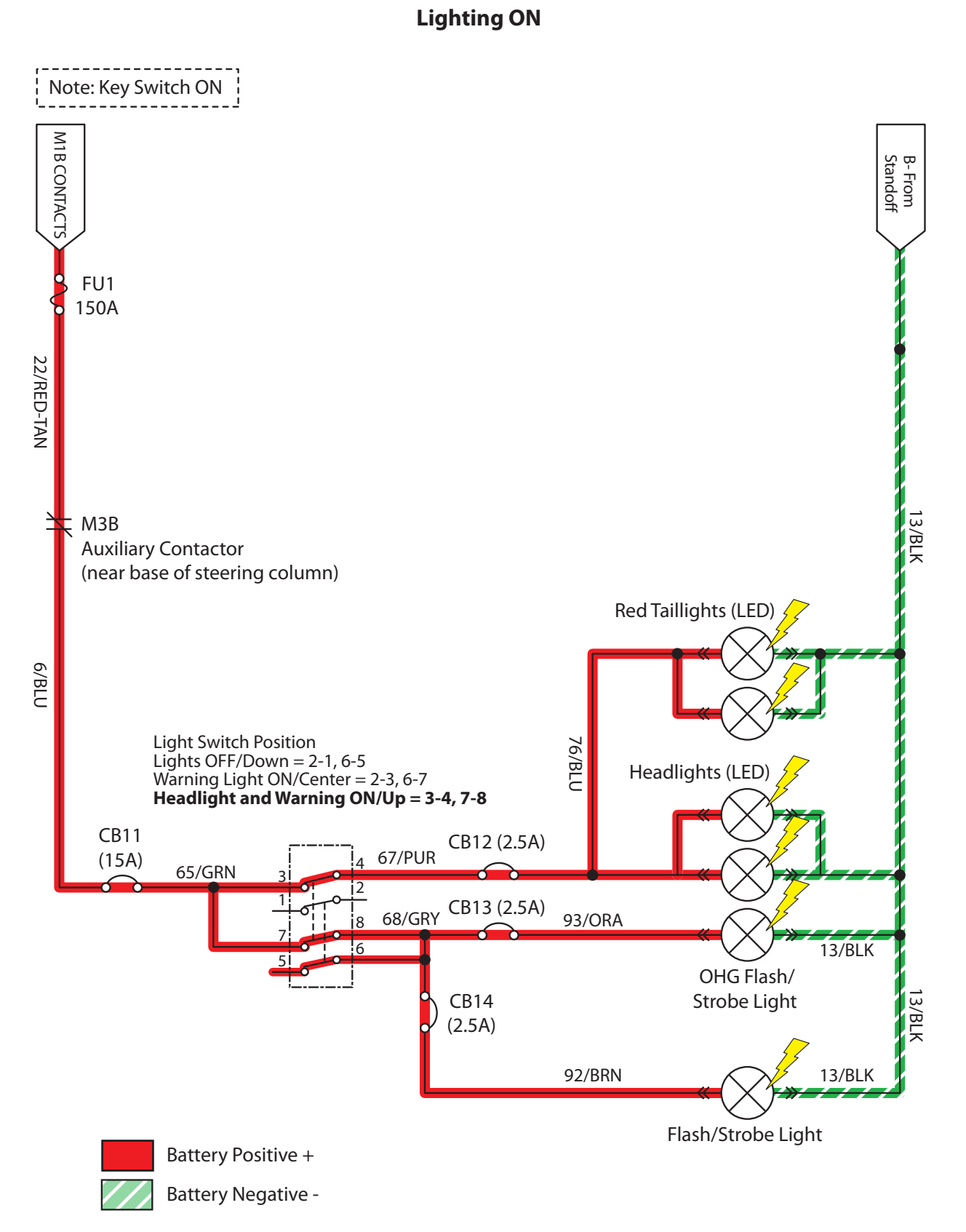

ELC001

### Lighting Failed to Turn ON

| STEP | ACTION                                                                                                    | VALUE(S) | YES                                     | NO                                                                                                  |
|------|----------------------------------------------------------------------------------------------------|----------|-----------------------------------------|----------------------------------------------------------------------------------------------------|
| 1    | <ul> <li>Key On</li> <li>Light switch On</li> <li>Firmly press circuit breaker #11 to reset</li> <li>Is circuit breaker #11 tripped?</li> </ul>                                                                                       |          | Reset and<br>Test Lighting<br>Operation | Go to Step #2                                                                                       |
| 2    | <ul> <li>Key On</li> <li>Light switch On</li> <li>Firmly press circuit breaker #12 (Option) to reset</li> <li>Is circuit breaker #12 tripped?</li> </ul>                                                                              |          | Reset and<br>Test Lighting<br>Operation | Go to Step #3                                                                                       |
| 3    | <ul> <li>Key On</li> <li>Light switch On</li> <li>Firmly press circuit breaker #13 (Option) to reset</li> <li>Is circuit breaker #13 tripped?</li> </ul>                                                                              |          | Reset and<br>Test Lighting<br>Operation | Go to Step #4                                                                                       |
| 4    | <ul> <li>Key On</li> <li>Light switch On</li> <li>Firmly press circuit breaker #14 (Option) to reset</li> <li>Is circuit breaker #14 tripped?</li> </ul>                                                                              |          | Reset and<br>Test Lighting<br>Operation | Go to Step #5                                                                                       |
| 5    | <ul> <li>Key On</li> <li>Light switch On</li> <li>Test voltage applied to the lighting subsystem as shown on the electrical schematic</li> <li>Are the electrical circuits operating as shown on the electrical schematic?</li> </ul> |          | Go Back to<br>Step #1                   | Identify Volt-<br>age Drop<br>Location and<br>Repair or Re-<br>place Neces-<br>sary Compo-<br>nents |

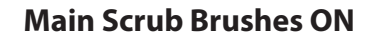

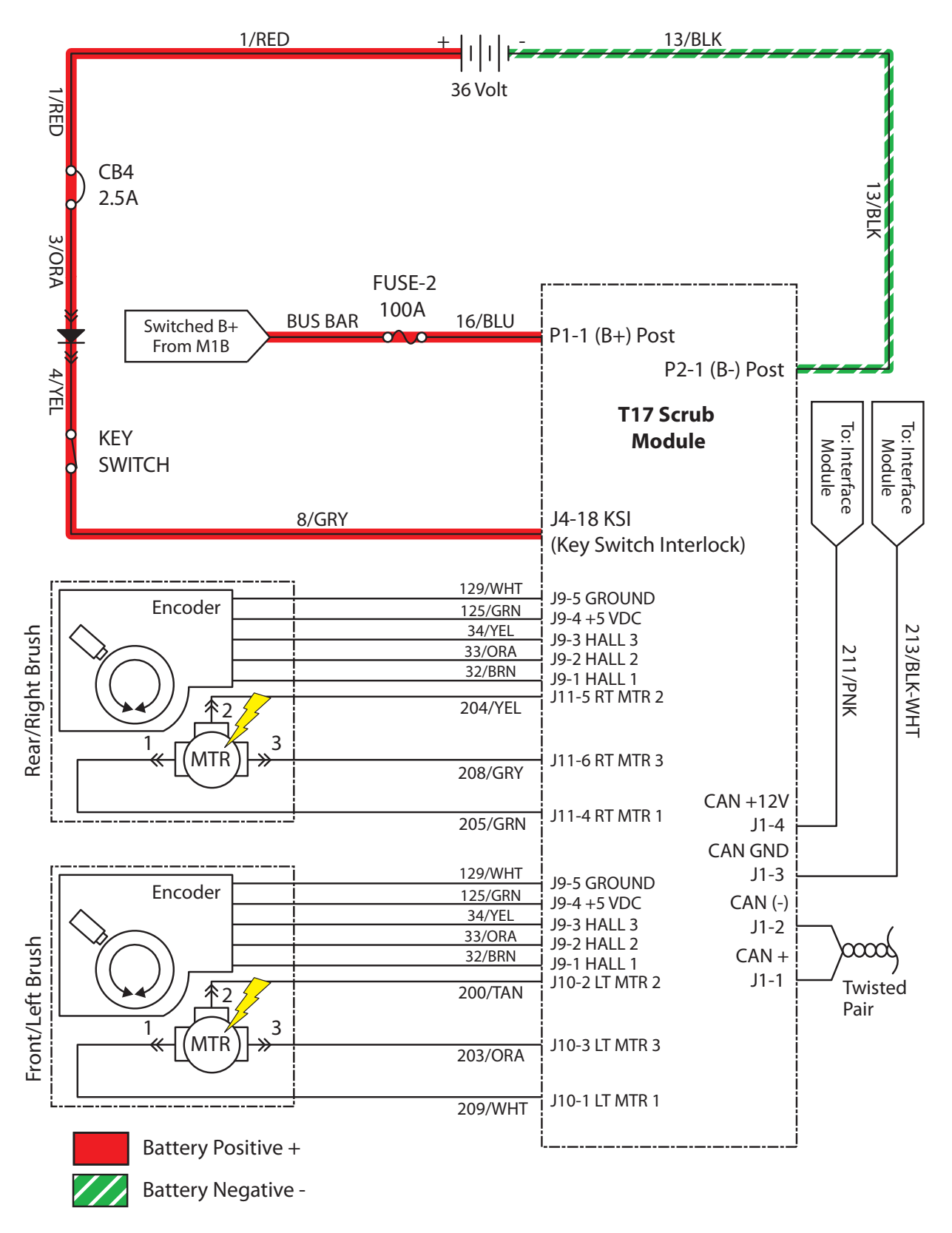

MSC001
#### **Main Scrub Brushes Failed to Turn ON**

| STEP | ACTION                                                                                                    | VALUE(S) | YES                                                                             | NO                                                                                                  |
|------|----------------------------------------------------------------------------------------------------|----------|---------------------------------------------------------------------------------|----------------------------------------------------------------------------------------------------|
| 1    | <ul> <li>Key On</li> <li>Enable main scrub brushes subsystem</li> <li>Is there a pertinent LCD warning or fault message displayed?</li> </ul>                                                                                                    |          | See "LCD<br>Warnings" or<br>"LCD Faults"<br>Sections                            | Go to Step #2                                                                                       |
| 2    | <ul> <li>Key Off</li> <li>See "Motors Mode" section of this manual</li> <li>Activate the main scrub brushes in Motors mode</li> <li>Do the scrub brushes turn On?</li> </ul>                                                                                                    |          | Go to Step #6                                                                   | Go to Step #3                                                                                       |
| 3    | <ul> <li>Key Off</li> <li>See "Self-Test Mode"</li> <li>Does the Self-Test display output circuits J10-1, 2, 3<br/>or J11-4, 5 ,6 as open or shorted?</li> </ul>                                                                                                    |          | Correct Open<br>or Short Cir-<br>cuit Condition                                 | Go to Step #4                                                                                       |
| 4    | <ul> <li>Proceed to Step #5 for disk scrub head models</li> <li>Key Off</li> <li>Remove cylindrical brushes from scrub head</li> <li>Check for worn out brushes (see maintenance section)</li> <li>Check brushes for entangled debris</li> <li>Check brush idler plugs and bearings for excessive wear, damage, seizure, etc.</li> <li>Check main brush drive belts for excessive wear, damage, etc</li> <li>Do any of the above conditions exist?</li> </ul> |          | Repair or Re-<br>place Neces-<br>sary Cylindri-<br>cal Scrub Head<br>Components | Go to Step #5                                                                                       |
| 5    | <ul> <li>Proceed to Step #6 if <i>both</i> brush motors fail to turn<br/>On</li> <li>Lower main scrub head</li> <li>Turn key off</li> <li>Swap motor leads between left and right motors</li> <li>Does the same motor fail to turn on?</li> </ul>                                                                                                    |          | Repair or<br>Replace Main<br>Scrub Brush<br>Motors                              | Go to Step #6                                                                                       |
| 6    | <ul> <li>Key Off</li> <li>Reconnect main scrub brush motors to correct main<br/>harness connectors</li> <li>Key On</li> <li>Enable main scrub brush motors</li> <li>Test voltage applied to the main scrub brush motor<br/>subsystem as shown on the electrical schematic</li> <li>Are the electrical circuits operating as shown on the<br/>electrical schematic?</li> </ul>                                                                                 |          | Go Back to<br>Step #1                                                           | Identify Volt-<br>age Drop<br>Location and<br>Repair or Re-<br>place Neces-<br>sary Compo-<br>nents |

Terms:

- LCD = Liquid Crystal Display
- J5-5 = T12 Scrub Module Connector #5, Pin #5
- J5-4 = T12 Scrub Module Connector #5, Pin #4
- J5-2 = T12 Scrub Module Connector #5, Pin #2
- J5-1 = T12 Scrub Module Connector #5, Pin #1

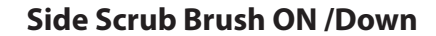

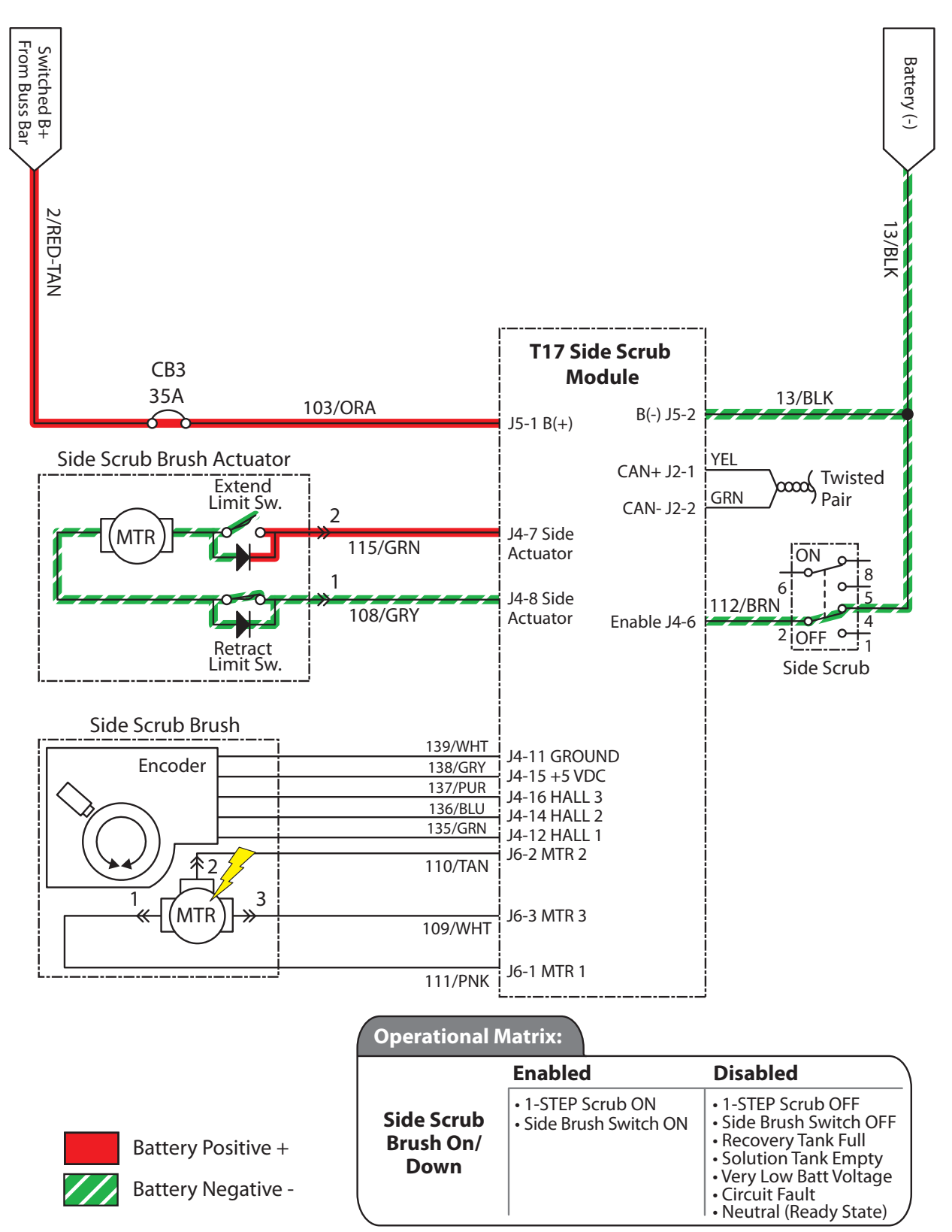

SBC004

#### Side Scrub Brush Failed to Turn ON/Lower

| STEP | ACTION                                                                                                    | VALUE(S) | YES                                                   | NO                                                                                                  |
|------|----------------------------------------------------------------------------------------------------|----------|-------------------------------------------------------|----------------------------------------------------------------------------------------------------|
| 1    | <ul> <li>Key On</li> <li>Enable side scrub brush subsystem</li> <li>Is there a pertinent LCD warning or fault message displayed?</li> </ul>                                                                                                    |          | See "LCD<br>Warnings" or<br>"LCD Faults"<br>Sections  | Go to Step #2                                                                                       |
| 2    | <ul> <li>Key Off</li> <li>See "Motors Mode" section of this manual</li> <li>Activate the side scrub brush in Motors mode</li> <li>Do the scrub brushes turn On?</li> </ul>                                                                                                    |          | Go to Step #6                                         | Go to Step #3                                                                                       |
| 3    | <ul> <li>Key Off</li> <li>See "Self-Test Mode"</li> <li>Does the Self-Test display output circuits J4-7,8 or<br/>J6-1,2,3 as open or shorted?</li> </ul>                                                                                                    |          | Correct Open<br>or Short Cir-<br>cuit Condition       | Go to Step #4                                                                                       |
| 4    | <ul> <li>Key Off</li> <li>Check brush for entangled debris or damage</li> <li>Do any of the above conditions exist?</li> </ul>                                                                                                    |          | Repair or Re-<br>place Neces-<br>sary Compo-<br>nents | Go to Step #5                                                                                       |
| 6    | <ul> <li>Key On</li> <li>Enable side scrub brush motor</li> <li>Test voltage applied to the side scrub brush motor<br/>and lift actuator subsystems as shown on the electrical schematic</li> <li>Are the electrical circuits operating as shown on the<br/>electrical schematic?</li> <li>NOTE: The side scrub motor can be tested using the<br/>main brush motor connections of the wire harness. The<br/>side scrub motor must be removed to reach the main<br/>brush motor connections.</li> </ul> |          | Go Back to<br>Step #1                                 | Identify Volt-<br>age Drop<br>Location and<br>Repair or Re-<br>place Neces-<br>sary Compo-<br>nents |

Terms:

LCD = Liquid Crystal Display

J4-7,8 = Side Scrub Module Connector #4, Pin #7 or 8

J6-1,2,3 = Side Scrub Module Connector #6, Pin #1, 2, or 3

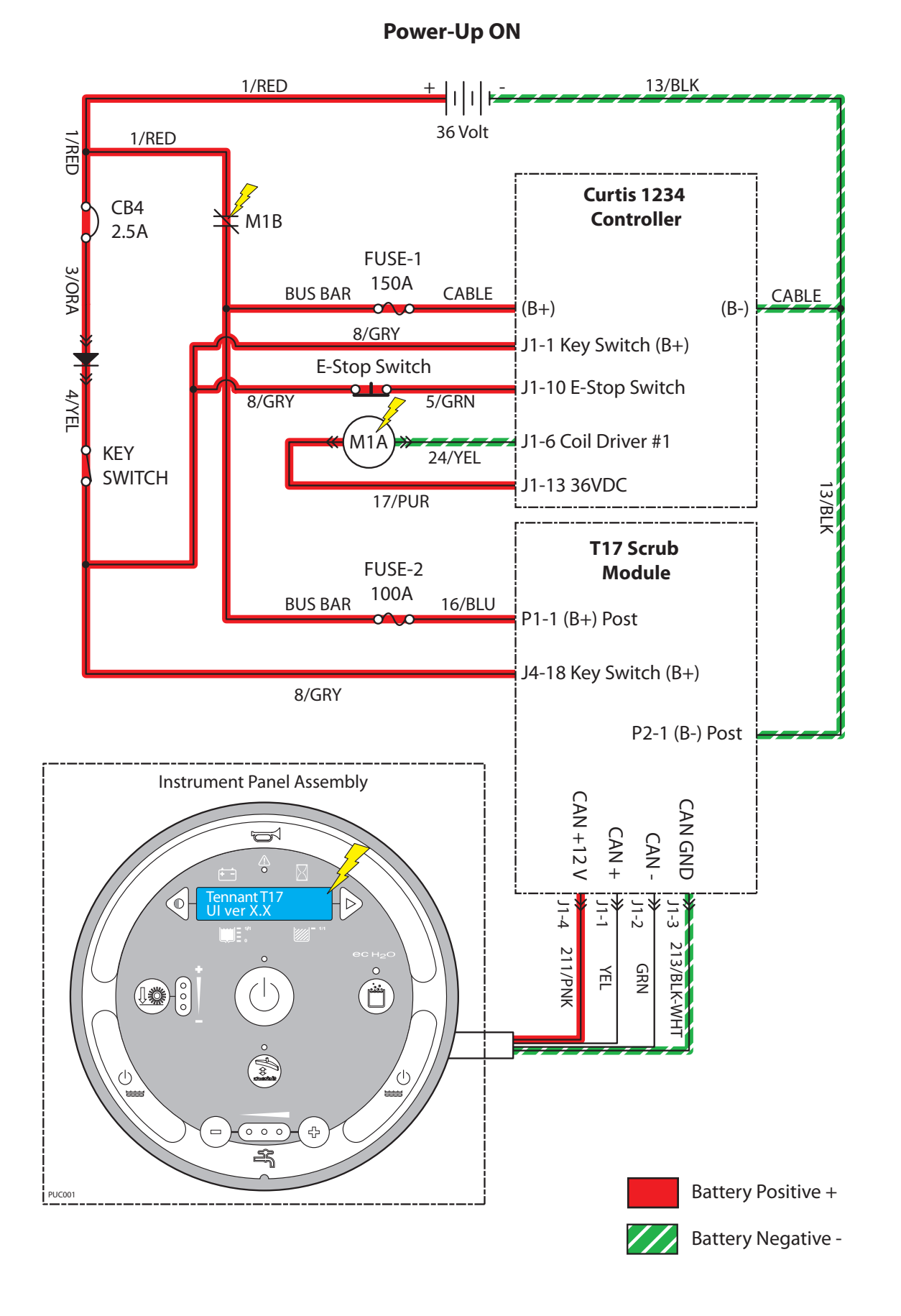

#### **Machine Failed to Power Up**

| STEP | ACTION                                                                                                    | VALUE(S) | YES                                               | NO                                                                                                  |
|------|----------------------------------------------------------------------------------------------------|----------|---------------------------------------------------|----------------------------------------------------------------------------------------------------|
| 1    | <ul> <li>Key in On Position</li> <li>Test the total battery voltage using a voltmeter</li> <li>Is the total battery voltage greater than 30 VDC?</li> </ul>                                                  |          | Go to Step #2                                     | Recharge<br>Batteries and<br>Test Power-Up<br>Circuit Opera-<br>tion                                |
| 2    | <ul> <li>Key Off</li> <li>Firmly press circuit breaker 4 to reset</li> <li>Is circuit breaker #4 tripped?</li> </ul>                                                                                         |          | Reset and Test<br>Power-Up Cir-<br>cuit Operation | Go to Step #3                                                                                       |
| 3    | <ul> <li>Key On</li> <li>Test voltage applied to the power-up subsystem as shown on the electrical schematic</li> <li>Are the electrical circuits operating as shown on the electrical schematic?</li> </ul> |          | Go Back to<br>Step #1                             | Identify Volt-<br>age Drop<br>Location and<br>Repair or Re-<br>place Neces-<br>sary Compo-<br>nents |

Terms: VDC = DC Voltage

#### Propel Subsystem, Forward

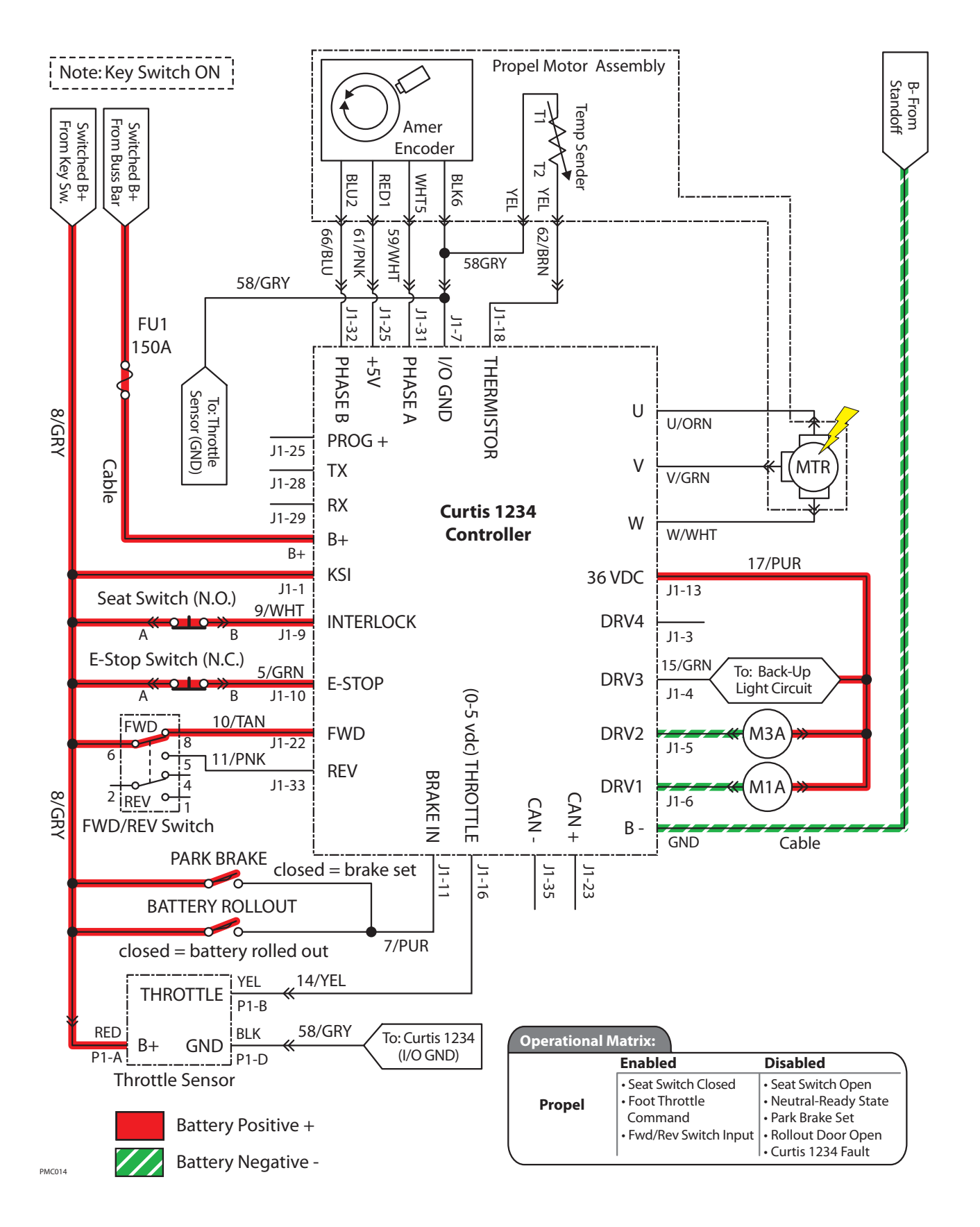

#### **Machine Failed to Propel**

| STEP | ACTION                                                                                                    | VALUE(S) | YES                        | NO                                                                                                  |
|------|----------------------------------------------------------------------------------------------------|----------|----------------------------|----------------------------------------------------------------------------------------------------|
| 1    | <ul> <li>Key On</li> <li>See "Curtis 1234 Controller Diagnostics" section of this manual</li> <li>Does a Curtis 1234 controller fault condition exist?</li> </ul>                                                                                                    |          | Correct Fault<br>Condition | Go to Step #2                                                                                       |
| 2    | <ul> <li>Key Off</li> <li>See "Propel Diagnostic Mode"</li> <li>Is P1:Curtis Online?</li> <li>Does P2: Throttle input voltage (0-5 vdc) change proportionally with throttle pedal movement?</li> <li>Does P3 :Brake pedal input turn On/Off with brake pedal activation?</li> <li>Does P4: Direction input correspond with Fwd/Rev rocker switch position?</li> <li>Does P5:Speed input from drive assembly encoder (speed, direction, position sensor) read "0000.0 Mph?"</li> <li>Does P8:Propel motor current read "0000.0 Amps?"</li> <li>Is the answer "Yes" to all of the above?</li> </ul> |          | Go to Step #3              | Correct Faulty<br>Input Condi-<br>tion                                                              |
| 3    | <ul> <li>Key Off</li> <li>Place machine on jackstands so drive wheel is lifted off the floor</li> <li>Enable forward propel</li> <li>Test voltage applied to the propel subsystem as shown on the electrical schematic</li> <li>Are the electrical circuits operating as shown on the electrical schematic?</li> </ul>                                                                                                    |          | Go Back to<br>Step #1      | Identify Volt-<br>age Drop<br>Location and<br>Repair or Re-<br>place Neces-<br>sary Compo-<br>nents |

Terms: LCD = Liquid Crystal Display VDC = Direct Current Voltage

#### **Rear Squeegee Down, OFF**

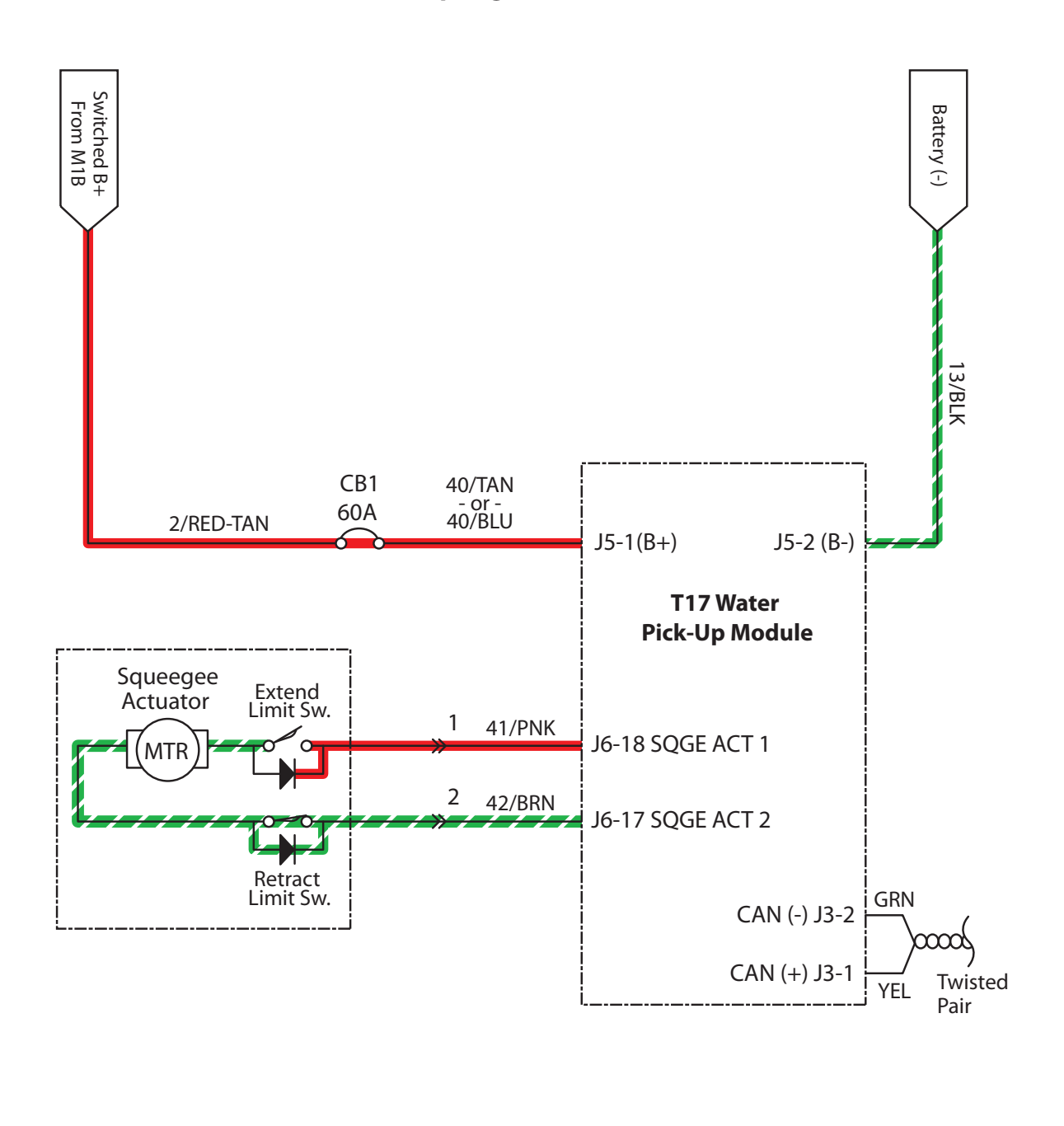

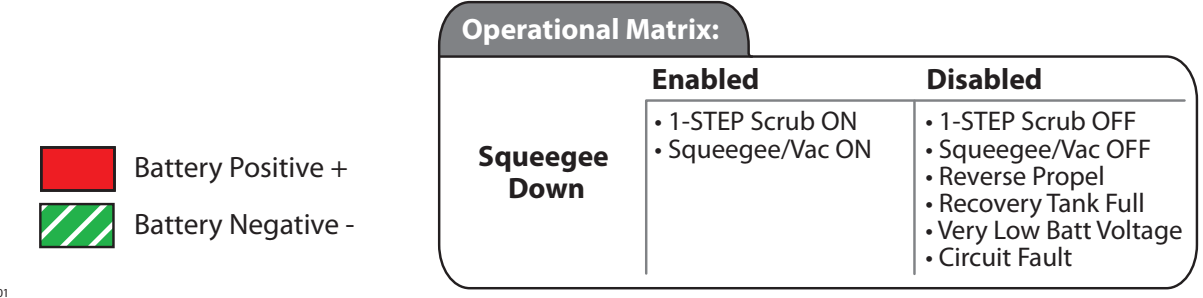

RSL001

#### **Rear Squeegee Failed to Raise/Lower**

| STEP | ACTION                                                                                                    | VALUE(S)                                                                                           | YES                                                  | NO                                                                                                |
|------|----------------------------------------------------------------------------------------------------|----------------------------------------------------------------------------------------------------|------------------------------------------------------|---------------------------------------------------------------------------------------------------|
| 1    | <ul> <li>Key On</li> <li>Enable rear squeegee down</li> <li>Is there a pertinent LCD warning or fault message displayed?</li> </ul>                                                                                                    |                                                                                                    | See "LCD<br>Warnings" or<br>"LCD Faults"<br>Sections | Go to Step #2                                                                                     |
| 2    | <ul> <li>Key Off</li> <li>See "Manual Mode" section of this manual</li> <li>Activate the rear squeegee in manual mode</li> <li>Does the rear squeegee raise/lower?</li> </ul>                                                                                                    |                                                                                                    | Go to Step #5                                        | Go to Step #3                                                                                     |
| 3    | <ul> <li>Key Off</li> <li>See "Self-Test Mode"</li> <li>Does the Self-Test display output circuits J5-3 and J5-2 as open or shorted?</li> </ul>                                                                                                    |                                                                                                    | Correct Open<br>or Short Cir-<br>cuit Condition      | Go to Step #4                                                                                     |
| 4    | <ul> <li>Key Off</li> <li>See TESTING REAR SQUEEGEE LIFT ACTUATOR in the<br/>SERVICE section of this manual</li> <li>Does the rear squeegee lift actuator pass the testing?</li> </ul>                                                                                                  | See TESTING<br>REAR SQUEE-<br>GEE LIFT<br>ACTUATOR in<br>the SERVICE<br>section of this<br>manual. | Go to Step #5                                        | Replace Rear<br>Squeegee Lift<br>Actuator                                                         |
| 5    | <ul> <li>Key Off</li> <li>Reconnect rear squeegee lift actuator to main wire harness</li> <li>Test voltage applied to rear squeegee lift subsystem as shown on the electrical schematic</li> <li>Are the electrical circuits operating as shown on the electrical schematic?</li> </ul> |                                                                                                    | Go Back to<br>Step #1                                | Identify Volt-<br>age Drop<br>Location and<br>Repair or<br>Replace Neces-<br>sary Compo-<br>nents |

Terms:

LCD = Liquid Crystal Display

J5-3 = Water PU Module Connector #5, Pin #3

J5-2 = Water PU Module Connector #5, Pin #2

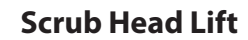

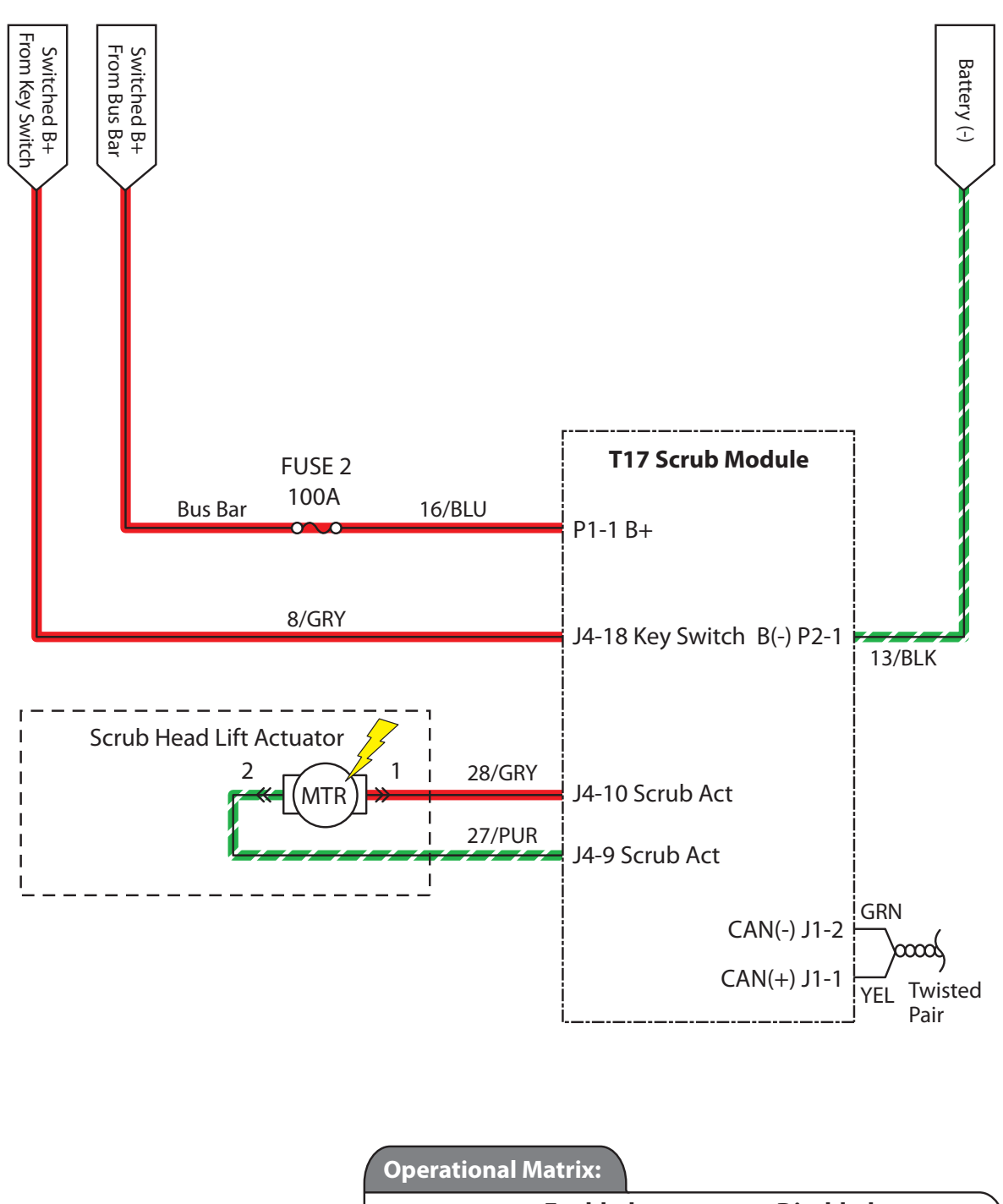

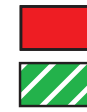

| Battery Positive + |
|--------------------|
| Battery Negative - |

|                    | Enabled                               | Disabled                                                                                                    |
|--------------------|---------------------------------------|----------------------------------------------------------------------------------------------------|
| Scrub Head<br>Down | • 1-STEP Scrub ON<br>• Fwd/Rev Propel | <ul> <li>1-STEP Scrub OFF</li> <li>Neutral-Ready State</li> <li>Recovery Tank Full</li> <li>Solution Tank Empty</li> <li>Very Low Batt Voltage</li> <li>Circuit Fault</li> </ul> |

MSL001

#### Scrub Head Failed to Raise/Lower

| STEP | ACTION                                                                                                    | VALUE(S)                                        | YES                                                  | NO                                                                                                  |
|------|----------------------------------------------------------------------------------------------------|-------------------------------------------------|------------------------------------------------------|----------------------------------------------------------------------------------------------------|
| 1    | <ul> <li>Key On</li> <li>Enable scrub head down</li> <li>Is there a pertinent LCD warning or fault message displayed?</li> </ul>                                                                                                    |                                                 | See "LCD<br>Warnings" or<br>"LCD Faults"<br>Sections | Go to Step #2                                                                                       |
| 2    | <ul> <li>Key Off</li> <li>See "Manual Mode" section of this manual</li> <li>Activate the scrub head in manual mode</li> <li>Does the scrub head raise/lower?</li> </ul>                                                                                                    |                                                 | Go to Step #5                                        | Go to Step #3                                                                                       |
| 3    | <ul> <li>Key Off</li> <li>See "Self-Test Mode"</li> <li>Does the Self-Test display output circuits J4-9 and J4-10 as open or shorted?</li> </ul>                                                                                                    |                                                 | Correct Open<br>or Short Cir-<br>cuit Condition      | Go to Step #4                                                                                       |
| 4    | <ul> <li>Key Off</li> <li>See TESTING MAIN BRUSH LIFT ACTUATOR in the<br/>SERVICE section of this manual</li> <li>Does the scrub head lift actuator pass the testing?</li> </ul>                                                                                                  | See TESTING<br>MAIN BRUSH<br>LIFT ACTUA-<br>TOR | Go to Step #5                                        | Replace Scrub<br>Head Lift<br>Actuator                                                              |
| 5    | <ul> <li>Key Off</li> <li>Reconnect scrub head lift actuator to main wire harness</li> <li>Test voltage applied to scrub head lift subsystem as shown on the electrical schematic</li> <li>Are the electrical circuits operating as shown on the electrical schematic?</li> </ul> |                                                 | Go Back to<br>Step #1                                | Identify Volt-<br>age Drop<br>Location and<br>Repair or Re-<br>place Neces-<br>sary Compo-<br>nents |

Terms:

LCD = Liquid Crystal Display

J4-9 = Scrub Module Connector #4, Pin #9

J4-10 = Scrub Module Connector #4, Pin #10

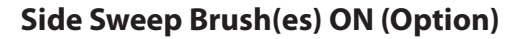

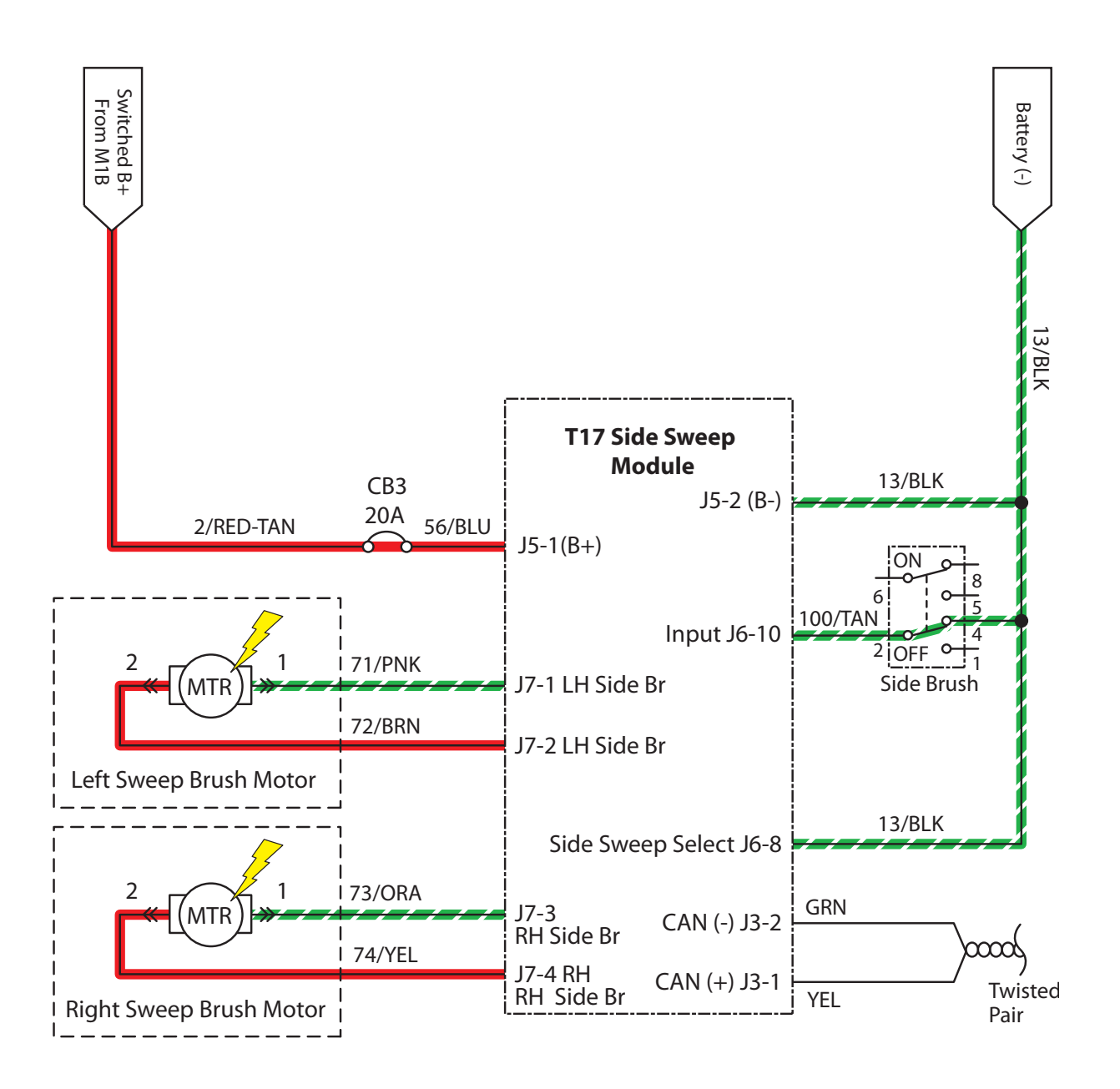

| Operational Matrix:                      |                         |                                                                 |                                                                                                    |  |  |
|------------------------------------------|-------------------------|-----------------------------------------------------------------|----------------------------------------------------------------------------------------------------|--|--|
|                                          |                         | Enabled                                                         | Disabled                                                                                                    |  |  |
| Battery Positive +<br>Battery Negative - | Side Sweep<br>Brush(es) | • 1-STEP Scrub ON<br>• Side Brush Switch ON<br>• Fwd/Rev Propel | <ul> <li>1-STEP Scrub OFF</li> <li>Side Brush Switch OFF</li> <li>Recovery Tank Full</li> <li>Solution Tank Empty</li> <li>Very Low Batt Voltage</li> <li>Circuit Fault</li> <li>Neutral (Ready State)</li> </ul> |  |  |

RSL001

| STEP | ACTION                                                                                                    | VALUE(S)                                      | YES                                                  | NO                                                                                                  |
|------|----------------------------------------------------------------------------------------------------|-----------------------------------------------|------------------------------------------------------|----------------------------------------------------------------------------------------------------|
| 1    | <ul> <li>Key On</li> <li>Enable side brush</li> <li>Is there a pertinent LCD warning or fault message displayed?</li> </ul>                                                                                                    |                                               | See "LCD<br>Warnings" or<br>"LCD Faults"<br>Sections | Go to Step #2                                                                                       |
| 2    | <ul> <li>Key Off</li> <li>See "Manual Mode" section of this manual</li> <li>Activate the side brush in manual mode</li> <li>Do the side brush turn On?</li> </ul>                                                                                                    |                                               | Go to Step #6                                        | Go to Step #3                                                                                       |
| 3    | <ul> <li>Key Off</li> <li>See "Self-Test Mode"</li> <li>Does the Self-Test display output circuits J7-1,2 or J7-3,4 as open or shorted?</li> </ul>                                                                                                    |                                               | Correct Open<br>or Short Cir-<br>cuit Condition      | Go to Step #4                                                                                       |
| 4    | <ul> <li>Key Off</li> <li>See "Input Display Mode"</li> <li>Does I6: Side Sweep On/Off input correspond with side brush rocker switch position?</li> </ul>                                                                                                    |                                               | Go to Step #5                                        | Correct Faulty<br>Input Condi-<br>tion                                                              |
| 5    | <ul> <li>Key Off</li> <li>See TESTING SIDE SWEEP BRUSH MOTOR in the SER-<br/>VICE section of this manual</li> <li>Does the side brush motor pass the testing?</li> </ul>                                                                                             | See TESTING<br>SIDE SWEEP<br>BRUSH MO-<br>TOR | Go to Step #6                                        | Replace Side<br>Brush Motor                                                                         |
| 6    | <ul> <li>Key Off</li> <li>Reconnect side brush motor to main wire harness</li> <li>Test voltage applied to side brush subsystem as shown on the electrical schematic</li> <li>Are the electrical circuits operating as shown on the electrical schematic?</li> </ul> |                                               | Go Back to<br>Step #1                                | Identify Volt-<br>age Drop<br>Location and<br>Repair or Re-<br>place Neces-<br>sary Compo-<br>nents |

#### Side Sweep Brush(es) Failed to Turn ON (Option)

Terms:

LCD = Liquid Crystal Display

J7-1,2 = Side Sweep Module Connector #7, Pin #1 or 2

J7-3,4 = Side Scrub Module Connector #7, Pin #3 or 4

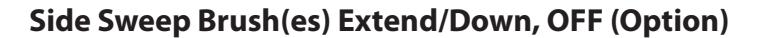

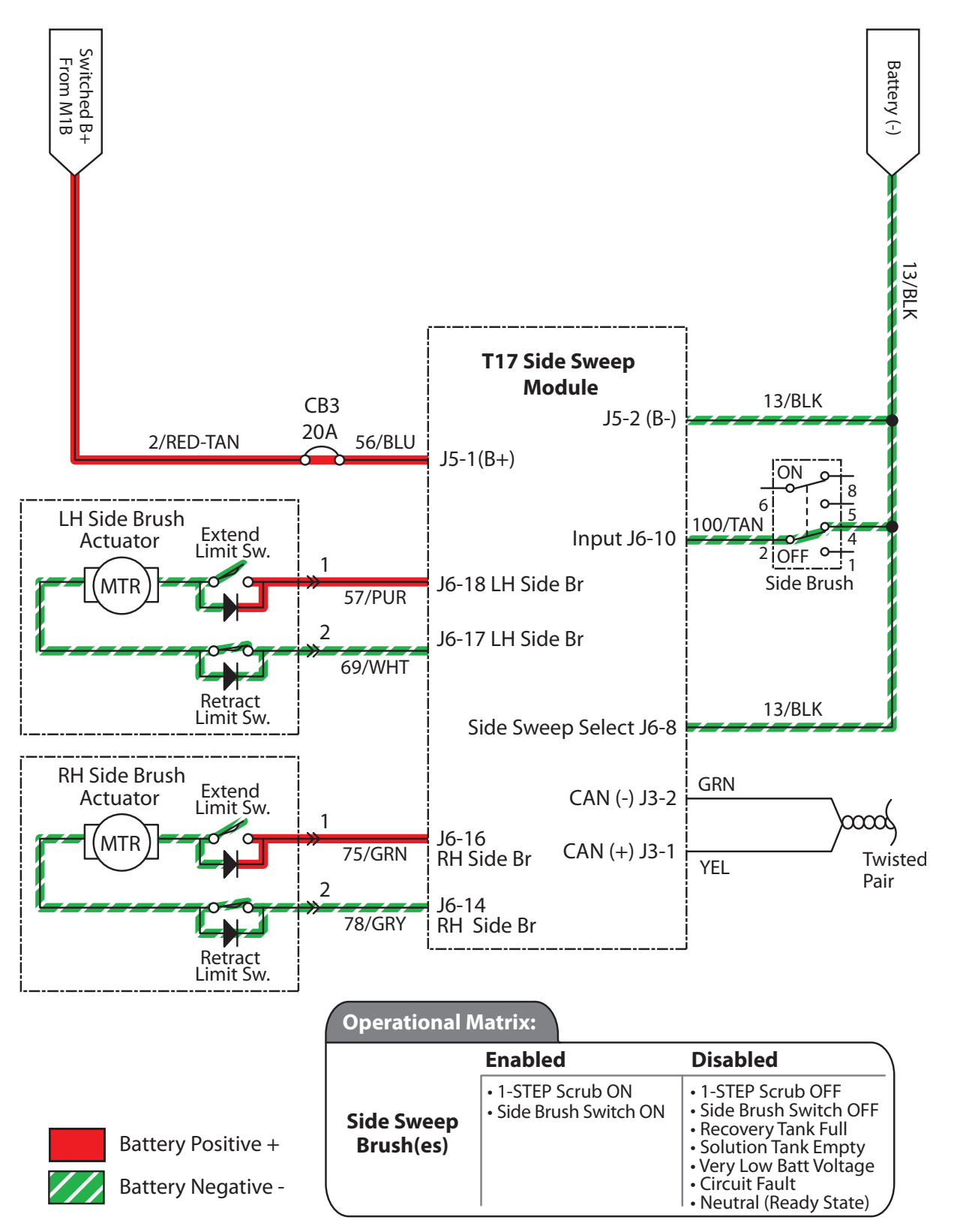

RSL001

| Side Sweep Brush | (es) Failed to Extend | d/Lower (Option) |
|------------------|-----------------------|------------------|
|------------------|-----------------------|------------------|

| STEP | ACTION                                                                                                    | VALUE(S)                                            | YES                                                  | NO                                                                                                  |
|------|----------------------------------------------------------------------------------------------------|-----------------------------------------------------|------------------------------------------------------|----------------------------------------------------------------------------------------------------|
| 1    | <ul> <li>Key On</li> <li>Enable side brush extend/down</li> <li>Is there a pertinent LCD warning or fault message displayed?</li> </ul>                                                                                                    |                                                     | See "LCD<br>Warnings" or<br>"LCD Faults"<br>Sections | Go to Step #2                                                                                       |
| 2    | <ul> <li>Key Off</li> <li>See "Manual Mode" section of this manual</li> <li>Extend/Lower the side brush in manual mode</li> <li>Does the side brush extend/lower?</li> </ul>                                                                                                    |                                                     | Go to Step #6                                        | Go to Step #3                                                                                       |
| 3    | <ul> <li>Key Off</li> <li>See "Self-Test Mode"</li> <li>Does the Self-Test display output circuits J6-17,18 or<br/>J6-14,16 as open or shorted?</li> </ul>                                                                                                    |                                                     | Correct Open<br>or Short Cir-<br>cuit Condition      | Go to Step #4                                                                                       |
| 4    | <ul> <li>Key Off</li> <li>See "Input Display Mode"</li> <li>Does I6: Side Sweep On/Off input correspond with side brush rocker switch position?</li> </ul>                                                                                                    |                                                     | Go to Step #5                                        | Correct Faulty<br>Input Condi-<br>tion                                                              |
| 5    | <ul> <li>Key Off</li> <li>See TESTING SIDE SWEEP BRUSH LIFT ACTUATOR in<br/>the SERVICE section of this manual</li> <li>Does the side brush lift actuator pass the testing?</li> </ul>                                                                                                    | See TESTING<br>SIDE SWEEP<br>BRUSH LIFT<br>ACTUATOR | Go to Step #6                                        | Replace Side<br>Brush Lift<br>Actuator                                                              |
| 6    | <ul> <li>Key Off</li> <li>Reconnect side brush lift actuator to main wire harness</li> <li>Key On</li> <li>Side brush extend/down enabled</li> <li>Test voltage applied to side brush lift subsystem as shown on the electrical schematic</li> <li>Are the electrical circuits operating as shown on the electrical schematic?</li> </ul> |                                                     | Go Back to<br>Step #1                                | Identify Volt-<br>age Drop<br>Location and<br>Repair or Re-<br>place Neces-<br>sary Compo-<br>nents |

Terms:

LCD = Liquid Crystal Display

J6-17,18 = Side Sweep Module Connector #6, Pin #17 or 18

J6-14,16 = Side Scrub Module Connector #6, Pin #14 or 16

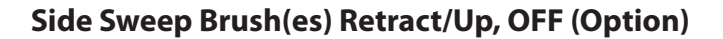

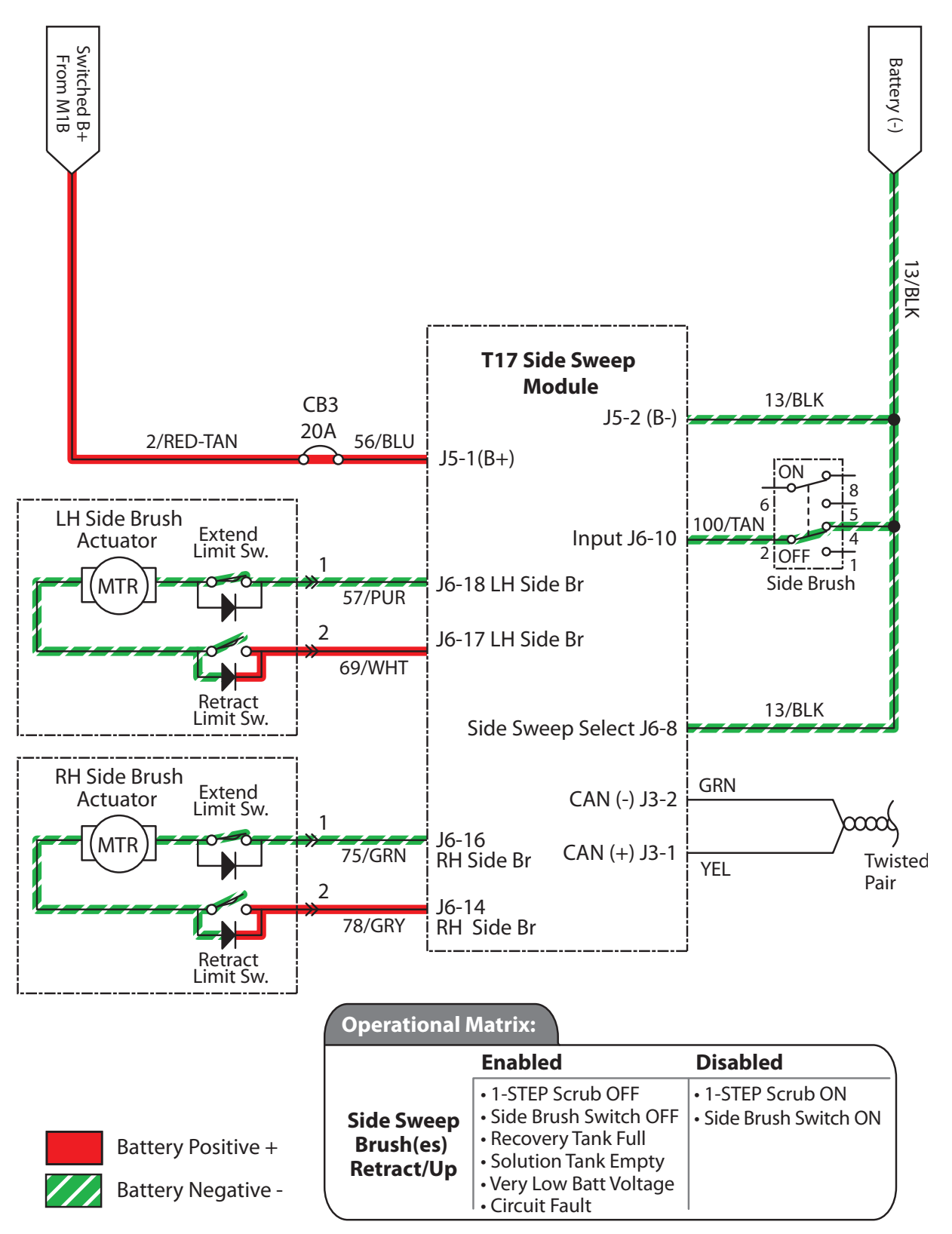

RSL001

| STEP | ACTION                                                                                                    | VALUE(S)                                            | YES                                                  | NO                                                                                                  |
|------|----------------------------------------------------------------------------------------------------|-----------------------------------------------------|------------------------------------------------------|----------------------------------------------------------------------------------------------------|
| 1    | <ul> <li>Key On</li> <li>Enable side brush retract/up</li> <li>Is there a pertinent LCD warning or fault message displayed?</li> </ul>                                                                                                    |                                                     | See "LCD<br>Warnings" or<br>"LCD Faults"<br>Sections | Go to Step #2                                                                                       |
| 2    | <ul> <li>Key Off</li> <li>See "Self-Test Mode"</li> <li>Does the Self-Test display output circuits J6-17,18 or<br/>J6-14,16 as open or shorted?</li> </ul>                                                                                     |                                                     | Go to Step #3                                        | Correct Faulty<br>Input Condi-<br>tion                                                              |
| 3    | <ul> <li>Key Off</li> <li>See "Input Display Mode"</li> <li>Does I6: Side Sweep On/Off input correspond with side brush rocker switch position?</li> </ul>                                                                                     |                                                     | Go to Step #4                                        | Correct Faulty<br>Input Condi-<br>tion                                                              |
| 4    | <ul> <li>Key Off</li> <li>See TESTING SIDE SWEEP BRUSH LIFT ACTUATOR in<br/>the SERVICE section of this manual</li> <li>Does the side brush lift actuator pass the testing?</li> </ul>                                                         | See TESTING<br>SIDE SWEEP<br>BRUSH LIFT<br>ACTUATOR | Go to Step #5                                        | Replace Side<br>Brush Lift<br>Actuator                                                              |
| 5    | <ul> <li>Key On</li> <li>Side brush switch Off</li> <li>Test voltage applied to side brush lift subsystem as shown on the electrical schematic</li> <li>Are the electrical circuits operating as shown on the electrical schematic?</li> </ul> |                                                     | Go Back to<br>Step #1                                | Identify Volt-<br>age Drop<br>Location and<br>Repair or Re-<br>place Neces-<br>sary Compo-<br>nents |

#### Side Sweep Brush(es) Failed to Retract/Raise (Option)

Terms:

LCD = Liquid Crystal Display

J6-17,18 = Side Sweep Module Connector #6, Pin #17 or 18

J6-14,16 = Side Scrub Module Connector #6, Pin #14 or 16

#### Solution Control ON - Main Brush (Conventional)

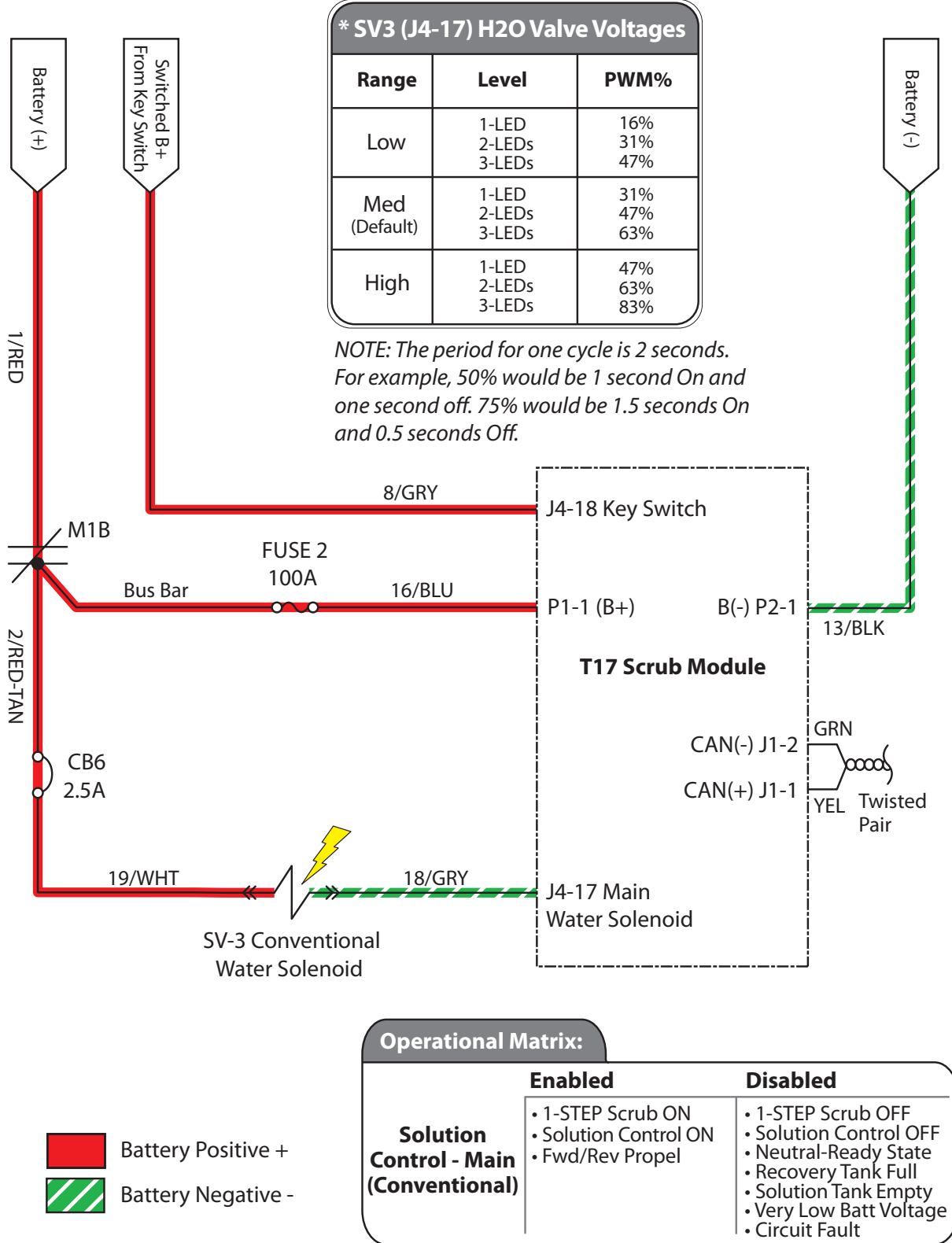

| <b>Solution Contro</b> | l Failed to Turn | <b>ON - Main Brush</b> | (Conventional) |
|------------------------|------------------|------------------------|----------------|
|------------------------|------------------|------------------------|----------------|

| STEP | ACTION                                                                                                    | VALUE(S) | YES                                                  | NO                                                                                                  |
|------|----------------------------------------------------------------------------------------------------|----------|------------------------------------------------------|----------------------------------------------------------------------------------------------------|
| 1    | <ul> <li>Key On</li> <li>Enable solution control (conventional)</li> <li>Is there a pertinent LCD warning or fault message displayed?</li> </ul>                                                                                                    |          | See "LCD<br>Warnings" or<br>"LCD Faults"<br>Sections | Go to Step #2                                                                                       |
| 2    | <ul> <li>Key Off</li> <li>See "Manual Mode" section of this manual</li> <li>Activate solution control in manual mode</li> <li>Does the machine dispense water to the floor?</li> </ul>                                                                                                    |          | Go to Step #7                                        | Go to Step #3                                                                                       |
| 3    | <ul> <li>Key Off</li> <li>See "Self-Test Mode"</li> <li>Does the Self-Test display output circuit J4-17 as open or shorted?</li> </ul>                                                                                                    |          | Correct Open<br>or Short Cir-<br>cuit Condition      | Go to Step #4                                                                                       |
| 4    | <ul> <li>Key Off</li> <li>Firmly press circuit breaker #6 to reset</li> <li>Is circuit breaker #6 tripped?</li> </ul>                                                                                                    |          | Reset and Test<br>Solution Con-<br>trol Operation    | Go to Step #5                                                                                       |
| 5    | <ul> <li>Key Off</li> <li>Disconnect SV3 from main wire harness</li> <li>Apply battery voltage to SV3 using fuse-protected jumper leads</li> <li>Does the main brush dispense solution?</li> </ul>                                                                                                    |          | Go to Step #6                                        | Repair or<br>Replace S3                                                                             |
| 6    | <ul> <li>Key Off</li> <li>Reconnect SV3 to main wire harness</li> <li>Key On</li> <li>Enable solution control (conventional)</li> <li>Test voltage applied to solution control subsystem as shown on the electrical schematic</li> <li>Are the electrical circuits operating as shown on the electrical schematic?</li> </ul> |          | Go Back to<br>Step #1                                | Identify Volt-<br>age Drop<br>Location and<br>Repair or Re-<br>place Neces-<br>sary Compo-<br>nents |

Terms:

LCD = Liquid Crystal Display

J4-17 = Scrub Module Connector #4, Pin #17

SV3 = Solenoid Valve #3 (Main Brush)

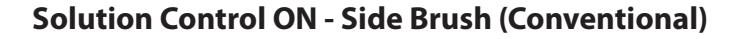

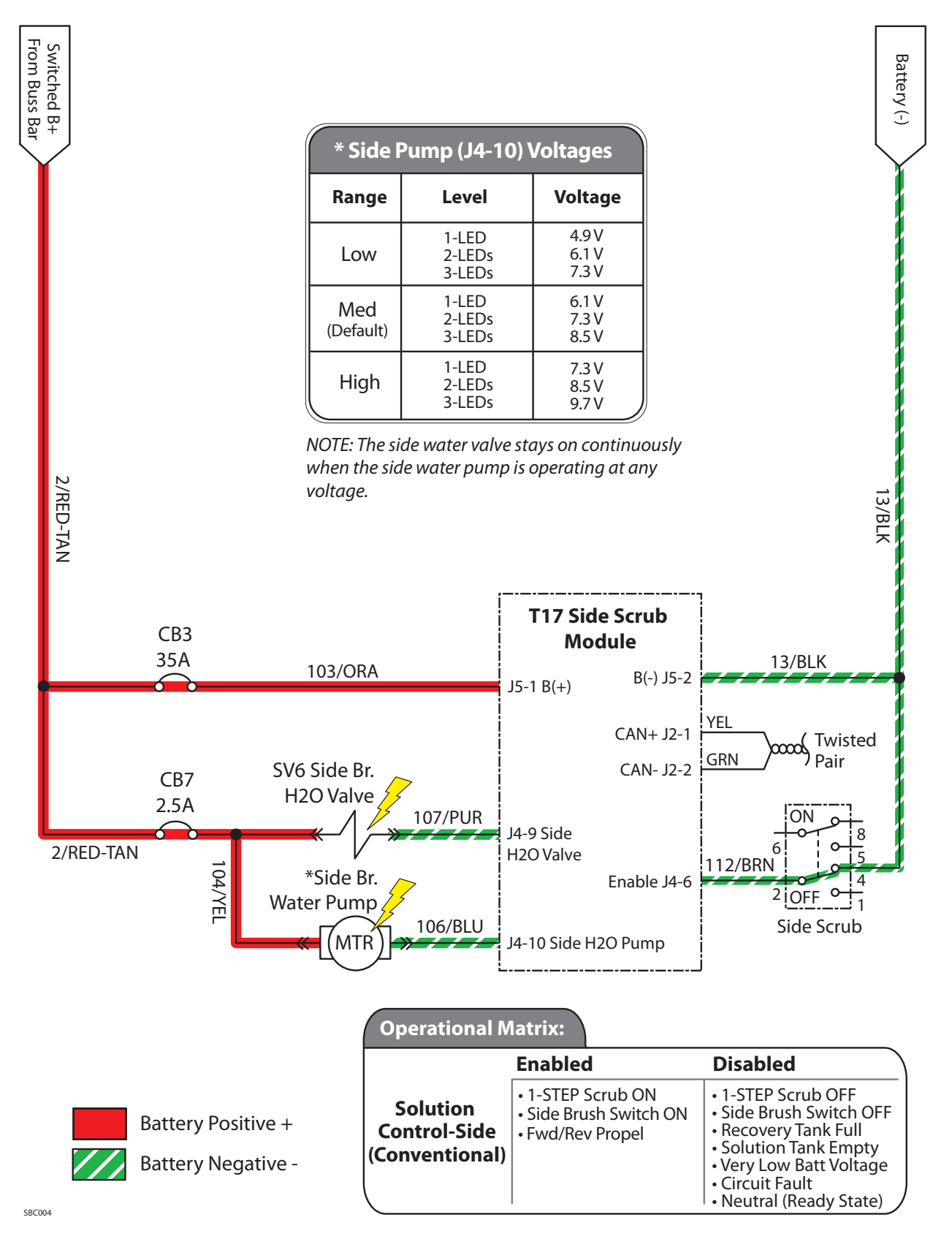

| <b>Solution Control</b> | <b>Failed to Turn ON</b> | l - Side Brush | (Conventional) |
|-------------------------|--------------------------|----------------|----------------|
|-------------------------|--------------------------|----------------|----------------|

| STEP | ACTION                                                                                                    | VALUE(S) | YES                                                  | NO                                                                                                  |
|------|----------------------------------------------------------------------------------------------------|----------|------------------------------------------------------|----------------------------------------------------------------------------------------------------|
| 1    | <ul> <li>Key On</li> <li>Enable side brush solution control (conventional)</li> <li>Is there a pertinent LCD warning or fault message displayed?</li> </ul>                                                                                                    |          | See "LCD<br>Warnings" or<br>"LCD Faults"<br>Sections | Go to Step #2                                                                                       |
| 2    | <ul> <li>Key Off</li> <li>See "Manual Mode" section of this manual</li> <li>Activate solution control in manual mode</li> <li>Does the machine dispense water to the side brush?</li> </ul>                                                                                                    |          | Go to Step #7                                        | Go to Step #3                                                                                       |
| 3    | <ul> <li>Key Off</li> <li>See "Self-Test Mode"</li> <li>Does the Self-Test display output circuits J4-10 or<br/>J4-9 as open or shorted?</li> </ul>                                                                                                    |          | Correct Open<br>or Short Cir-<br>cuit Condition      | Go to Step #4                                                                                       |
| 4    | <ul> <li>Key Off</li> <li>Firmly press circuit breaker #3 to reset</li> <li>Is circuit breaker #3 tripped?</li> </ul>                                                                                                    |          | Reset and Test<br>Solution Con-<br>trol Operation    | Go to Step #5                                                                                       |
| 5    | <ul> <li>Key Off</li> <li>Firmly press circuit breaker #7 to reset</li> <li>Is circuit breaker #7 tripped?</li> </ul>                                                                                                    |          | Reset and Test<br>Solution Con-<br>trol Operation    | Go to Step #6                                                                                       |
| 6    | <ul> <li>Key Off</li> <li>Disconnect SV6 and side brush water pump from<br/>main wire harness</li> <li>Apply battery voltage to SV6 and side brush water<br/>pump using fuse-protected jumper leads</li> <li>Does the side brush dispense solution?</li> </ul>                                                                                                    |          | Go to Step #7                                        | Repair or<br>Replace SV6<br>or Side Brush<br>Water Pump                                             |
| 7    | <ul> <li>Key Off</li> <li>Reconnect SV6 and side brush water pump to main<br/>wire harness</li> <li>Key On</li> <li>Enable side brush solution control (conventional)</li> <li>Test voltage applied to the side brush solution con-<br/>trol subsystem as shown on the electrical schematic</li> <li>Are the electrical circuits operating as shown on the<br/>electrical schematic?</li> </ul> |          | Go Back to<br>Step #1                                | Identify Volt-<br>age Drop<br>Location and<br>Repair or Re-<br>place Neces-<br>sary Compo-<br>nents |

Terms:

LCD = Liquid Crystal Display

J4-9 = Side Scrub Module Connector #4, Pin #9

J4-10 = Side Scrub Module Connector #4, Pin #10

SV6 = Solenoid Valve #6 (Side Brush)

#### Solution Control ON (ec-H2O)

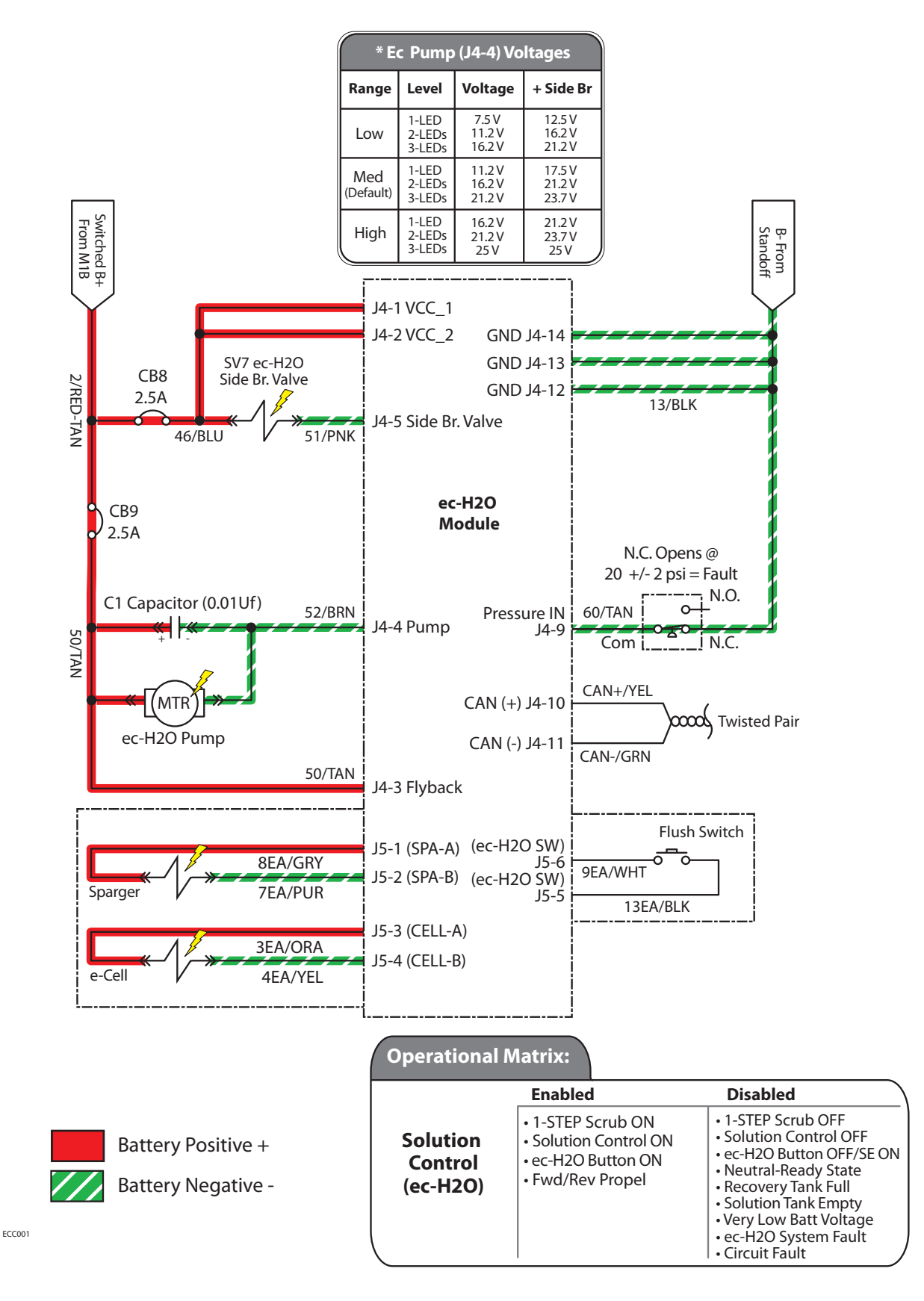

#### Solution Control Failed to Turn ON (ec-H2O)

| STEP | ACTION                                                                                                    | VALUE(S)                | YES                                                                                         | NO                                                                                                  |
|------|----------------------------------------------------------------------------------------------------|-------------------------|---------------------------------------------------------------------------------------------|----------------------------------------------------------------------------------------------------|
| 1    | <ul> <li>Key On</li> <li>Enable solution control (<i>ec-H2O</i>)</li> <li>Is there a pertinent LCD warning or fault message displayed?</li> </ul>                                                                                                    |                         | See "LCD<br>Warnings" or<br>"LCD Faults"<br>Sections                                        | Go to Step #2                                                                                       |
| 2    | <ul> <li>Key Off</li> <li>Firmly press circuit breakers #8 and #9 to reset</li> <li>Is a circuit breaker tripped?</li> </ul>                                                                                                    |                         | Reset and Test<br><i>ec-H2O</i> Solu-<br>tion Control<br>Operation                          | Go to Step #3                                                                                       |
| 3    | <ul> <li>Key Off</li> <li>Enable solution control (<i>ec-H2O</i>)</li> <li>Is the <i>ec-H2O</i> LED flashing RED, indicating a system restriction or low water conductivity*?</li> </ul>                                                                                                    |                         | See " <i>ec-H2O</i><br>Module Flush<br>Procedure"<br>Section. Then<br>Proceed to<br>Step #4 | Go to Step #5                                                                                       |
| 4    | <ul> <li>Key Off</li> <li>See "ec-H2O Module Flush Procedure" section of this manual</li> <li>Did the flush procedure fix the problem?</li> </ul>                                                                                                    |                         | System OK                                                                                   | See "Testing<br><i>ec-H2O</i> Pres-<br>sure Switch"                                                 |
| 5    | <ul> <li>Key Off</li> <li>See "Manual Mode" section of this manual</li> <li>Activate solution control (ec-H2O) in manual mode</li> <li>Does solution control (ec-H2O) turn On?</li> </ul>                                                                                                    |                         | Go to Step #8                                                                               | Go to Step #6                                                                                       |
| 6    | <ul> <li>Key Off</li> <li>See "Self-Test Mode"</li> <li>Does the Self-Test display output circuits J4-4,5 or<br/>J5-1,2 or J5-3,4 as open or shorted?</li> </ul>                                                                                                    | See "Self-Test<br>Mode" | Correct Open<br>or Short Cir-<br>cuit Condition                                             | Go to Step #7                                                                                       |
| 7    | <ul> <li>Key Off</li> <li>Disconnect <i>ec-H2O</i> water pump from wire harness</li> <li>Apply battery voltage to <i>ec-H2O</i> water pump using fuse-protected jumper leads</li> <li>Does the <i>ec-H2O</i> water pump dispense water?</li> </ul>                                                                                                    |                         | Go to Step #8                                                                               | Repair or Re-<br>place <i>ec-H2O</i><br>Water Pump                                                  |
| 8    | <ul> <li>Key Off</li> <li>Reconnect <i>ec-H2O</i> water pump to wire harness</li> <li>Key On</li> <li>Enable solution control (<i>ec-H2O</i>)</li> <li>Test voltage applied to solution control (<i>ec-H2O</i>) system as shown on the electrical schematic</li> <li>Are the electrical circuits operating as shown on the electrical schematic?</li> </ul> |                         | Go to Step #9                                                                               | Identify Volt-<br>age Drop<br>Location and<br>Repair or Re-<br>place Neces-<br>sary Compo-<br>nents |
| 9    | <ul> <li>Key On</li> <li>Enable solution control (<i>ec-H2O</i>)</li> <li>Is the <i>ec-H2O</i> LED solid RED, indicating an overcurrent condition on a system component?</li> </ul>                                                                                                    |                         | Replace<br><i>ec-H2O</i><br>Module                                                          | Go Back to<br>Step #1                                                                               |

\*NOTE: Add 1/2 tablespoon of salt for every 10 gallons of water in the solution tank to increase water conductivity. Terms:

LCD = Liquid Crystal DisplayJ5-1 = ec-H2O Module Connector #5, Pin #1LED = Light Emitting DiodeJ5-2 = ec-H2O Module Connector #5, Pin #2J4-4 = ec-H2O Module Connector #4, Pin #4J5-3 = ec-H2O Module Connector #5, Pin #3J4-5 = ec-H2O Module Connector #4, Pin #5J5-4 = ec-H2O Module Connector #5, Pin #4

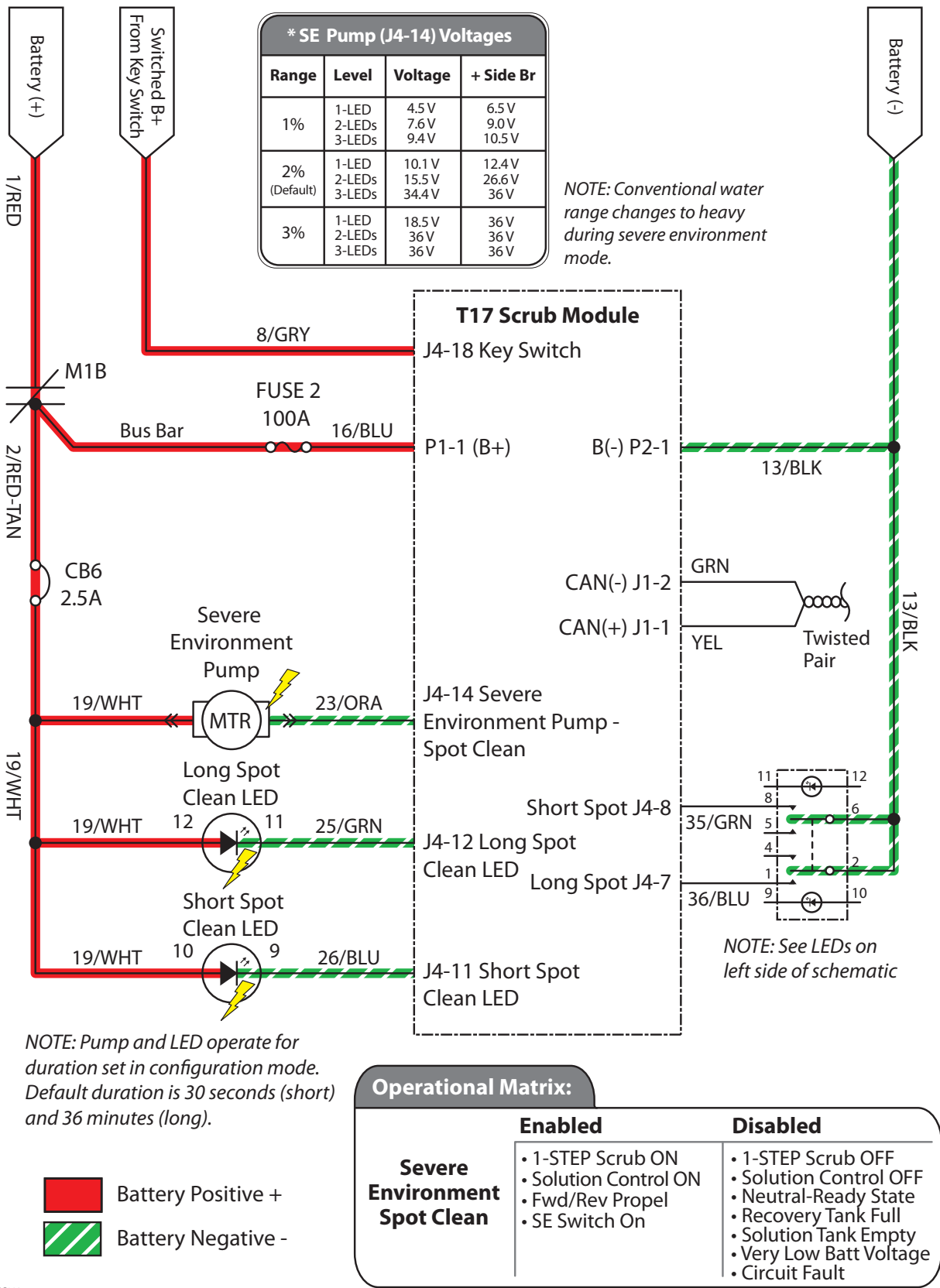

#### **Severe Environment - Spot Cleaning**

| Severe Environment | - Spot | Cleaning | Failed to | <mark>o Turn O</mark> r | 1 |
|--------------------|--------|----------|-----------|-------------------------|---|
|--------------------|--------|----------|-----------|-------------------------|---|

| STEP | ACTION                                                                                                    | VALUE(S) | YES                                                  | NO                                                                                                  |
|------|----------------------------------------------------------------------------------------------------|----------|------------------------------------------------------|----------------------------------------------------------------------------------------------------|
| 1    | <ul> <li>Key On</li> <li>Enable severe environment - spot clean</li> <li>Is there a pertinent LCD warning or fault message displayed?</li> </ul>                                                                                                    |          | See "LCD<br>Warnings" or<br>"LCD Faults"<br>Sections | Go to Step #2                                                                                       |
| 2    | <ul> <li>Key Off</li> <li>See "Manual Mode" section of this manual</li> <li>Activate detergent pump in manual mode</li> <li>Does the pump dispense detergent?</li> </ul>                                                                                                    |          | Go to Step #7                                        | Go to Step #3                                                                                       |
| 3    | <ul> <li>Key Off</li> <li>See "Self-Test Mode"</li> <li>Does the Self-Test display output circuits J4-14, J4-12, or J4-11 as open or shorted?</li> </ul>                                                                                                    |          | Correct Open<br>or Short Cir-<br>cuit Condition      | Go to Step #4                                                                                       |
| 4    | <ul> <li>Key Off</li> <li>Firmly press circuit breaker #6 to reset</li> <li>Is circuit breaker #6 tripped?</li> </ul>                                                                                                    |          | Reset and Test<br>SE-Spot Clean<br>Operation         | Go to Step #5                                                                                       |
| 5    | <ul> <li>Key Off</li> <li>Check to be sure there is detergent in the concentrate tank</li> <li>Disconnect detergent pump from main wire harness</li> <li>Apply battery voltage to detergent pump using fuse-protected jumper leads</li> <li>Does the pump dispense detergent?</li> </ul>                                                    |          | Go to Step #6                                        | Repair or<br>Replace deter-<br>gent pump                                                            |
| 6    | <ul> <li>Key Off</li> <li>Reconnect detergent pump to main wire harness</li> <li>Key On</li> <li>Enable severe environment subsystem</li> <li>Test voltage applied to the severe environment subsystem as shown on the electrical schematic</li> <li>Are the electrical circuits operating as shown on the electrical schematic?</li> </ul> |          | Go Back to<br>Step #1                                | Identify Volt-<br>age Drop<br>Location and<br>Repair or Re-<br>place Neces-<br>sary Compo-<br>nents |

Terms:

LCD = Liquid Crystal Display J4-14 = Scrub Module Connector #4, Pin #14

J4-12 = Scrub Module Connector #4, Pin #12

J4-11 = Scrub Module Connector #4, Pin #11

#### **ES Detergent Pump**

#### ES Detergent Pump Voltages

| ES w/o Side<br>Brush        | Economy<br>1 LED                | Economy<br>2 LEDs      | Economy<br>3 LEDs                    | Normal<br>1 LED          | Normal<br>2 LEDs               | Normal<br>3 LEDs                | Heavy<br>1 LED    | Heavy<br>2 LEDs        | Heavy<br>3 LEDs      |
|-----------------------------|---------------------------------|------------------------|--------------------------------------|--------------------------|--------------------------------|---------------------------------|-------------------|------------------------|----------------------|
| 1% Dilution                 | 0V                              | 2.0V                   | 4.5V                                 | 0V                       | 6.8V                           | 10.1V                           | 0V                | 9.8V                   | 18.5V                |
| 2% Dilution                 | 0V                              | 4.5V                   | 7.6V                                 | 0V                       | 10.1V                          | 15.5V                           | 0V                | 18.5V                  | 36V                  |
| 3% Dilution                 | 0V                              | 7.6V                   | 9.4V                                 | 0V                       | 15.5V                          | 34.4V                           | 0V                | 36V                    | 36V                  |
| ES w/ Side                  | Economy                         | Economy                | Economy                              | Normal                   | Normal                         | Normal                          | Heavy             | Heavy                  | Heavy                |
| Brush                       | 1 LED                           | 2 LEDs                 | 3 LEDs                               | 1 LED                    | 2 LEDs                         | 3 LEDs                          | 1 LED             | 2 LEDs                 | 3 LEDs               |
| Brush 1% Dilution           | <b>1 LED</b>                    | <b>2 LEDs</b><br>3.0V  | <b>3 LEDs</b><br>6.5V                | <b>1 LED</b><br>0V       | <b>2 LEDs</b><br>9.0V          | <b>3 LEDs</b><br>12.4V          | 1 LED<br>OV       | <b>2 LEDs</b><br>12.7V | <b>3 LEDs</b><br>36V |
| Brush1% Dilution2% Dilution | 1 LED           0V           0V | 2 LEDs<br>3.0V<br>6.5V | 3 LEDs           6.5V           9.0V | <b>1 LED</b><br>0V<br>0V | <b>2 LEDs</b><br>9.0V<br>12.4V | <b>3 LEDs</b><br>12.4V<br>26.6V | 1 LED<br>0V<br>0V | 2 LEDs<br>12.7V<br>36V | 3 LEDs<br>36V<br>36V |

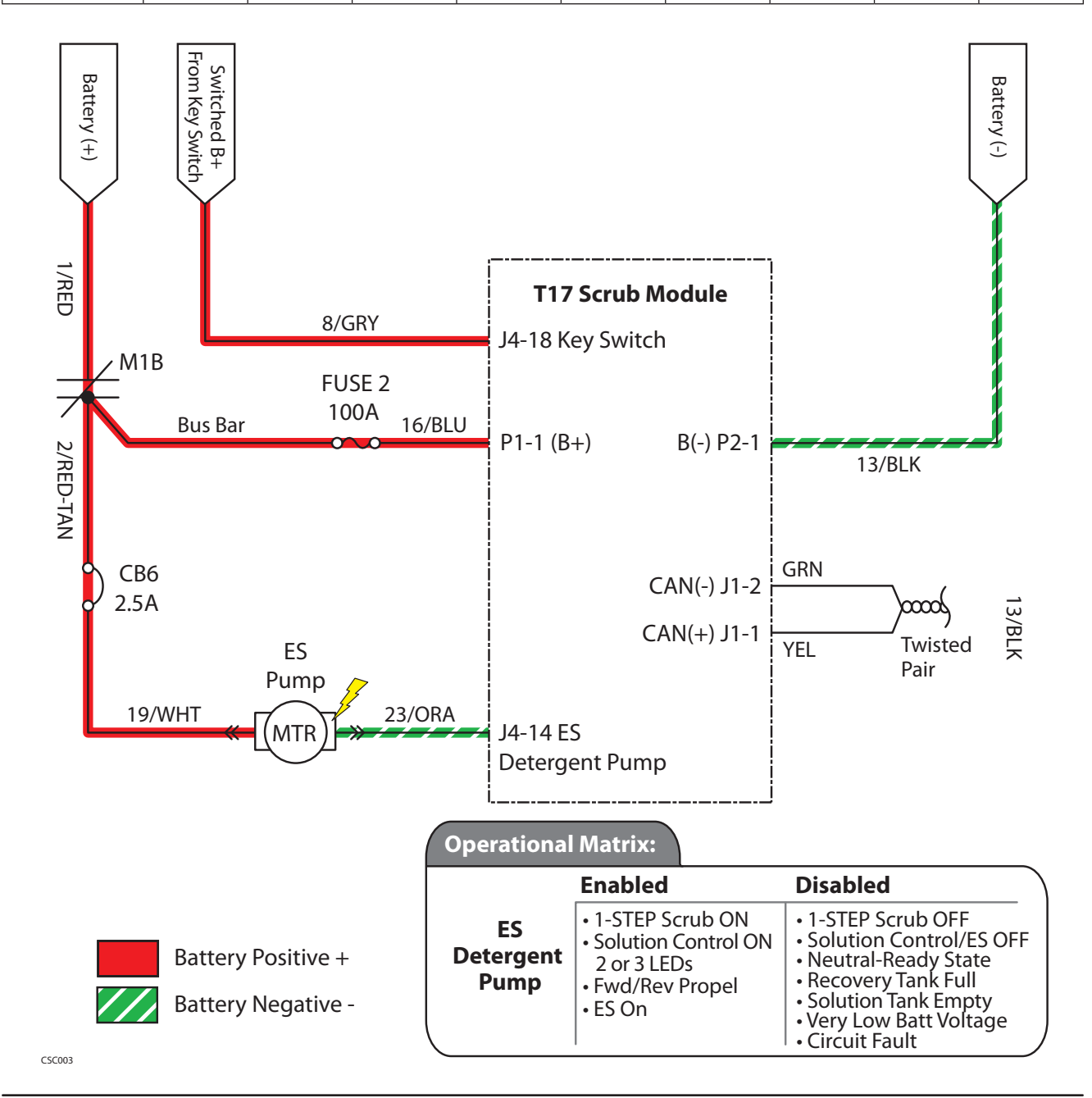

T17 Service Information 9020167 (6-14)

#### ES Detergent Pump Failed to Turn On

| STEP | ACTION                                                                                                    | VALUE(S) | YES                                                   | NO                                                                                                  |
|------|----------------------------------------------------------------------------------------------------|----------|-------------------------------------------------------|----------------------------------------------------------------------------------------------------|
| 1    | <ul> <li>Key On</li> <li>Enable ES scrubbing technology</li> <li>Is there a pertinent LCD warning or fault message displayed?</li> </ul>                                                                                                    |          | See "LCD<br>Warnings" or<br>"LCD Faults"<br>Sections  | Go to Step #2                                                                                       |
| 2    | <ul> <li>Key Off</li> <li>See "Manual Mode" section of this manual</li> <li>Activate detergent pump in manual mode</li> <li>Does the pump dispense detergent?</li> </ul>                                                                                                    |          | Go to Step #7                                         | Go to Step #3                                                                                       |
| 3    | <ul> <li>Key Off</li> <li>See "Self-Test Mode"</li> <li>Does the Self-Test display output circuits J4-14 as open or shorted?</li> </ul>                                                                                                    |          | Correct Open<br>or Short Cir-<br>cuit Condition       | Go to Step #4                                                                                       |
| 4    | <ul> <li>Key Off</li> <li>Firmly press circuit breaker #6 to reset</li> <li>Is circuit breaker #6 tripped?</li> </ul>                                                                                                    |          | Reset and Test<br>ES Detergent<br>Pump Opera-<br>tion | Go to Step #5                                                                                       |
| 5    | <ul> <li>Key Off</li> <li>Check to be sure there is detergent in the concentrate tank</li> <li>Disconnect detergent pump from main wire harness</li> <li>Apply battery voltage to detergent pump using fuse-protected jumper leads</li> <li>Does the pump dispense detergent?</li> </ul>                              |          | Go to Step #6                                         | Repair or<br>Replace deter-<br>gent pump                                                            |
| 6    | <ul> <li>Key Off</li> <li>Reconnect detergent pump to main wire harness</li> <li>Key On</li> <li>Enable ES detergent pump</li> <li>Test voltage applied to the ES detergent pump as shown on the electrical schematic</li> <li>Are the electrical circuits operating as shown on the electrical schematic?</li> </ul> |          | Go Back to<br>Step #1                                 | Identify Volt-<br>age Drop<br>Location and<br>Repair or Re-<br>place Neces-<br>sary Compo-<br>nents |

Terms:

LCD = Liquid Crystal Display J4-14 = Scrub Module Connector #4, Pin #14

**ES Water Pump** 

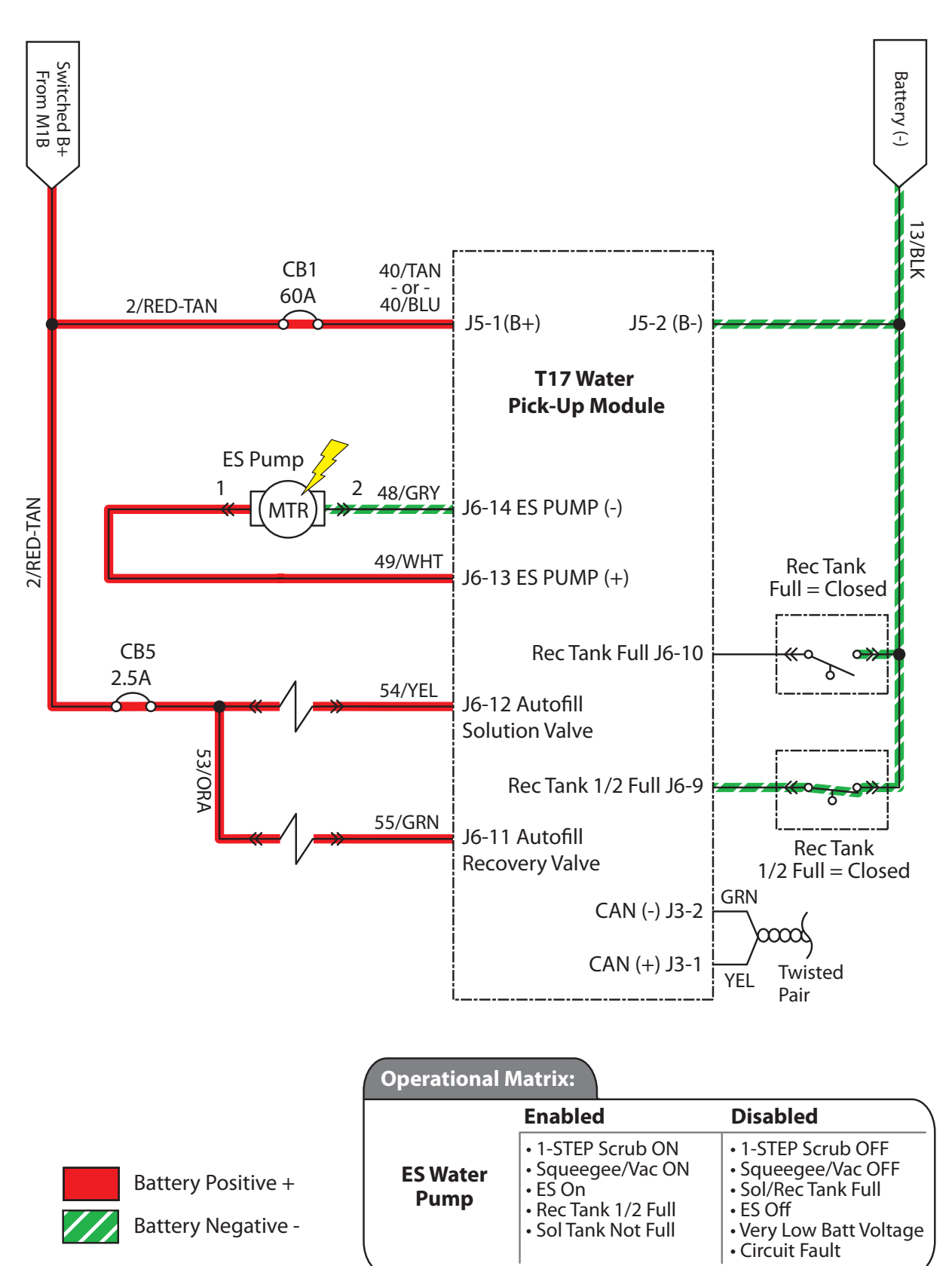

RSL001

#### ES Water Pump Failed to Turn On

| STEP | ACTION                                                                                                    | VALUE(S) | YES                                                  | NO                                                                                                  |
|------|----------------------------------------------------------------------------------------------------|----------|------------------------------------------------------|----------------------------------------------------------------------------------------------------|
| 1    | <ul> <li>Key On</li> <li>Enable ES scrubbing technology</li> <li>Is there a pertinent LCD warning or fault message displayed?</li> </ul>                                                                                                    |          | See "LCD<br>Warnings" or<br>"LCD Faults"<br>Sections | Go to Step #2                                                                                       |
| 2    | <ul> <li>Key Off</li> <li>See "Manual Mode" section of this manual</li> <li>Activate ES pump in manual mode</li> <li>Does the ES pump turn On?</li> </ul>                                                                                                    |          | Go to Step #7                                        | Go to Step #3                                                                                       |
| 3    | <ul> <li>Key Off</li> <li>See "Self-Test Mode"</li> <li>Does the Self-Test display output circuits J6-13,14 as open or shorted?</li> </ul>                                                                                                    |          | Correct Open<br>or Short Cir-<br>cuit Condition      | Go to Step #4                                                                                       |
| 4    | <ul> <li>Key Off</li> <li>Firmly press circuit breaker #1 to reset</li> <li>Is circuit breaker #1 tripped?</li> </ul>                                                                                                    |          | Reset and<br>Test ES Pump<br>Operation               | Go to Step #5                                                                                       |
| 5    | <ul> <li>Key Off</li> <li>Check to be sure there is water in the recovery tank<br/>and that the solution tank is not full</li> <li>Disconnect ES pump from main wire harness</li> <li>Apply battery voltage to ES pump using fuse-pro-<br/>tected jumper leads</li> <li>Does the ES pump transfer water from the recovery<br/>tank to the solution tank?</li> </ul> |          | Go to Step #6                                        | Repair or Re-<br>place ES pump                                                                      |
| 6    | <ul> <li>Key Off</li> <li>Reconnect ES pump to main wire harness</li> <li>Key On</li> <li>Enable ES pump</li> <li>Test voltage applied to the ES pump as shown on the electrical schematic</li> <li>Are the electrical circuits operating as shown on the electrical schematic?</li> </ul>                                                                          |          | Go Back to<br>Step #1                                | Identify Volt-<br>age Drop<br>Location and<br>Repair or Re-<br>place Neces-<br>sary Compo-<br>nents |

Terms: LCD = Liquid Crystal Display J6-14 = Scrub Module Connector #6, Pin #14

#### Spray Nozzle ON (Option)

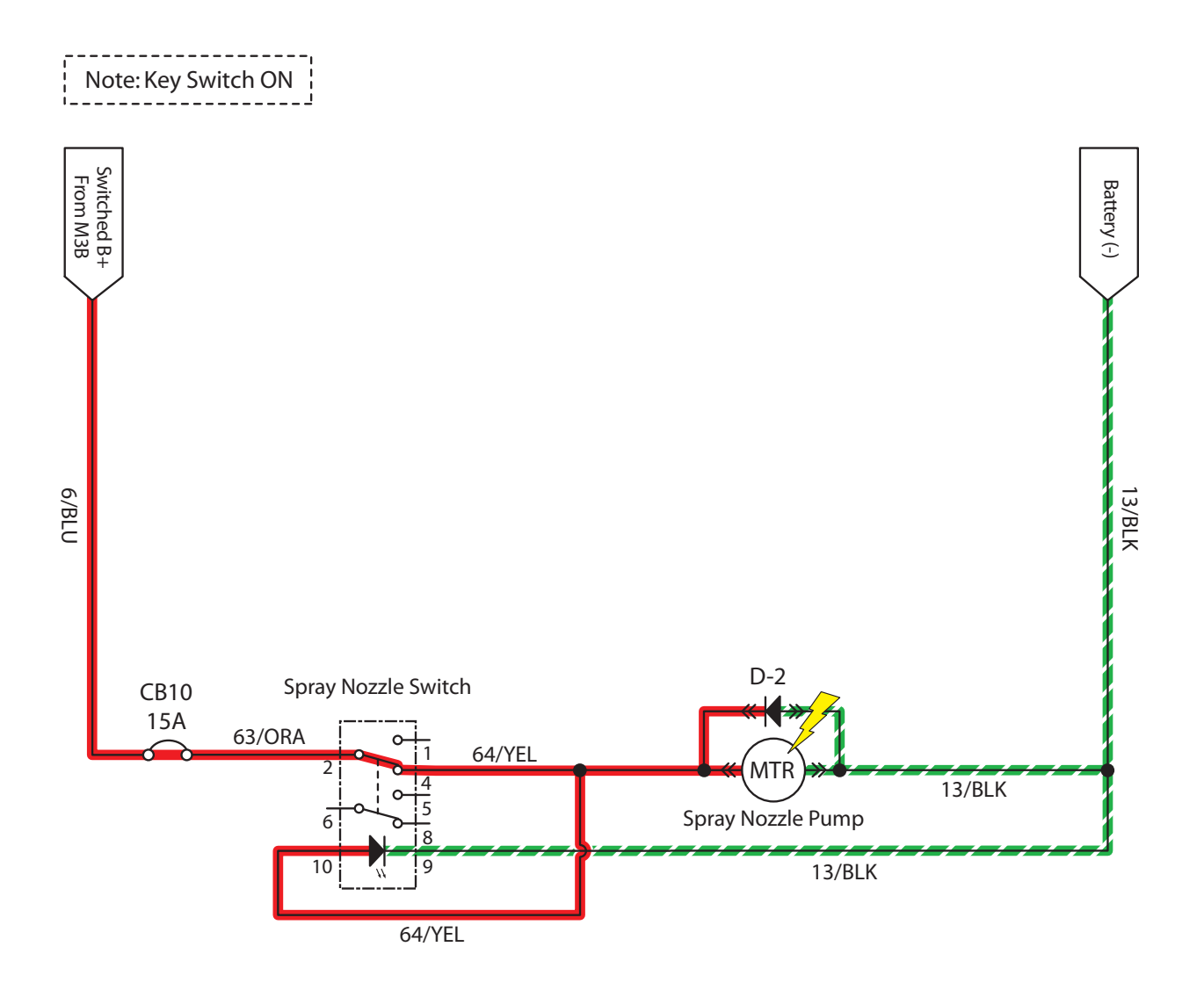

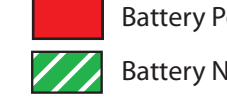

Battery Positive +

Battery Negative -

SNC001

### Spray Nozzle Failed to Turn ON (Option)

| STEP | ACTION                                                                                                    | VALUE(S) | YES                                                  | NO                                                                                                  |
|------|----------------------------------------------------------------------------------------------------|----------|------------------------------------------------------|----------------------------------------------------------------------------------------------------|
| 1    | <ul> <li>Key On</li> <li>Enable spray nozzle subsystem</li> <li>Is there a pertinent LCD warning or fault message displayed?</li> </ul>                                                                                                    |          | See "LCD<br>Warnings" or<br>"LCD Faults"<br>Sections | Go to Step #2                                                                                       |
| 2    | <ul> <li>Key Off</li> <li>Firmly press circuit breaker #10 to reset</li> <li>Is circuit breaker #10 tripped?</li> </ul>                                                                                                    |          | Reset and Test<br>Spray Nozzle<br>Operation          | Go to Step #3                                                                                       |
| 3    | <ul> <li>Key Off</li> <li>Disconnect spray nozzle water pump from wire harness</li> <li>Apply battery voltage to spray nozzle water pump using fuse-protected jumper leads</li> <li>Does the spray nozzle water pump dispense water?</li> </ul>                                                                               |          | Go to Step #4                                        | Repair or<br>Replace Spray<br>Nozzle Water<br>Pump                                                  |
| 4    | <ul> <li>Key Off</li> <li>Reconnect spray nozzle water pump to wire harness</li> <li>Key On</li> <li>Turn spray nozzle switch On</li> <li>Test voltage applied to spray nozzle subsystem as shown on the electrical schematic</li> <li>Are the electrical circuits operating as shown on the electrical schematic?</li> </ul> |          | Go Back to<br>Step #1                                | Identify Volt-<br>age Drop<br>Location and<br>Repair or Re-<br>place Neces-<br>sary Compo-<br>nents |

#### **Scrub Vacuum Fans ON**

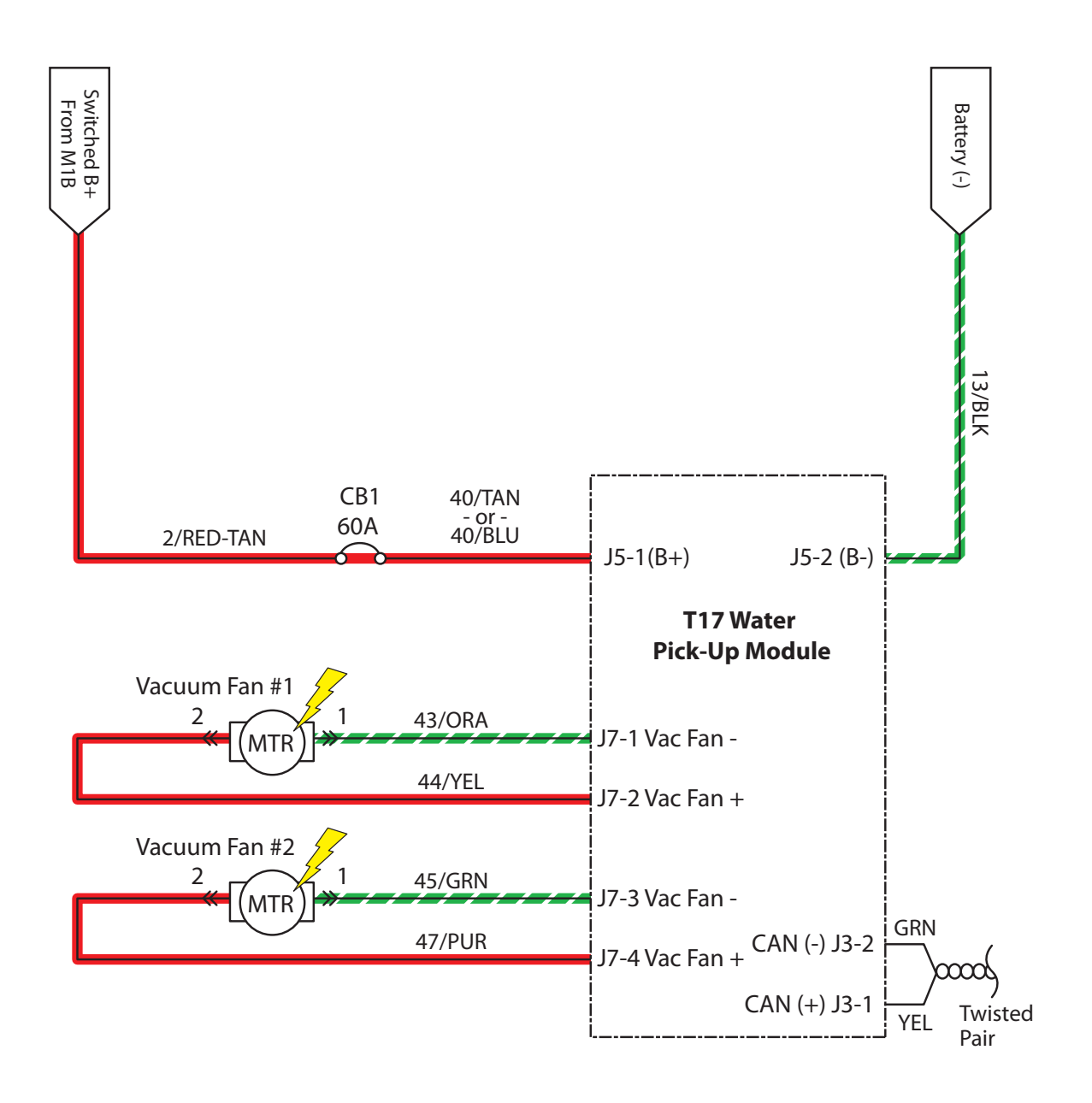

|                                       | Operational Matrix: |                                        |                                                                                                    |  |
|---------------------------------------|---------------------|----------------------------------------|----------------------------------------------------------------------------------------------------|--|
|                                       |                     | Enabled                                | Disabled                                                                                                    |  |
| Battery Positive + Battery Negative - | Vacuum Fans         | • 1-STEP Scrub ON<br>• Squeegee/Vac ON | <ul> <li>1-STEP Scrub OFF</li> <li>Squeegee/Vac OFF</li> <li>Recovery Tank Full</li> <li>Very Low Batt Voltage</li> <li>Circuit Fault</li> </ul> |  |

RSL001

#### Scrub Vacuum Fan(s) Failed to Turn ON

| STEP | ACTION                                                                                                    | VALUE(S)                                 | YES                                                  | NO                                                                                                  |
|------|----------------------------------------------------------------------------------------------------|------------------------------------------|------------------------------------------------------|----------------------------------------------------------------------------------------------------|
| 1    | <ul> <li>Key On</li> <li>Enable scrubbing vacuum fans</li> <li>Is there a pertinent LCD warning or fault message displayed?</li> </ul>                                                                                                    |                                          | See "LCD<br>Warnings" or<br>"LCD Faults"<br>Sections | Go to Step #2                                                                                       |
| 2    | <ul> <li>Key Off</li> <li>See "Manual Mode" section of this manual</li> <li>Activate vacuum fans in manual mode</li> <li>Do the vacuum fans turn On?</li> </ul>                                                                                                    |                                          | Go to Step #5                                        | Go to Step #3                                                                                       |
| 3    | <ul> <li>Key Off</li> <li>See "Self-Test Mode"</li> <li>Does the Self-Test display output circuits J7-1,2 or<br/>J7-3,4 as open or shorted?</li> </ul>                                                                                                    |                                          | Correct Open<br>or Short Cir-<br>cuit Condition      | Go to Step #4                                                                                       |
| 4    | <ul> <li>Key Off</li> <li>See TESTING VACUUM FAN (SCRUBBING) in the SER-<br/>VICE section of this manual</li> <li>Do the vacuum fan motors pass the testing?</li> </ul>                                                                                                    | See TESTING<br>VACUUM FAN<br>(SCRUBBING) | Go to Step #5                                        | Repair or Re-<br>place Vacuum<br>Fan Motor                                                          |
| 5    | <ul> <li>Key Off</li> <li>Reconnect vacuum fan motor to main wire harness</li> <li>Key On</li> <li>Enable scrubbing vacuum fan subsystem</li> <li>Test voltage applied to the scrubbing vacuum fan<br/>subsystem as shown on the electrical schematic</li> <li>Are the electrical circuits operating as shown on the<br/>electrical schematic?</li> </ul> |                                          | Go Back to<br>Step #1                                | Identify Volt-<br>age Drop<br>Location and<br>Repair or Re-<br>place Neces-<br>sary Compo-<br>nents |

Terms:

LCD = Liquid Crystal Display

J7-1,2 = Water PU Module Connector #7, Pin #1 or 2

J7-3,4 = Water PU Module Connector #7, Pin #3 or 4

### SERVICE

# SECTION 5

#### Contents

| Page | Contents |
|------|----------|
| raye | Contents |

#### Page

| SERVICE                              |      | С |
|--------------------------------------|------|---|
| SERVICE PROCEDURES                   | 5-2  |   |
| REAR SQUEEGEE LIFT ACTUATOR .        | 5-2  |   |
| REMOVAL                              | 5-2  |   |
| INSTALLATION                         | 5-3  |   |
| ROD ADJUSTMENT                       | 5-3  |   |
| SIDE BRUSH LIFT ACTUATOR             | 5-4  |   |
| REMOVAL                              | 5-4  |   |
| INSTALLATION                         | 5-5  |   |
| ADUSTING SIDE BRUSH                  |      |   |
| SPRING TUBE ASSEMBLY                 | 5-5  |   |
| VACUUM FAN ASSEMBLY                  | 5-6  |   |
| REMOVAL                              | 5-6  |   |
| INSTALLATION                         | 5-7  |   |
| SIDE BRUSH MOTOR                     | 5-8  |   |
| REMOVAL                              | 5-8  |   |
| INSTALLATION                         | 5-9  |   |
| MAIN BRUSH LIFT ACTUATOR             | 5-10 |   |
| REMOVAL                              | 5-10 |   |
| INSTALLATION                         | 5-11 |   |
| MAIN SCRUB HEAD                      | 5-12 |   |
| REMOVAL                              | 5-12 |   |
| INSTALLATION                         | 5-13 |   |
| MAIN SCRUB BRUSH MOTOR               |      |   |
| (CYLINDRICAL)                        | 5-14 |   |
| REMOVAL                              | 5-14 |   |
| INSTALLATION                         | 5-15 |   |
| INSTRUMENT PANEL                     | 5-16 |   |
| REMOVAL                              | 5-16 |   |
| INSTALLATION                         | 5-16 |   |
| LOGIC BOARD REPLACEMENT              | 5-17 |   |
| REMOVAL                              | 5-17 |   |
| INSTALLATION                         | 5-18 |   |
| STEERING WHEEL TIMING                | 5-19 |   |
| WHEEL DRIVE ASSEMBLY                 | 5-20 |   |
| REMOVAL                              | 5-20 |   |
| INSTALLATION                         | 5-21 |   |
| TIRE REPLACEMENT                     | 5-22 |   |
| REAR BRAKE ADJUSTMENT                | 5-23 |   |
| COMPONENT TESTING                    | 5-24 |   |
| <b>RECOVERY TANK LEVEL SENSORS</b> . | 5-24 |   |
| SOLUTION TANK LEVEL SENSOR           | 5-26 |   |
| PROPEL MOTOR (AND ENCODER).          | 5-28 |   |
| PROPEL MOTOR CABLES                  | 5-30 |   |
| THROTTLE SENSOR                      | 5-32 |   |
| SIDE BRUSH LIFT ACTUATOR             | 5-34 |   |

### SERVICE

#### **REAR SQUEEGEE LIFT**

#### **REMOVING REAR SQUEEGEE LIFT ACTUATOR**

FOR SAFETY: Before leaving or servicing machine, stop on level surface, set parking brake, turn off machine and remove key.

1. Remove rear squeegee and set aside.

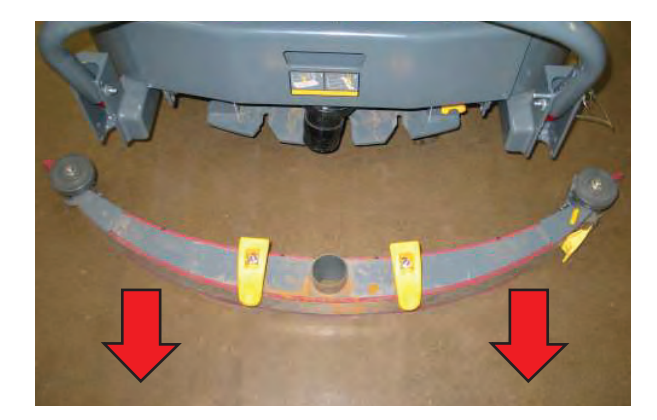

2. Lift front of machine as shown below. Be sure to use wheel chocks and jack stands.

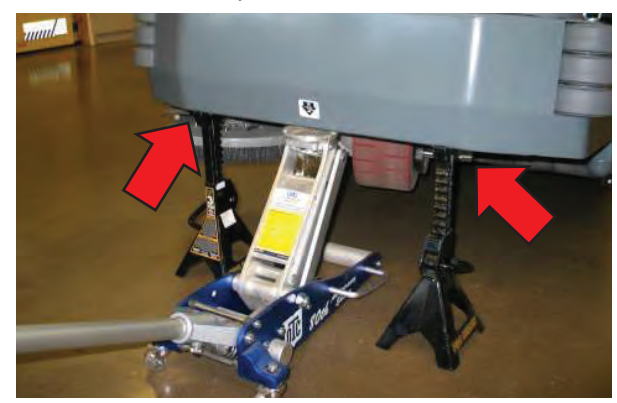

3. *Proceed to next step if actuator failed in lowered position.* Carefully support rear squeegee mounting bracket using a spacer block. This removes any spring tension from the lift cable.

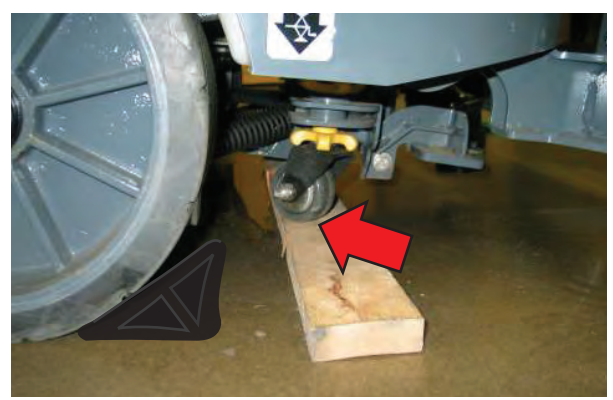

4. Enter Manual Mode and lower scrub head completely (See Manual Mode in the Troubleshooting section of this manual). Turn key Off immediately when head touches the floor.

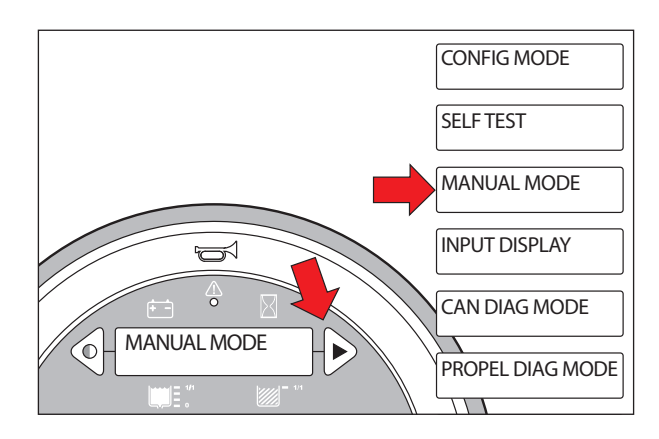

NOTE: Cylindrical Scrub Head Only: Remove debris tray from rear of scrub head to allow for additional clearance.

5. Loosen autofill valve mounting bracket (option) and carefully move the valve assembly aside to allow access to the lift actuator clevis pin.

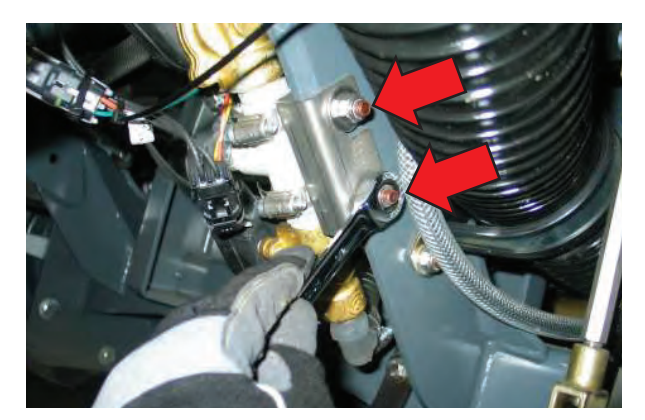

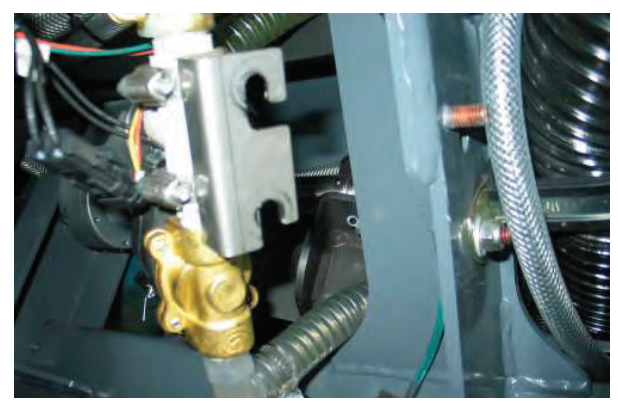
6. Remove lift actuator cotter and clevis pins and set hardware aside. Cut zip tie and disconnect lift actuator from wire harness.

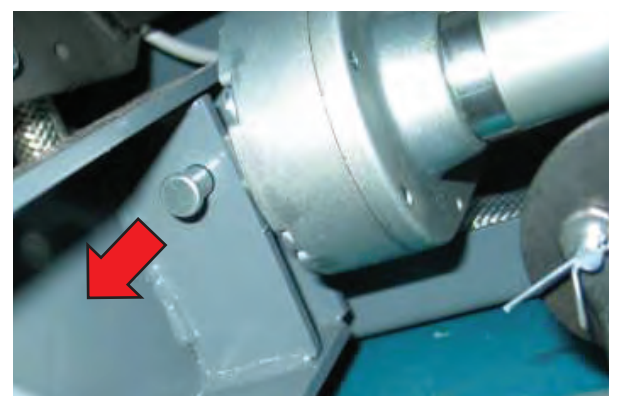

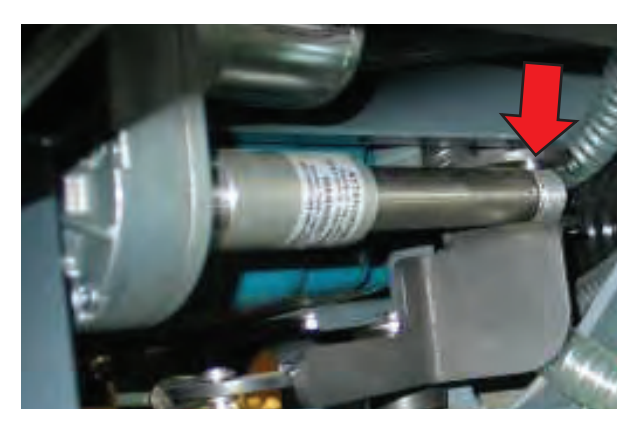

7. Remove lift actuator.

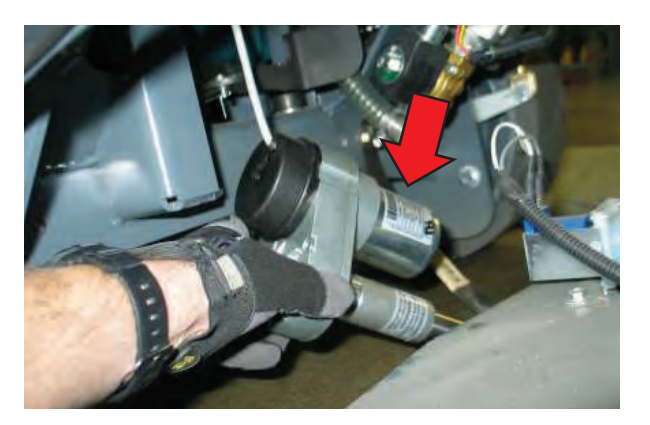

#### INSTALLING REAR SQUEEGEE LIFT ACTUATOR

1. Installation is reverse of removal.

### REAR SQUEEGEE LINKAGE ROD ADJUSTMENT

1. The initial squeegee linkage rod adjustment is 11.5 in (29.2 cm) center-to-center.

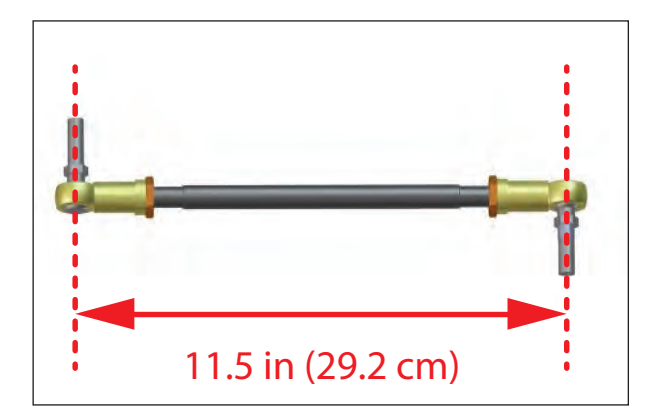

### SIDE BRUSH LIFT ACTUATOR

#### **REMOVING SIDE BRUSH LIFT ACTUATOR**

FOR SAFETY: Before leaving or servicing machine, stop on level surface, set parking brake, turn off machine and remove key.

1. Lift front of machine as shown below. Be sure to use wheel chocks and jack stands.

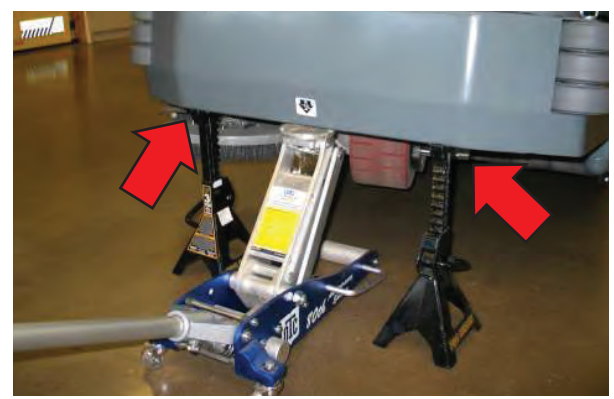

2. Remove side brush side squeegee assembly and side brush and set aside

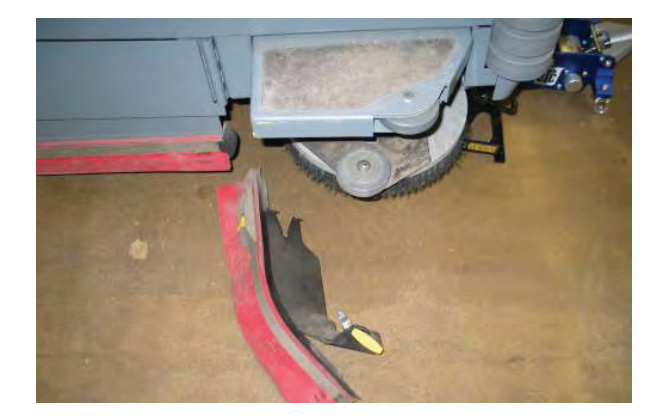

3. Remove side brush assembly mounting bolt and carefully lower the side brush mechanism to the floor.

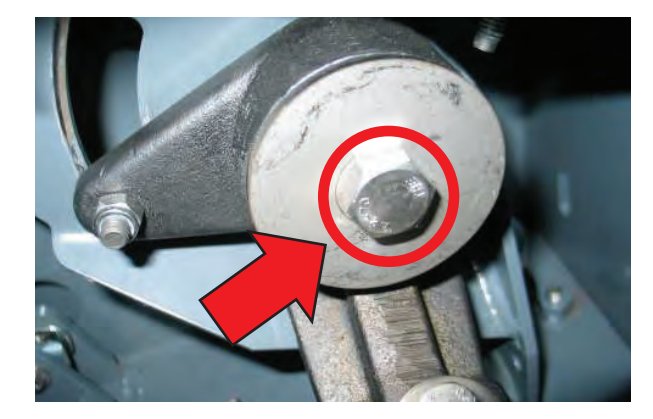

- 4. Cut zip tie securing actuator connector to wire harness and disconnect actuator from wire harness.
- 5. Remove actuator mounting clevis (2) and cotter (2) pins.

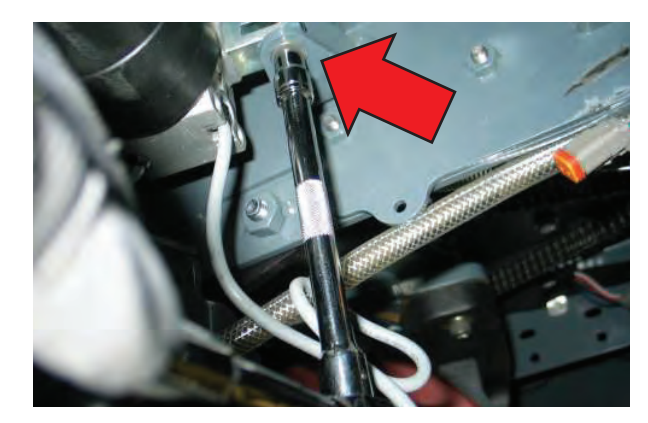

6. Remove cotter and clevis pin from actuaotor.

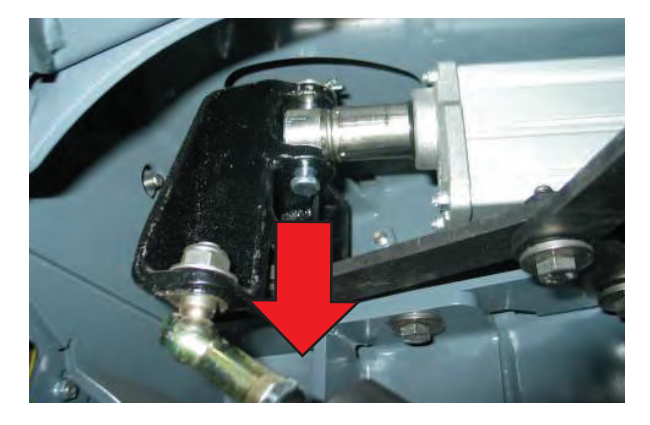

7. Remove lift actuator from machine.

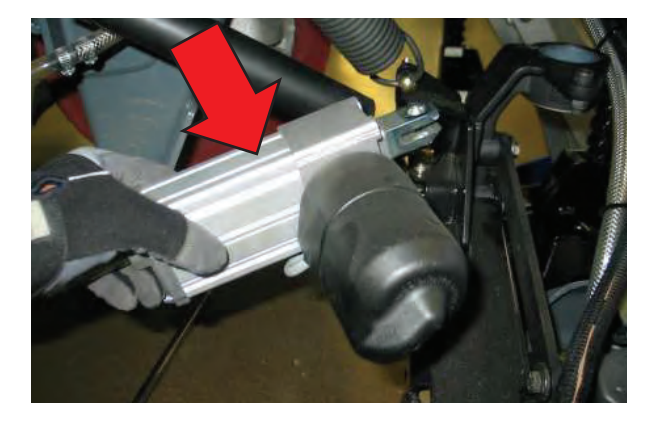

#### INSTALLING SIDE BRUSH LIFT ACTUATOR

FOR SAFETY: Before leaving or servicing machine, stop on level surface, set parking brake, turn off machine and remove key.

NOTE: The side brush spring tube assembly must be adjusted following the installation of the lift actuator or machine damage will occur.

1. Installation is the reverse of removal.

#### ADJUSTING SIDE BRUSH SPRING TUBE ASSEMBLY

FOR SAFETY: Before leaving or servicing machine, stop on level surface, set parking brake, turn off machine and remove key.

1. Lift front of machine as shown below. Be sure to use jack stands and chock rear wheels.

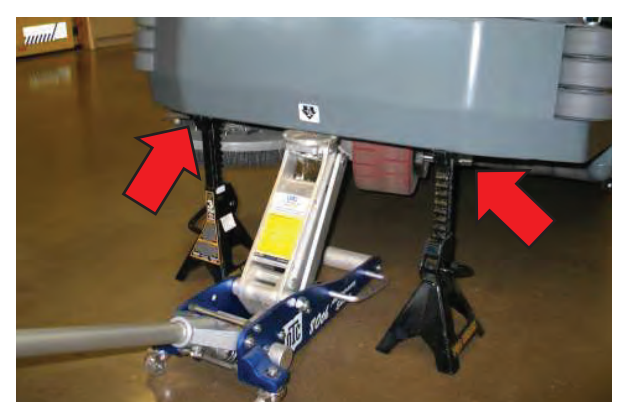

2. Activate and lower the side brush to provide access to the spring-tube assembly. Turn key off after brush has lowered.

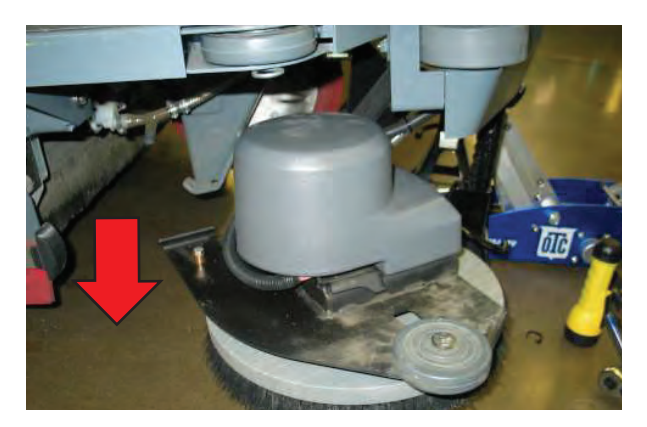

3. Loosen the jam nut on the spring-tube assembly and turn the body of the spring tube until the initial endto-end dimension is 14.5 in (36.8 cm).

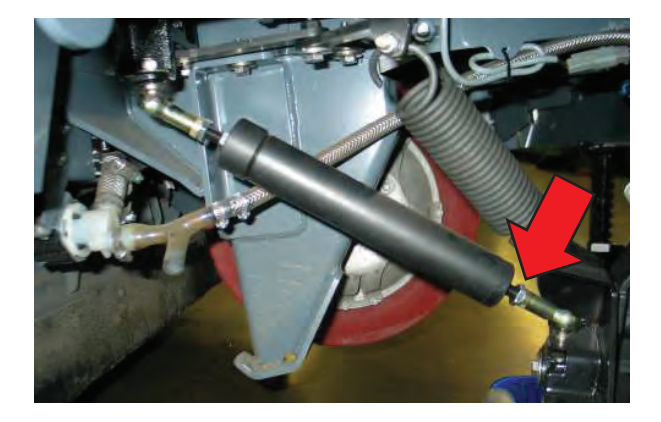

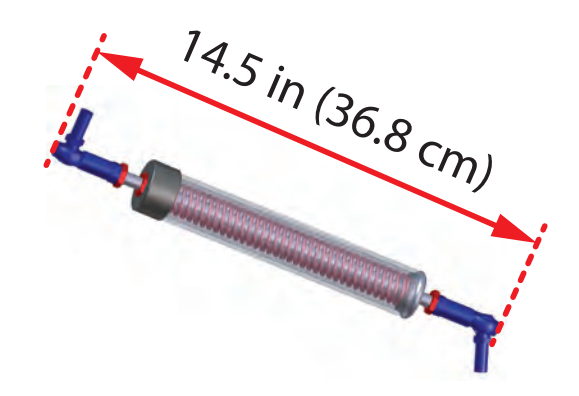

4. The final adjustment should be made following an inspection of the side scrub brush in the raised/re-tracted position. The bottom of the brush hub should be 3.75-4.00 in (9.5-10.2 cm) from the floor to allow for brush replacement clearance. Tighten the jam nut when the desired height has been reached.

3. Key On, 1-STEP scrub On, side brush switch On. Allow the side brush to lower completely and then turn the key off.

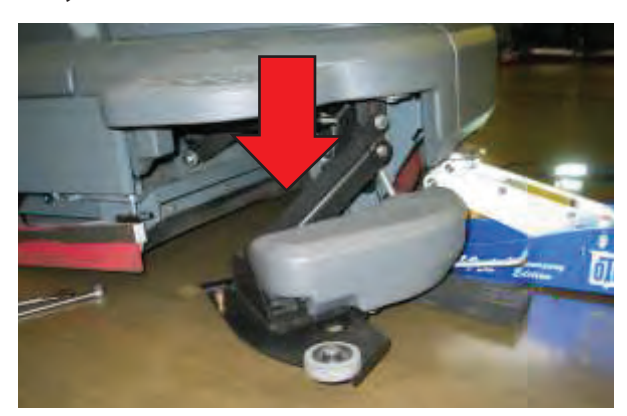

4. Loosen forward jam nut on side brush spring tube assembly.

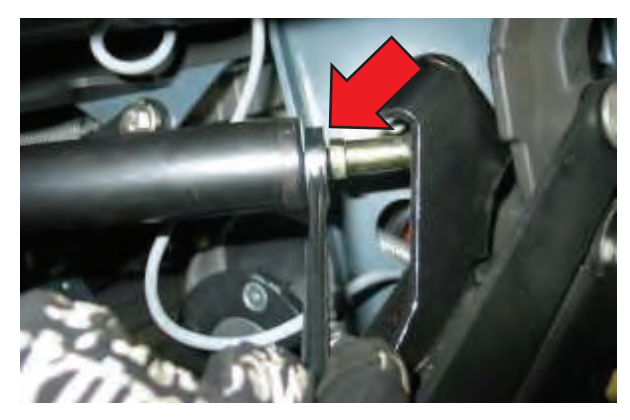

5. Turn the spring tube assembly CW to shorten the tube, thereby opening the adjustment gap in Step 2. Turn the spring tube assembly CCW to lengthen the tube, therby closing the adjustment gap in Step 2. Cycle the side brush up down to check the gap.

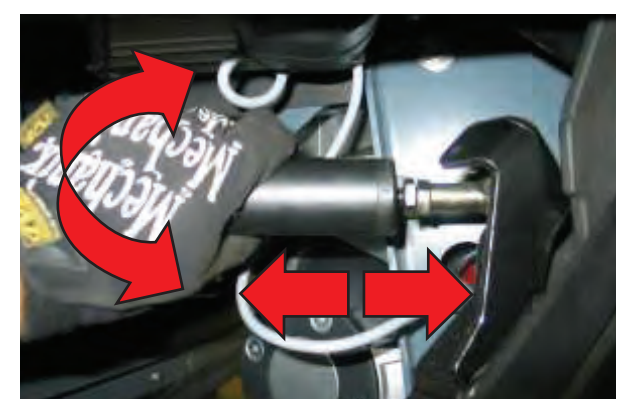

6. Tightent the jam nut.

#### VACUUM FAN ASSEMBLY

#### **REMOVING VACUUM FAN ASSEMBLY**

FOR SAFETY: Before leaving or servicing machine, stop on level surface, set parking brake, turn off machine and remove key.

- 1. Key Off and disconnect battery.
- 2. Disconnect vacuum fan from wire harness connections.

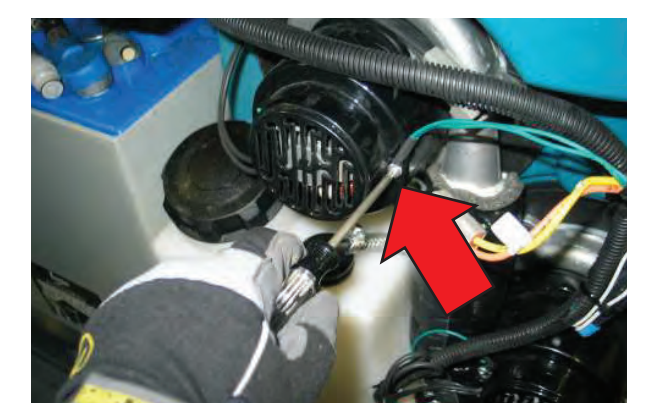

3. Remove vacuum fan mounting hardware (5).

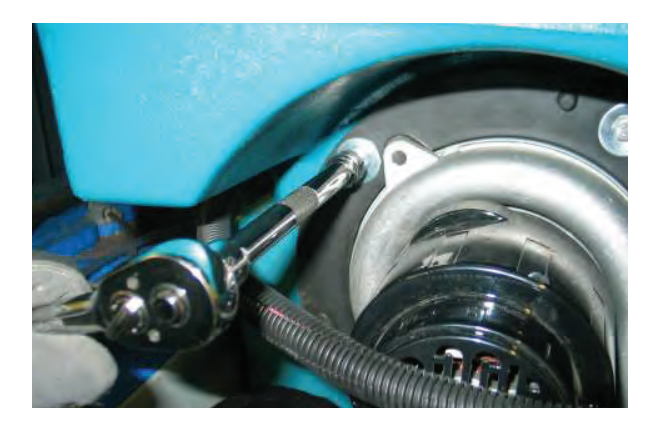

4. Remove vacuum fan assembly.

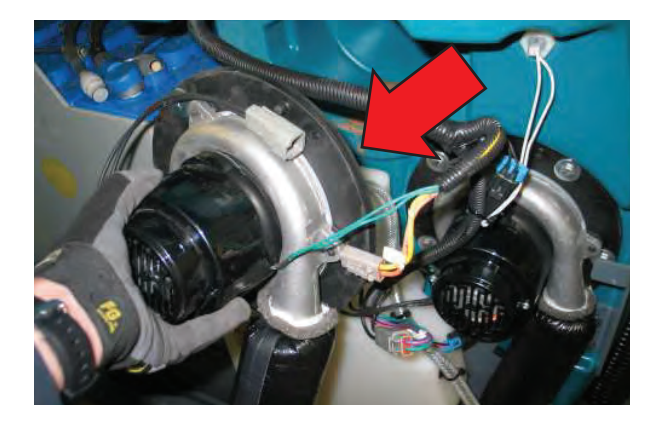

5. Draw a line across the vacuum fan assembly and the mounting flange as an orientation indicator for reassembly.

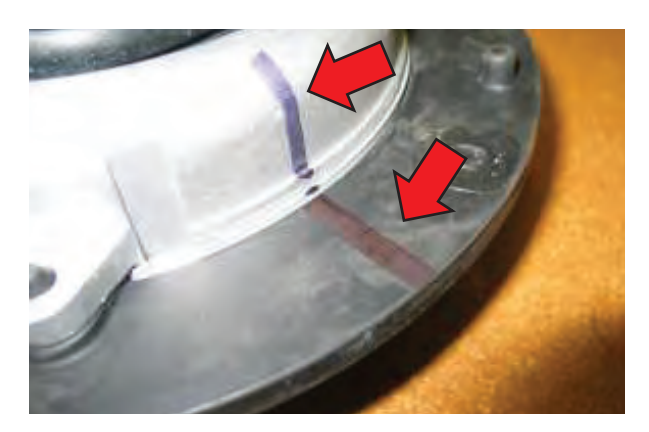

6. Loosen the clamp and remove mounting flange from vacuum fan assembly.

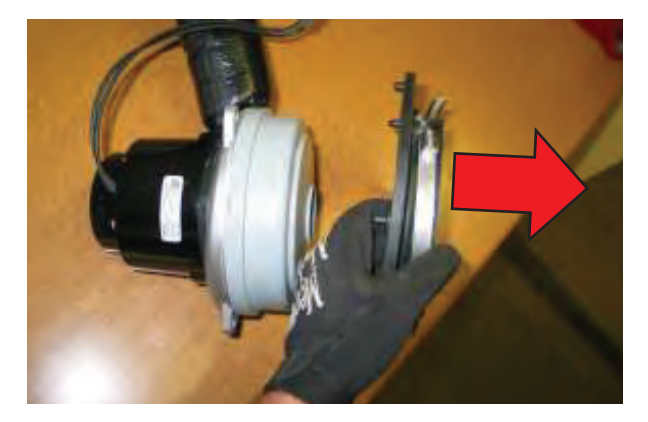

7. Disconnect muffler from vacuum fan assembly.

#### INSTALLING VACUUM FAN ASSEMBLY

1. Note the orientation of the vacuum fan exhaust port to the rubber indicators for proper installation.

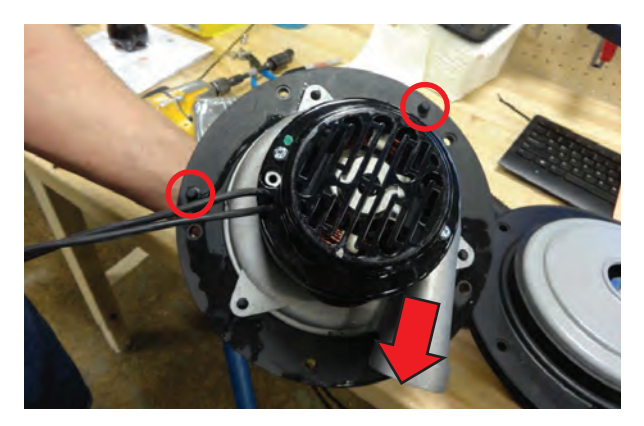

2. Remainder of installation is reverse of removal.

#### SIDE BRUSH MOTOR

#### **REMOVING SIDE BRUSH MOTOR**

# FOR SAFETY: Before leaving or servicing machine, stop on level surface.

- 1. Jack front of machine and support using jack stands or support blocks.
- 2. Remove side brush and side brush squeegee assembly and set aside.
- 3. Remove side brush hub mounting bolt (1) and hub and set aside.

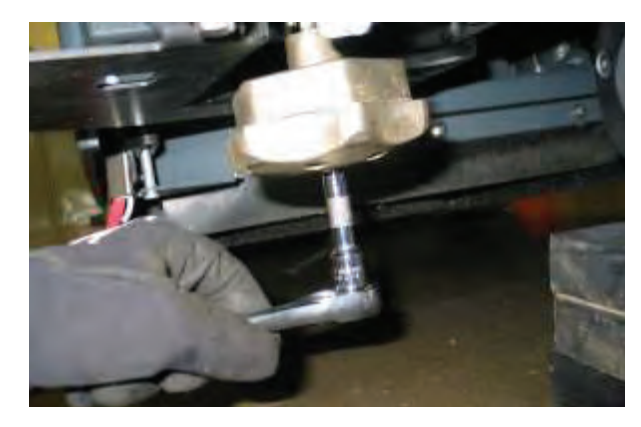

4. Remove motor mounting hardware (4) and set aside.

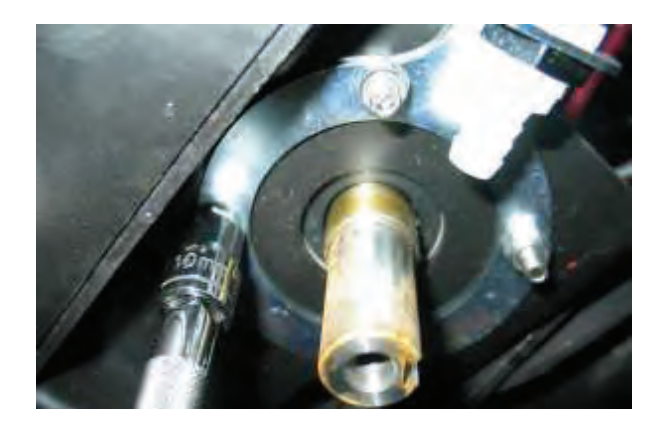

- 5. Key On, 1-STEP Scrub On, side brush On and allow side brush motor to lower completely. Turn Key Off.
- 6. Remove side brush cover mounting hardware (2) and set aside.

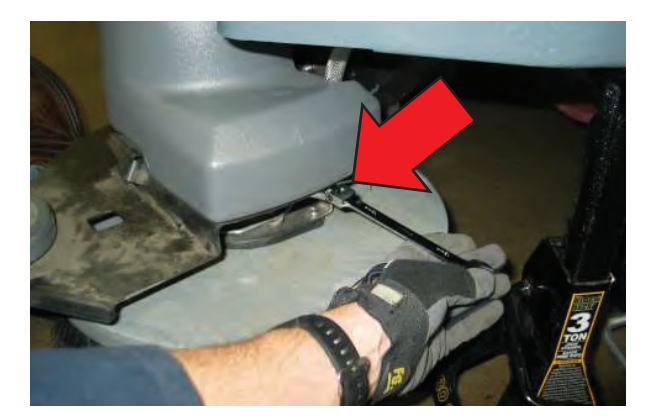

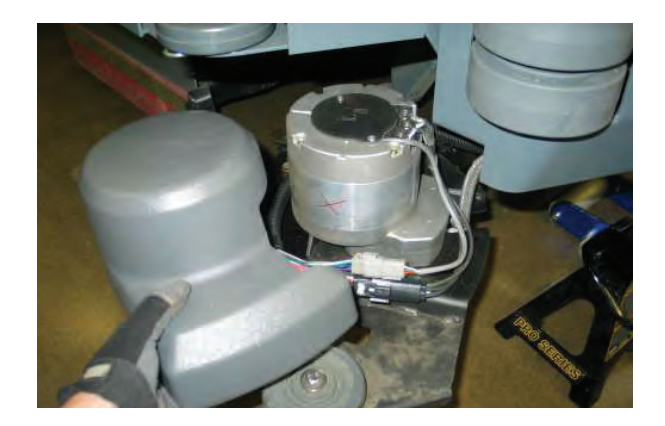

7. Disconnect side brush motor from wire harness and remove side brush motor.

NOTE: Slide white locking tab inward and then press the release button.

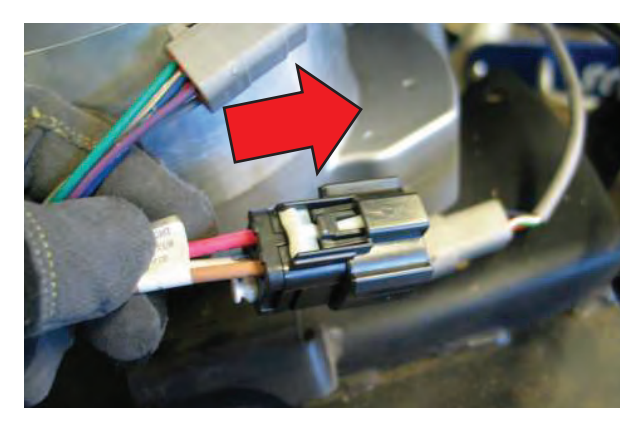

8. Remove side brush motor.

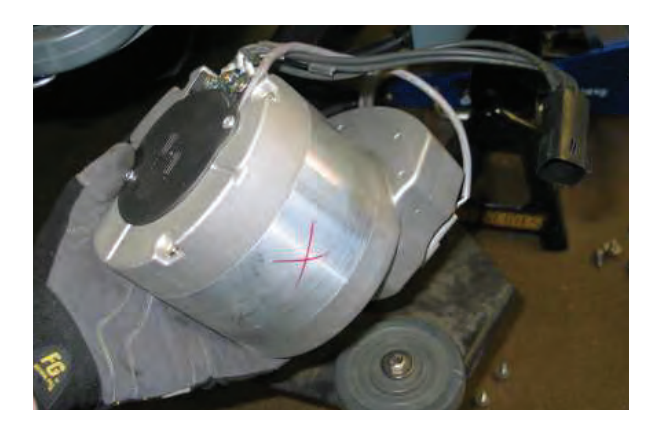

### INSTALLING SIDE BRUSH MOTOR

1. Installation is the reverse of removal..

NOTE: Apply anti-seize to side brush motor shaft and motor/hub mounting hardware.

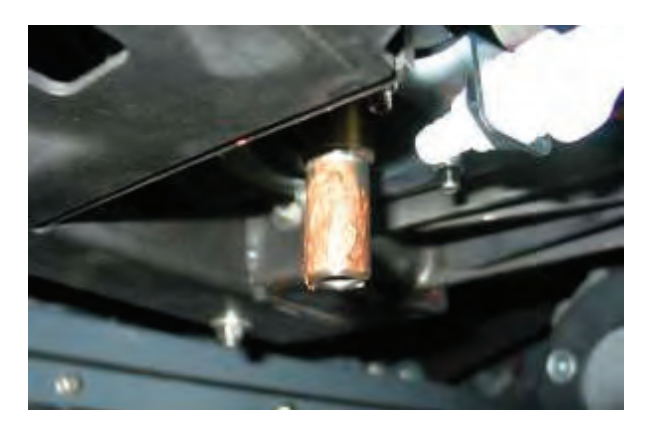

### MAIN BRUSH LIFT ACTUATOR

**REMOVING MAIN BRUSH LIFT ACTUATOR** 

FOR SAFETY: Before leaving or servicing machine, stop on level surface, set parking brake, turn off machine and remove key.

- 1. Key Off. Disconnect batteries.
- 2. Remove Scrub Brushes.
- 3. Carefully remove front linkage pivot bolts (2).

NOTE: THE FRONT OF THE SCRUB HEAD WILL DROP TO THE FLOOR ONCE THE MOUNTING HARDWARE IS RE-MOVED.

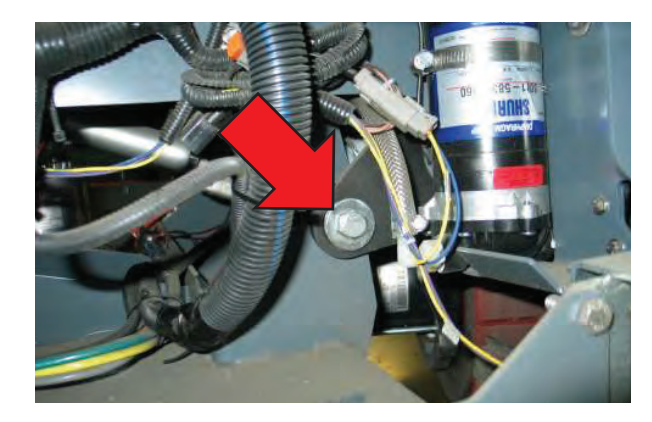

4. Carefully remove rear linkage pivot bolts (2).

NOTE: THE REAR OF THE SCRUB HEAD WILL DROP TO THE FLOOR ONCE THE MOUNTING HARDWARE IS REMOVED.

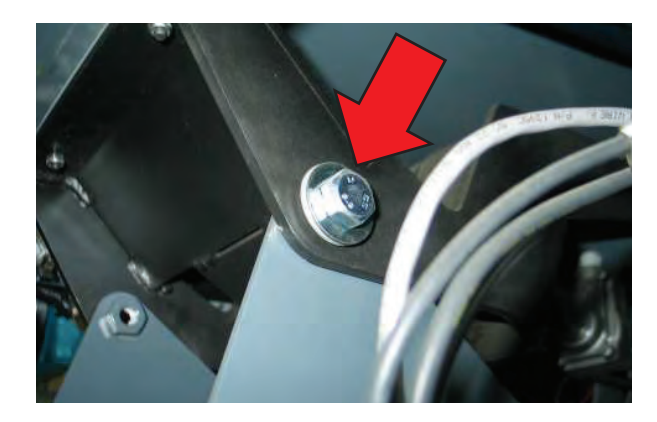

5. Jack front of machine and support using jack stands or support blocks.

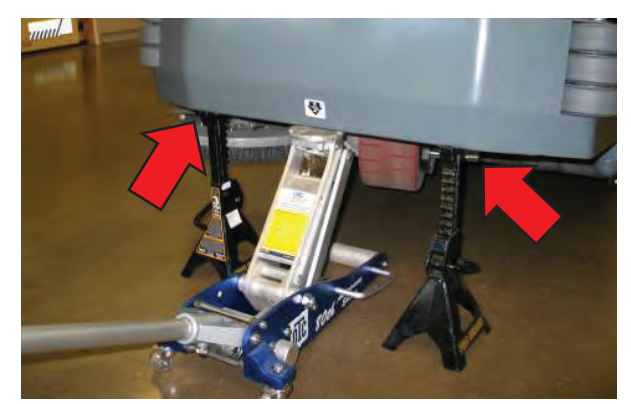

- 6. Disconnect lift actuator from wire harness.
- 7. Remove lift actuator mounting pins (2).

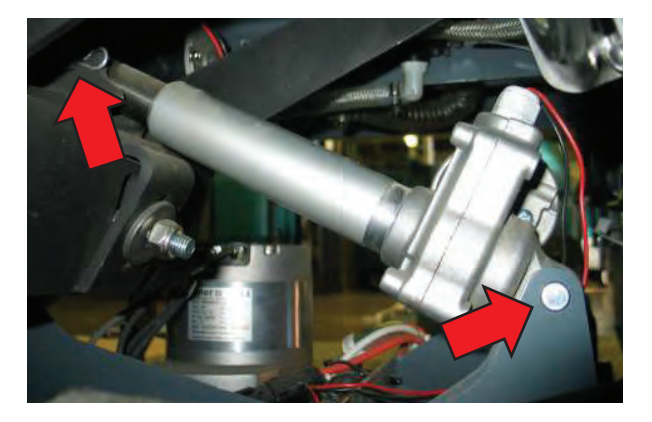

8. Remove lift actuator.

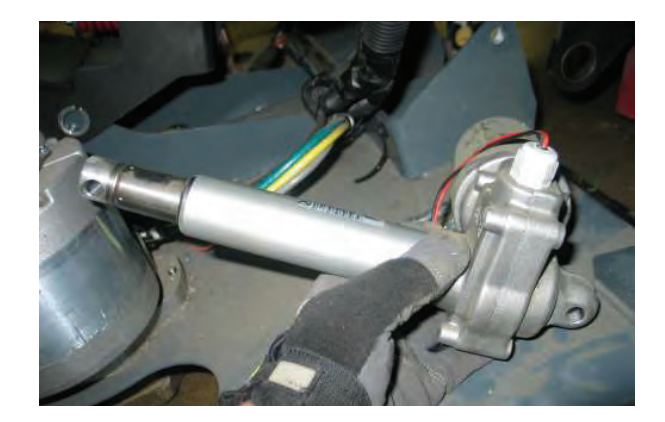

#### INSTALLING MAIN BRUSH LIFT ACTUATOR

- 1. Key Off. Disconnect batteries.
- 2. Installation is the reverse of removal.

NOTE: This actuator does not require an installation adjustment. Turn the actuator tube manually to align the mounting holes and insert clevis and cotter pins.

### MAIN SCRUB HEAD

#### **REMOVING MAIN SCRUB HEAD**

FOR SAFETY: Before leaving or servicing machine, stop on level surface, set parking brake, turn off machine and remove key.

- 1. Drain solution tank and turn key Off.
- 2. Remove scrub brushes and debris tray (cylindrical only).
- 3. Lift front of machine as shown below. Be sure to use wheel chocks and jack stands or support blocks.

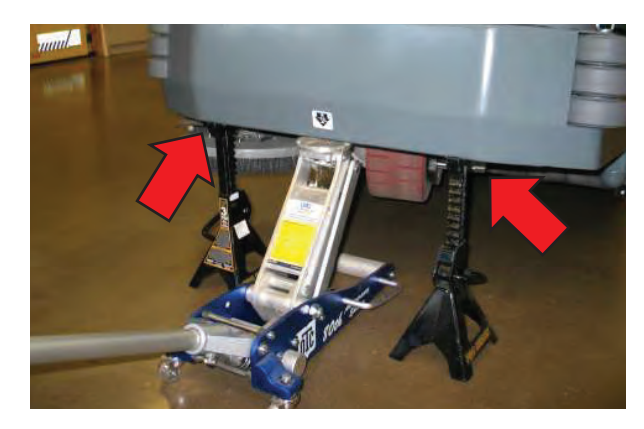

4. Enter Manual Mode and lower scrub head completely (See Manual Mode in the Troubleshooting section of this manual). Turn key Off immediately when head touches the floor.

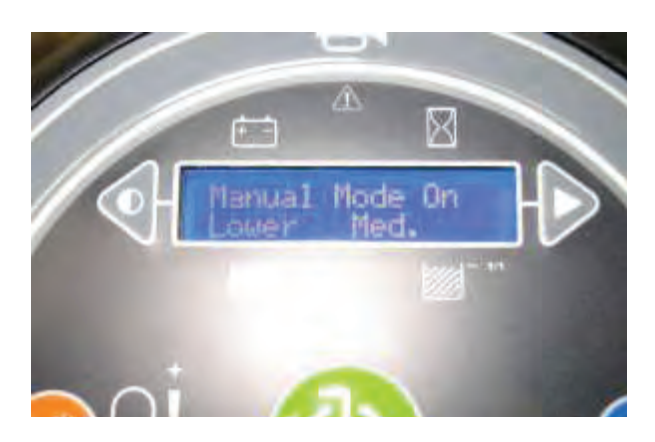

5. Carefully remove front linkage pivot bolts (2).

NOTE: THE FRONT OF THE SCRUB HEAD WILL DROP TO THE FLOOR ONCE THE MOUNTING HARDWARE IS RE-MOVED.

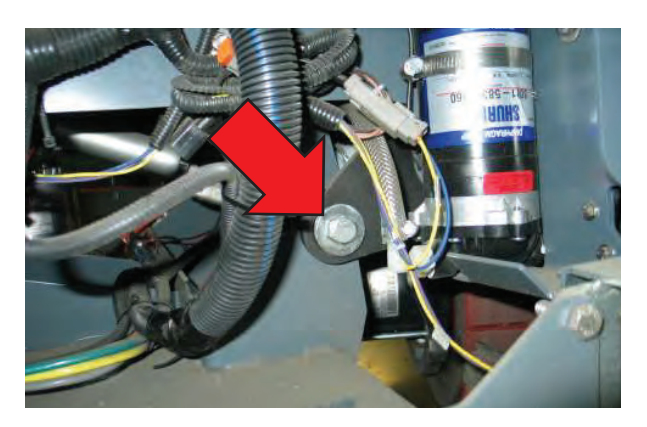

6. Carefully remove rear linkage pivot bolts (2).

NOTE: THE REAR OF THE SCRUB HEAD WILL DROP TO THE FLOOR ONCE THE MOUNTING HARDWARE IS REMOVED.

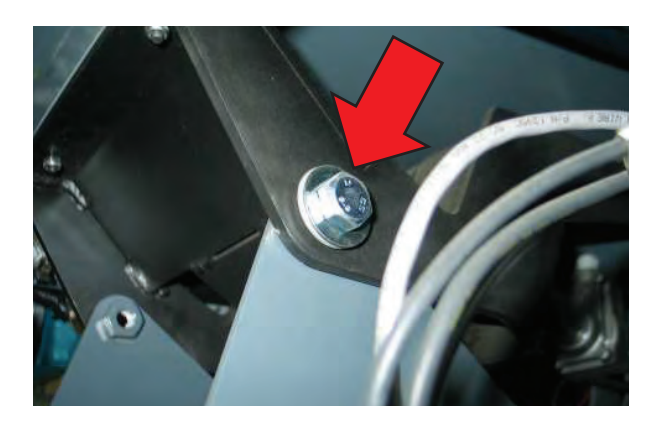

7. Jack front of machine and support using jack stands or support blocks.

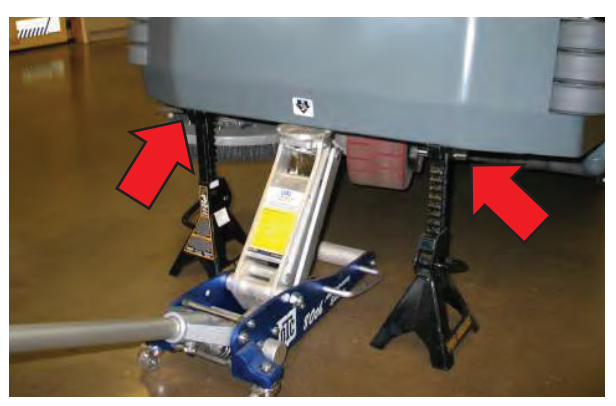

- 8. Disconnect lift actuator from wire harness.
- 9. Remove lift actuator mounting pins (2).

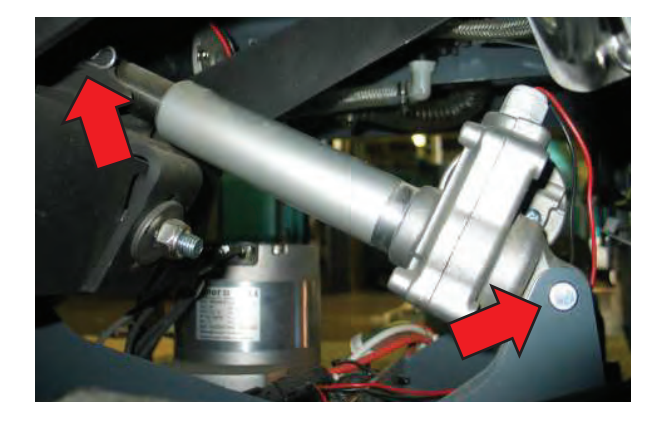

12. Use a ratchet strap to support the lift mechanism to avoid interference during scrub head removal.

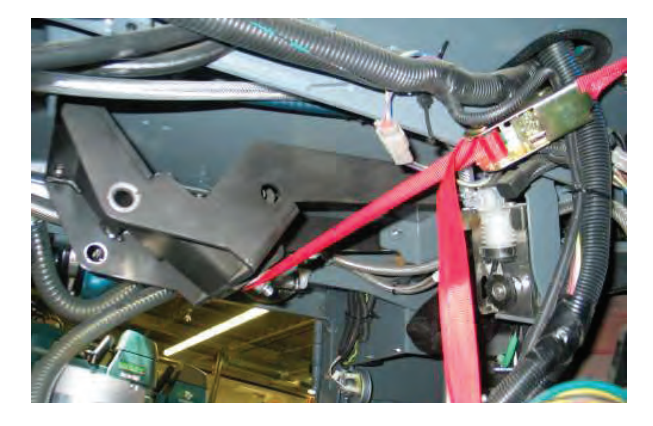

13. Remove scrub head.

10. Remove lift actuator.

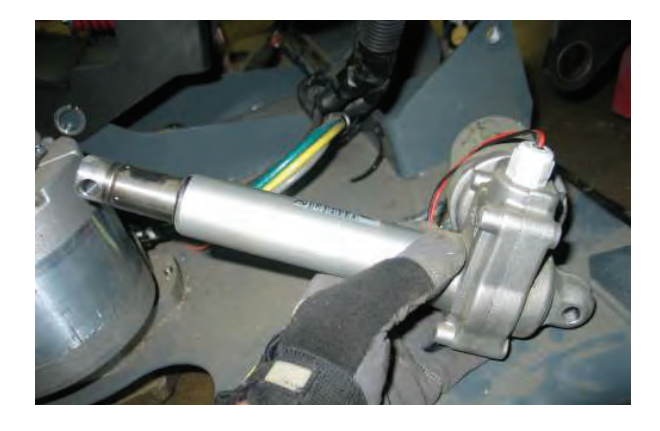

11. Disconnect water valve from wire harness and solution hose.

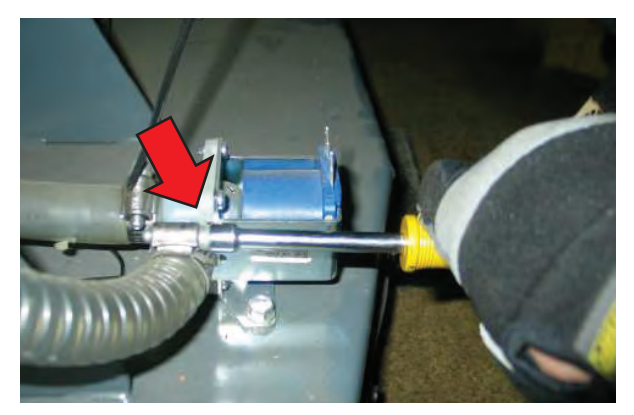

NOTE: THE SOLUTION TANK WILL DRAIN FROM THIS HOSE. BE SURE TO DRAIN THE SOLUTION TANK PRIOR TO REMOVING THE HOSE (see Step 1.)

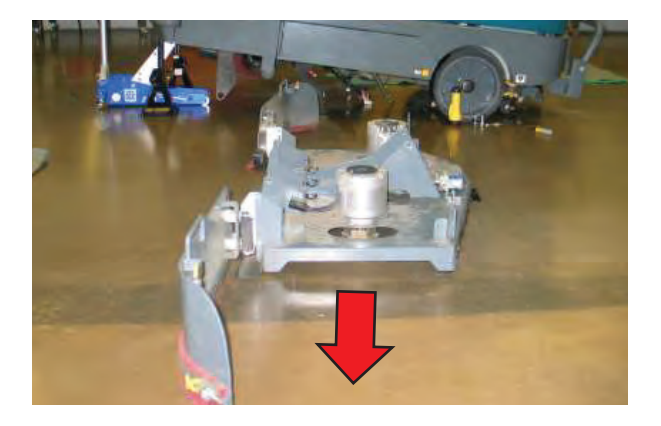

#### INSTALLING MAIN SCRUB HEAD

- 1. Key Off. Disconnect batteries.
- 2. Installation is the reverse of removal.

NOTE: This actuator does not require an installation adjustment. Turn the actuator tube manually to align the mounting holes and insert clevis and cotter pins.

3. CYLINDRICAL SCRUB HEAD ONLY: See CYLINDRICAL PATTERN ADJUSTMENT PROCEDURE in the maintenance section of this manual.

### MAIN SCRUB BRUSH MOTOR (CYLINDRICAL)

#### **REMOVING MAIN BRUSH MOTOR**

FOR SAFETY: Before leaving or servicing machine, stop on level surface, set parking brake, turn off machine and remove key.

FOR SAFETY: When servicing machine, jack machine up at designated locations only. Block machine up with jack stands.

1. Jack front of machine and support using jack stands or support blocks.

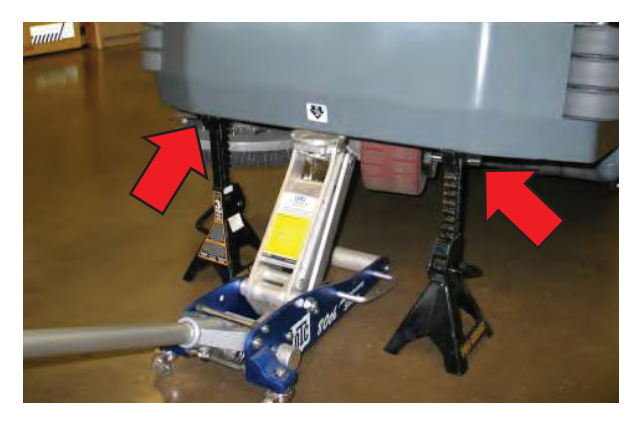

- 2. Remove scrub brushes.
- 3. Enter Manual Mode and lower scrub head completely (See Manual Mode in the Troubleshooting section of this manual). Turn key Off immediately when head touches the floor.

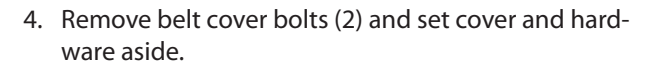

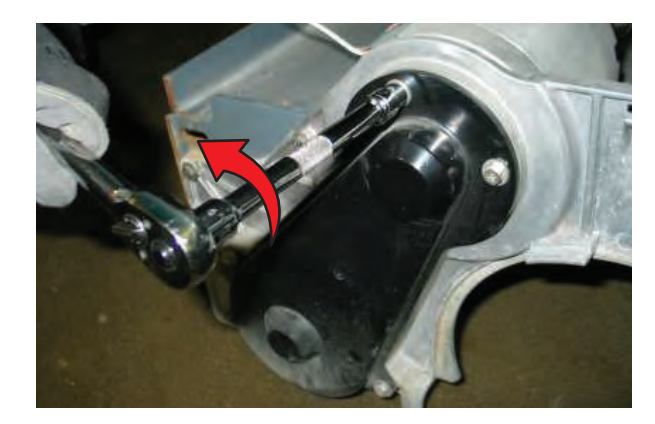

5. Remove belt by turning pulleys and applying outward pressure on the belt.

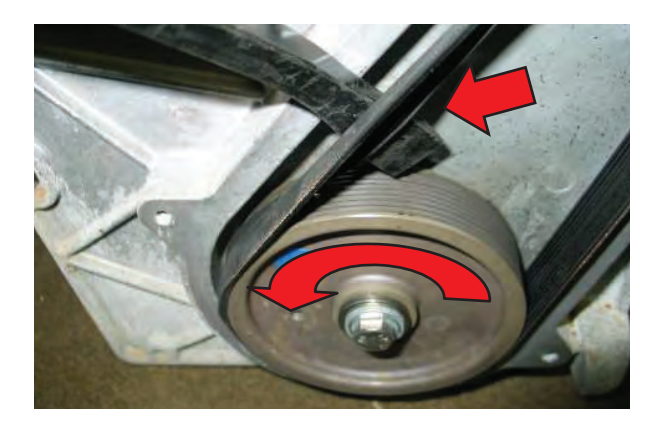

6. Remove motor mounting hardware (4) and set aside.

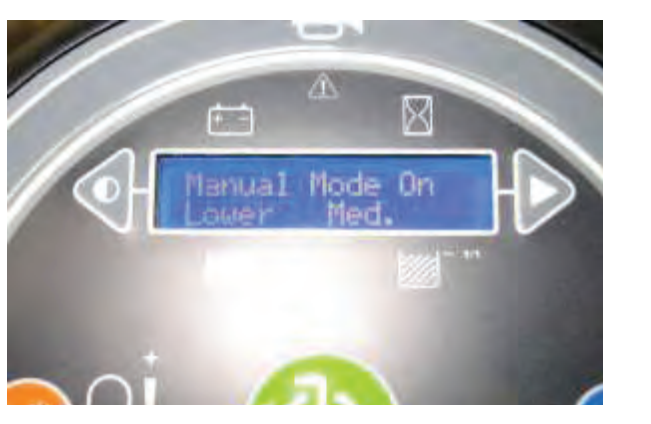

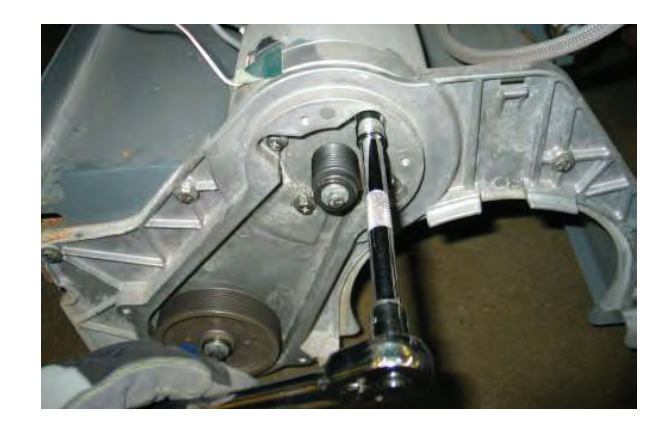

7. Remove motor mounting hardware (4) and set aside.

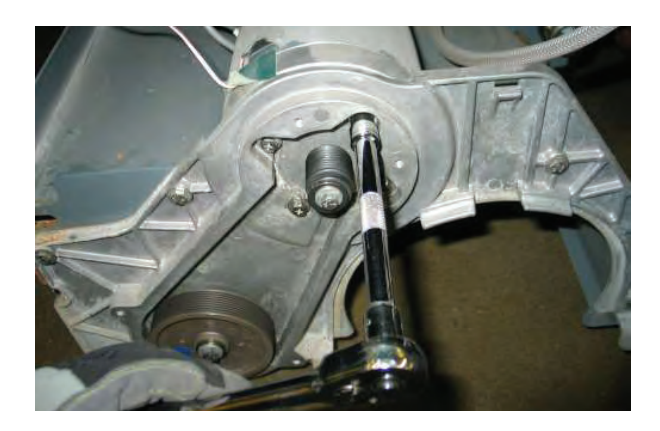

8. Disconnect main brush motor from wire harness and remove main brush motor.

NOTE: Slide white locking tab inward and then press the release button.

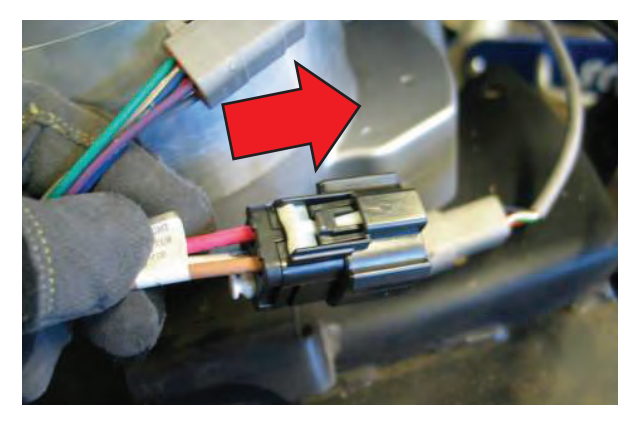

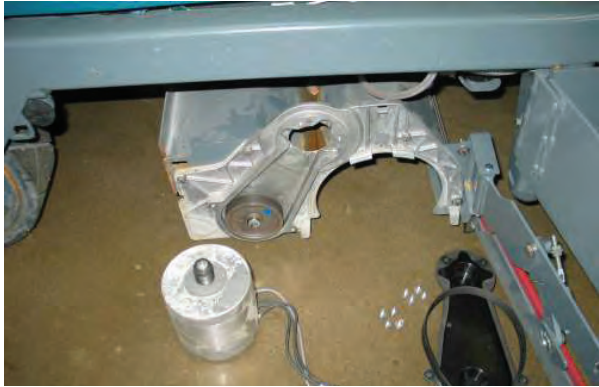

#### INSTALLING MAIN BRUSH MOTOR

1. Installation is the reverse of removal.

### **INSTRUMENT PANEL**

**REMOVING INSTRUMENT PANEL** 

FOR SAFETY: When servicing machine, disconnect battery connections before working on machine.

- 1. Key Off. Disconnect battery.
- 2. Remove front access panel.

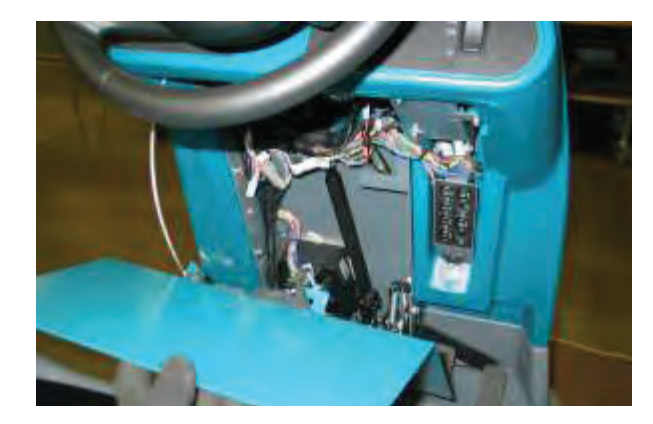

- 3. Cut zip tie securing instrument panel wire harness connections.
- 4. Disconnect instrument panel connector.

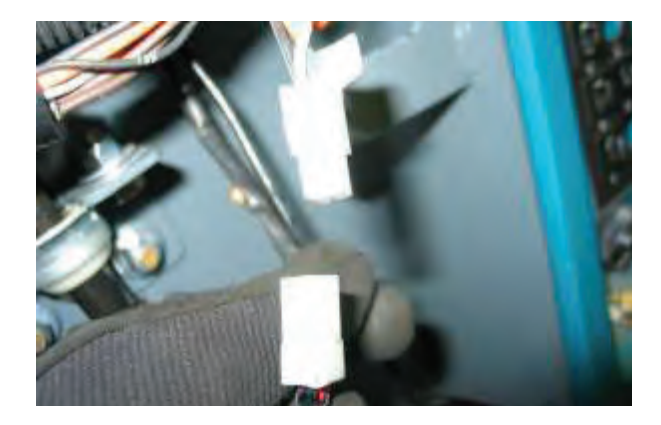

5. Loosen set screws (2) securing instrument panel mounting tube.

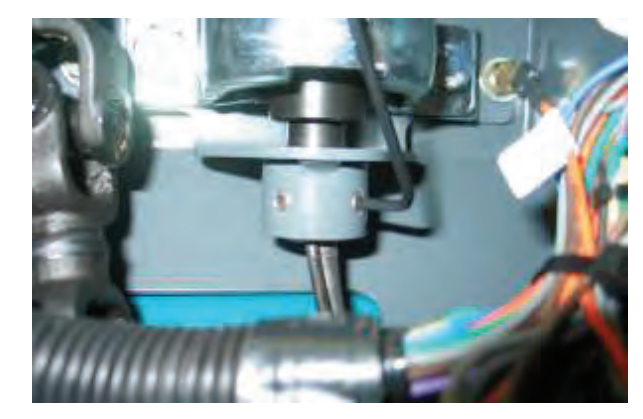

6. Remove instrument panel assembly.

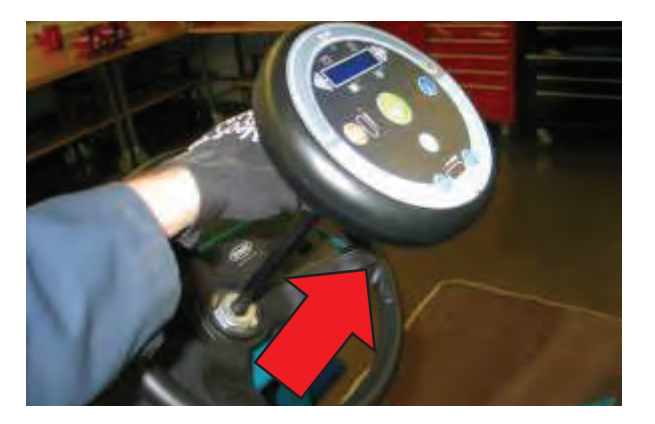

#### INSTALLING INSTRUMENT PANEL

- 1. Installation is the reverse of removal.
- 2. See CONFIGURATION MODE in the troubleshooting section of this manual to configure the new instrument panel.

#### LOGIC BOARD REPLACEMENT

#### **REMOVING LOGIC BOARD**

FOR SAFETY: When servicing machine, disconnect battery connections before working on machine.

- 1. Key Off. Disconnect batteries.
- 2. Open RH side access door.

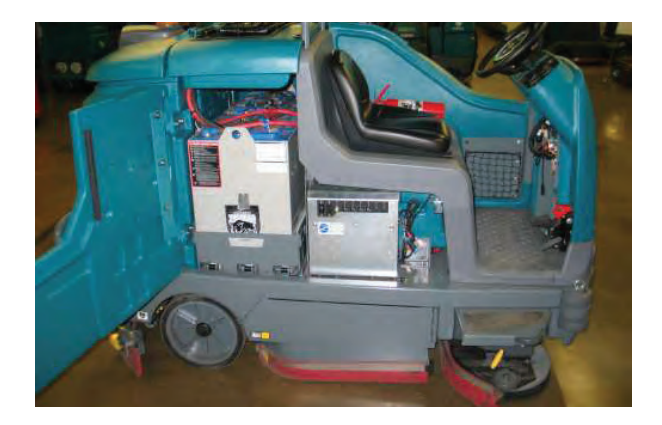

3. Remove electrical box cover mounting bolts (2) and carefully lower the cover.

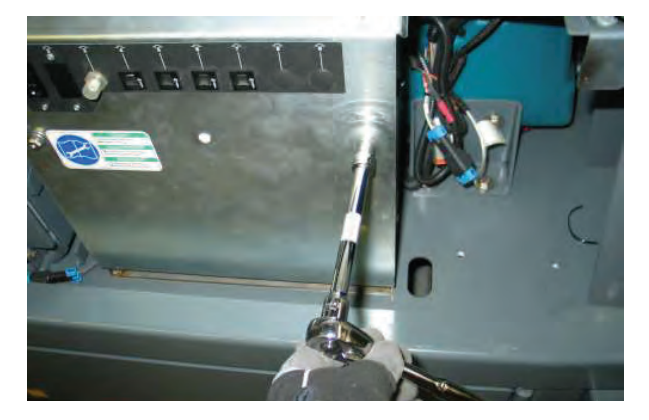

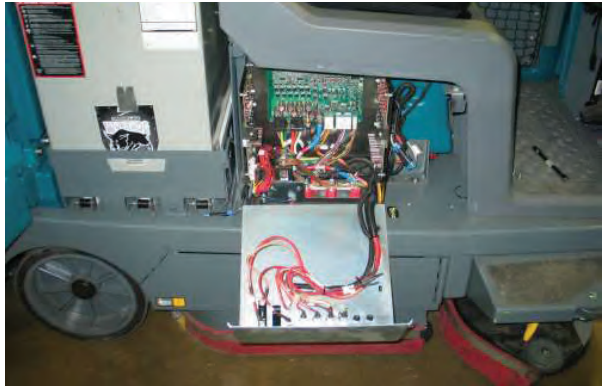

4. Attach a wrist static strap tool to a bare metal surface.

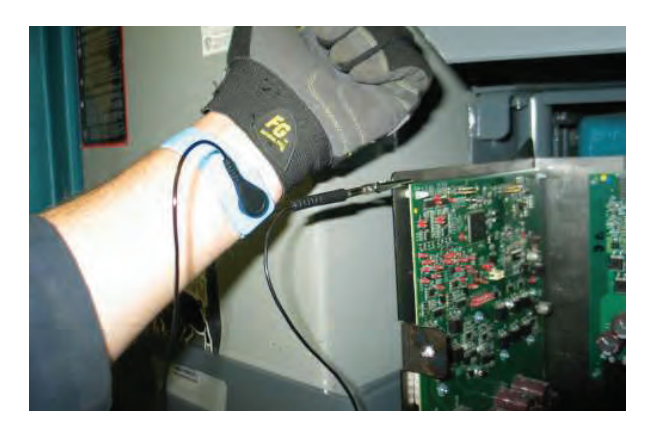

5. Remove logic board mounting screws (2).

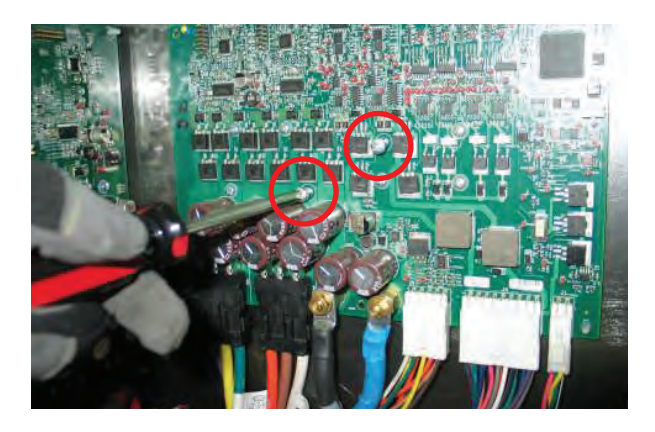

6. Carefully squeeze to release the plastic mounting clips securing the logic board to the control box.

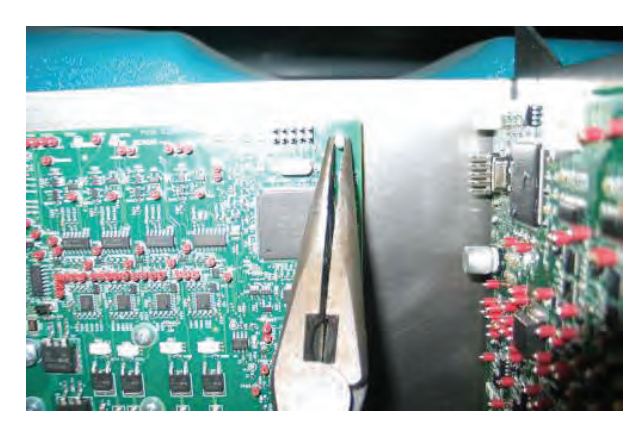

7. Disconnect cables and connectors from logic board.

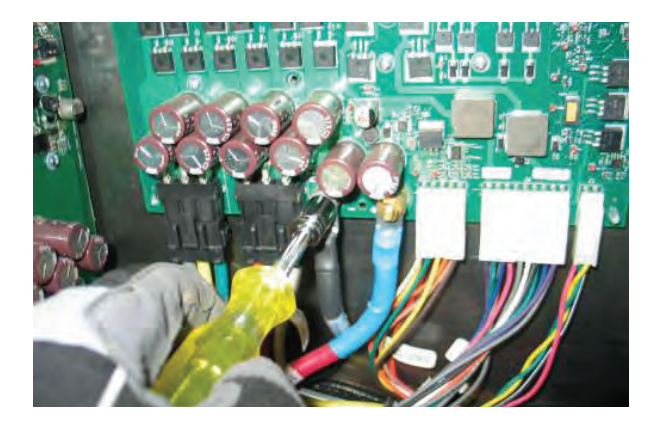

NOTE: Always use two wrenches when securing the power supply terminals or damage to the circuit board will occur. Also, make sure the power supply terminals are secured on the new board before installation. The torque specification is 30-36 in-lbs (339-407 Ncm).

#### INSTALLING LOGIC BOARD

FOR SAFETY: When servicing machine, disconnect battery connections before working on machine.

1. Attach a wrist static strap tool to a metal surface.

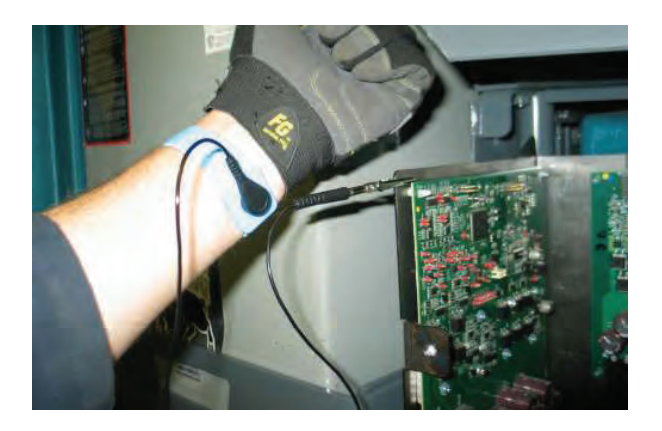

2. Remainder of installation is the reverse of removal.

NOTE: Always use two wrenches when securing the power supply terminals or damage to the circuit board will occur. Also, make sure the power supply terminals are secured on the new board before installation. The torque specification is 30-36 in-lbs (339-407 Ncm).

8. Remove logic board.

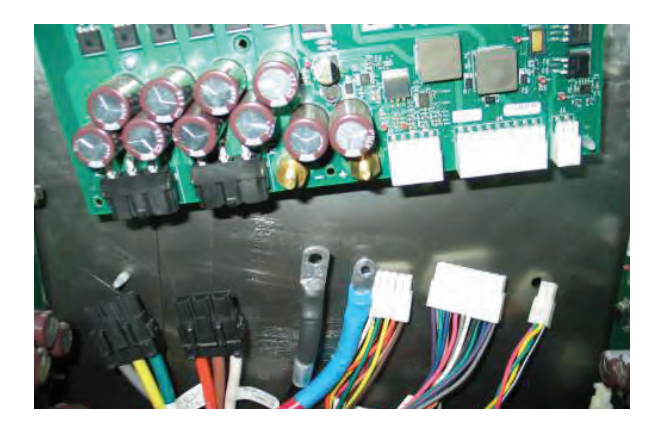

### **STEERING WHEEL TIMING**

FOR SAFETY: Before leaving or servicing machine, stop on level surface, set parking brake, turn off machine and remove key.

- 1. Key Off. Disconnect batteries.
- 2. Remove front access panel.

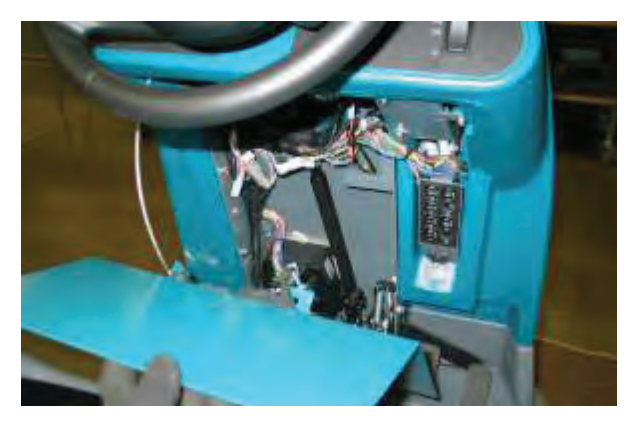

3. Loosen steering shaft hardware.

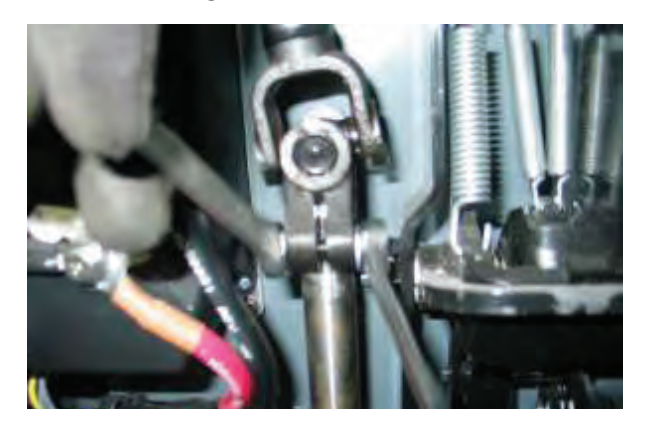

4. Lift steering u-joint off splined shaft.

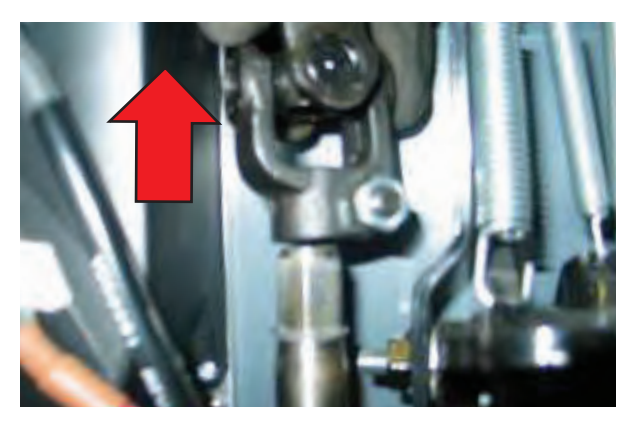

5. Align the front drive tire with the centerline of the machine.

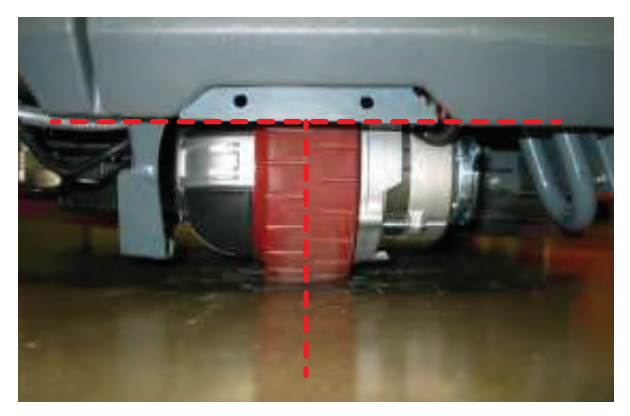

6. Orientate the steering wheel as shown below.

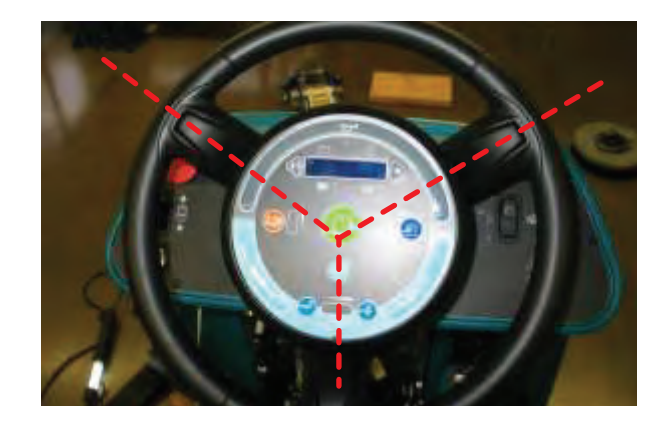

7. Carefully reinstall the steering u-joint onto the splined steering shaft without changing the orientation of the steering wheel or drive assembly.

NOTE: Check for rotational interference between the hardware and the adjacent pedal assembly. If necessary, raise the steering u-joint enough to clear the pedal assembly.

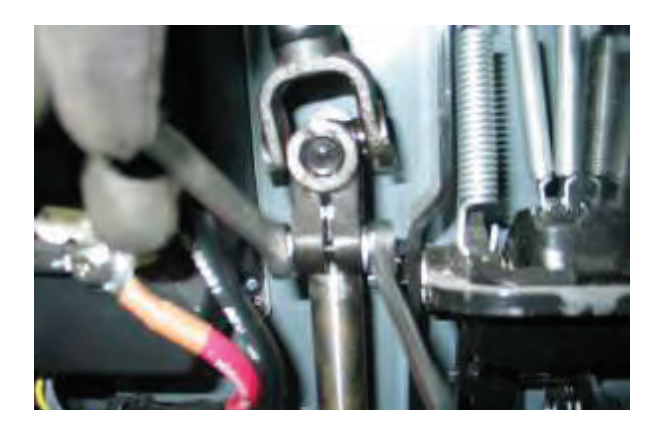

#### WHEEL DRIVE ASSEMBLY

#### **REMOVING WHEEL DRIVE ASSEMBLY**

FOR SAFETY: Before leaving or servicing machine, stop on level surface, set parking brake, turn off machine and remove key.

FOR SAFETY: When servicing machine, jack machine up at designated locations only. Block machine up with jack stands.

FOR SAFETY: When servicing machine, disconnect battery connection before working on machine.

- 1. Key Off. Disconnect batteries.
- 2. Jack front of machine and support using jack stands or support blocks and chock rear tires.

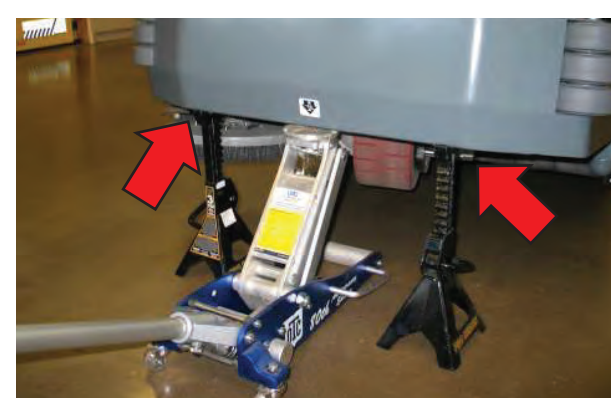

3. Loosen (**DO NOT REMOVE**) drive assembly socket head screws (4).

NOTE: Place a spacer block between the drive assembly and the frame to prevent the drive assembly from rotating while loosening fasteners.

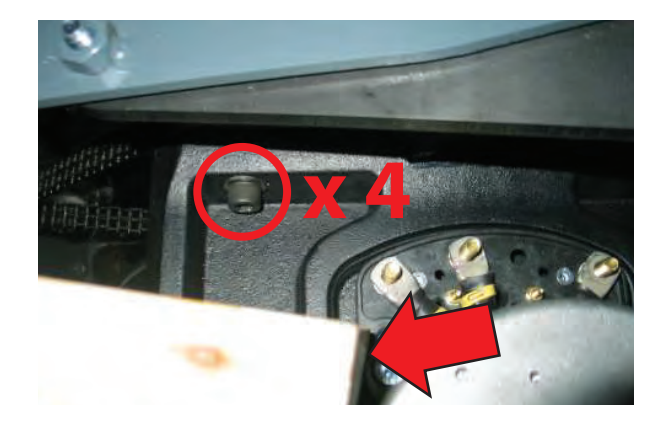

4. Remove terminal cover and disconnect cables from drive assembly.

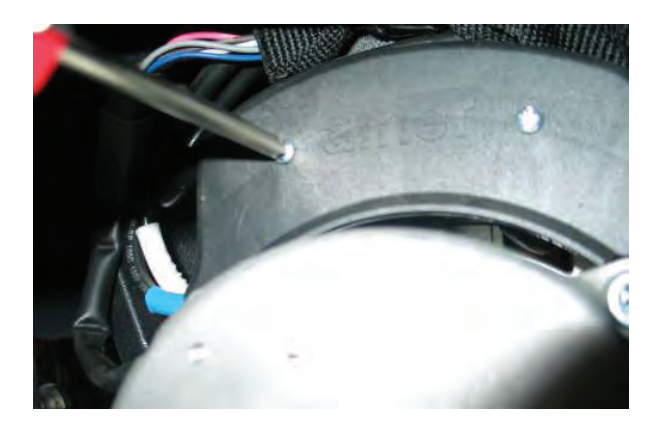

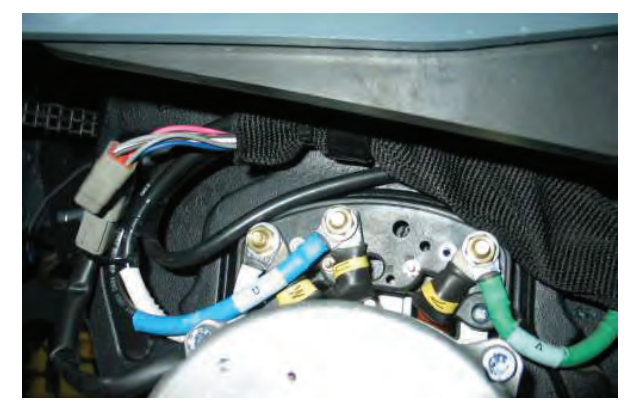

5. Remove cable clamp hardware and set aside.

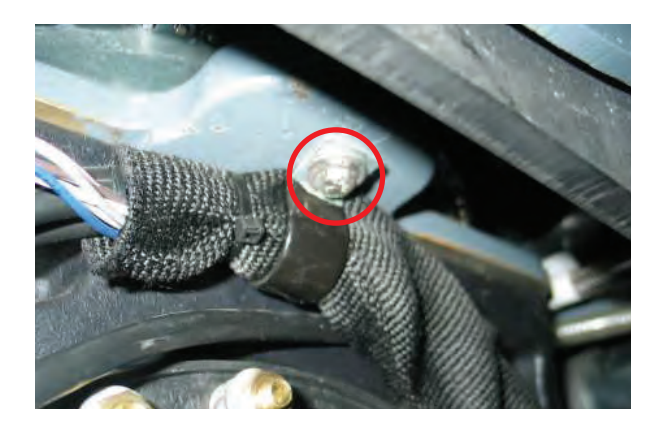

6. Jack front of machine up and remove the jack stands. Place support blocks below both tip legs. The front wheel must contact the floor.

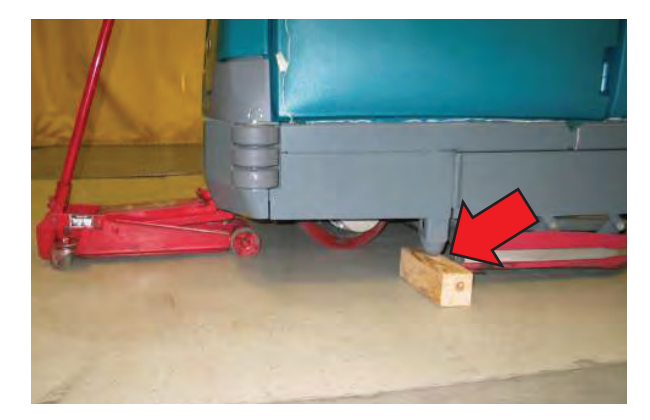

- 7. Remove drive assembly socket head screws (4) and set aside.

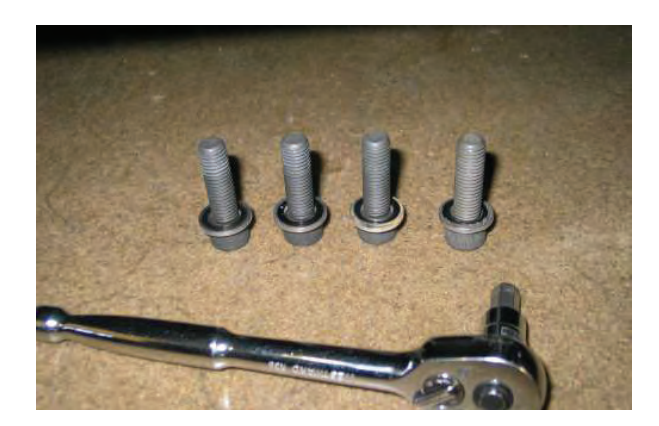

8. Jack front of machine up, raise jack stands high enough to allow for drive assembly removal, and lower machine onto jack stands.

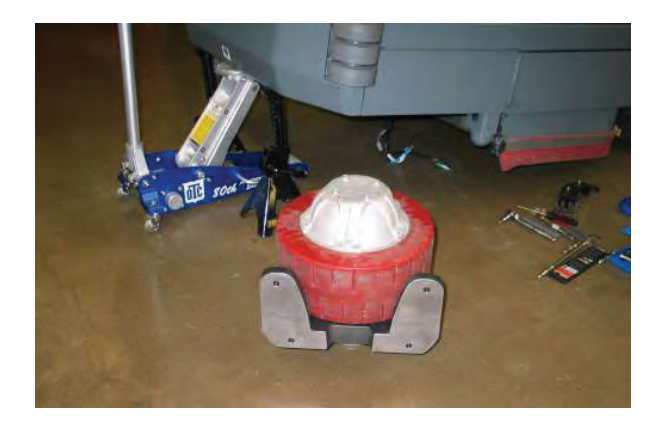

#### INSTALLING WHEEL DRIVE ASSEMBLY

- 1. Installation is the reverse of removal.
- 2. Drive assembly socket head screw torque specification: **92 ft-lbs.**

### **REPLACING THE DRIVE TIRE**

1. Remove (4) socket head screws.

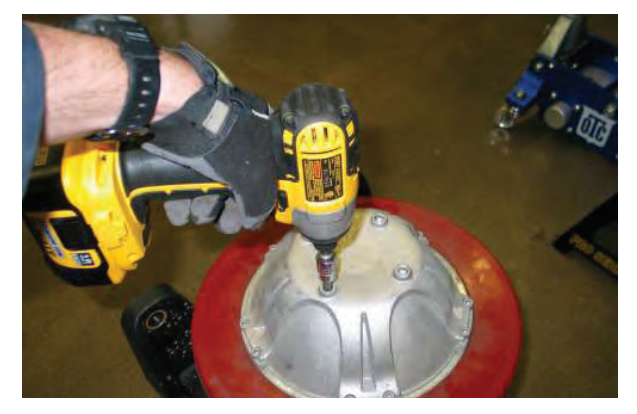

2. Remove (10) socket head screws.

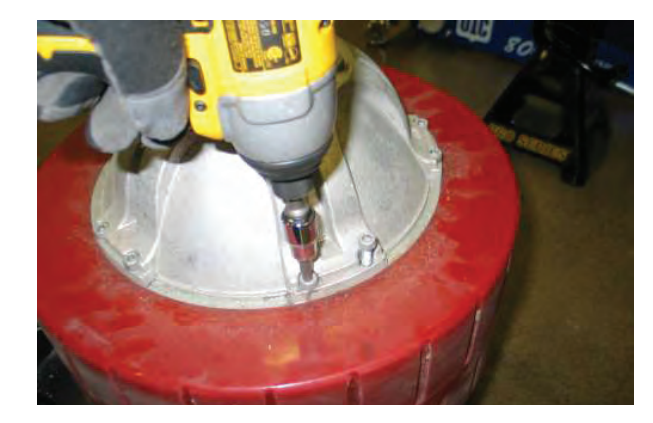

3. Use (4) M10-1.5 x 70 (Class 12.9) bolts and a spacer block to mechanically press off the tire. Tighten the bolts evenly in a diagonal pattern. REMOVE THE BOLTS AFTER THIS STEP IS COMPLETE.

NOTE: Alternative method - Tap on the wheel using a rubber mallet. This works if the wheel is not stuck on the drive assembly.

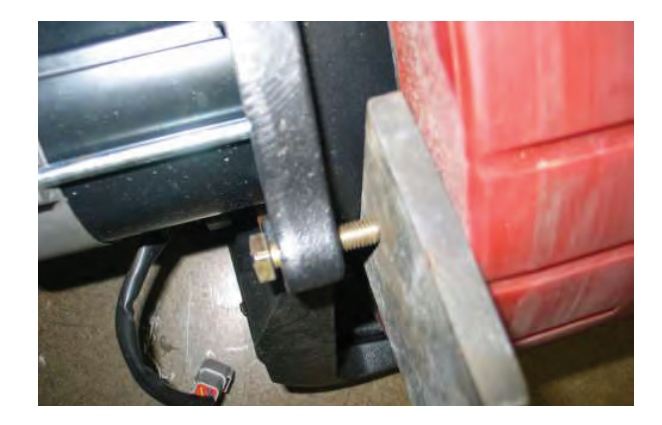

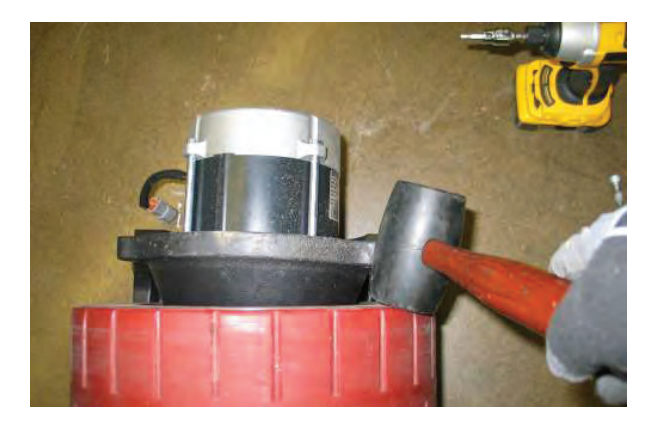

4. Replace the drive tire.

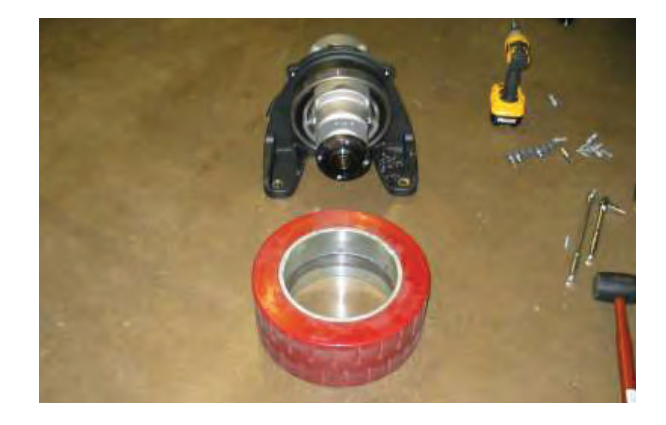

 Installation is the reverse of removal. Use a plastic mallet to reassemble the wheel drive assembly. Torque M6 hardware to 15Nm (11 ft-lbs) and M8 hardware to 22 Nm (16 ft-lbs).

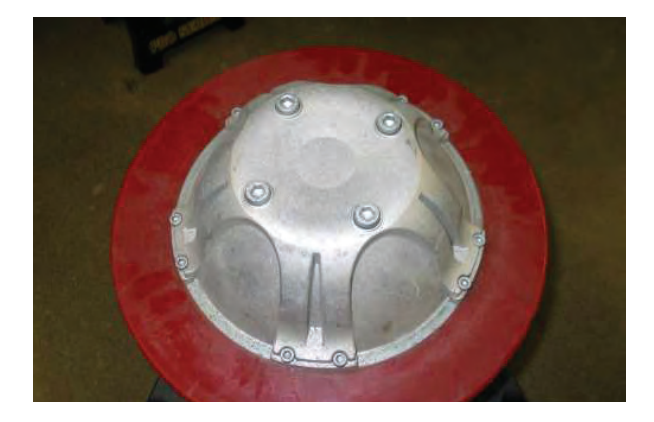

#### **REAR BRAKE ADJUSTMENT**

FOR SAFETY: Before leaving or servicing machine, stop on level surface, turn off machine and remove key.

FOR SAFETY: Chock front wheel when jacking rear of machine to prevent machine from rolling.

FOR SAFETY: When servicing machine, disconnect battery connection before working on machine.

- 1. Key off. Open main brush doors.
- 2. Remove rear squeegee and set aside.

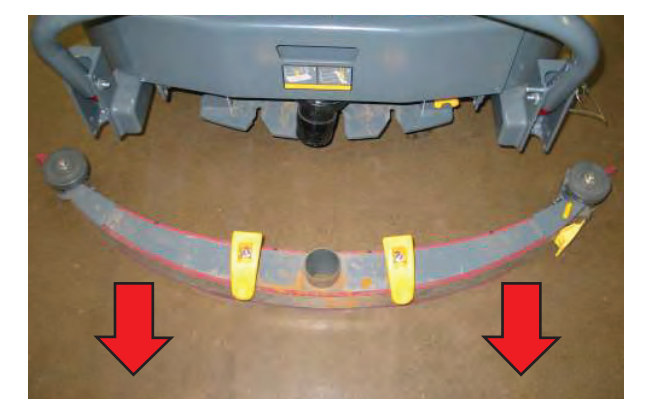

- 3. Place wheel chocks on both sides of the front wheel.
- 4. Jack rear of machine until rear wheel is off the floor.

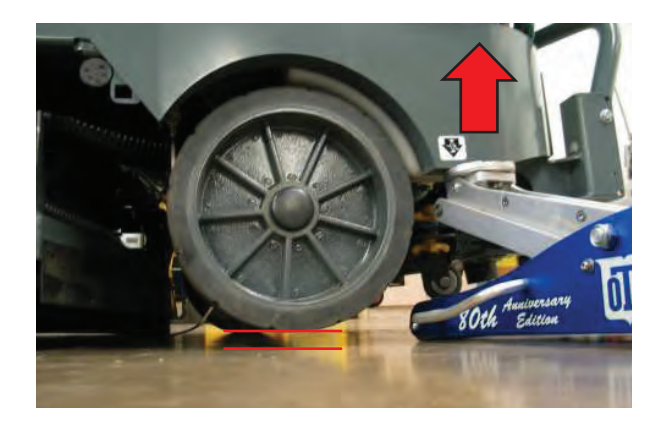

5. Be sure that parking brake is released. Rear wheel should spin freely.

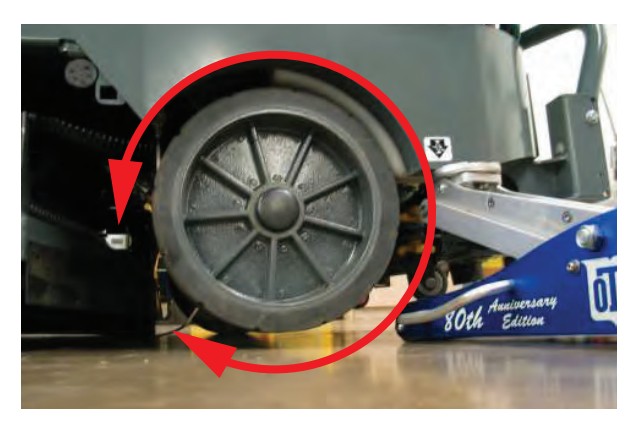

6. Loosen jam nut on rear adjustment rod.

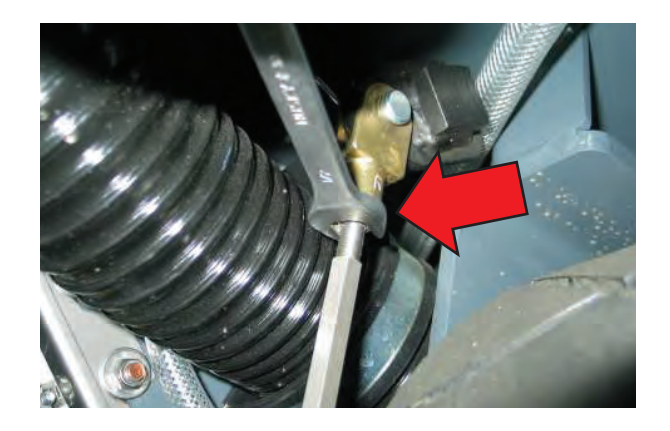

7. Turn the adjuster until the wheel stops spinning freely and then back off two turns.

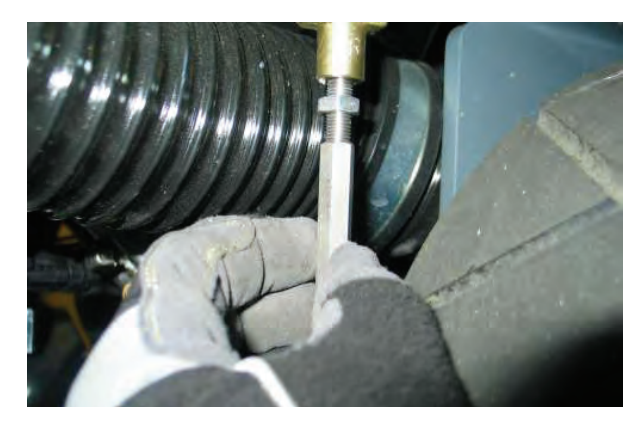

8. Tighten jam nut and repeat process for other wheel.

### **TESTING RECOVERY TANK LEVEL SENSORS**

# FOR SAFETY: Before leaving or servicing machine, stop on level surface.

1. Test the resistance of the recovery tank level sensor using an ohmmeter as shown below. The tank level switch should test as "O.L." or open.

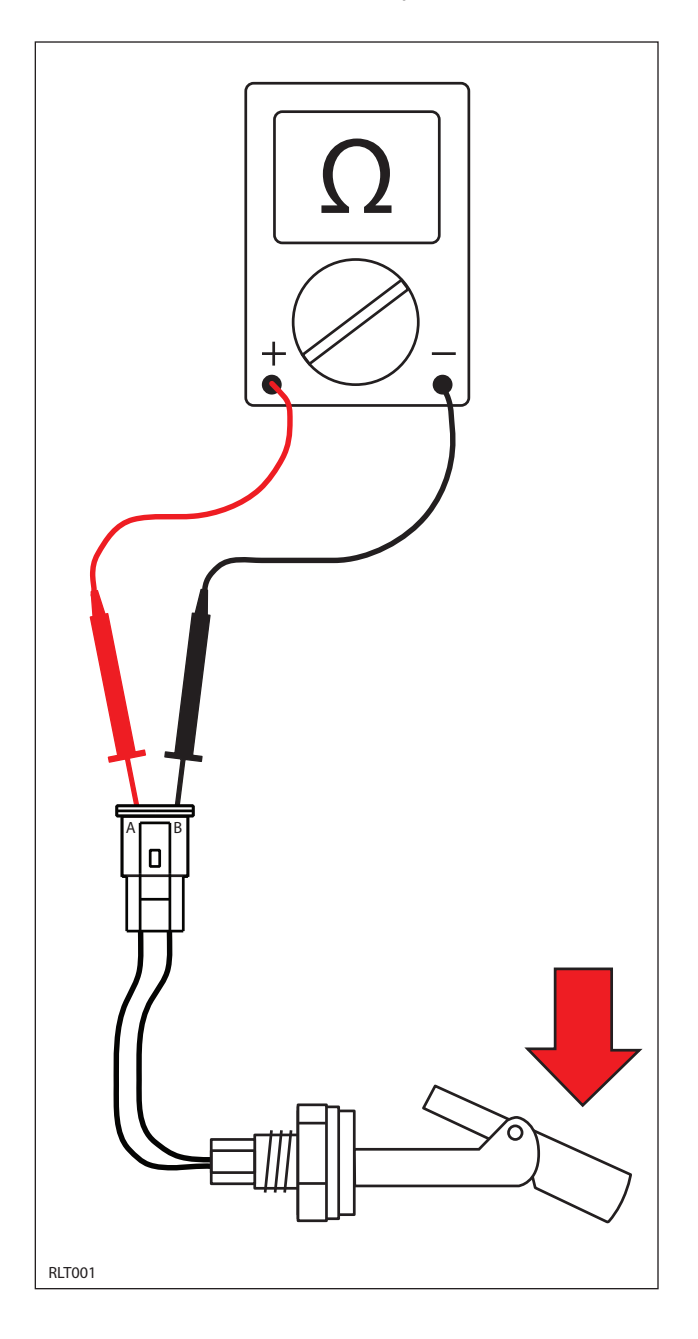

2. Test the resistance of the recovery tank level sensor using an ohmmeter as shown below. The tank level switch should test at 0-1 ohms or closed.

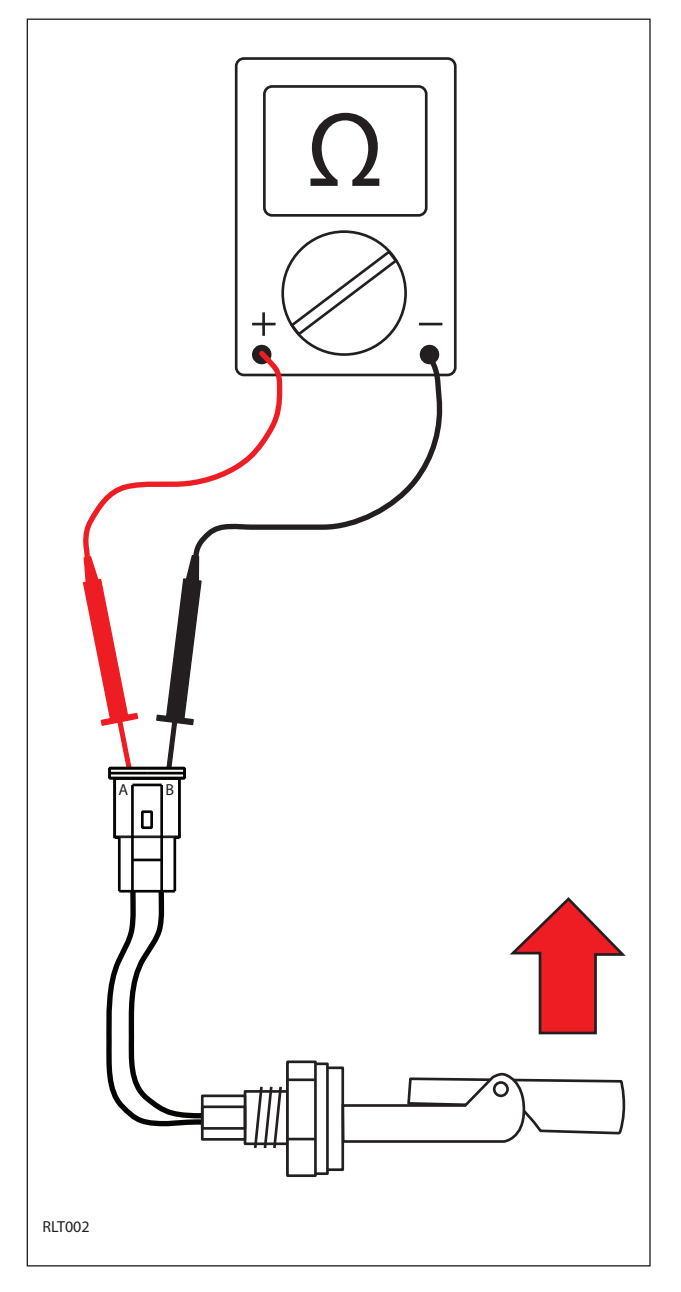

3. The recovery tank full and half-full sensor conditions are also viewable in Input Display Mode. See "Input Display Mode" in the TROUBLESHOOTING section of this manual.

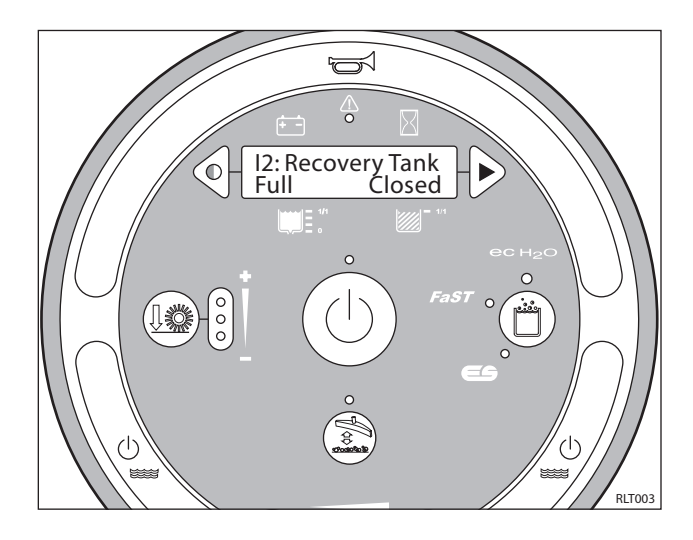

#### **TESTING SOLUTION TANK LEVEL SENSOR**

# FOR SAFETY: Before leaving or servicing machine, stop on level surface.

1. Key On. Backprobe solution tank level sensor connector terminals A and B using a voltmeter as shown below. The voltmeter should display 10-12 volts.

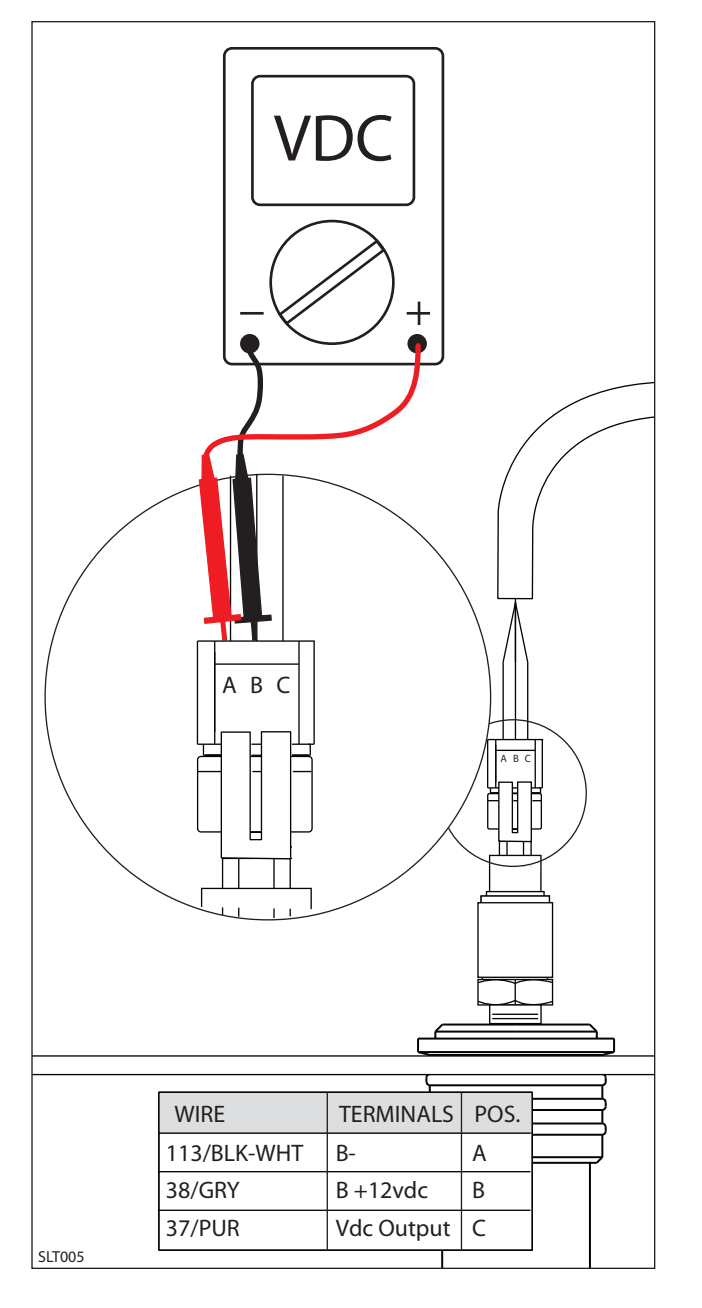

2. Key On. Backprobe solution tank level sensor connector terminals A and C using a voltmeter as shown below. The voltmeter should display 1-5 volts depending on solution tank water level.

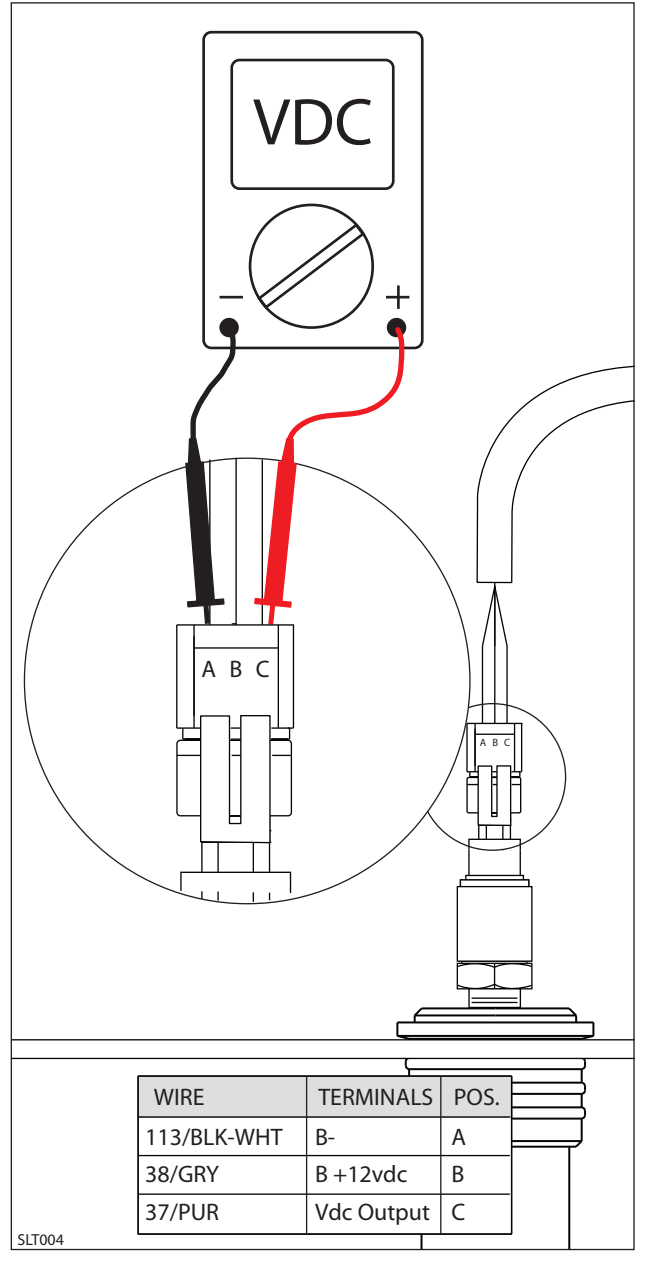

- 3. Drain the solution tank.
- 4. Slowly fill the solution tank with water and compare the actual voltmeter readings to the chart below. Replace the sensor if the values are not within specification.

| Solution Tank Sensor Output                                                                    |                                                                                                    |  |
|------------------------------------------------------------------------------------------------|----------------------------------------------------------------------------------------------------|--|
| Tank Level                                                                                     | Output Voltage                                                                                                    |  |
| 0 BARS - EMPTY<br>1 BAR - 20%<br>2 BARS - 40%<br>3 BARS - 60%<br>4 BARS - 80%<br>5 BARS - FULL | 0.0 - 0.72 Volts<br>0.73 - 0.87 Volts<br>0.88 - 0.98 Volts<br>0.99 - 1.11 Volts<br>1.12 - 1.33 Volts<br>1.34 + Volts |  |

SLT002

5. The solution tank level sensor output voltage is also viewable in Input Display Mode. See "Input Display Mode" in the TROUBLESHOOTING section.

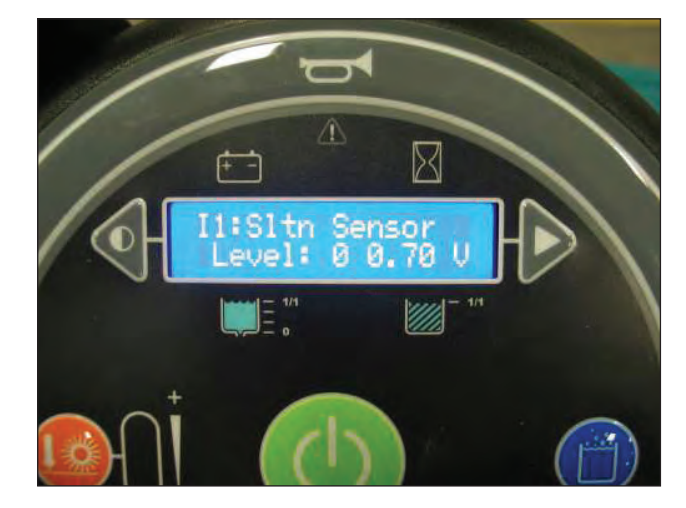

### **TESTING PROPEL MOTOR**

FOR SAFETY: Before leaving or servicing machine, stop on level surface, set parking brake, turn off machine and remove key.

FOR SAFETY: When servicing machine, disconnect battery connection before working on machine.

1. Key Off. Remove terminal box cover screws and set cover aside.

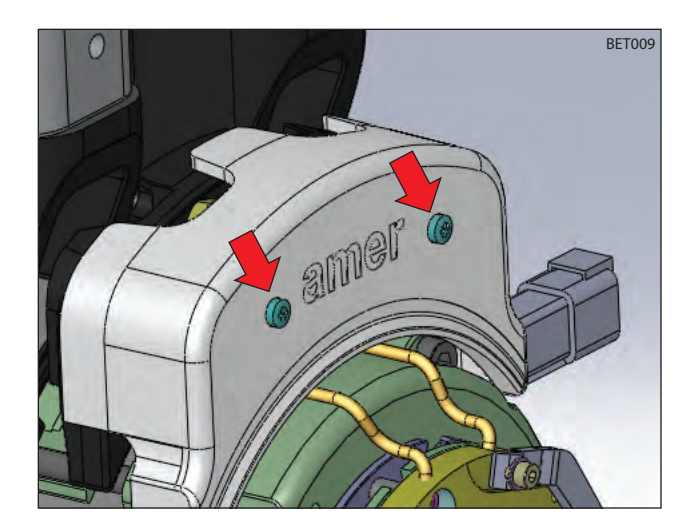

2. Disconnect U, V, and W cables from W1, A-, and A+ terminals (respectively).

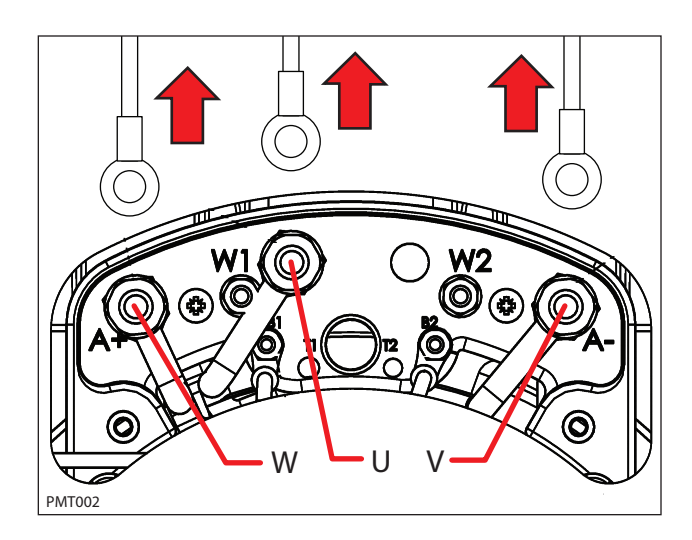

3. Test the resistance of all three motor windings using an ohmmeter as shown below. The resistances of each winding should not be open (O.L). An open winding indicates a faulty motor.

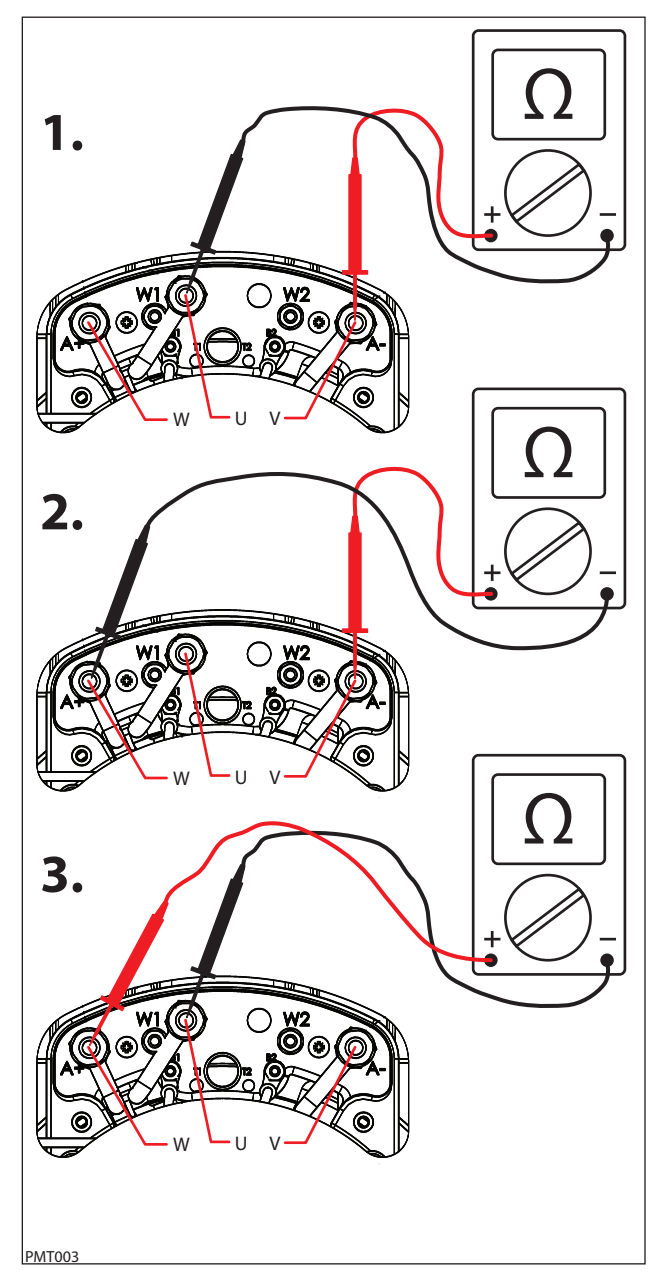

4. Test the resistance between all three motor terminals and the motor case as shown below. The ohmmeter should read "O.L." or open. A shorted winding indi cates a faulty motor.

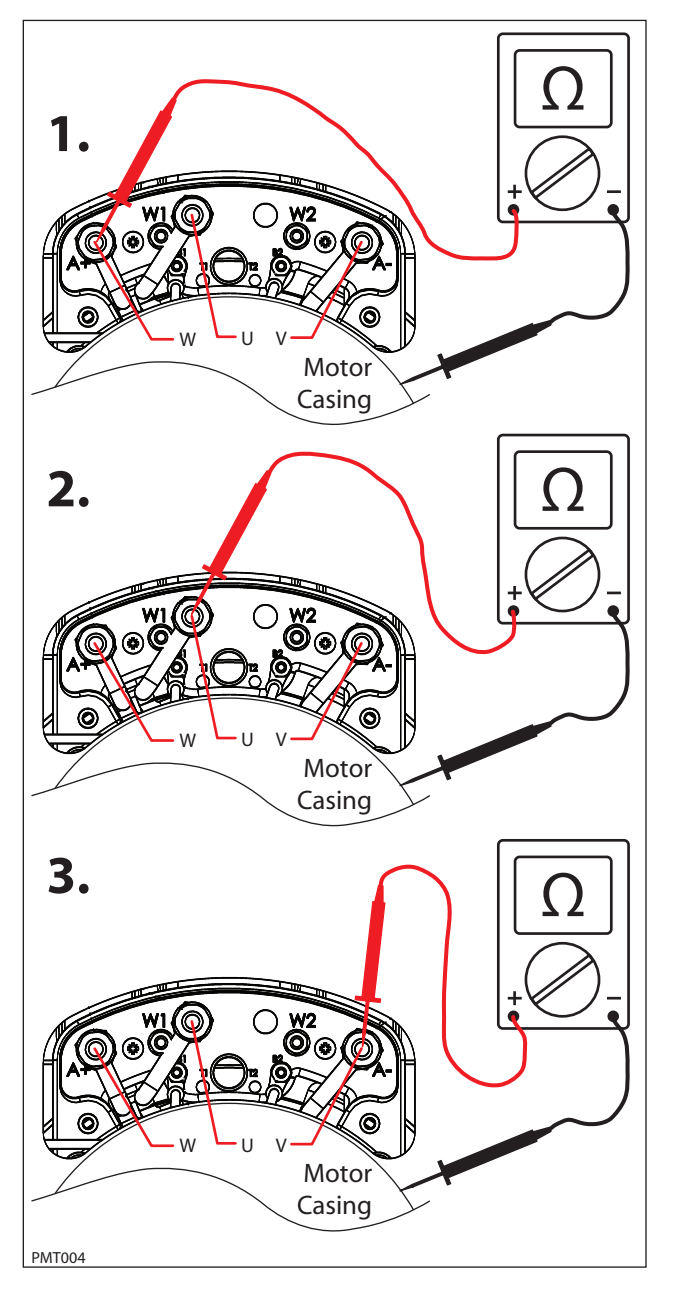

5. The motor encoder and temperature sender are non-serviceable components of the drive motor. The motor encoder senses rotor position, speed, and direction. The encoder is integrated into an internal roller bearing assembly. See "Curtis 1232 LED Faults" in the TROUBLESHOOTING section for encoder related faults.

The temperature sender senses the propel motor temperature. Test the resistance of the temperature sender using an ohmmeter and then compare the values to the chart below. Replace the motor assembly if the resistance values are out of the specified range.

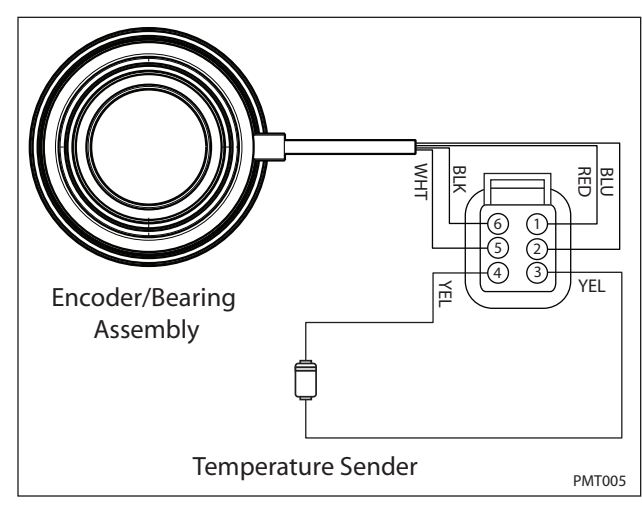

| TEMPE | RATURE | RES  | ISTANCE | (Ω)  |
|-------|--------|------|---------|------|
| (°C)  | (°F)   | MIN. | TYP.    | MAX  |
| -30   | -22    | 362  | 381     | 368  |
| 0     | 32     | 464  | 486     | 507  |
| 25    | 77     | 565  | 588     | 611  |
| 30    | 86     | 587  | 610     | 633  |
| 50    | 122    | 679  | 704     | 728  |
| 70    | 158    | 781  | 806     | 831  |
| 80    | 176    | 835  | 860     | 885  |
| 100   | 212    | 950  | 975     | 1000 |
| 110   | 230    | 1007 | 1036    | 1064 |

#### **TESTING PROPEL MOTOR CABLES**

FOR SAFETY: Before leaving or servicing machine, stop on level surface, set parking brake, turn off machine and remove key.

FOR SAFETY: When servicing machine, disconnect battery connection before working on machine.

1. Key Off. Disconnect batteries. Remove terminal box cover screws and set cover aside.

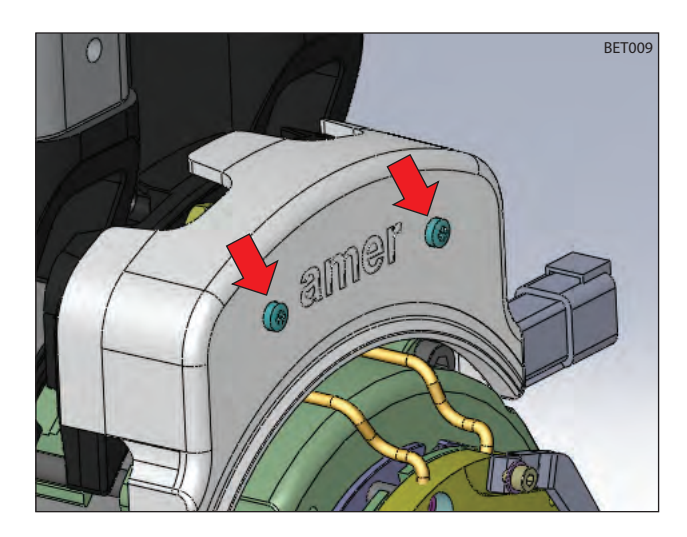

2. Disconnect U, V, and W cables from W1, A-, and A+ terminals (respectively).

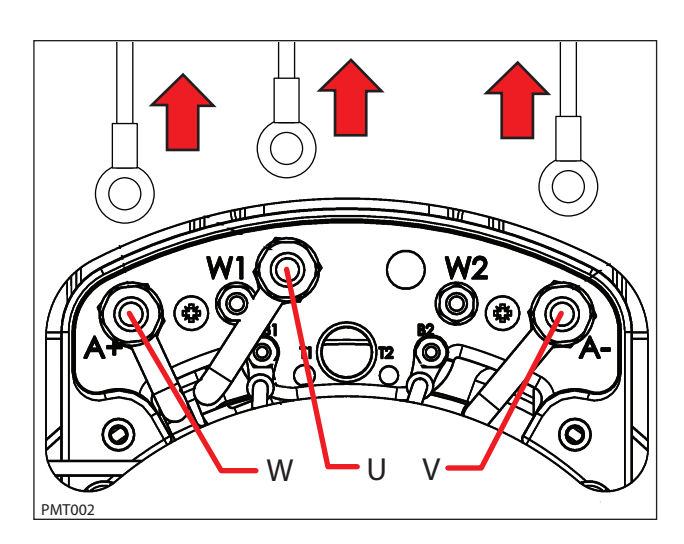

3. Disconnect U, V, and W cables from Curtis 1232 controller as shown below.

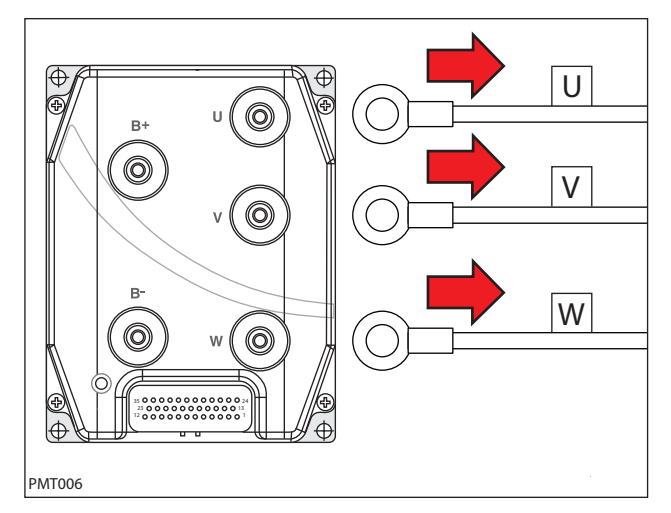

4. Reconnect battery connection and test each cable using an Ohmmeter for a short to battery + as shown below. Each cable should test as "O.L." or open to battery +. Replace shorted cable(s).

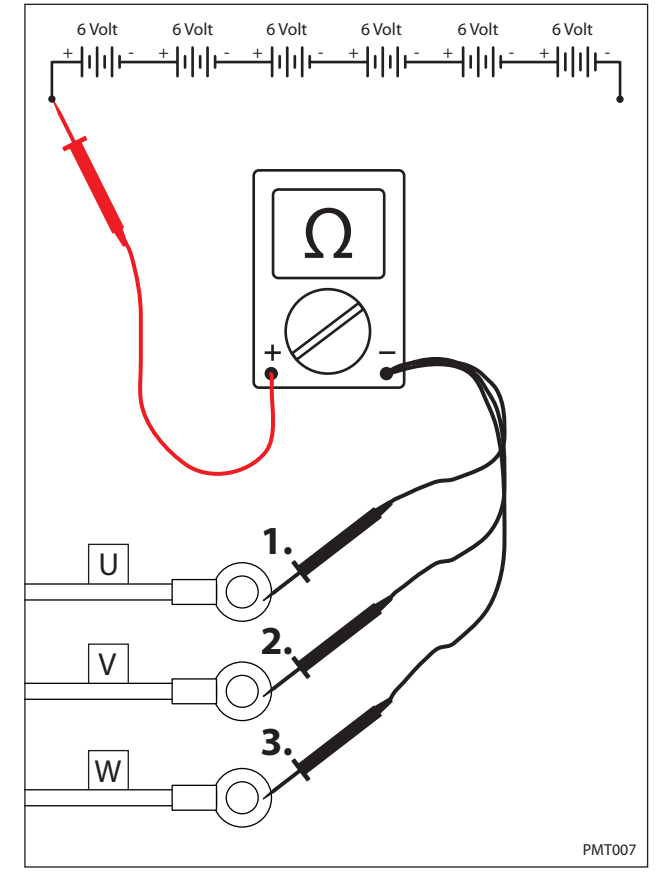

 Test each cable using an ohmmeter for a short to battery - as shown below. Each cable should test as "O.L." or open to battery -. Replace shorted cable(s).

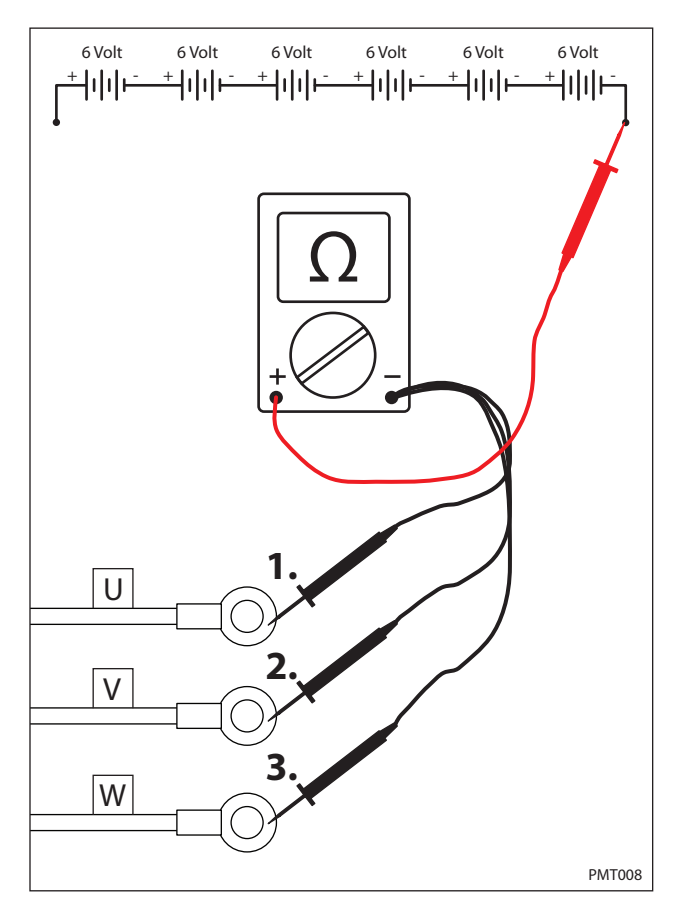

6. Test each cable using an ohmmeter for a short to chassis as shown below. Each cable should test as "O.L." or open to chassis. Replace shorted cable(s).

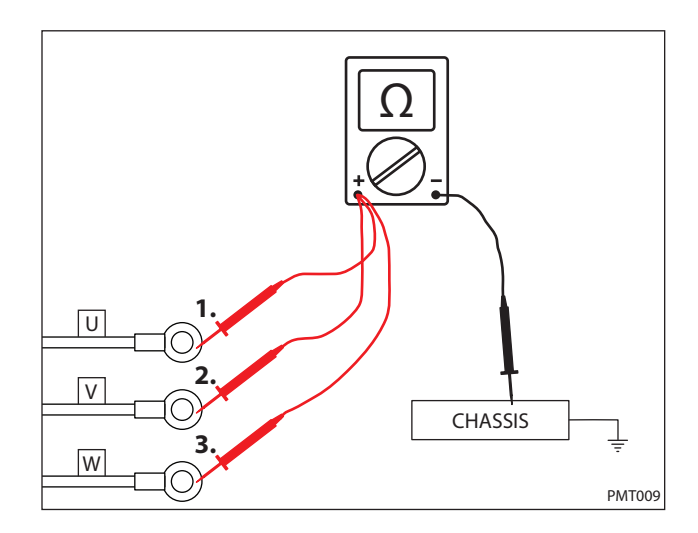

7. Test each cable using an ohmmeter for end-to-end continuity. Each cable should test between 0-1 ohm resistance. Replace open cable(s).

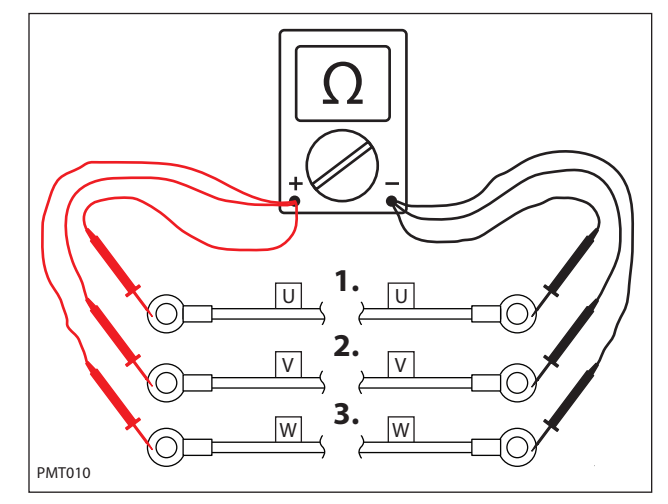

 "Tug test" each cable (motor end) to determine if a cable is broken inside the insulation. Do not exceed 10 lbs (45 N) of force as cable damage may occur. Replace broken cables.

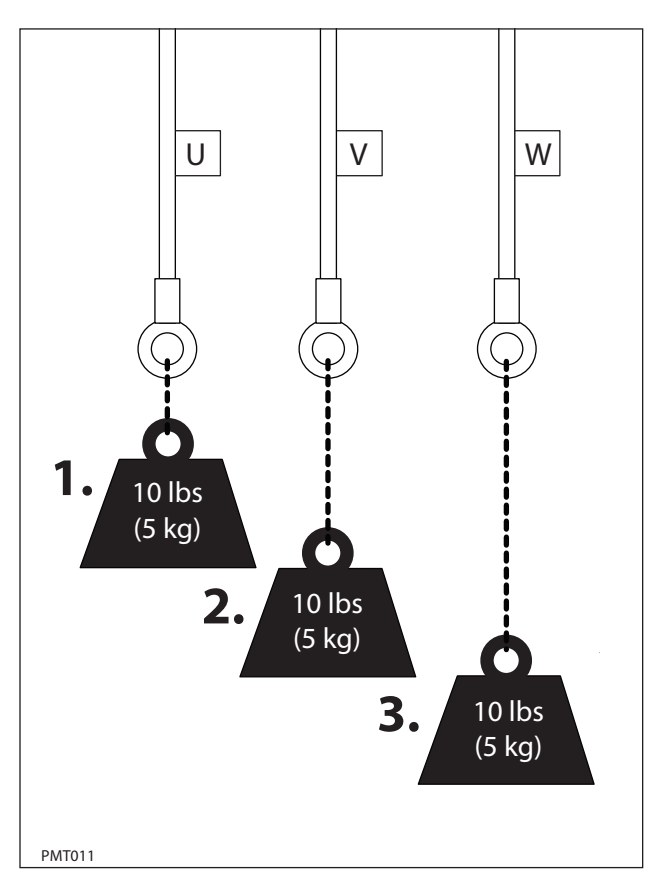

### **TESTING THROTTLE SENSOR**

FOR SAFETY: Before leaving or servicing machine, stop on level surface.

FOR SAFETY: When servicing machine, jack machine up at designated locations only. Block machine up with jack stands.

FOR SAFETY: When servicing machine, avoid moving parts. Do not wear loose jackets, shirts, or sleeves when working on machine .

- 1. Jack machine up so front drive wheel is not touching the floor. Block machine up with jack stands.
- 2. The throttle hall effect sensor is a component of the pedal subassembly.

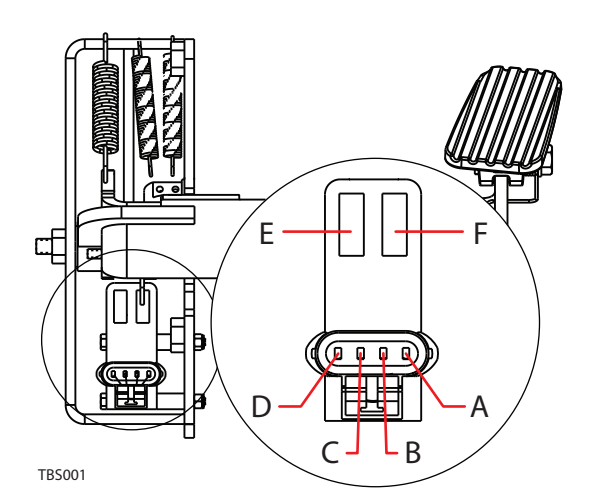

| PIN/CAVITY | NOTES                  | COLOR  |
|------------|------------------------|--------|
| А          | POWER (BATTERY +)      | RED    |
| В          | PROPEL OUTPUT (0-5Vdc) | YELLOW |
| С          | NOT USED               | BLUE   |
| D          | GROUND (BATTERY -)     | BLACK  |
| E          | NOT USED               | N/A    |
| F          | GATE B                 | N/A    |

3. Key On. Backprobe the power supply to the throttle sensor terminals A and D using a voltmeter as shown below. The voltmeter should display battery voltage.

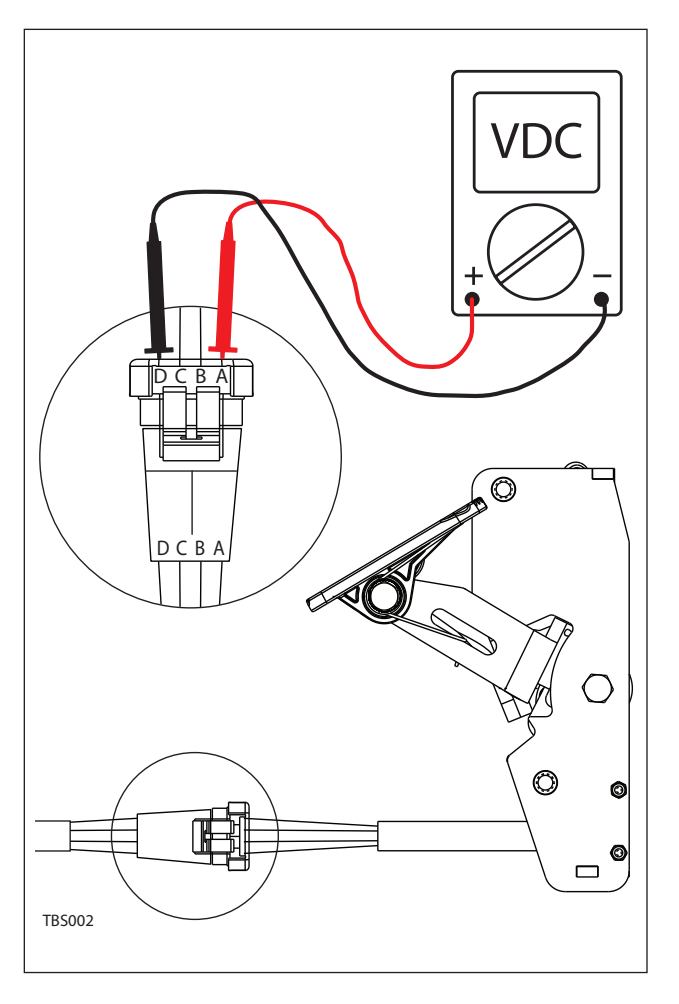

 Key On. Backprobe the throttle sensor output terminals B and D using a voltmeter as shown below. The voltmeter should display 0-5 volts proportional to 0-100% propel pedal movement.

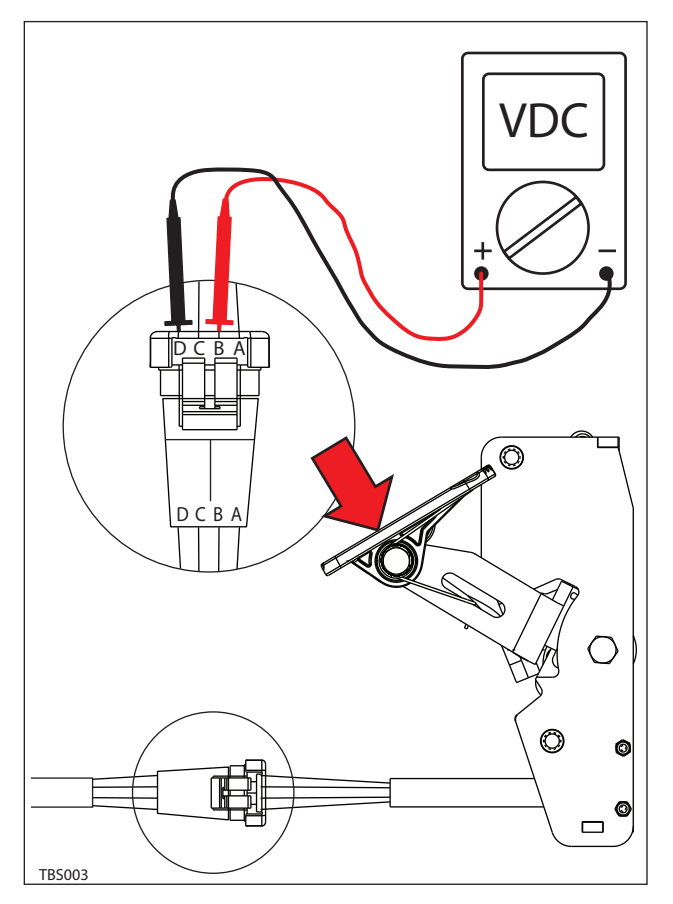

 See "Propel Diagnostic Mode" in the TROUBLE SHOOTING section. The voltage in step 3 should match the LCD displayed voltage in Propel Diagnostic Mode.

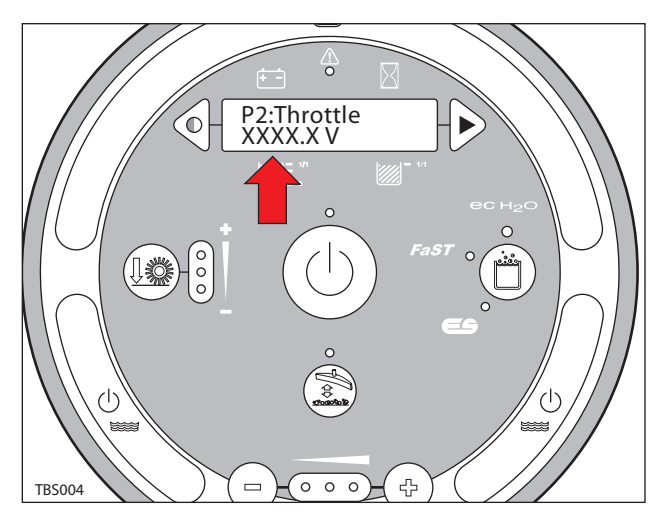

### **TESTING SIDE BRUSH LIFT ACTUATOR**

FOR SAFETY: Before leaving or servicing machine, stop on level surface, set parking brake, turn off machine and remove key.

FOR SAFETY: When servicing machine, disconnect battery connection before working on machine.

FOR SAFETY: When servicing machine, avoid moving parts. Do not wear loose jackets, shirts, or sleeves when working on machine .

1. Key Off. Disconnect the side brush lift actuator from the wire harness.

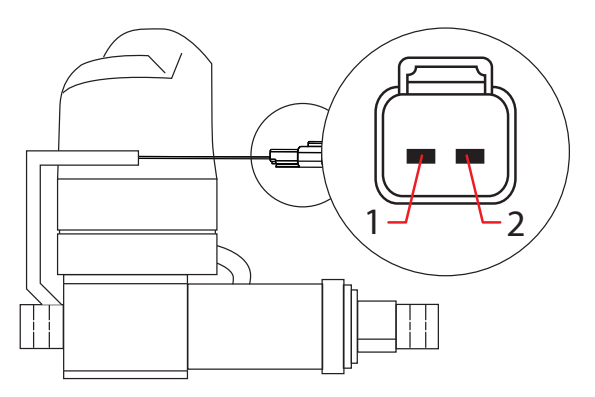

RSLA001

| PIN ASSIGNMENT |       |  |
|----------------|-------|--|
| 2              | BLACK |  |
| 1              | BLACK |  |

2. Apply battery voltage to the lift actuator using fuse-protected jumper leads as shown below. Be sure to connect battery + to terminal 1 and battery - to terminal 2. The actuator should retract completely. Replace the actuator if it fails to retract.

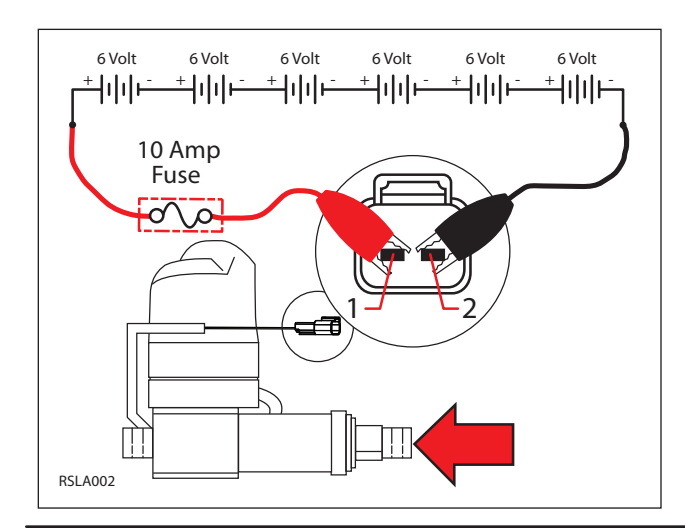

3. Reverse polarity and apply battery voltage to the lift actuator using fuse-protected jumper leads as shown below. Connect battery - to terminal 1 and battery + to terminal 2. The actuator should extend completely. Replace the actuator if it fails to extend.

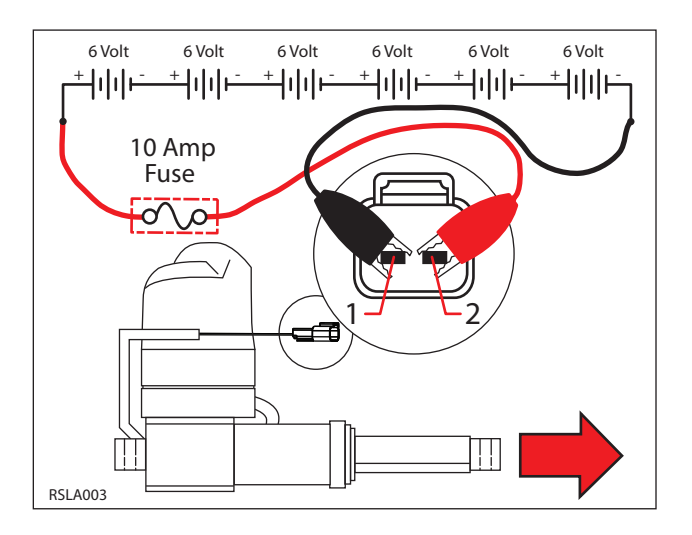

#### **TESTING MAIN BRUSH LIFT ACTUATOR**

FOR SAFETY: Before leaving or servicing machine, stop on level surface, set parking brake, turn off machine and remove key.

FOR SAFETY: When servicing machine, disconnect battery connection before working on machine.

FOR SAFETY: When servicing machine, avoid moving parts. Do not wear loose jackets, shirts, or sleeves when working on machine .

1. Key Off. Disconnect the main brush lift actuator from the wire harness.

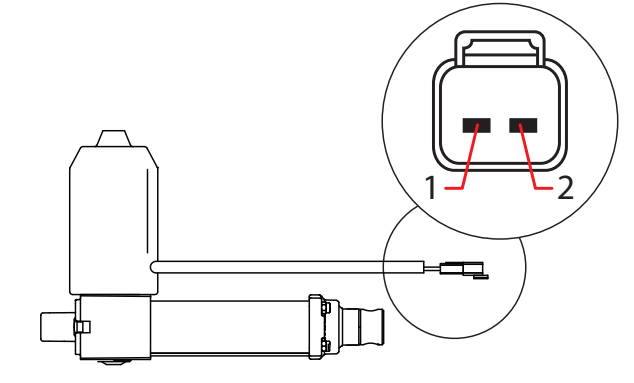

| PIN ASSIGNMENT |       |  |
|----------------|-------|--|
| 2              | RED   |  |
| 1              | BLACK |  |

 Apply battery voltage to the lift actuator using fuse-protected jumper leads as shown below. Be sure to connect battery + to terminal 1 and battery - to terminal 2. The actuator should retract completely. Replace the actuator if it fails to retract.

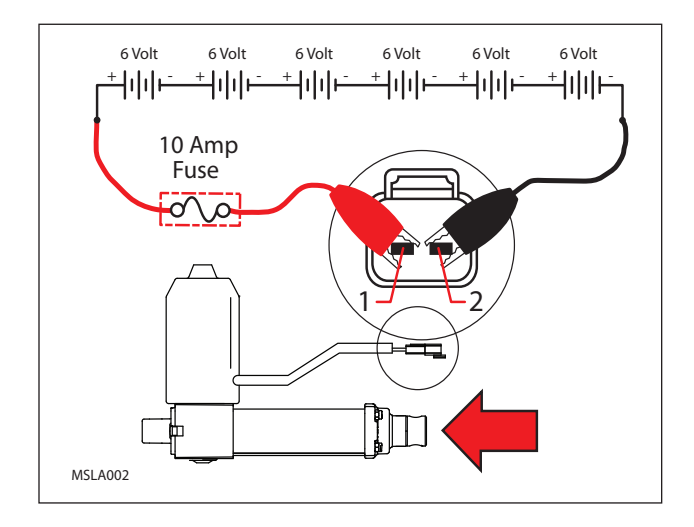

3. Reverse polarity and apply battery voltage to the lift actuator using fuse-protected jumper leads as shown below. Connect battery - to terminal 1 and battery + to terminal 2. The actuator should extend completely. Replace the actuator if it fails to extend.

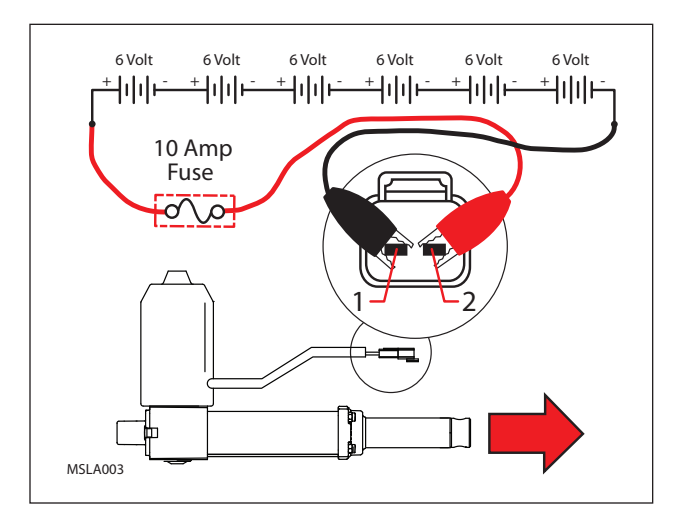

#### **TESTING REAR SQUEEGEE LIFT ACTUATOR**

FOR SAFETY: Before leaving or servicing machine, stop on level surface, set parking brake, turn off machine and remove key.

FOR SAFETY: When servicing machine, disconnect battery connection before working on machine.

FOR SAFETY: When servicing machine, avoid moving parts. Do not wear loose jackets, shirts, or sleeves when working on machine .

1. Key Off. Disconnect the rear squeegee lift actuator from the wire harness.

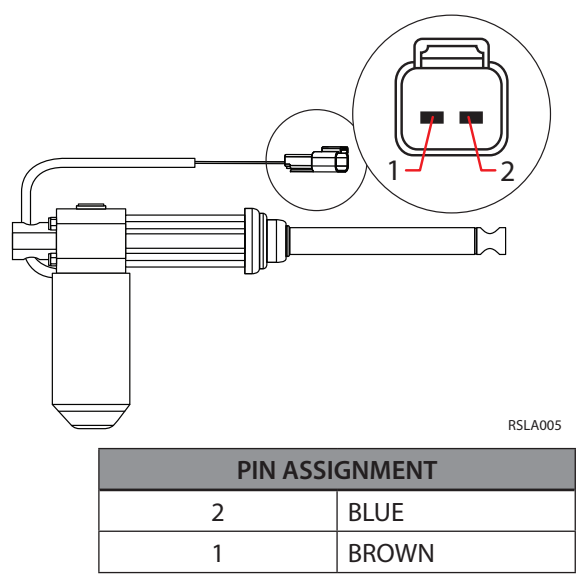

2. Apply battery voltage to the lift actuator using fuse-protected jumper leads as shown below. Be sure to connect battery + to terminal 1 and battery - to terminal 2. The actuator should retract completely. Replace the actuator if it fails to retract.

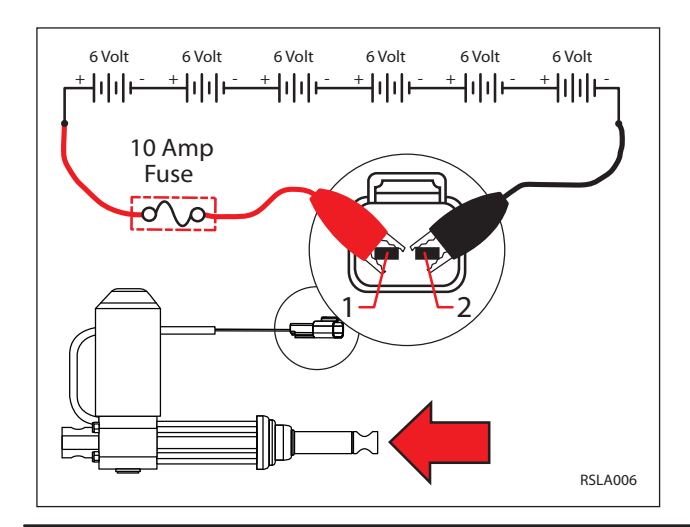

3. Reverse polarity and apply battery voltage to the lift actuator using fuse-protected jumper leads as shown below. Connect battery - to terminal 1 and battery + to terminal 2. The actuator should extend completely. Replace the actuator if it fails to extend.

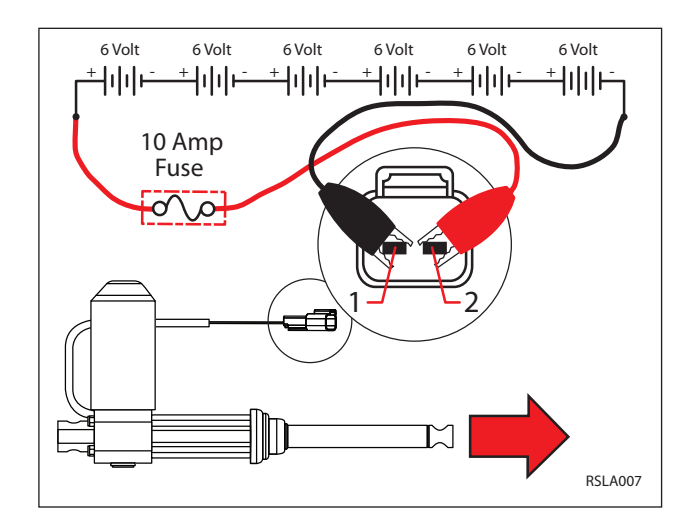

#### **TESTING VACUUM FAN**

FOR SAFETY: Before leaving or servicing machine, stop on level surface, set parking brake, turn off machine and remove key.

FOR SAFETY: When servicing machine, disconnect battery connection before working on machine.

1. Key Off. Disconnect vacuum fan from wire harness.

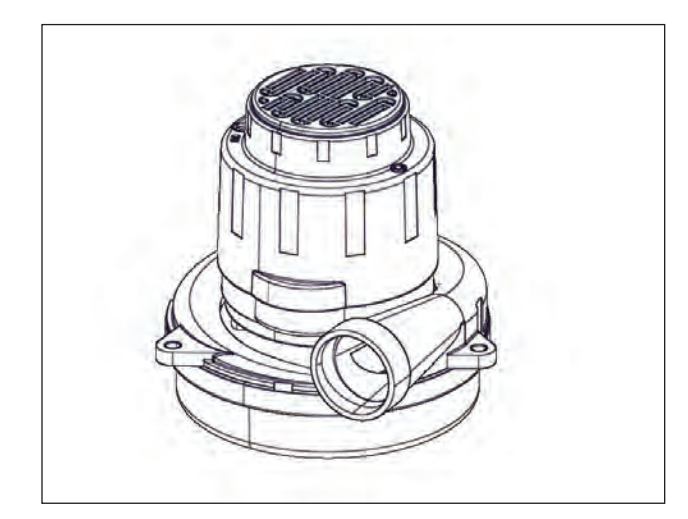

2. Key Off. Inspect carbon brushes. Replace carbon brushes if they are shorter than 10mm (0.375 in).

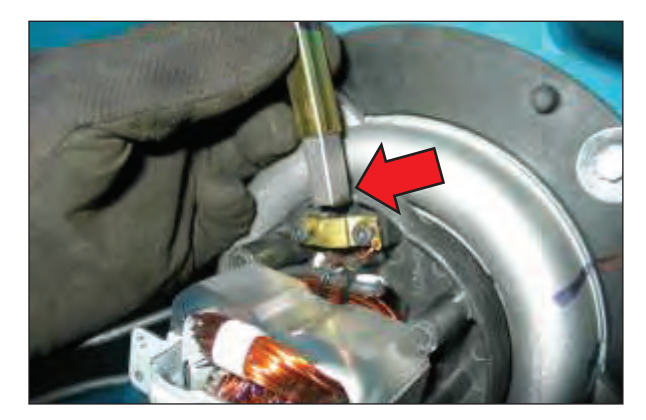

3. Apply battery voltage to the vacuum fan(s) using fuse-protected jumper leads as shown below. The fan should turn On. Replace the vacuum fan if it fails to turn On.

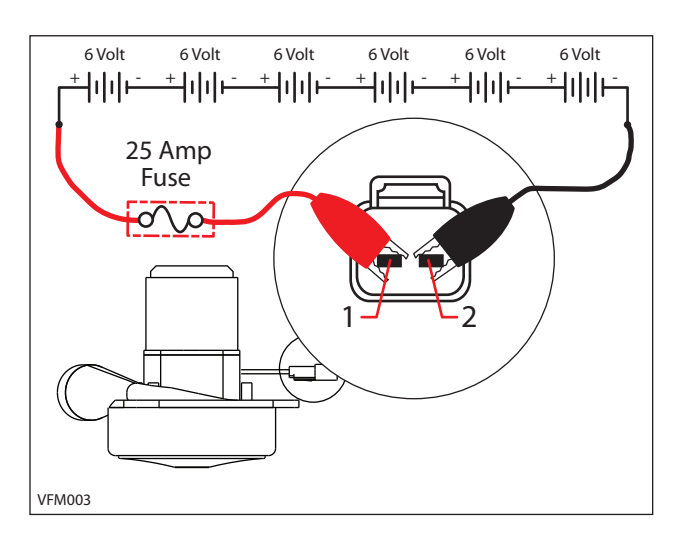

4. Reconnect vacuum fan(s) to wire harness. See "Manual Mode" in the TROUBLESHOOTING section. Activate the vacuum fan in Manual Mode. The amperage displayed should be approximately 14-20 Amps (avg. 16 Amps)

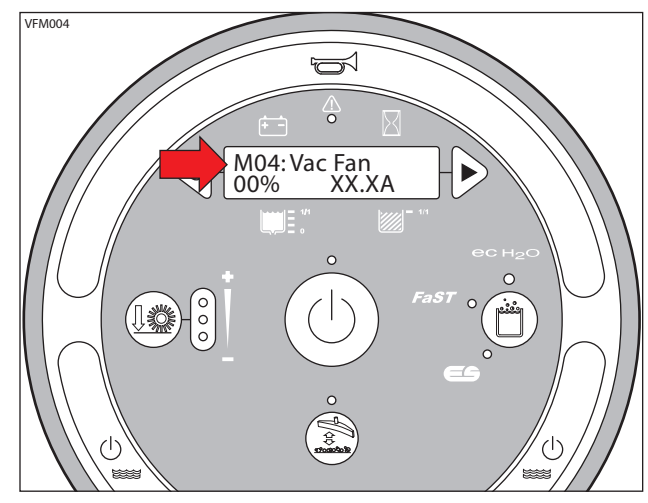

#### **TESTING SIDE SWEEP BRUSH MOTOR**

FOR SAFETY: Before leaving or servicing machine, stop on level surface, set parking brake, turn off machine and remove key.

FOR SAFETY: When servicing machine, disconnect battery connection before working on machine.

1. Key Off. Disconnect the side brush motor from the wire harness.

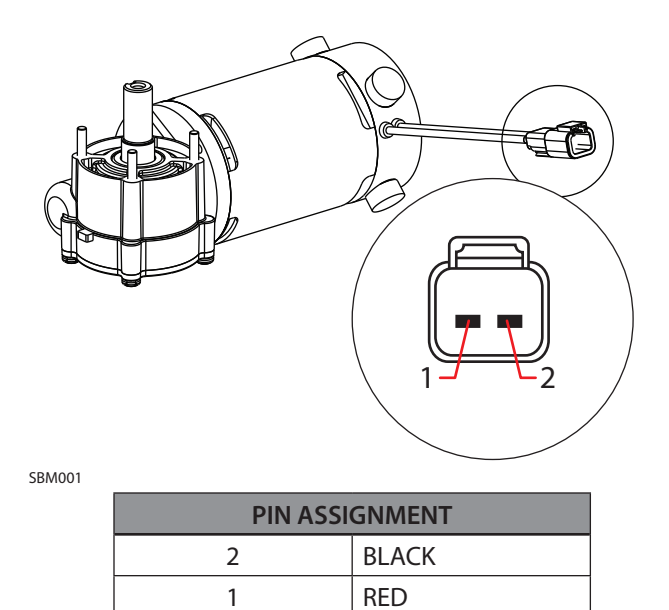

2. Key Off. Inspect carbon brushes. Replace carbon brushes if they are shorter than 10mm (0.375 in).

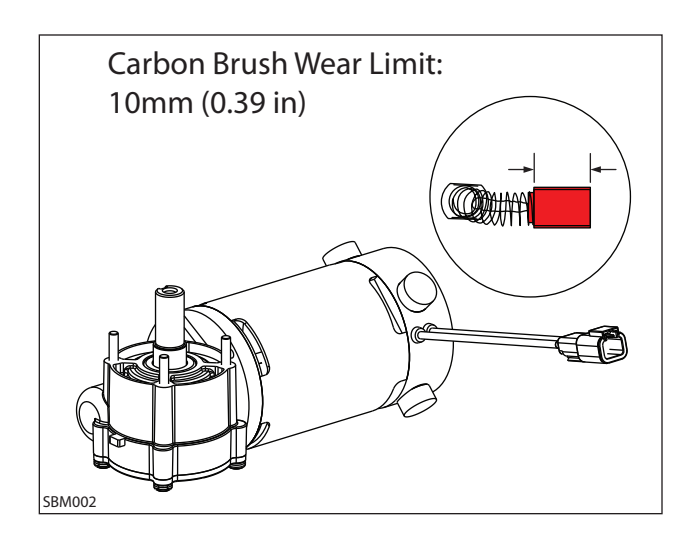

3. Apply battery voltage to the side brush motor using fuse-protected jumper leads as shown below. The side brush motor should turn On. Replace the side brush motor if it fails to turn On.

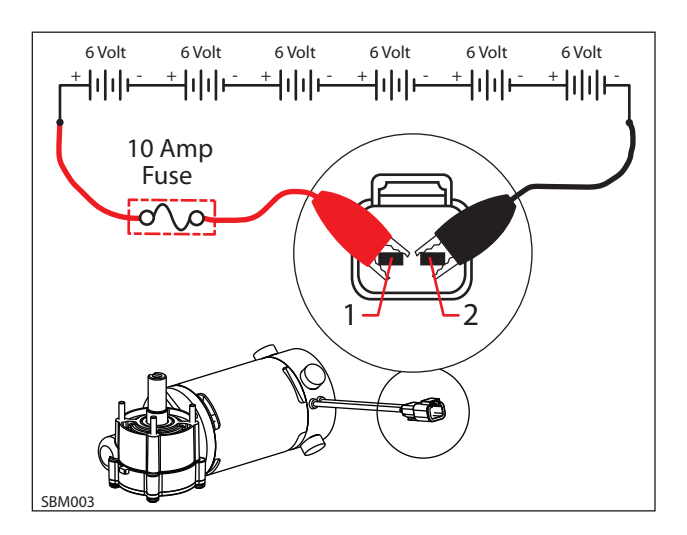
# SERVICE

### **TESTING ec-H20 PUMP**

FOR SAFETY: Before leaving or servicing machine, stop on level surface.

1. Key Off. Disconnect ec-H2O pump outlet hose.

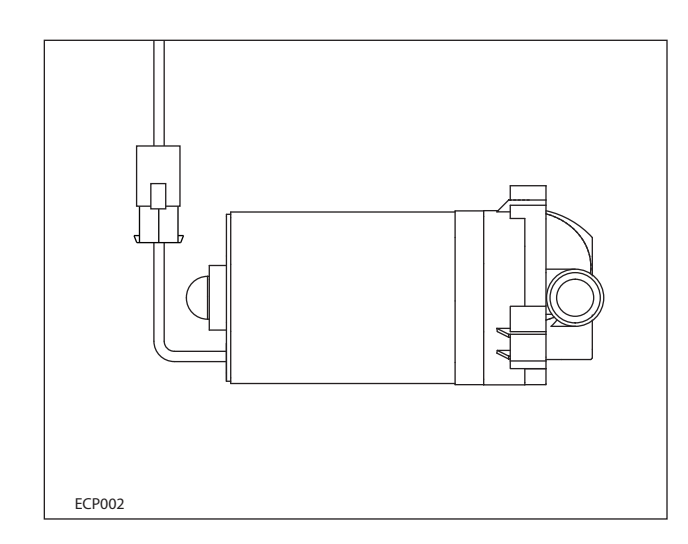

- 2. Fill the solution tank.
- 3. Connect a temporary outlet hose to the pump. The hose must be long enough to reach a 5 gallon bucket.

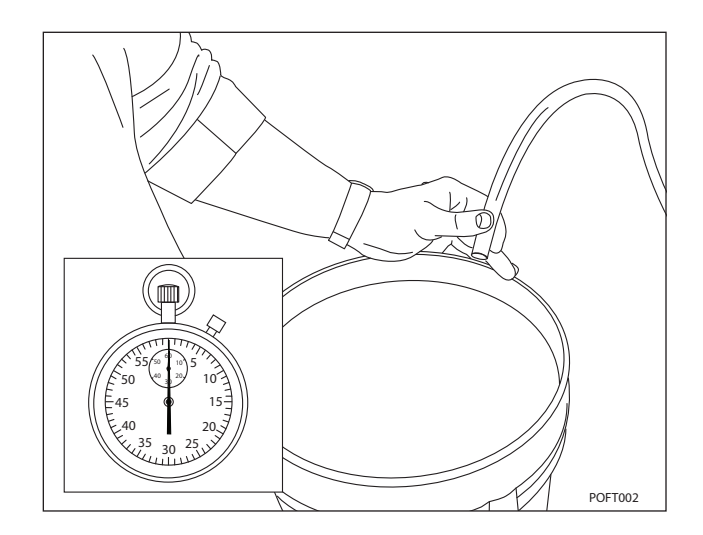

4. Enter Manual Mode and enable the ec-H2O system. See Manual Mode in the Troubleshooting section of this manual. 5. Use a stop watch to time how long it takes to fill a 5 gallon bucket. The open flow specification for the ec-H2O pump is 1.8 GPM. The pump should fill the 5 gallon bucket in approximately 2.7 - 3.0 minutes. Replace the pump if it takes longer than 3.5 minutes and the pump has an adequate water supply.

NOTE: Open flow is different than system flow and should not be used for scrubbing mode water consumption calculations.

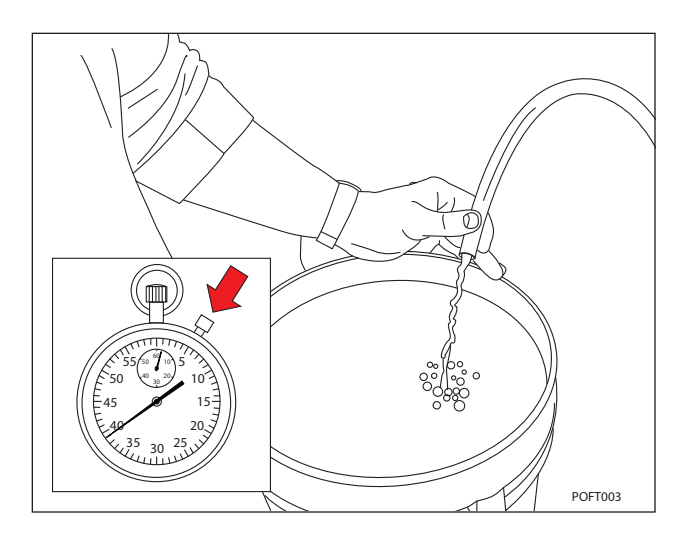

#### **ADJUSTING ec-H2O FLOW RATE**

See Configuration Mode in the Troubleshooting section of this manual.

## SERVICE

### **TESTING ec-H2O PRESSURE SWITCH**

FOR SAFETY: Before leaving or servicing machine, stop on level surface, set parking brake, turn off machine and remove key.

FOR SAFETY: When servicing machine, disconnect battery connection before working on machine.

1. Key Off. Disconnect the pressure switch from the wire harness and remove the switch from the machine.

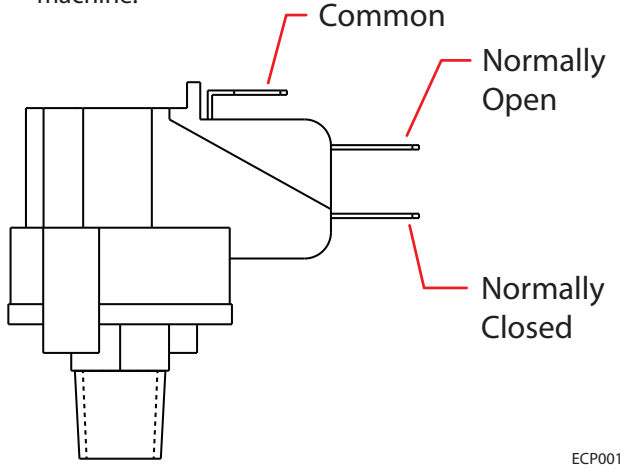

2. Test the resistance of the switch using an ohmmeter between the common and normally closed terminals. There should be 0-1 ohms resistance. Replace the switch if the N.C. contacts are open.

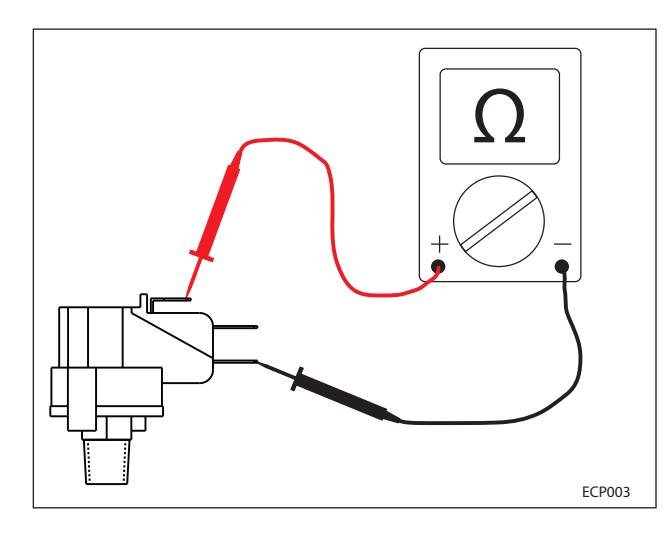

3. Test the resistance of the switch using an ohmmeter between the common and normally open terminals. The switch should test as "O.L." or open. Replace the switch if the N.O. contacts are shorted.

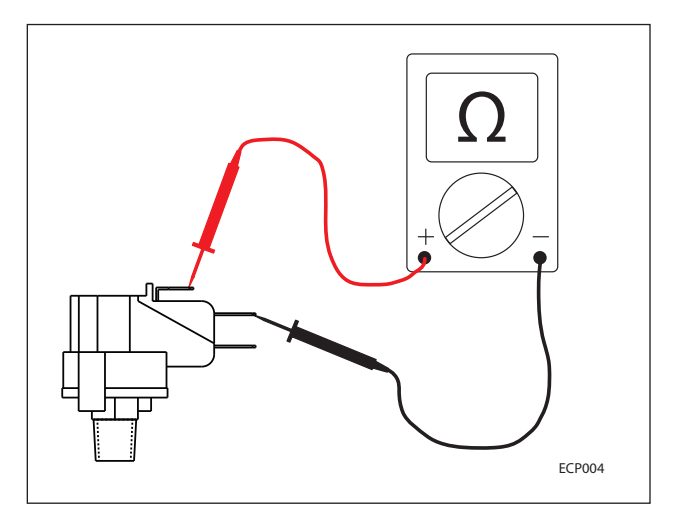

Use a bicycle pump with pressure gauge to apply pressure to the switch as shown below. The normally open contacts should close at 20 +/-2 psi (1.4 Bar), increasing pressure. Replace the switch if it does not open correctly.

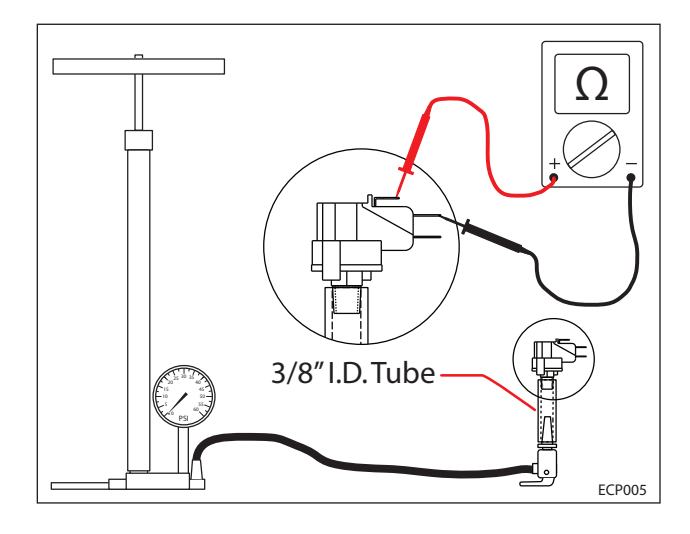